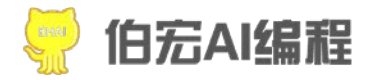

目录

# 初学者使用教程—2

# 进阶者使用教程—73

# 高阶者使用教程—127

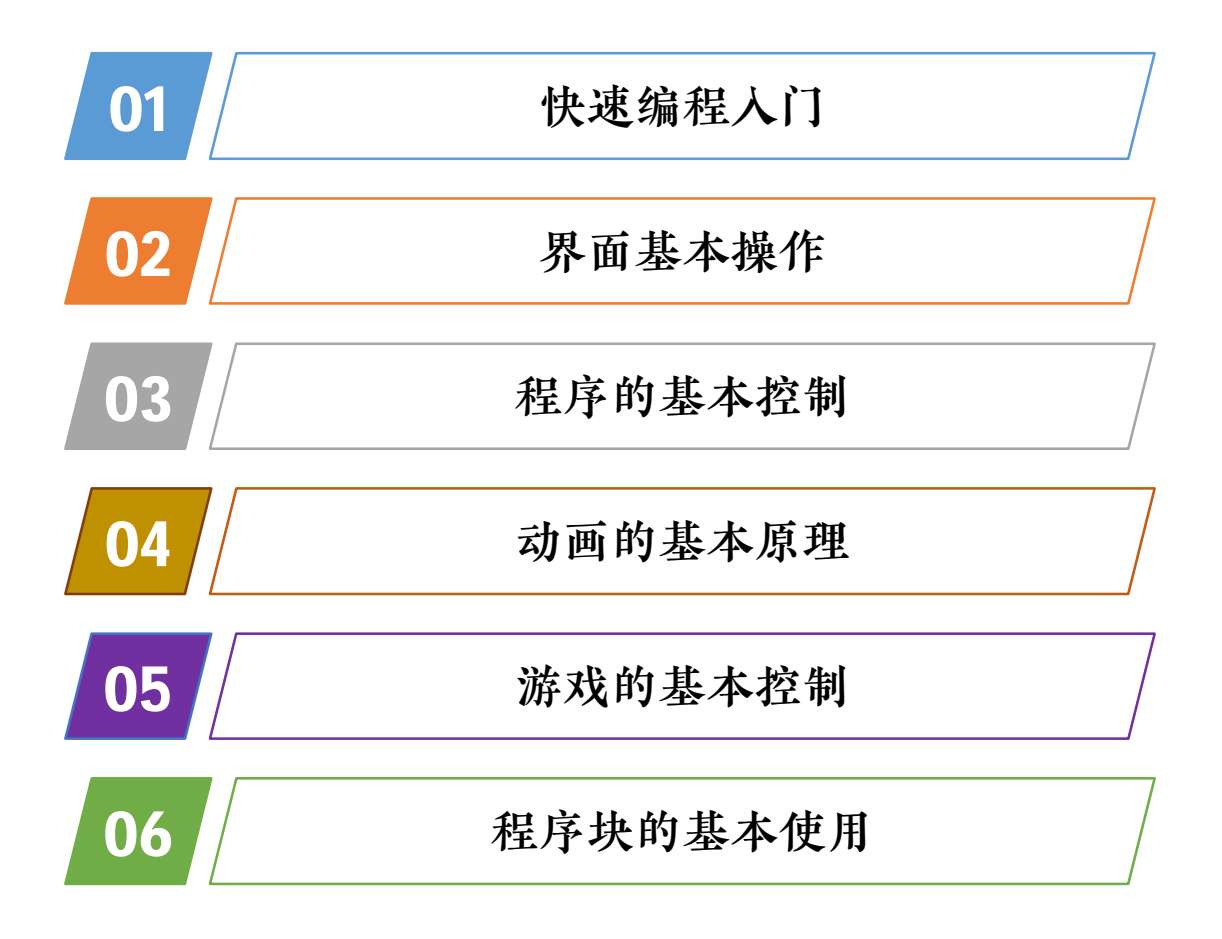

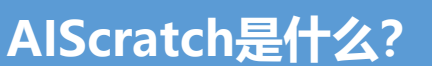

AIScratch是一款适合广大青少年朋友学习的图形化编程软件, 它不需要掌握复杂的程序代码,也对英语水平没有要求,像 搭建积木一样简单,可以快速上手。

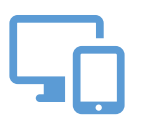

学习编程

作为学习编程的入门平台, 掌握编程的基本技术

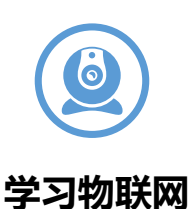

可以学习物联网硬件编程, 制作出智能化家居

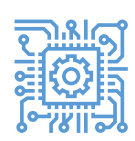

#### 学习人工智能

学习人工智能的基本技术

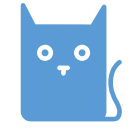

制作动画

可以制作生动有趣的卡 通动画和视频

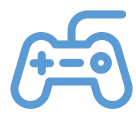

制作游戏

可以制作精彩的游戏程序, 软件包含可游戏元素

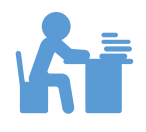

制作课件

可以制作互动的课件, 方便课堂教学

01

# 快速开始——我的Hello World程序(1)

让我们快速地了解程序的运行过程,做一个简单的Hello World (你好世界)程序。

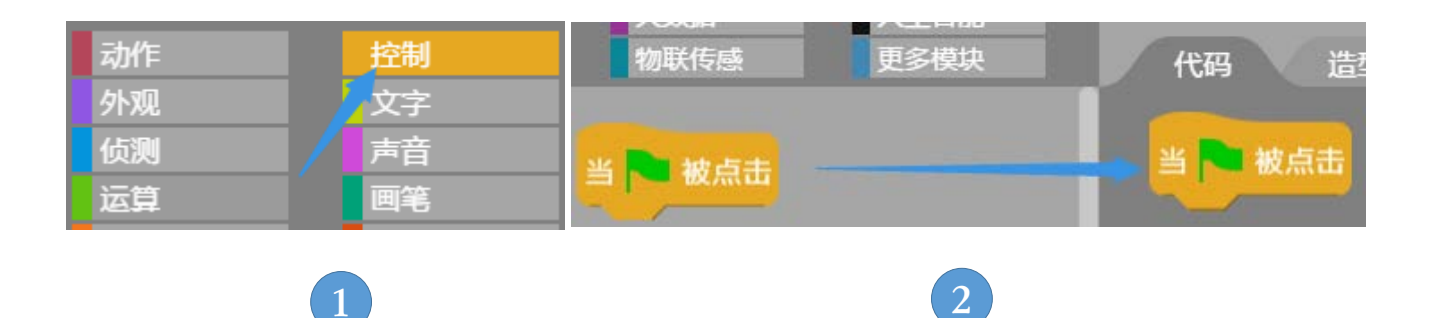

 ①点击【控制】按钮,找到
▲ 被点击
②把这个程序块拖入到代码区
(在程序块上方按下鼠标左键不放,移动鼠标到代码区空白位置, 松开鼠标左键)

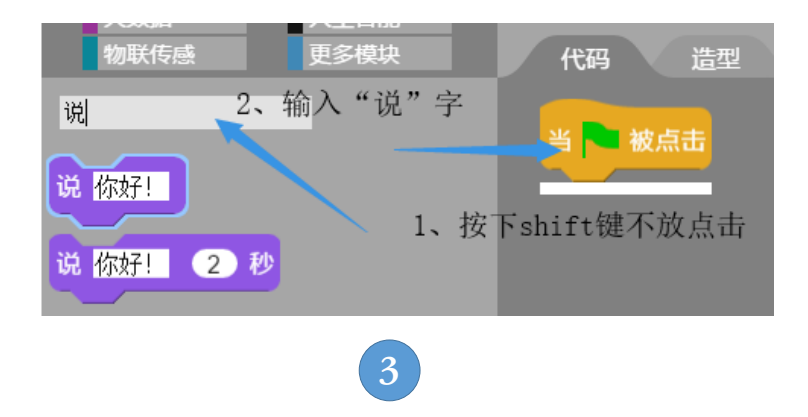

③按下shift键不放,点击程序块 当 出现白色的横线,键盘 输入"说",输入后出现两个程序块。

# 快速开始——我的Hello World程序(2)

找程序块的两种方法: 1、点程序块分类按钮,在下方列表找 到需要的程序块; 2、按下shift键不放,点击鼠标左键,输入 程序块的第一个字,下方列表中出现需要的程序块。

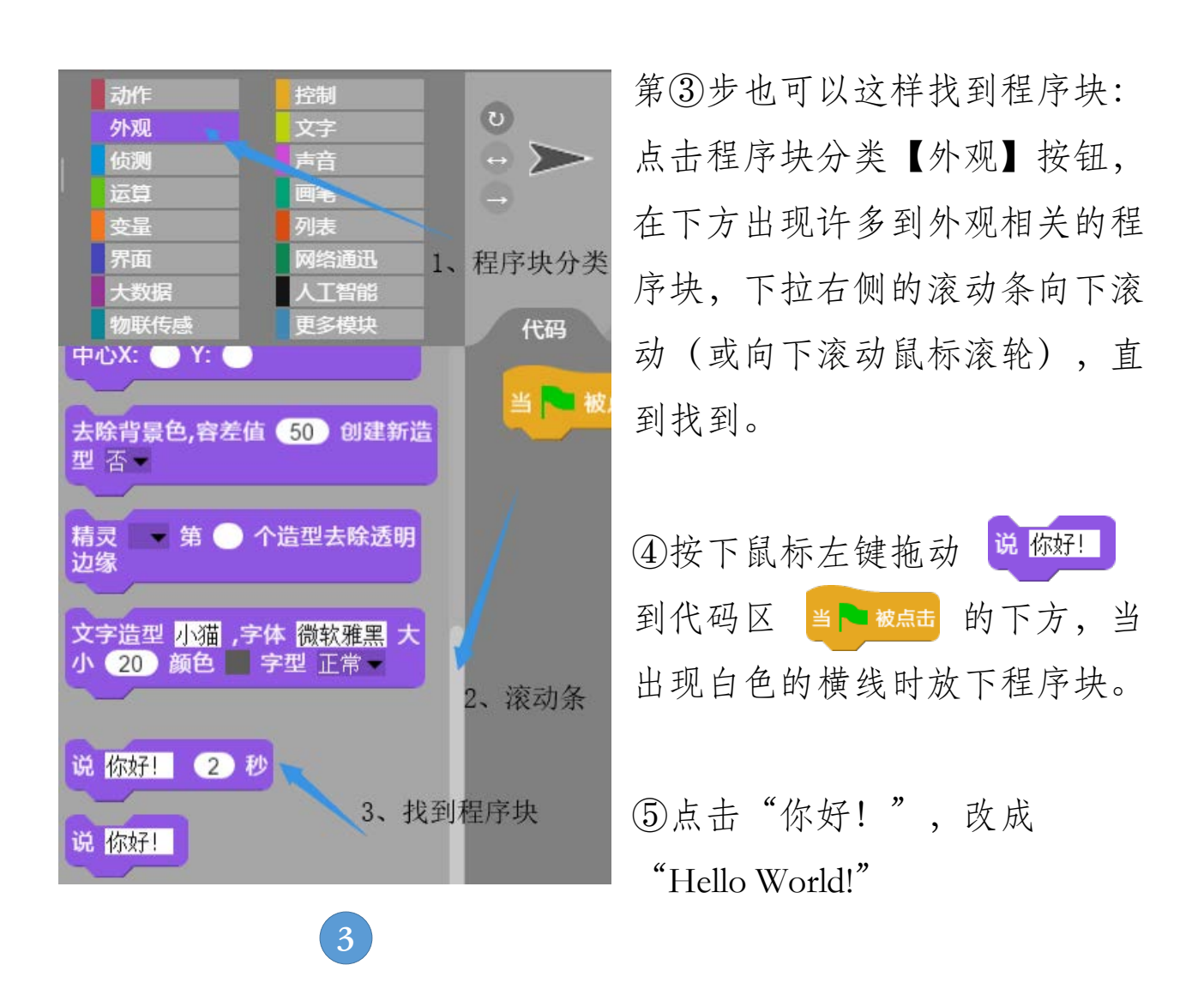

#### 快速开始——我的Hello World程序(3)

运行程序代码的方法: 1、直接点击程序块组合的任意位置, 运行当前程序块; 2、点击舞台控制区的运行按钮,运行全部 程序代码; 3、按F9运行全部程序代码。

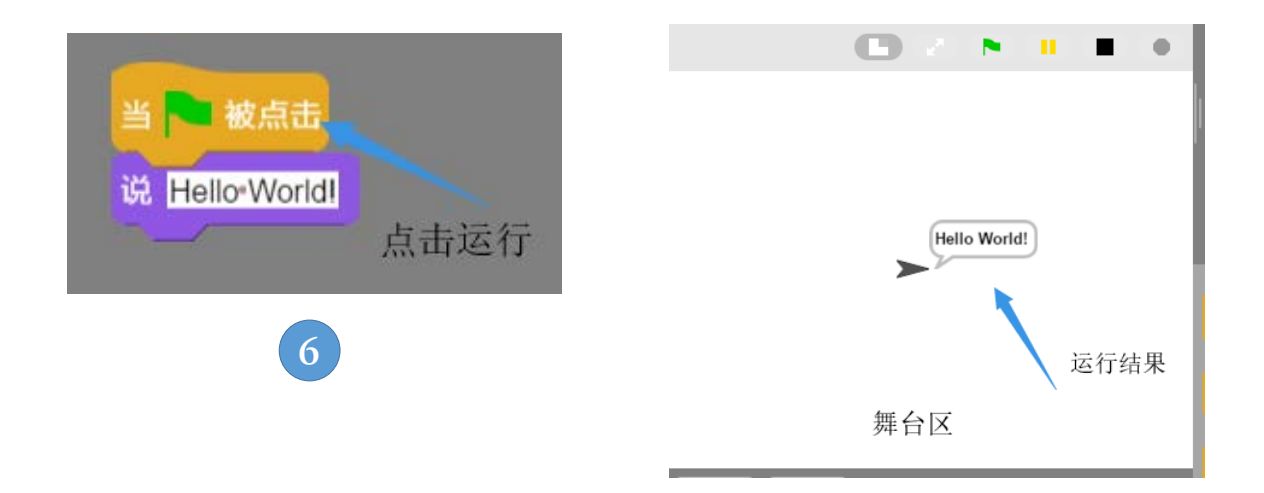

⑥点击程序块的任意位置,运行当前程序块代码; 可以在舞台区观察运行结果。

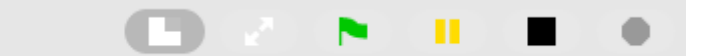

舞台控制区的绿旗表示运行全部程序代码,而点击程序块运行程序时,只运行被点击部分的程序块代码,其他代码块不会运行。

# 快速开始——打开示例程序

AIScratch软件自带了很多程序案例,你可以打开后运行它,体验编程作品的运行效果。

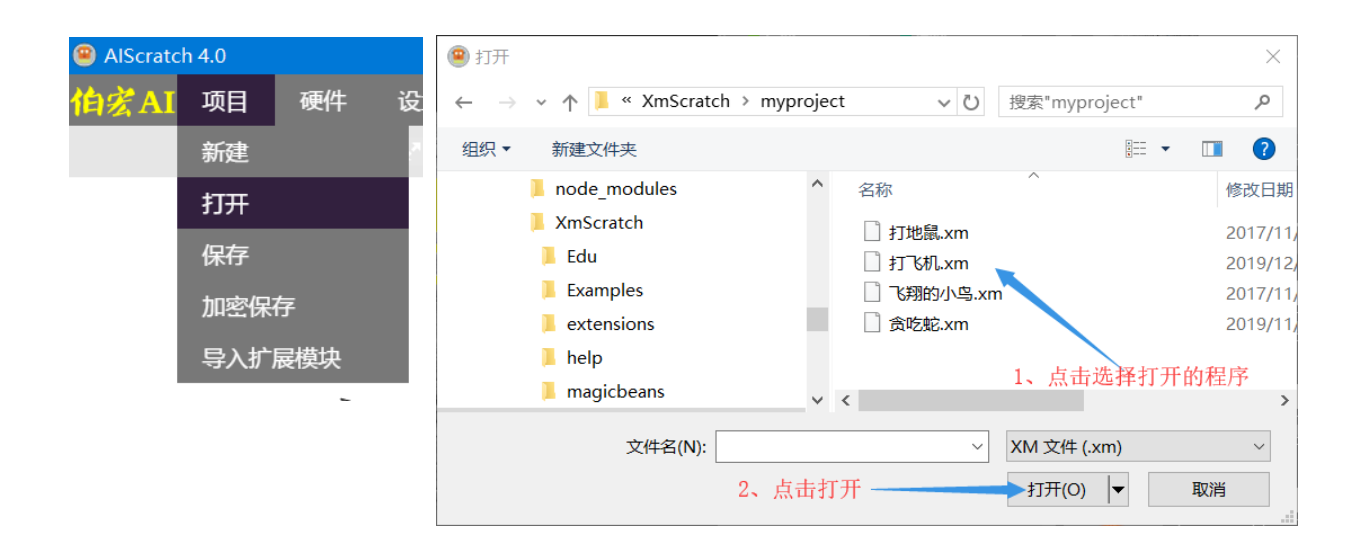

点击顶部【项目】菜单,点击【打开】,在打开的对话框选 择程序文件,点击对话框中的【打开】按钮。打开后按F9运行吧。 同样,我们可以把自己编辑好的项目,通过【保存】功能保 存到本机电脑,下次使用【打开】功能导入。

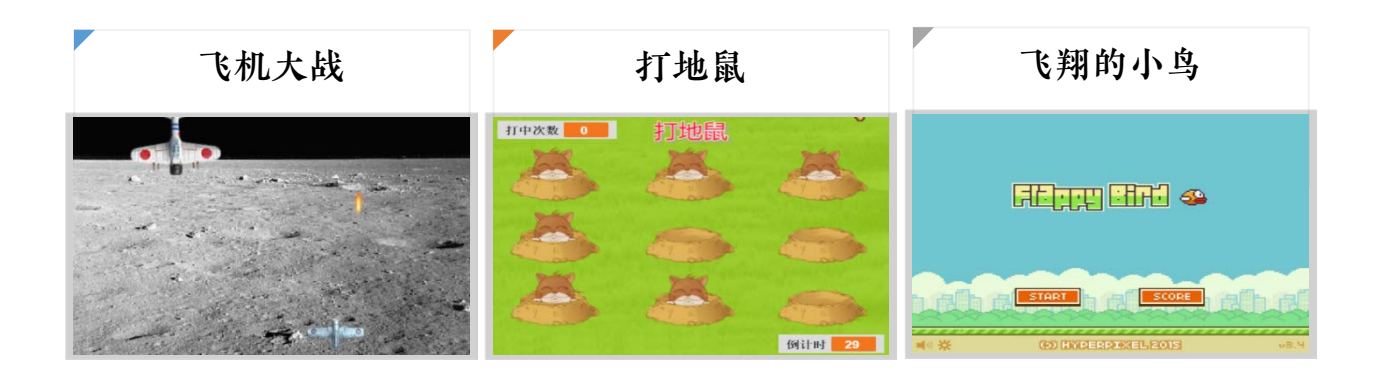

# 界面的基本操作——认识界面元素 菜单

伯·尔 AI 项目

硬件

AIScratch软件界面分成菜单区、舞台区、精灵区、程序块区、 精灵状态区、代码区、造型区、声音区,其中代码区、造型 区、声音区共用一个界面区域,通过分页标签卡进行切换。

设置 会员中心 帮助 交流 系统通知:欢迎来到伯宏AI

| 新建     | 【项目】菜单,用于文件的保存与打开操作。  |
|--------|-----------------------|
| 打开     | 【打开】打开一个保存在本地电脑的程序文件; |
| 加密保存   | 【保存】保存当前正在编写的程序到本地电脑; |
| 导入扩展模块 | 【加密保存】与【保存】功能类似,代码仅限  |
| 导出扩展模块 | 编写者打开,此功能需要帐户登录后才能使用。 |

【导入扩展模块】与【导出扩展模块】用于保存自定义的程序块。

- 硬件 用于连接物联网硬件主机的功能。
- 设置 用于设置软件界面,切换scatch与arduino编辑界面。
- 会员中心 登录与注册会员,登录后可以查看与修改会员信息。
- 交流 包括技术社区、钉钉群、功能介绍及入门教程。

# 界面的基本操作——认识界面元素 舞台

程序运行的结果最终在舞台区输出,舞台区通过舞台控制条 上的按钮进行运行控制。

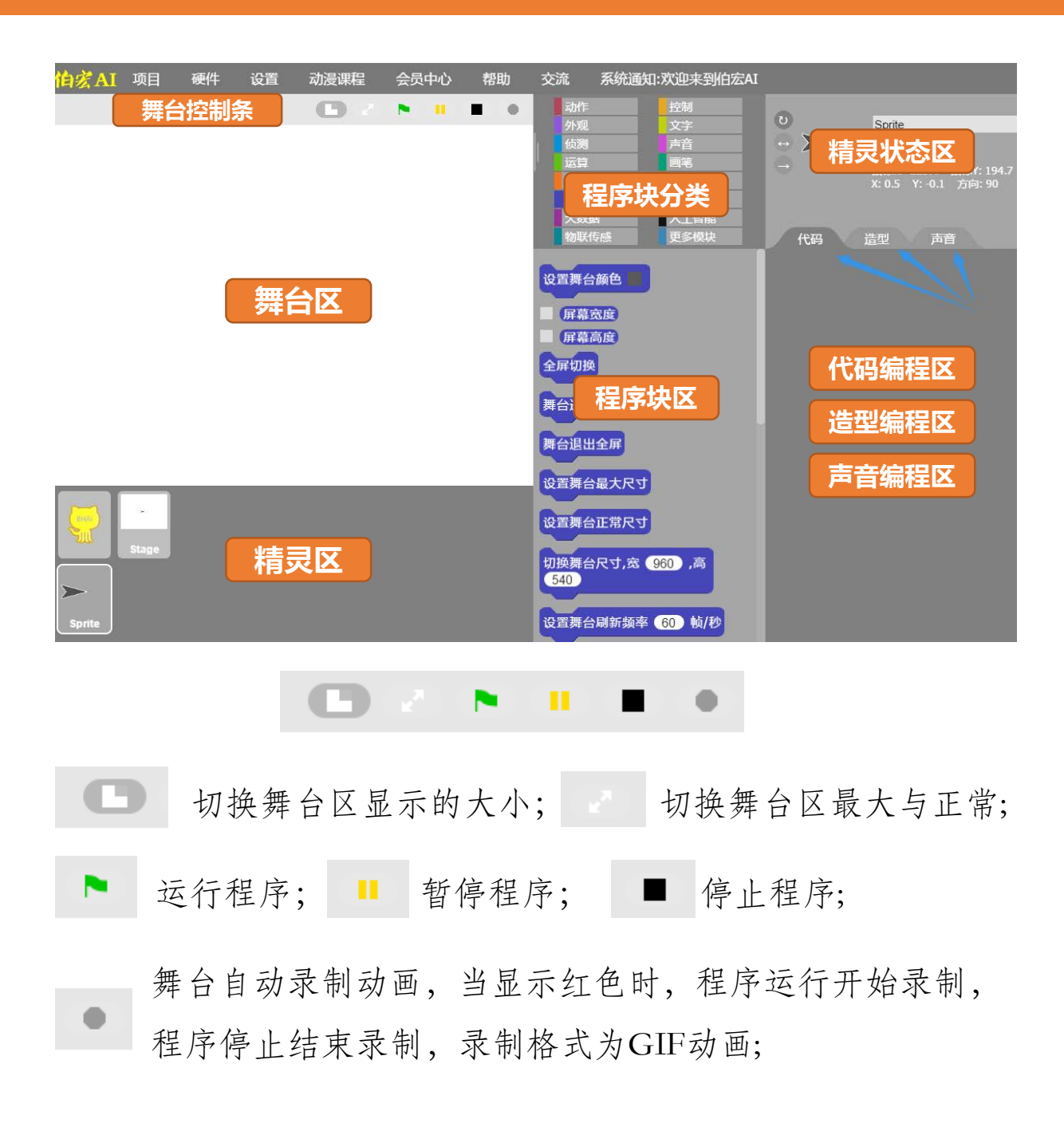

#### 界面的基本操作——认识界面元素 造型(1)

舞台区的每个元素,我们叫做精灵,一个精灵可以有很多种 外观,就像一个人可以穿很多衣服一样,这个外观我们叫做 造型,精灵的造型其实就是图片,我们可以在造型编辑区添 加造型、切换造型、编辑造型和删除造型。

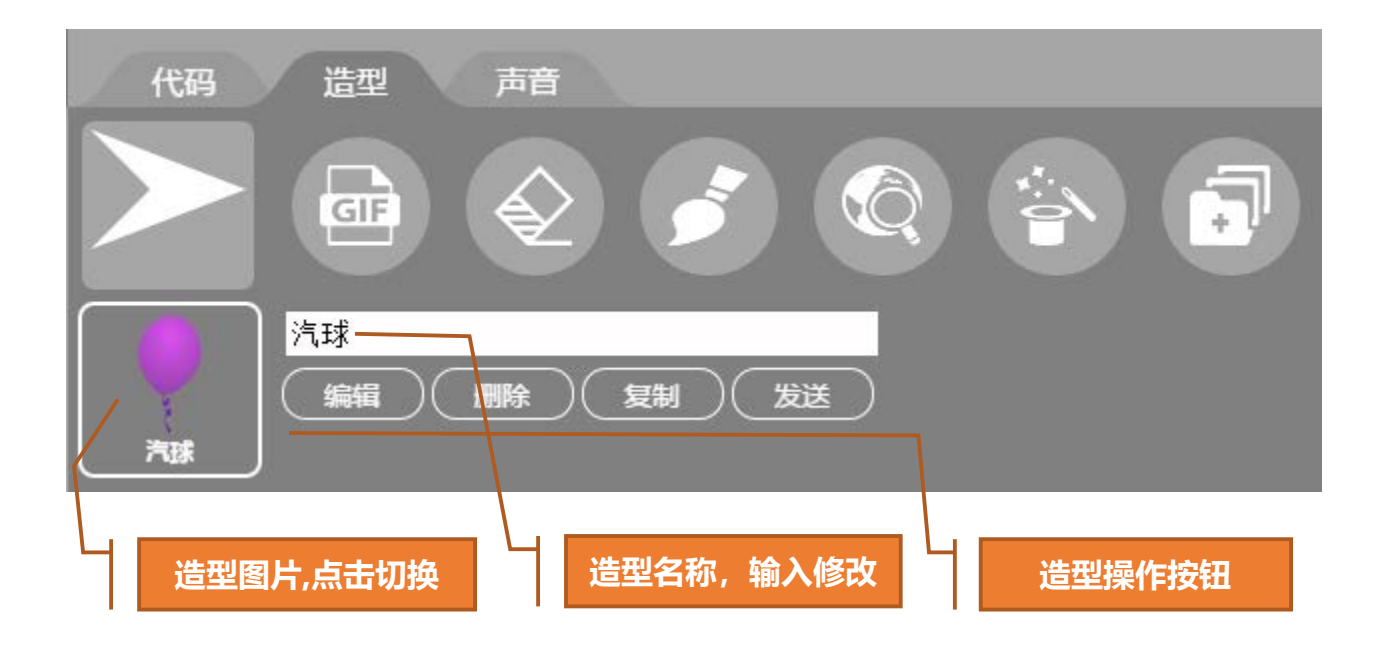

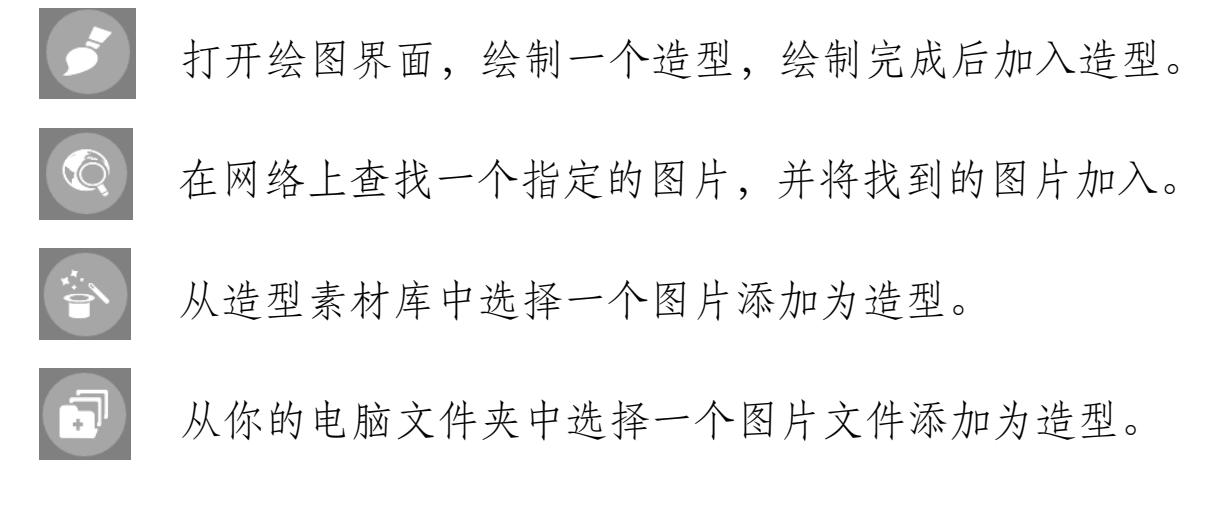

# 界面的基本操作——认识界面元素 造型(2)

造型的操作包括编辑、删除、复制、发送、合成全部造型为动画、删除造型图片的背景色。

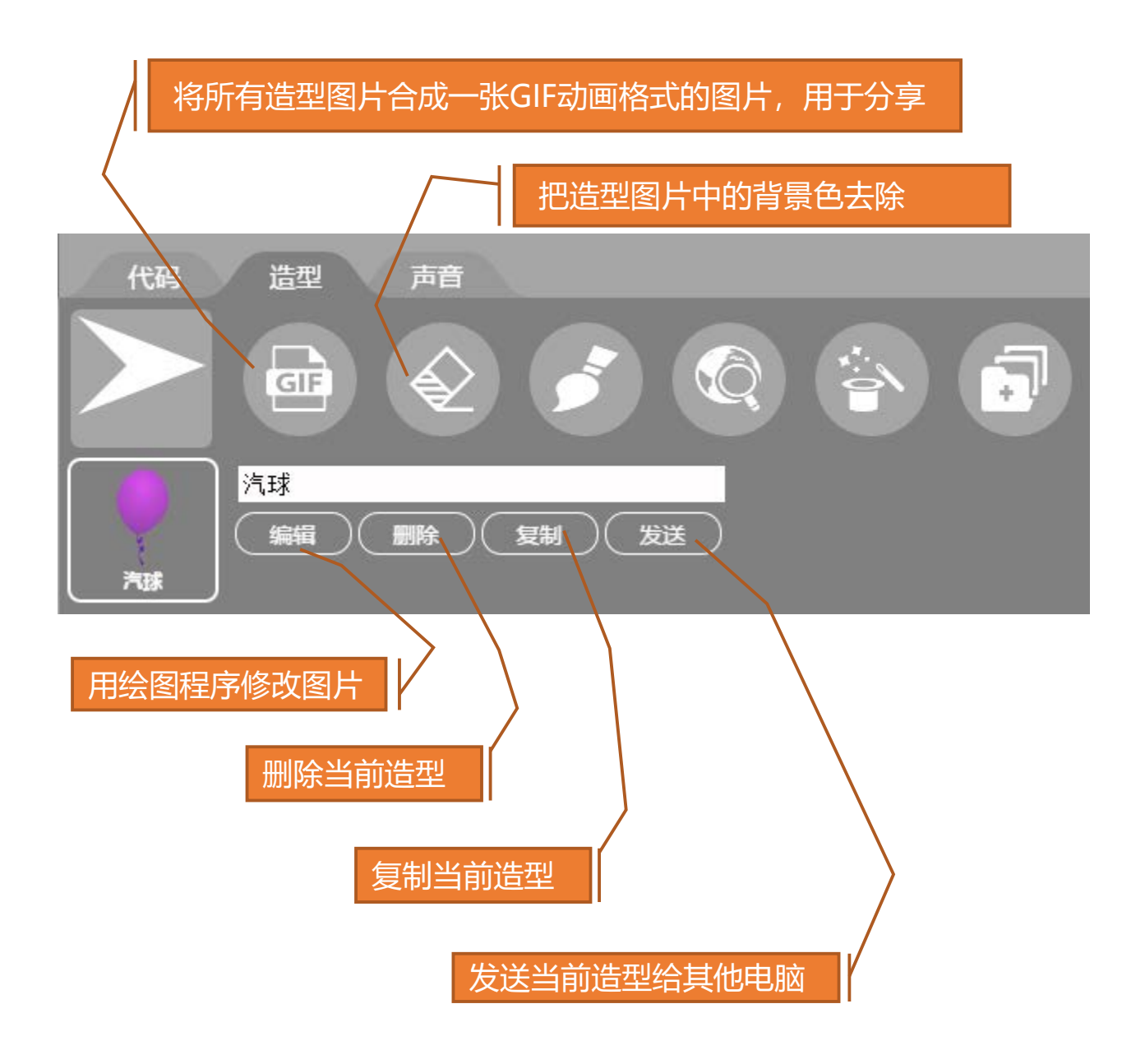

# 界面的基本操作——认识界面元素 声音

精灵可以包含很多声音素材,包括音乐、讲话声、音效等, 这些声音可以在声音编辑区进行添加、录制、预览播放等。

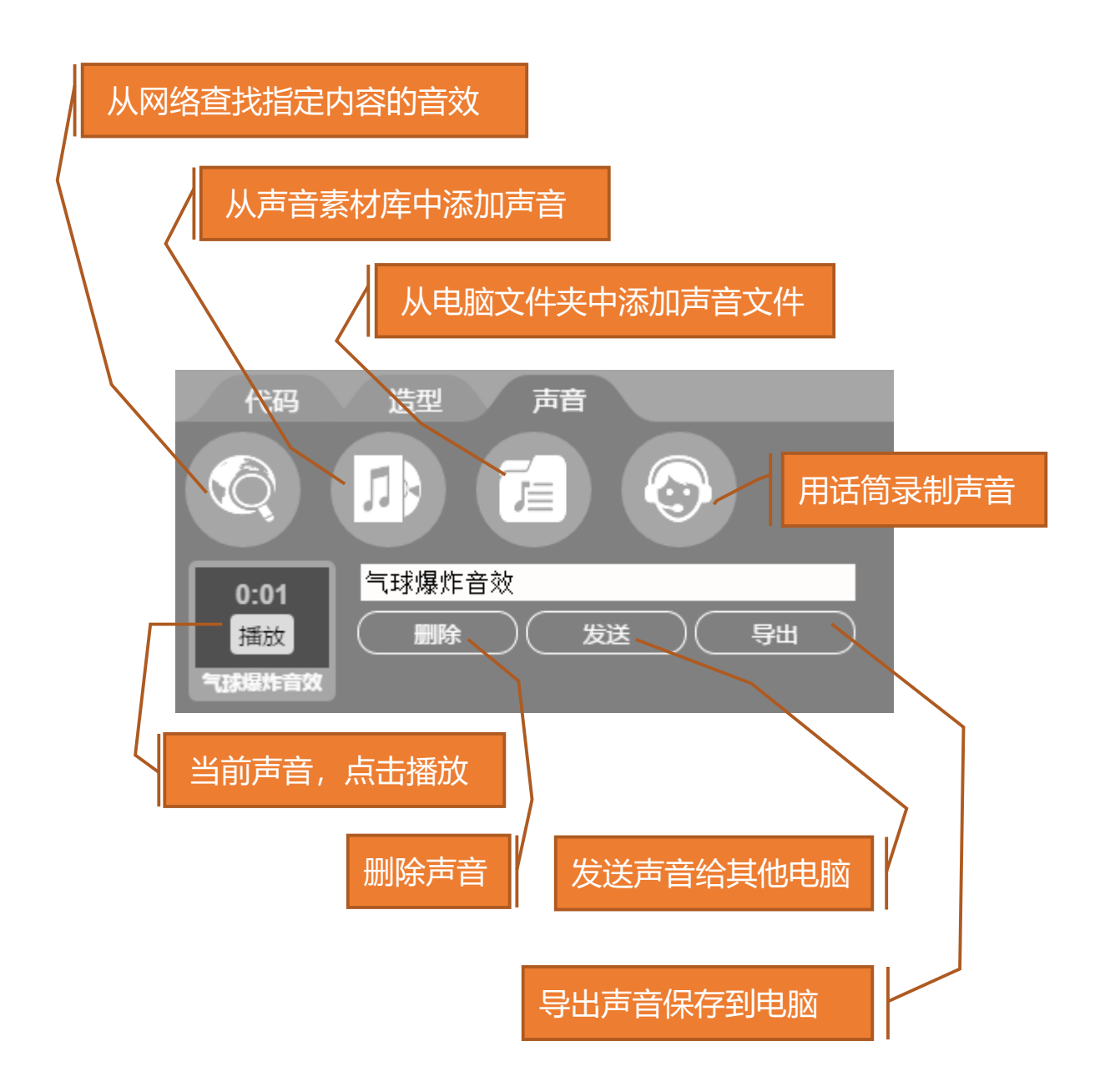

#### 界面的基本操作——认识界面元素 精灵(1)

精灵,也称角色,是由造型(图片)、声音和代码(脚本) 共同组成,每个精灵都有自己的造型列表、声音列表和代码, 互不干扰。精灵之间通过广播消息的方式来相互通信,根据 消息的不同可以运行不同的代码、切换不同的造型、播放不 同的声音。

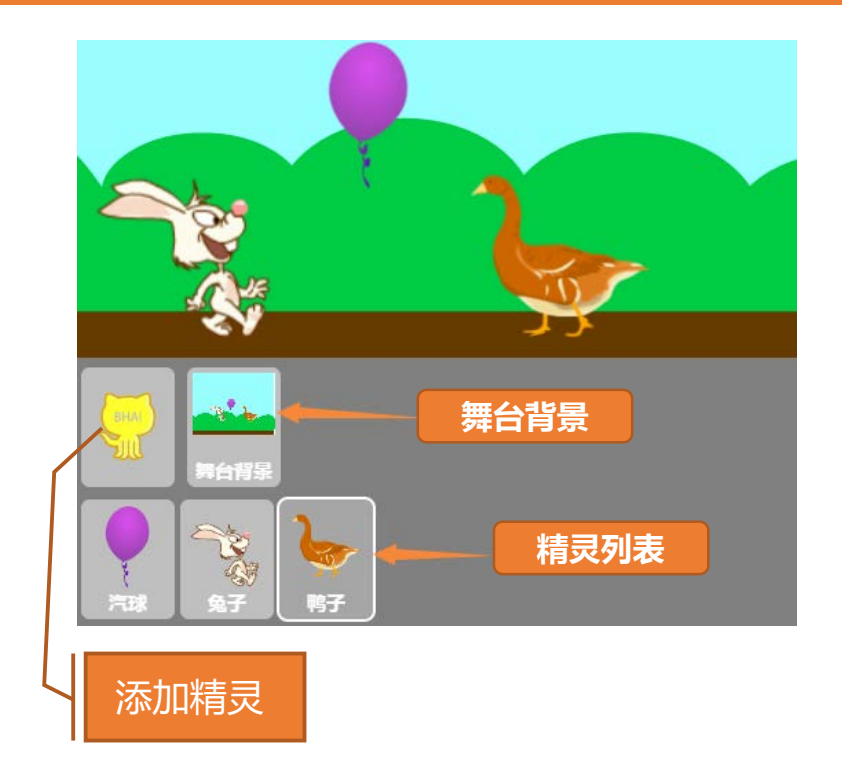

当点击精灵按钮时,代码编辑区、造型编辑区和声音编辑区会同时切换到精灵相对应的代码、造型和声音,同时舞台区的精灵也会切换到最上层。可以通过鼠标右键单击精灵按钮来显示精灵的其他操作功能,如显示和隐藏等。

# 界面的基本操作——认识界面元素 精灵(2)

精灵当前的状态,比如位置信息、旋转方式等会显示在精灵 状态区,精灵状态区的按钮也可以切换精灵的状态。

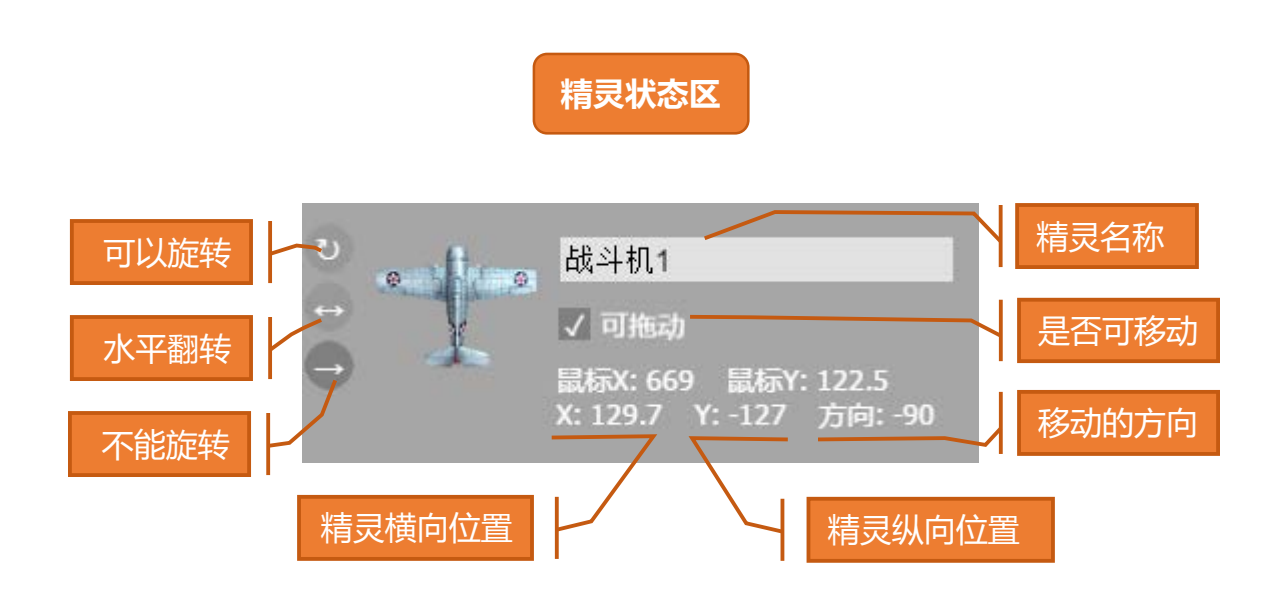

精灵状态区可以直接修改精灵的名称,也可以改变精灵的旋转模式(后面会详细讲解),同时还可以锁定精灵的位置不被鼠标拖动。关键于X和Y的值,我们在后面讲坐标轴时会详细讲解。

# 程序的基本控制——开始运行(1)

程序的基本控制分为开始运行、暂停运行和结束运行。开始运行有全局运行、局部运行和程序块运行三种。

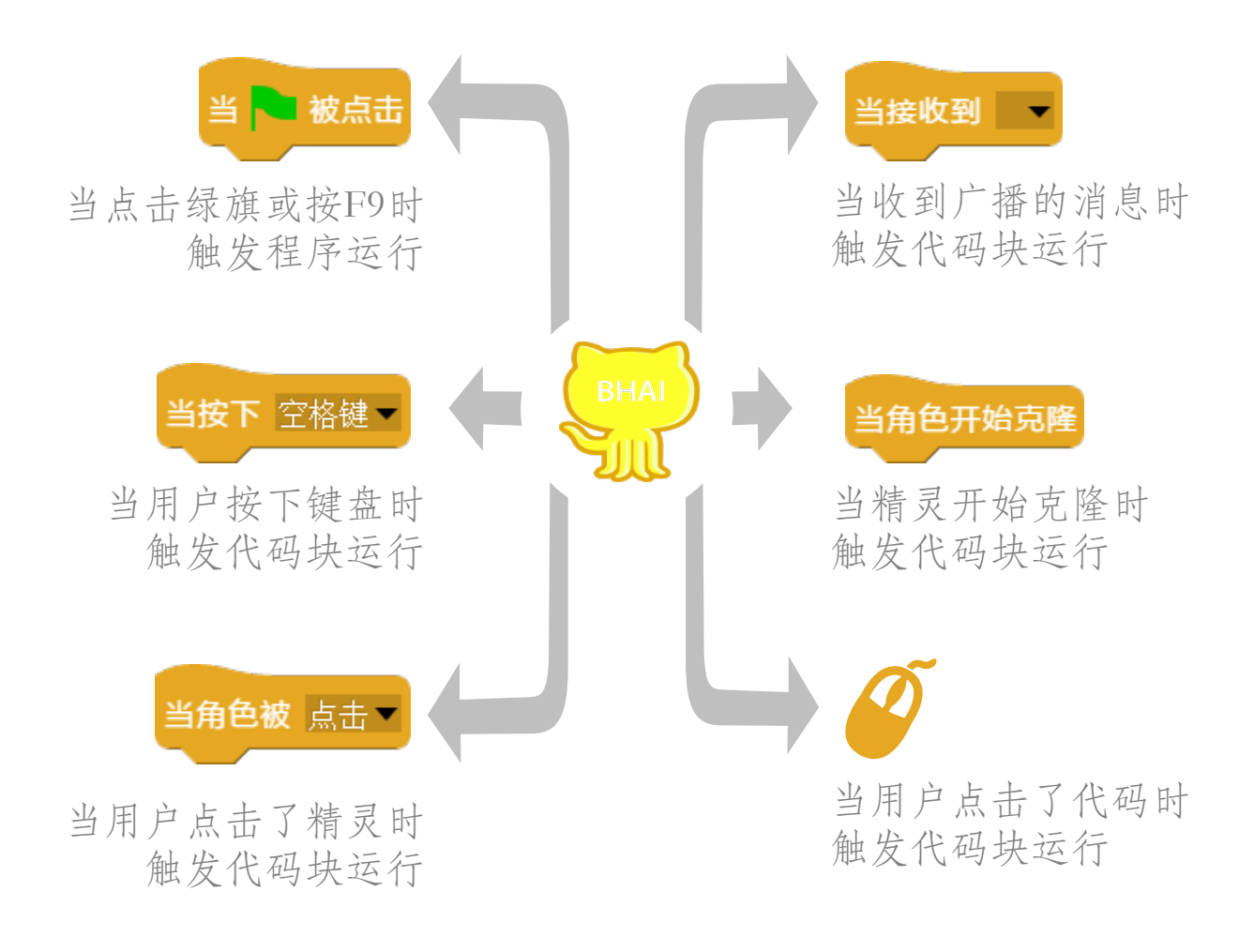

# 程序的基本控制——开始运行(2)

全局运行指所有精灵的代码全部开始运行,局部运行是指代码块(多个程序块组合成一个代码块)被触发运行,程序块运行是指单个程序块运行。下面我们用示例来演示一下。

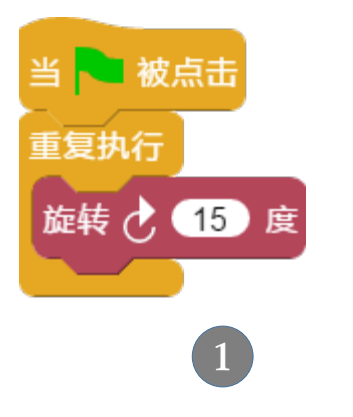

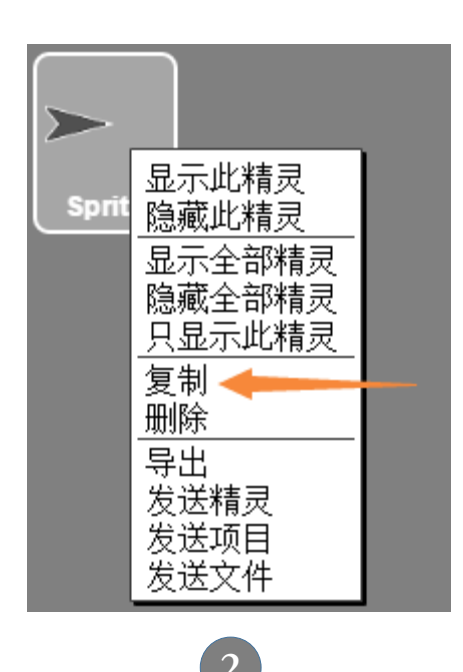

①我们在当前精灵的代码区拖入左侧的三个程序块,代码的意思是让当前精灵顺时针旋转。我们可以单击程序块的任意位置,这时代码块开始运行。

②我们在精灵按钮上方鼠标右键单击,弹出快捷菜单,点击【复制】菜单项,此时会添加一个新的精灵按钮。 复制的精灵会和原来的精灵一模一样,包括位置、代码、造型和声音,所以在舞台区我们只能看到一个精灵,我们可以在舞台区拖动其中一个精灵到另一个位置。

# 程序的基本控制——开始运行(3)

全局运行指所有精灵的代码全部开始运行,局部运行是指代码块(多个程序块组合成一个代码块)被触发运行,程序块运行是指单个程序块运行。下面我们用示例来演示一下。

当单击代码块的任意位置开始运行时, 我们可以看到被我们点击的那个精灵 的箭头一直在旋转,而另一个没有被 点击的精灵是静止不动的。我们再次 点击代码块时,程序停止了运行。

如果我们点击舞台控制区的绿旗或者 按下F9键,我们可以看到两个箭头都 在旋转,这时舞台全部的精灵代码都 处于运行状态。

我们也可以直接点击程序块旋转 2 15 度 让精灵旋转运行一次。

这个示例程序我们保存在软件里,你可以通过打开项目文件,导入运行,项目的名称为"开始运行"。

# 程序的基本控制——开始运行(4)

除了可以通过点击绿旗和点击程序块的方式运行代码外,还 支持通过其他条件触发代码块的运行,键盘按键、鼠标操作、 收到消息、克隆事件等都可以触发代码块的运行。

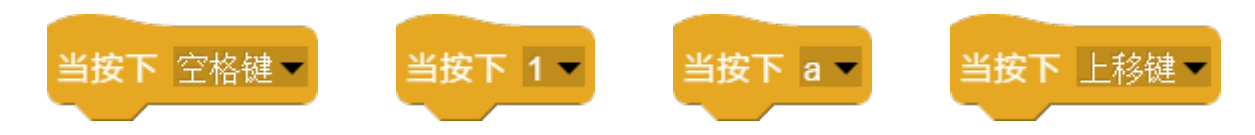

当按下某个键触发代码运行,比如按下空格键发射子弹,按下向 左键精灵向左移动等,程序能够检测到0-9, a-z以及方向键和空 格键的操作。

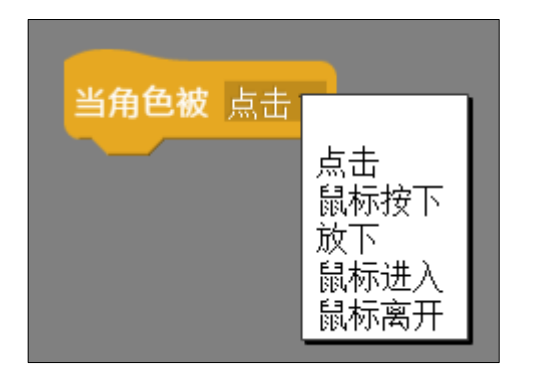

程序还可以检测鼠标的操作:点击、按下、放下、进入和离开。 可以根据鼠标的操作来运行相应 的代码。

程序中可以通过 **广播 我的**消息 来发送消息给其他精灵,精 灵根据消息的内容来运行相对应的代码。消息内容是自己命名 新建的,点广播程序块右侧黑色的三角形就可以新建消息内容。 你可以打开"触发运行"的项目文件,来体验效果。

# 程序的基本控制——暂停运行和结束运行

暂停运行是指暂时停止程序的运行,再次运行时精灵所有状态都是延续上次暂停时的状态。结束运行是指结束代码的运行状态,全部恢复到初始状态。精灵的克隆体在暂停时不会被清除,而在结束运行会被全部清除。

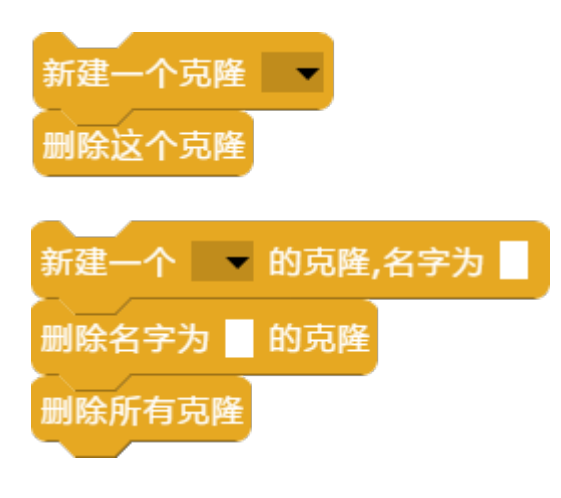

克隆是指复制一个和原精灵一模一样 的精灵,和原精灵相比,克隆的精灵 不会出现在精灵列表中,在程序结束 时克隆体会被全部清除,也可以通过 程序块主动删除克隆体,而原精灵只 能被隐藏不能被删除。

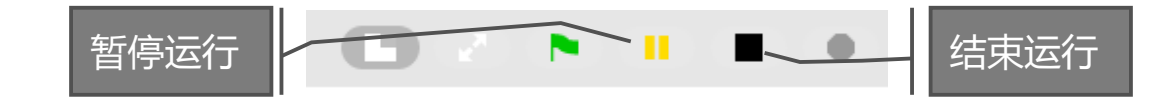

除了舞台控制区的结束运行,也可以通过以下程序块结束程序:

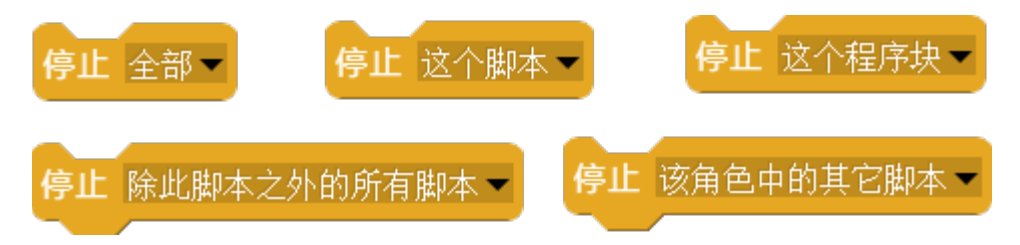

#### 动画的基本原理<u>——视觉暂留与帧动画</u>

什么是视觉暂留现象? 是指人在看到影像后,画面会在脑中保留0.1-0.4秒的时间,如果两个静止画面变换的时间小于0.1秒,人会觉画面是连续的,这个现象叫做视觉暂留。根据这个现象人们发明了帧动画——就是在0.1秒左右的时间切换不同的画面从而形成连续的影像动画,这种通过不同画面的快速切换来形成的动画,<u>我们叫做帧动画。</u>

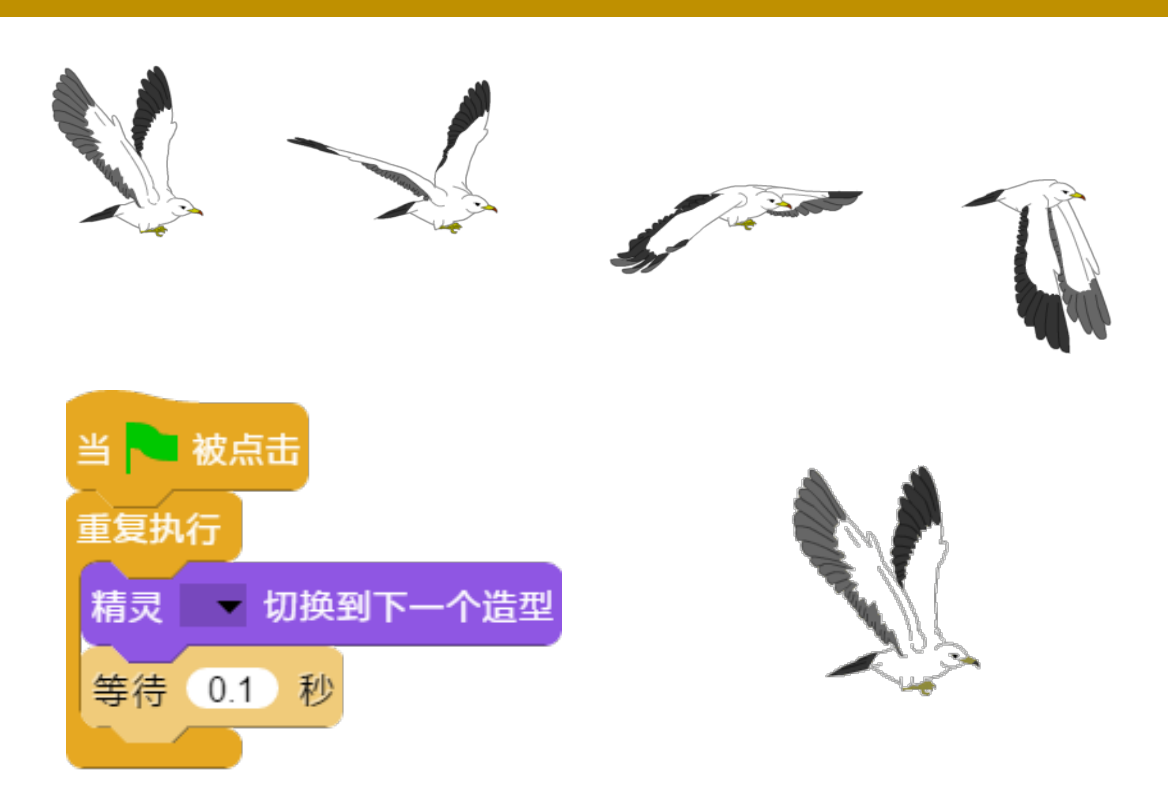

四张鸽子的图片快速的切换就可以形成,一个连续飞翔的动画。

# 动画的基本原理——帧动画的运用(1)

通过快速切换精灵的不同造型可以形成帧动画,让精灵动起 来,如行走、各种动作、飞行、各种动态效果。

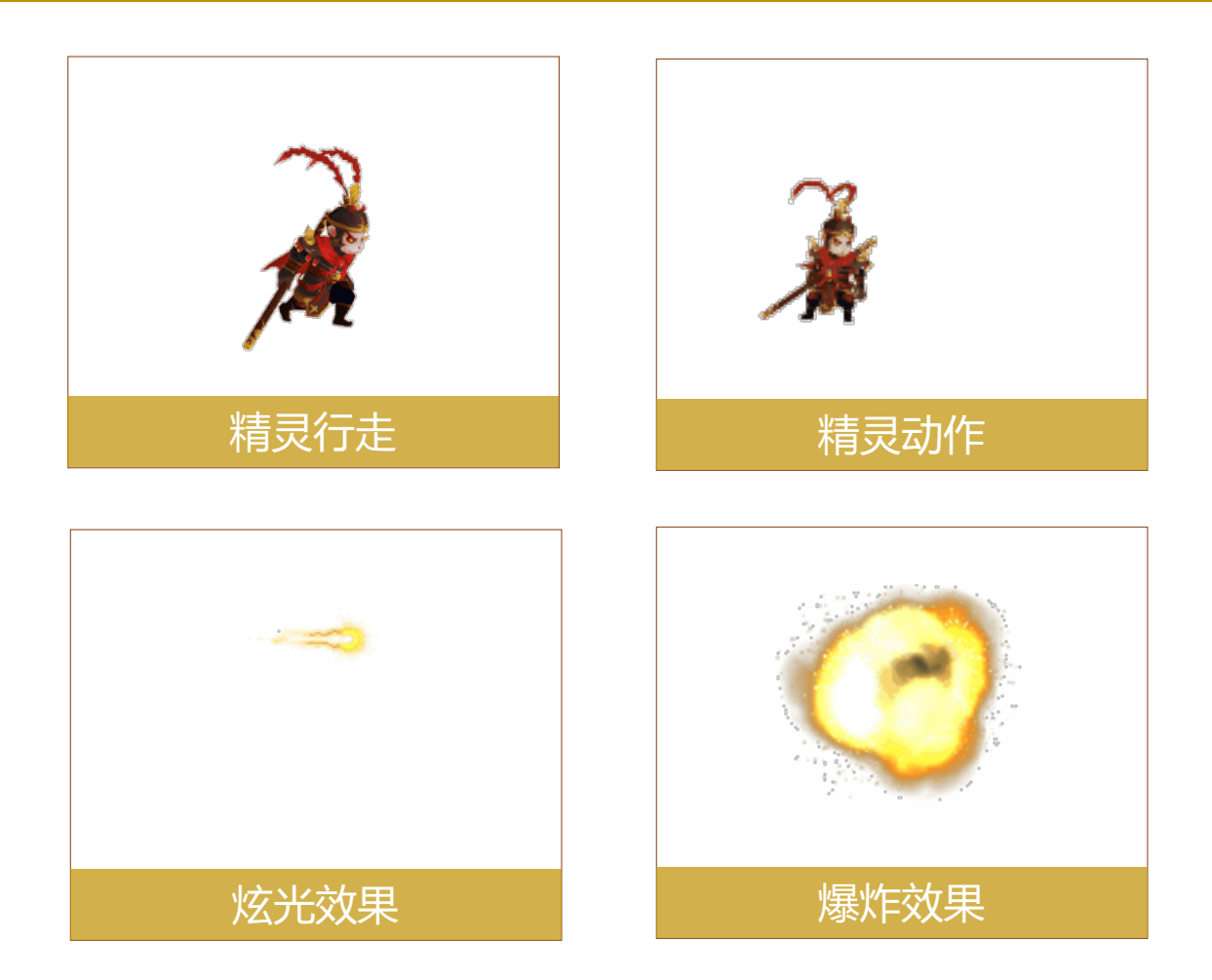

AIScratch的精灵库有丰富的动画素材,都是帧动画的造型,可以轻松地实现精灵动画。配合 移动 10 步程序块就可以实现 行走移动或飞行移动了。你可以打开"帧动画"项目文件, 运行体验效果。

# 动画的基本原理——帧动画的运用(2)

精灵运动是相对的,为了保持精灵运动时始终在舞台中央而 不会走出舞台,我们通常移动的是背景。

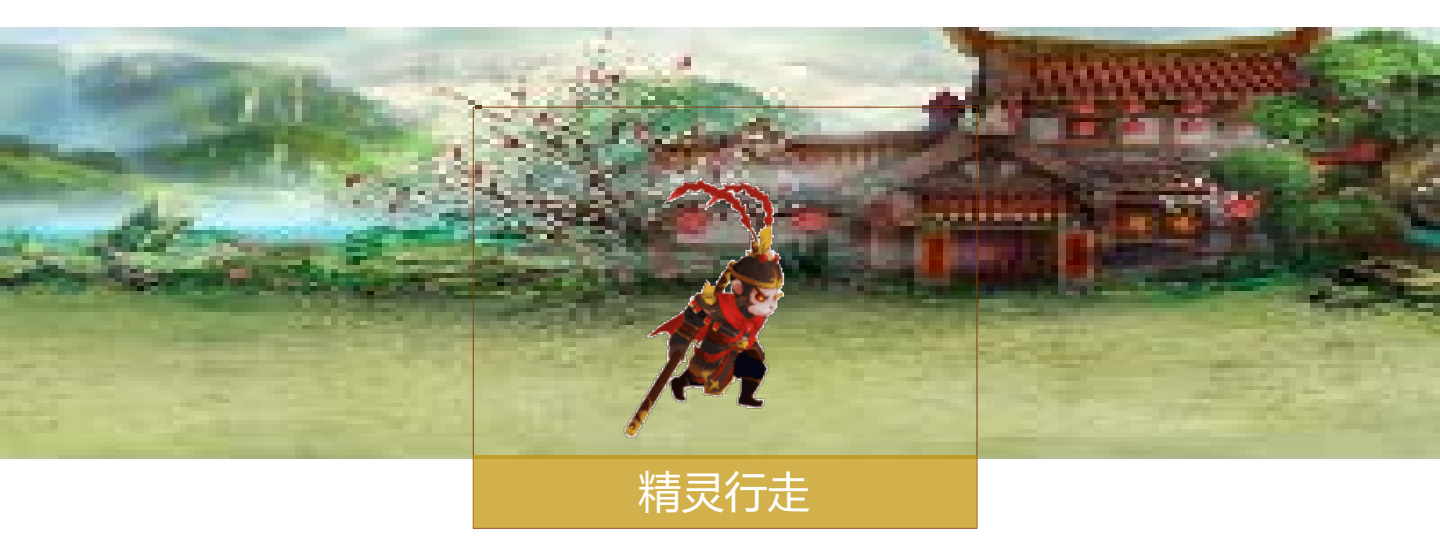

让精灵在播放切换造型形成行走动画的同时,我们让背景图 往相反的方向移动,这样形成更加逼真的动画效果。我们可 以打开"精灵行走"的项目文件运行体验效果。

#### 游戏的基本控制——动作控制

精灵的动作可以通过按键、触碰和消息来控制的。通过按键 来控制行走、攻击等基本动作,通过触碰来改变精灵基本的 状态,如被打、消灭等,通过消息来告知精灵当前的条件和 环境状态。下面我们来设计一个飞机大战的游戏。

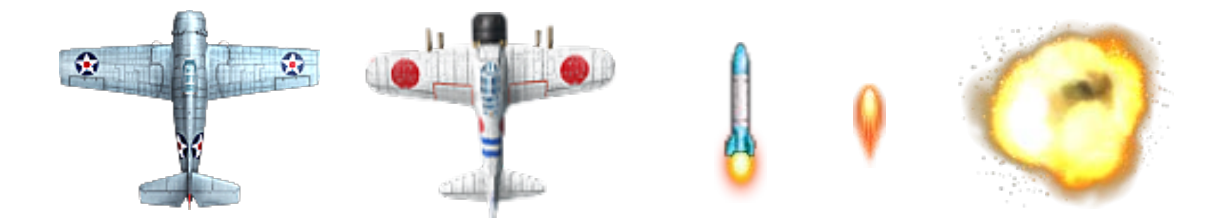

 按F4打开精灵库,分别导入以上五个精灵素材。每个精 灵都有几个造型可以生成帧动画,同时精灵还包含了相应的 音效声音。

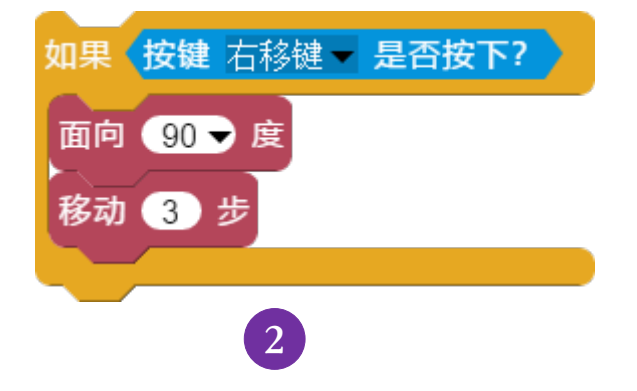

②我们通过条件判断语 句程序块来检测用户是 否按下了左键或者右键, 按下左键飞机向左移动, 按下右键飞机向右移动。

#### 游戏的基本控制——舞台坐标

精灵的移动是有方向性的,向左(-90°),向右(90°), 向上(0°),向下(180°)。舞台区其实存在一个坐标系, 坐标就是舞台上每个点的位置信息。

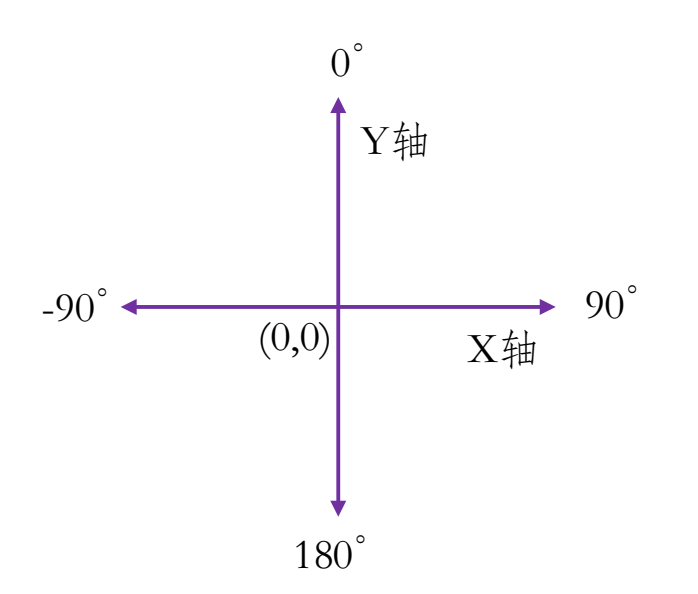

舞台区默认的宽度为480个点, 高度为360个点(一个点称为 一个像素),在舞台区最中心 的点,即X轴与Y轴相交的点 的位置我们用坐标方式表示为 (0,0),这个点也称为中心 点或原点。

从原点(中心点)向左,X的值变小并且为负数,向右X的值变 大并且为正数。同理,向上Y值变大为正,向下Y值变小为负。 那么我们如何知道精灵当前位置的坐标呢?

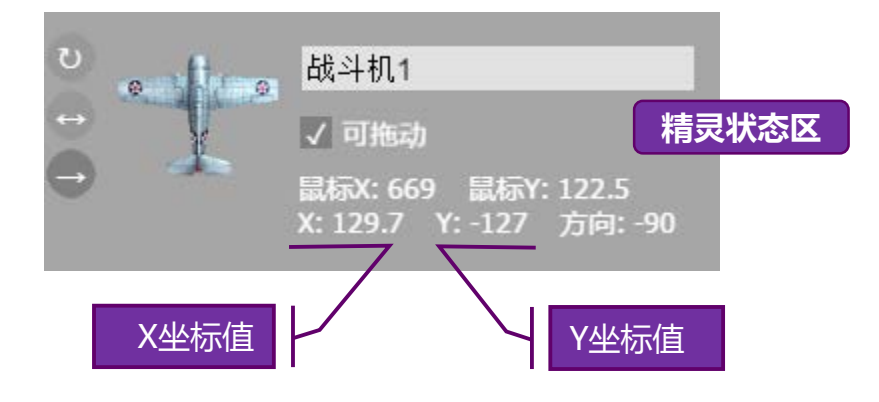

初学者使用教程 24

# 游戏的基本控制——移动方向

精灵的造型默认的方向是面向右边(90°)方向。所以在移动精灵时,除了要改变面向的方向外,也要注意造型图片本身的方向要与面向的方向一致。

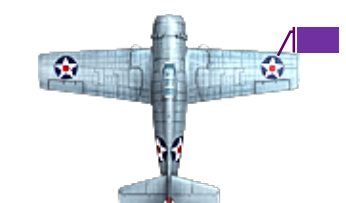

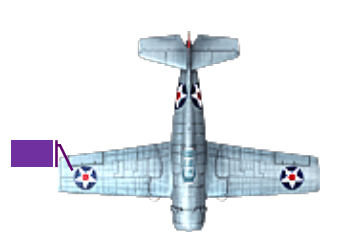

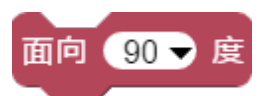

默认的方向是面向右边(90°)移动。

面向左边时,造型本身也会随之旋转。

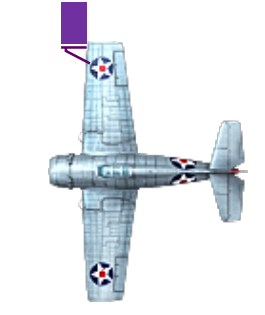

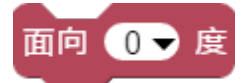

面向上边时,造型的旋转效果。

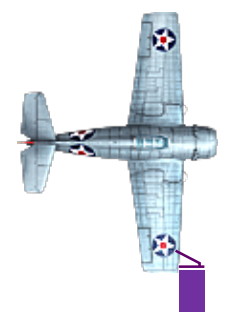

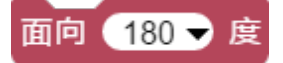

面向下边时,造型的旋转效果。 注意:紫色方块为移动方向。

#### 游戏的基本控制——旋转控制

我们很多时候是不希望精灵的造型随移动的方向去旋转,这时我们应该怎么办呢?我们会使用到旋转控制的程序块。

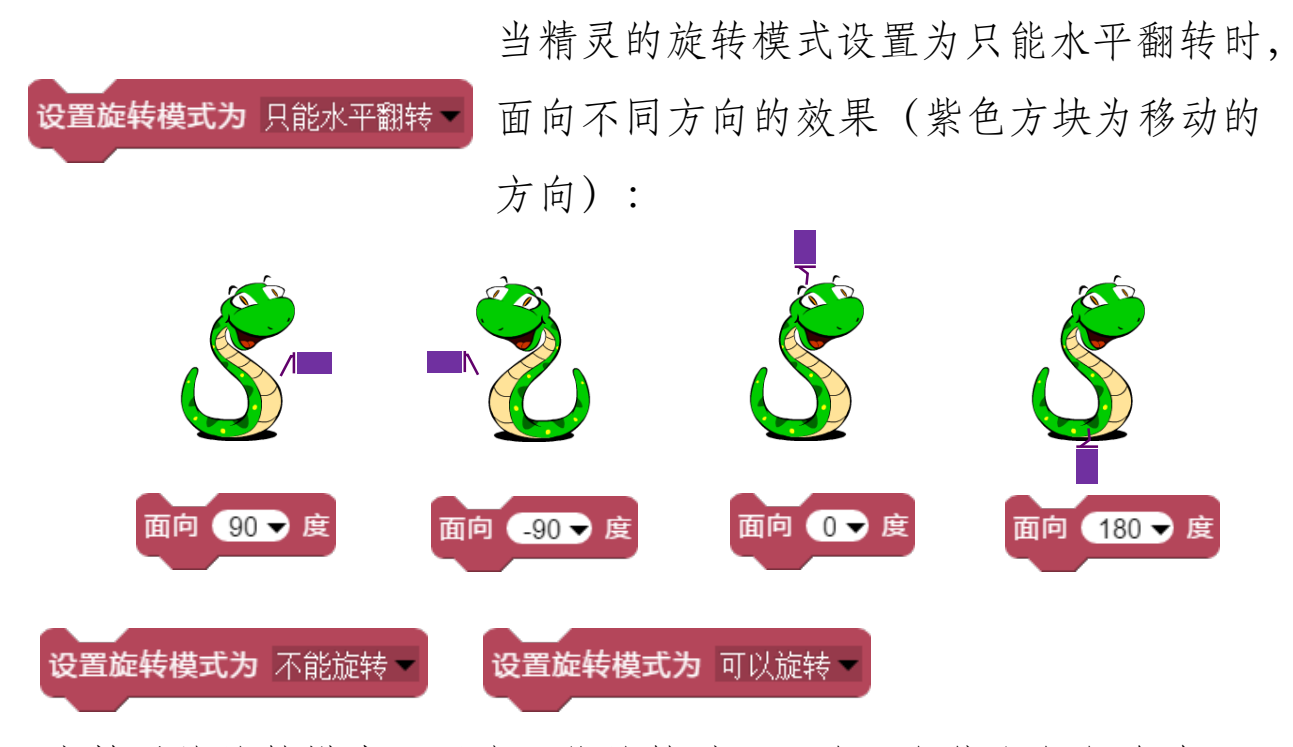

当精灵的旋转模式设置为不能旋转时,不论面向什么方向移动, 精灵的造型不会变化。如果要恢复旋转时,我们可以设置成可以 旋转状态。精灵在旋转模式也可以在精灵状态区修改。

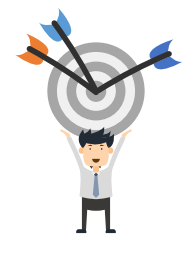

总结下要点:

1、精灵的移动有方向性,移动前要设置方向;

2、设置方向同时精灵也会旋转;

3、可以设置精灵的旋转模式;

05 /

#### 游戏的基本控制——造型切换

我们要形成帧动画,需要不断切换精灵的造型,并且要控制 造型切换的时间,正常速度是间隔0.1秒切换一张。

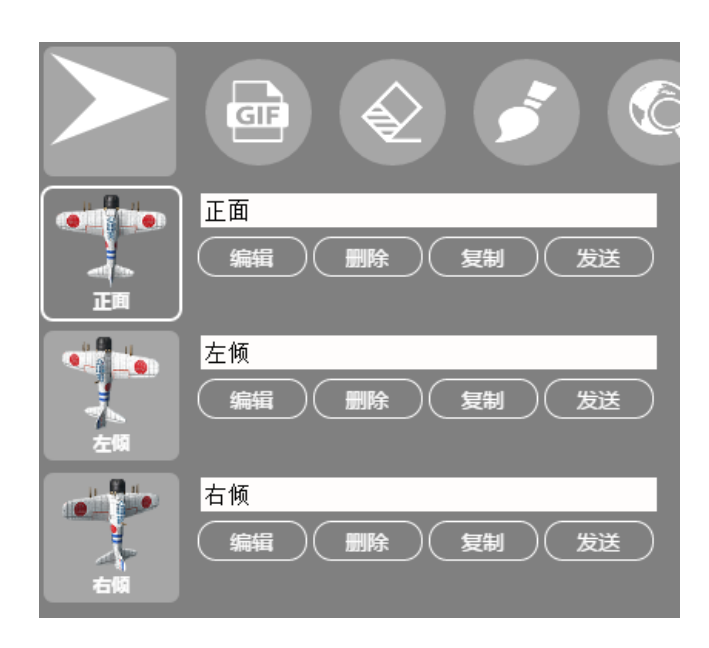

在造型编辑区,我们可以直接 点击相应造型图标来切换当前 精灵的造型,在程序块代码中, 我们可以通过 切换到造型 ~ 程序块选择造型的名字来切换 造型,造型的名称是可以修改 的。

播放帧动画就是快速地切换精灵的造型,这时我们并不需要而且 也不知道造型的名称,我们可以通过 精灵 切换到下一个造型 切换到 下一个造型;如果一个精灵包含了多组动画帧造型,这时我们可 能要先指定第一个造型再切换到下一个造型,并指定切换的数量。

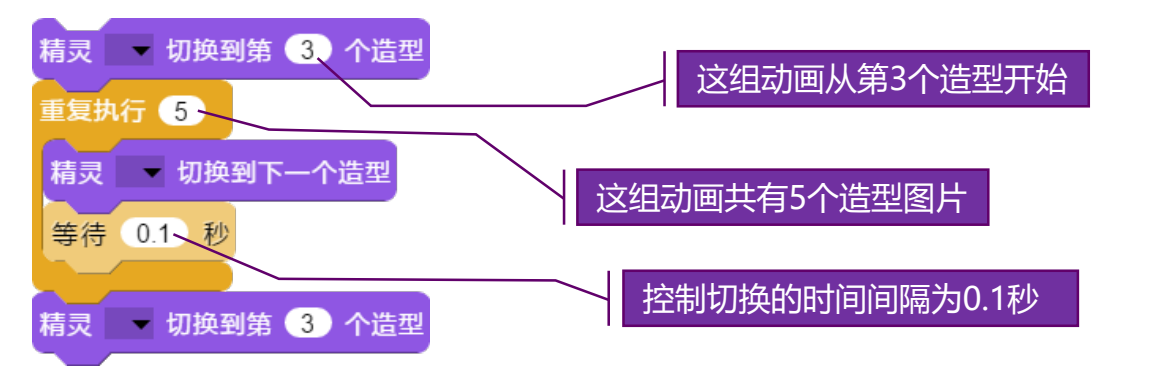

05 /

#### 游戏的基本控制——碰撞检测

在游戏的精灵互动中,最常见的就是精灵的碰撞。碰撞是外 界环境发生改变的标志,碰撞引起精灵的反应。

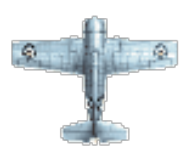

在飞机大战游戏中,战斗机被导弹击中,就 是精灵的碰撞过程,如果导弹精灵碰撞到战 斗机,战斗机精灵隐藏,爆炸精灵显示,并 播放造型动画和爆炸音效。

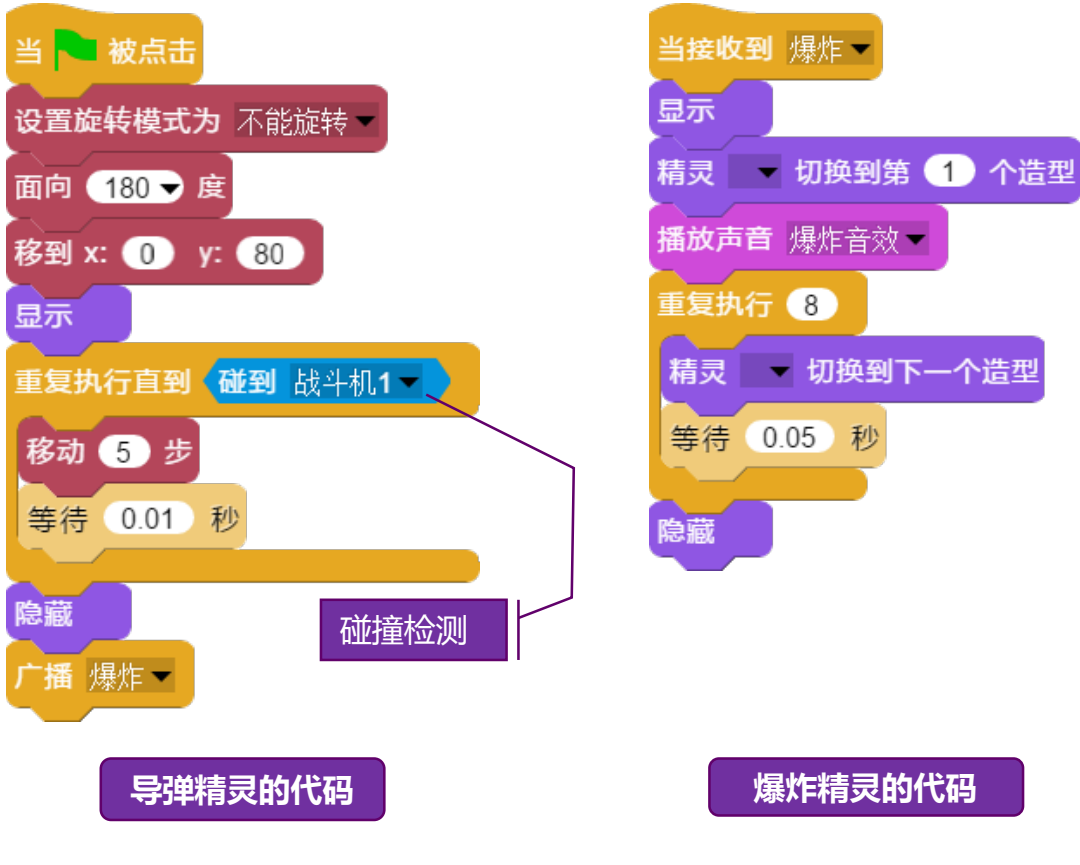

# 游戏的基本控制——计数与变量

在设计游戏时,有很多数据是随游戏进度而变化的,比如生命值、子弹数量、难度系数、关卡等。这些数据被存储在变量中,变量是可随时修改值的量,我们修改变量值的过程, 叫做赋值,变量的名称叫做变量名。

我们通过点击程序块分类按钮 变量 打开与变量相关的程序 块和操作,变量的操作包括新建、赋值、读值和删除。

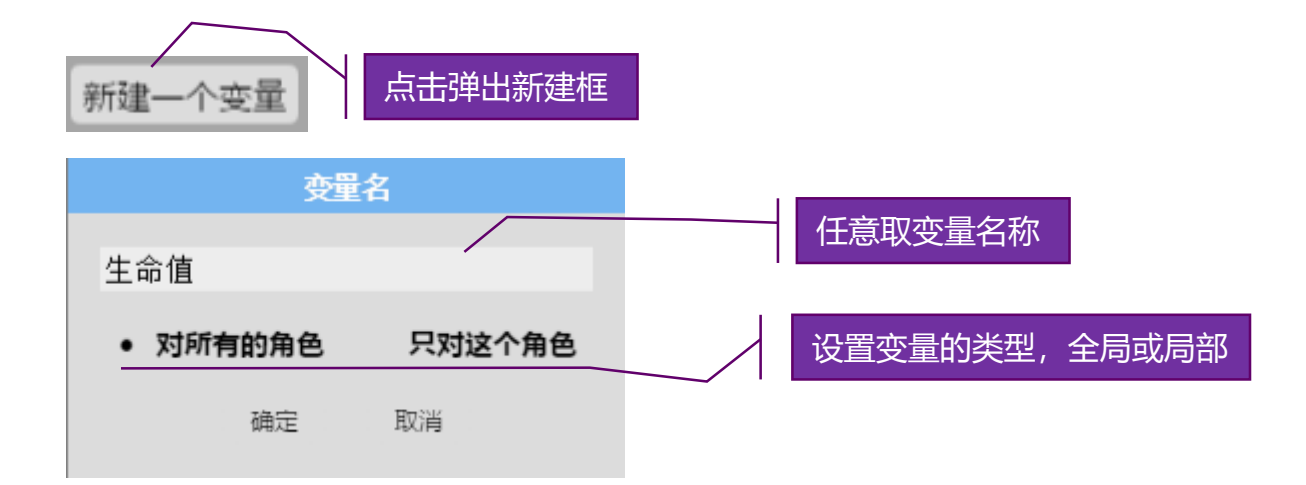

✔ 生命値

创建后,会在列表中出现变量程序块,当变量前面 的勾号选中时,在舞台上会出现 **生命值** 0 变量值的观察窗口,变量默认值为0。

#### 游戏的基本控制——变量类型

变量类型分成全局变量和局部变量,全局变量对所有精灵可见,任何精灵的程序代码中都可以修改和读取变量的值,局 部变量仅对当前创建变量的精灵可见,其他精灵无法修改和 读取变量的值。

在不同的精灵间传递内容,除了可以用通过广播消息的方式,也可 以通过修改全局变量的值来实现。

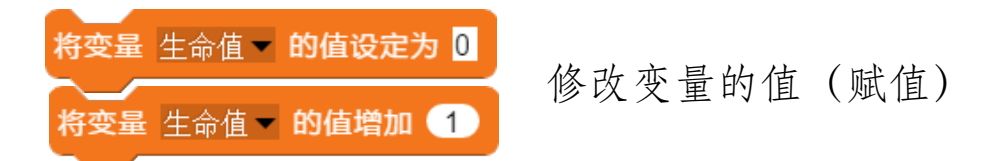

变量也可以在程序代码中动态创建和动态删除。

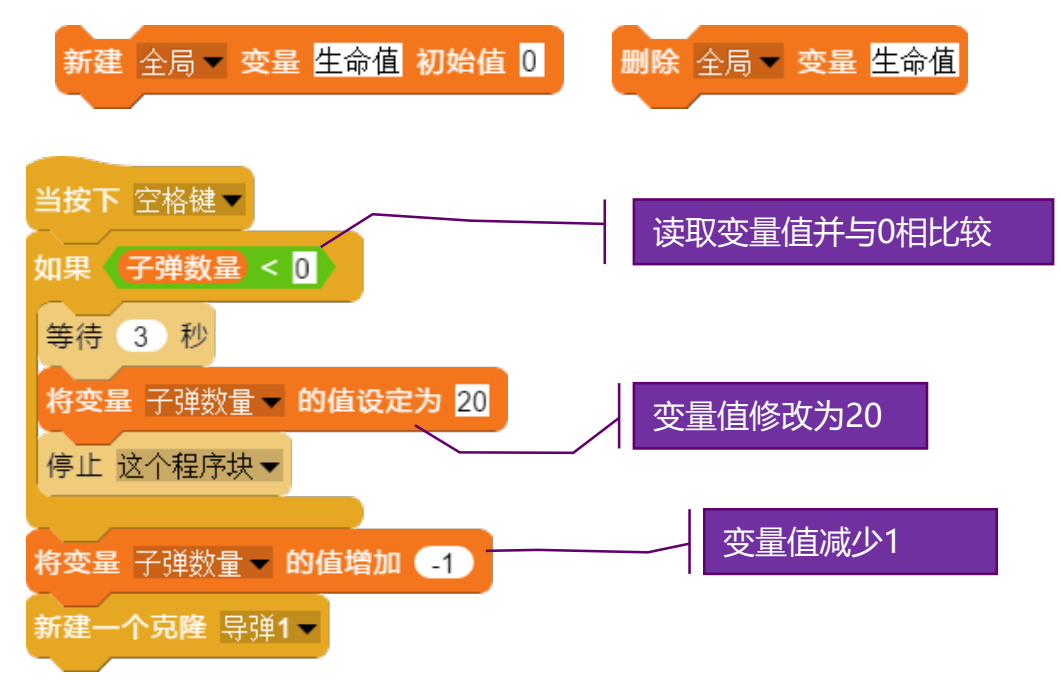

# 游戏的基本控制——音效与声音

在设计游戏中音效是非常重要的,音效是播放声音来的实现 的。每个精灵可以包含多个声音文件,播放声音有两种方式, 一种是播放同时继续运行后面的代码,一种是播放完毕后再 运行后面的程序代码。\_\_\_\_\_\_

前面我们已经讲过可以通过网络查找、电脑文件、声音素材库和录 音话筒的方式获得声音文件,获得以后,我们通过以下程序块来播 放声音:

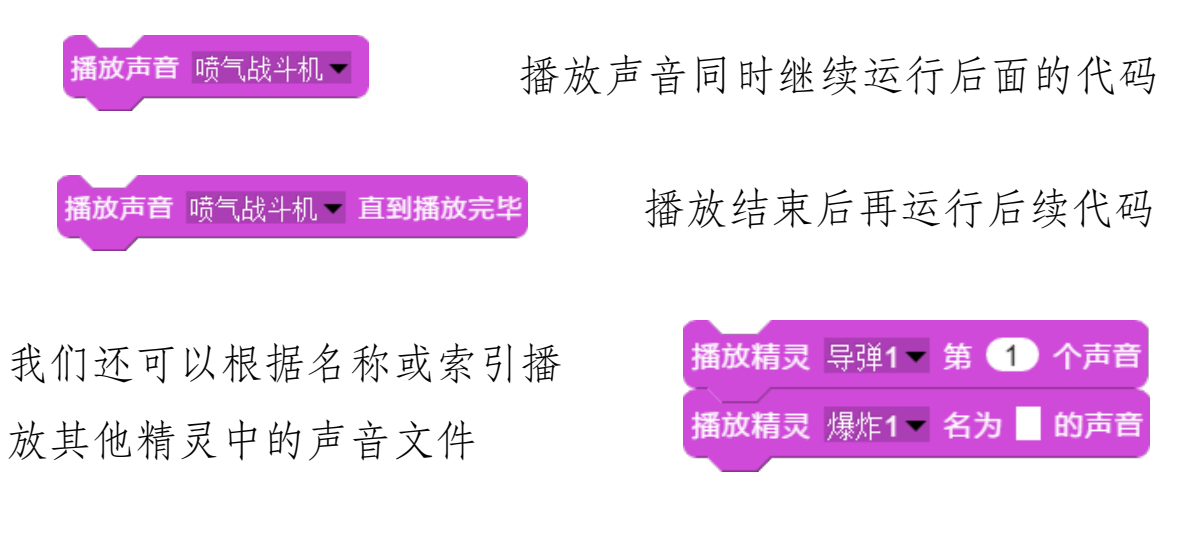

在某些时候我们需要检测声音文件的一些状态,比如声音文件的长度和播放状态

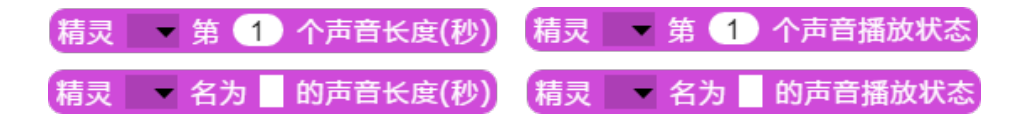

## 游戏的基本控制——进度保存和读取

在设计游戏的过程中,我们有时候需要保存游戏的进度,把 用户的在游戏过程中产生的变量值保存起来,在下次打开游 戏时可以继续原来的进度。

软件提供了两种方式来保存游戏进度:一种是保存到本地文件;一 种是保存到网络数据库(云存储)。

| 保存文本 生命值 到文件 c:\a.txt | 保存单个变量值到文件c:\a.txt中   |
|-----------------------|-----------------------|
| 导入文本文件 c:\a.txt       | 从文件c:\a.txt中读取值并赋值给变量 |
| 将变量生命值 • 的值设定为 文本     | 文件的内容                 |

我们也可以通过数组变量来保 存和读取所有的变量值,关于 数组变量,我们在后面的内容 会详细讲解。

保存 全局 ▼ 数组 游戏进度 到文件 c:\a.txt 从文件 c:\a.txt 新建 全局 ▼ 数组 游戏进度

游戏的基本控制在"飞机大战"项目的代码中都体现出来,我们可 以打开这个项目,学习、模仿和修改代码来体验游戏的效果。

#### 程序块的基本使用——程序块分类(1)

在AIScratch4.0中提供了将近400个程序块指令,数量众多,所 以根据程序块的功能进行了分类,除自定义的程序块之外, 共分为15大类。

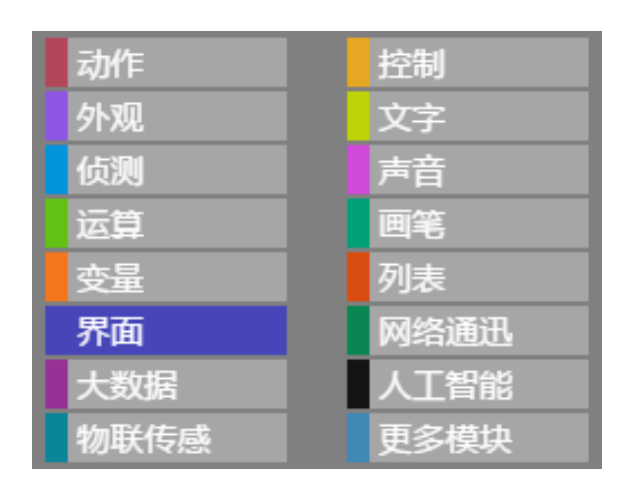

当我们点击程序块分类时,对应的 程序块会出现在程序块分类的下方。 我们也可以自己定义一个程序块分 类,当我们自定义程序块时,如果 输入不存在这个分类,则系统会自 动新建这个分类。

我们还可以通过【界面】程序块 显示 外观 · 程序块 切换到相应的程序块列表。

除了可以通过点击程序块分类来查找程 序块外,我们还可以使用关键字查找的 方法找到程序块:按下shift键不放,鼠 标左键单击代码编辑区的空白处,当出 现闪烁的白色横线时,输入程序块的第 一个字,即可以显示找到的程序块

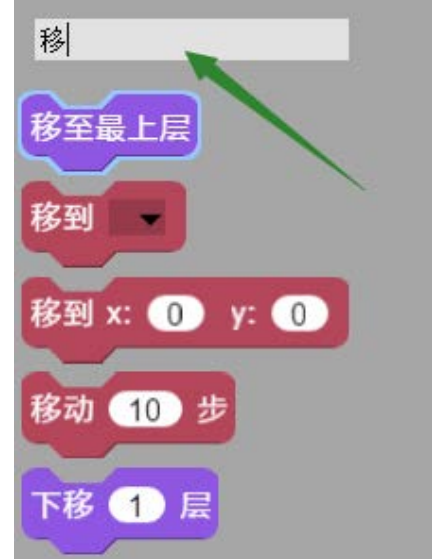

# 程序块的基本使用——程序块分类(2)

在AIScratch4.0中提供了将近400个程序块指令,数量众多,所 以根据程序块的功能进行了分类,除自定义的程序块之外, 共分为15大类。

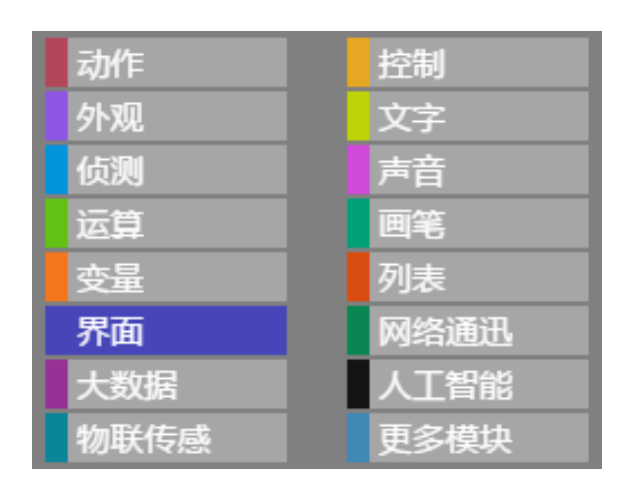

当我们点击程序块分类时,对应的 程序块会出现在程序块分类的下方。 我们也可以自己定义一个程序块分 类,当我们自定义程序块时,如果 输入不存在这个分类,则系统会自 动新建这个分类。

我们还可以通过【界面】程序块 显示 外观 程序块 切换到相应的程序块列表。

除了可以通过点击程序块分类来查找程 序块外,我们还可以使用关键字查找的 方法找到程序块:按下shift键不放,鼠 标左键单击代码编辑区的空白处,当出 现闪烁的白色横线时,输入程序块的第 一个字,即可以显示找到的程序块

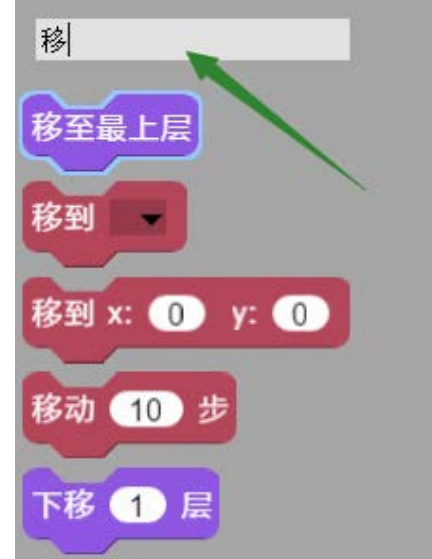

#### 程序块的基本使用——运行控制

控制程序块主要是用于控制程序的运行、条件分支运行、停 止运行、调用子程序等运行流程,包含程序的开始、等待、 暂停、结束、分支、调用、克隆等指令。

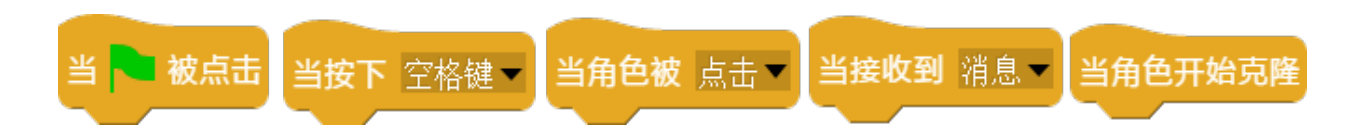

**开始运行**的程序块都是带帽子的形状,每个开始运行的程序块都代 表一种触发运行的条件,我们可以通过打开"触发运行"项目文件, 来体验各种开始程序块的功能。

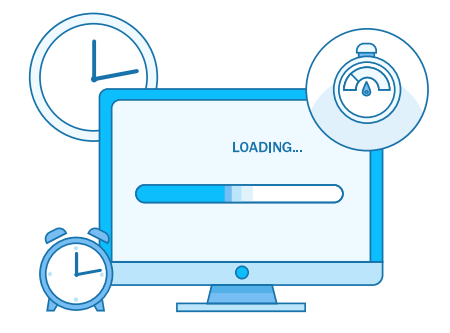

**程序等待**是指暂停当前运行的程序, 等待运行条件满足后继续运行,等 待的程序块并不会影响其他代码块 的运行。

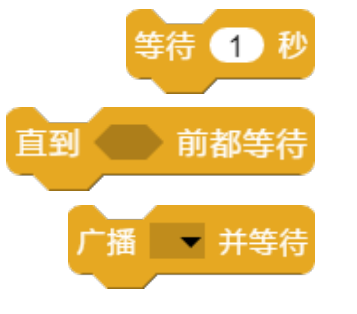

强行等待一秒钟后继续运行后续程序块。 当多边形框中的条件不成立时一直等待。 在其他代码处理这条消息完成前一直等待。

## 程序块的基本使用——获取帮助

我们对每个程序块都提供了帮助信息和示范的案例,打开帮助和示范的案例就可以学习如何使用这个程序块。

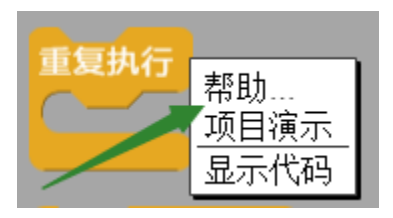

我们在程序块的上方,单击鼠标右键 弹出快捷菜单,点击【帮助】,显示 出该程序块相应的帮助信息。

06

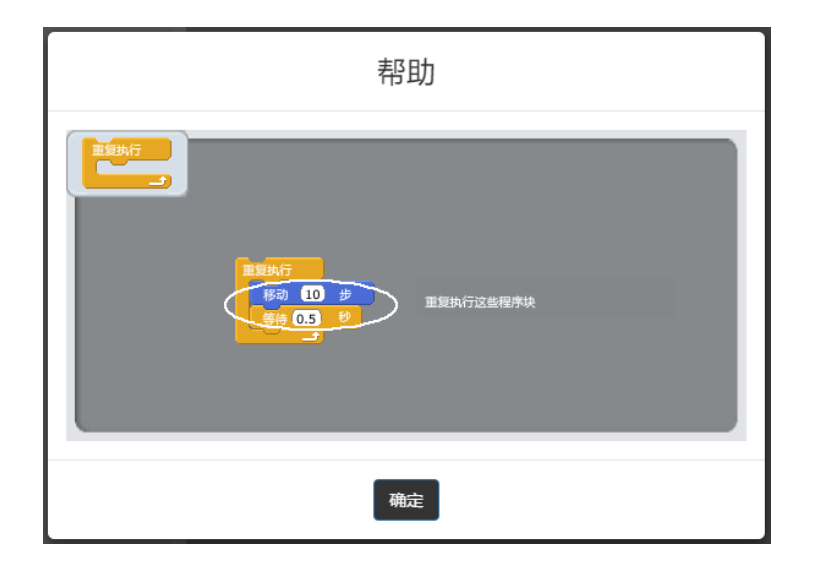

同样我们在程序块的上方,单击鼠标右键弹出快捷菜单后点击【项目演示】,则会自动打开示例的项目程序并运行。
# 程序块的基本使用——循环程序块

循环程序块主要用于代码需要重复运行的场景,包含无条件循环、次数循环和条件循环三个程序块。循环块可以相互嵌 套,形成多重循环。我们可以打开项目演示运行示例。

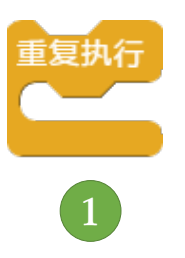

重复执行 5

 ①无条件重复执行循环体内的程序块,一 般用于需要一直执行或一直检测的代码中。

06

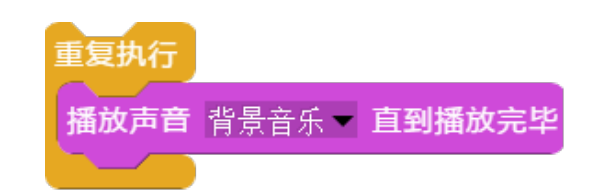

②重复执行循环体内的程序块几次,执行 次数到达后退出循环体。

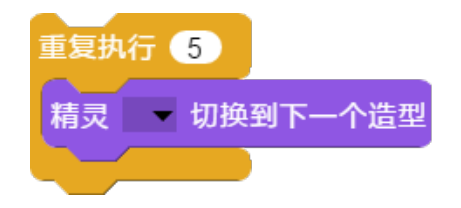

③一直重复执行循环体内的程序块,直到 多边形条件框内的条件满足后退出。

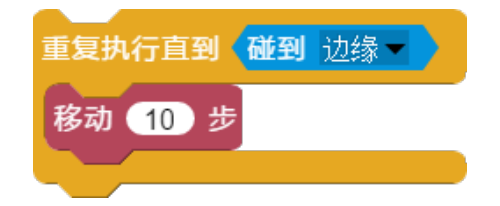

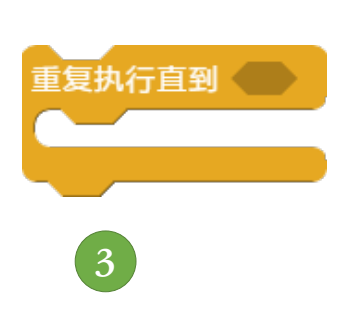

### 程序块的基本使用——条件分支程序块

条件分支程序块主要用于根据不同条件执行不同代码的场合, 条件分支程序块分成单分支和双分支。条件分支可以嵌套以 形成多个分支运行。

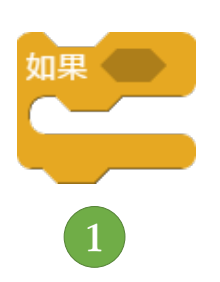

①如果条件框内条件成立,则执行条件分 支块里的程序代码,不成立则直接跳到下 一个程序块运行。

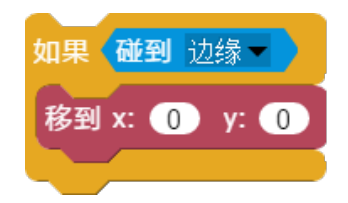

如果碰到边缘则移动到(0,0)坐标位置。

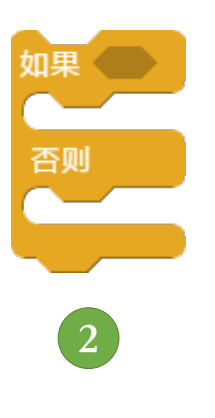

②如果条件框内条件成立,则执行第一个 条件分支块里的程序代码,否则执行第二 个程序块代码。

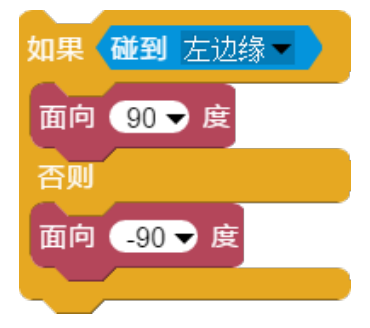

如果碰到左边缘则移 动的方向面向右边, 否则移动的方向面向 左边。

# 程序块的基本使用——程序控制的综合案例(1)

我们来看一个综合案例,一只蜜蜂在舞台上飞来飞去,撞到 墙后头冒金星的动画。这里使用到循环块、条件分支块。

需要循环的部分:

1、重复播放飞行的声音;

06

- 2、重复翅膀飞行的造型切换;
- 3、重复向左或向右移动的动作;
- 4、撞墙后重复切换金星造型动画;

条件分支:

当撞到左墙后要播放撞墙的声音和动画,我们可以广播一个消息"撞左墙"来处理撞墙的程序代码;同理也可以处理撞

到右墙时的情况; 我们可以通过打开 案例的运行效果。

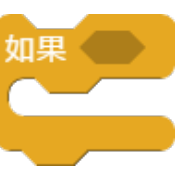

程序块的项目演示来体验这个

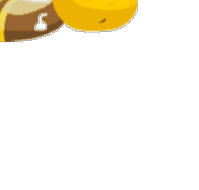

# 程序块的基本使用——程序控制的综合案例(2)

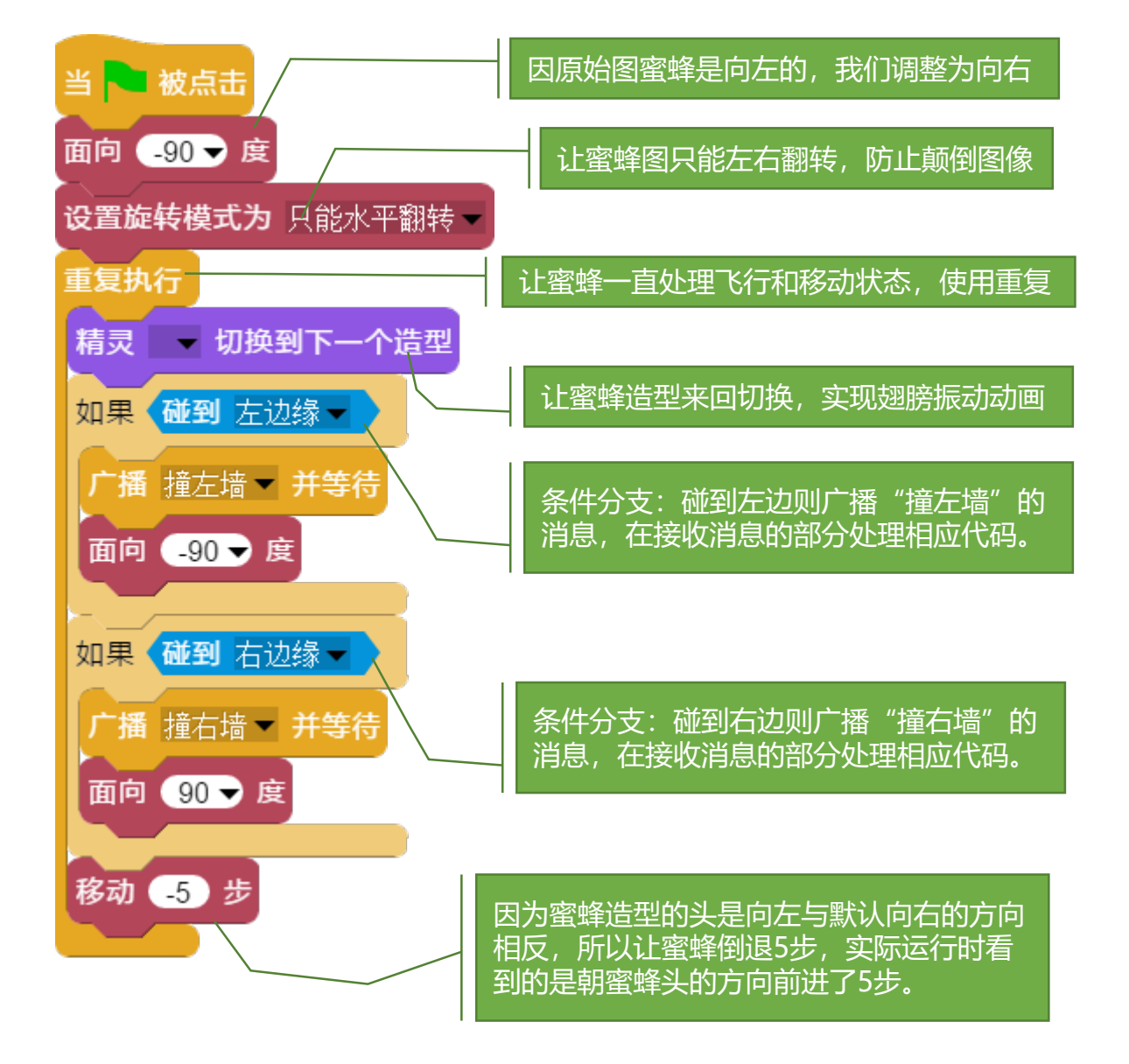

蜜蜂精灵的代码块说明

### 程序块的基本使用——停止运行

程序的停止可以是全部停止或局部停止。我们在《程序的基本控制》章节已经学习了停止的方法,现在重点介绍下各停止程序块的含义。

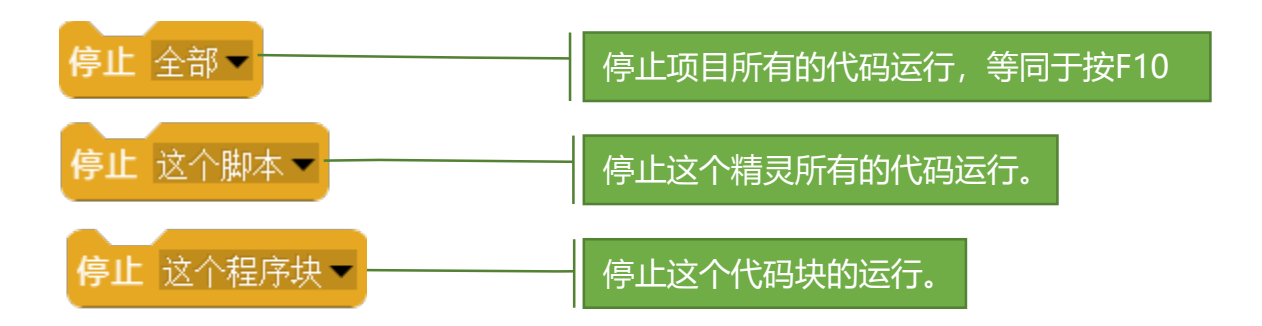

上述程序块是代码终止块, 在它下面无法继续添加程序块。

停止 除此脚本之外的所有脚本 🔻

上面程序块只运行当前精灵的当前代码,当前精灵的其他 代码将停止运行,并且其他精灵的代码也全部停止。

停止 该角色中的其它脚本 🔻

上面的程序继续运行当前精灵的当前代码,当前精灵的其他代码停止运行,其他精灵的代码不受此影响。

## 程序块的基本使用——精灵克隆

精灵克隆是指将指定精灵复制一份,克隆体的造型、声音、 代码、位置和大小与母体一模一样。通常我们通过其他精灵 克隆当前精灵,以免造成无限循环的克隆。当无限循环克隆 发生后,软件会耗尽全部资源导致程序卡顿甚至卡死。克隆 体的数量,取决于电脑内存大小,所以尽可能删除无用的克 隆体。

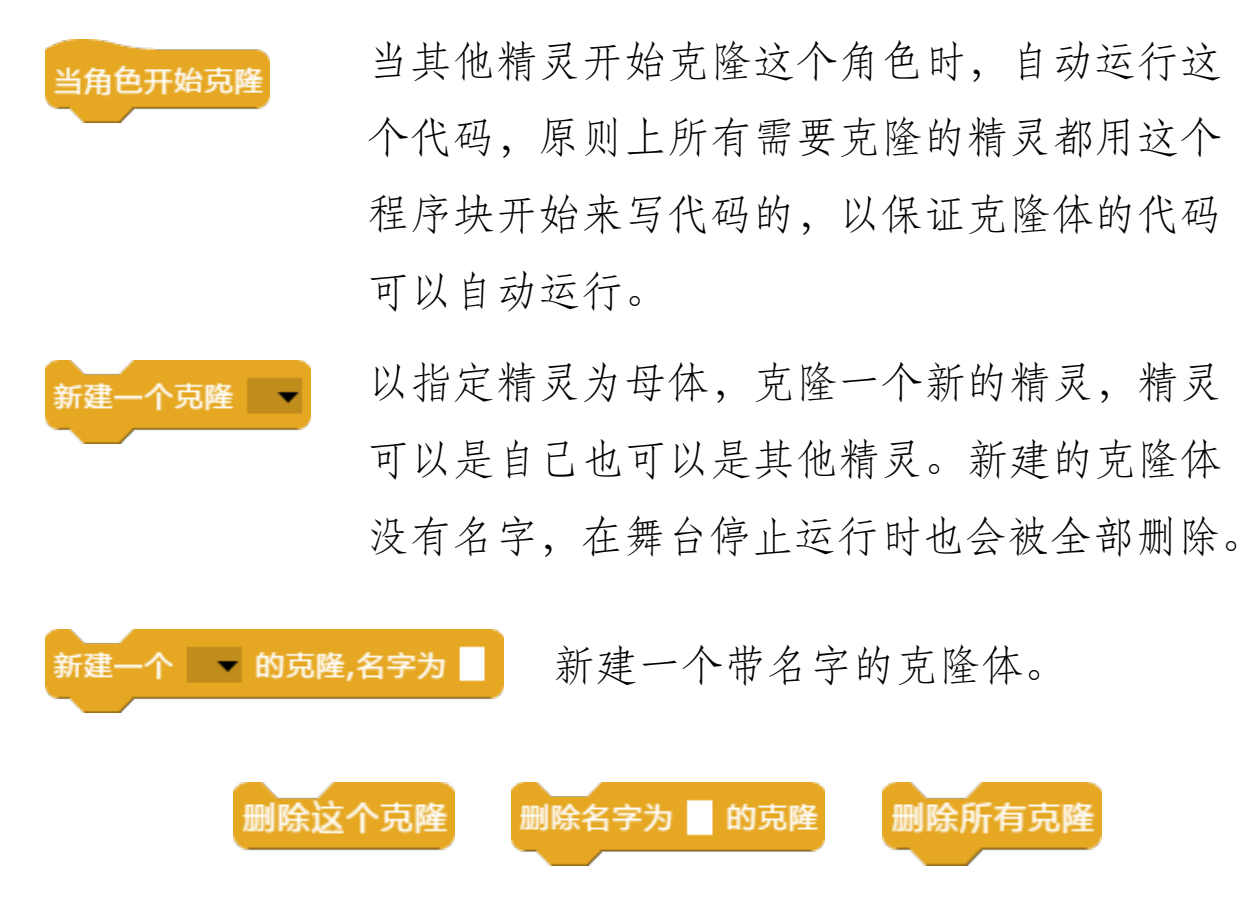

删除克隆体可以用以上三种程序块,用法大体相同。

#### 程序块的基本使用——过程与函数

在程序代码中,有很多代码其实是相同的,我们之前用循环 来完成重复性的代码,除此之外我们还有其他方法来实现代 码的重复使用,这个就是过程和函数。过程是将一段长代码 用一个名字来定义,以后要执行时只需要运行这个名字就可 以了,而函数比较相似,只不过它除了运行重用的代码外, 还会返回一个结果给调用它的代码。

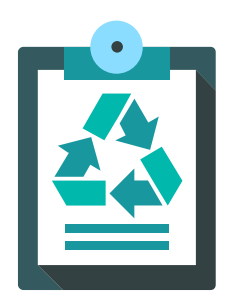

过程和函数的定义是通过 来实现的, 函数定义后也可以把它赋值给一个变量,在后 面的代码通过变量取得这个过程或函数。

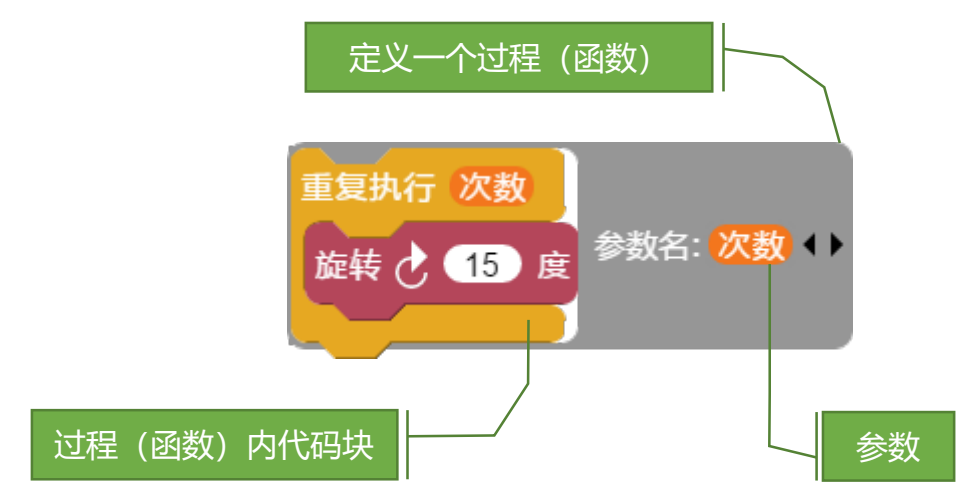

过程和函数与后续讲的子程序块相似,也可以带参数。

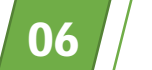

# 程序块的基本使用——过程(函数)的调用

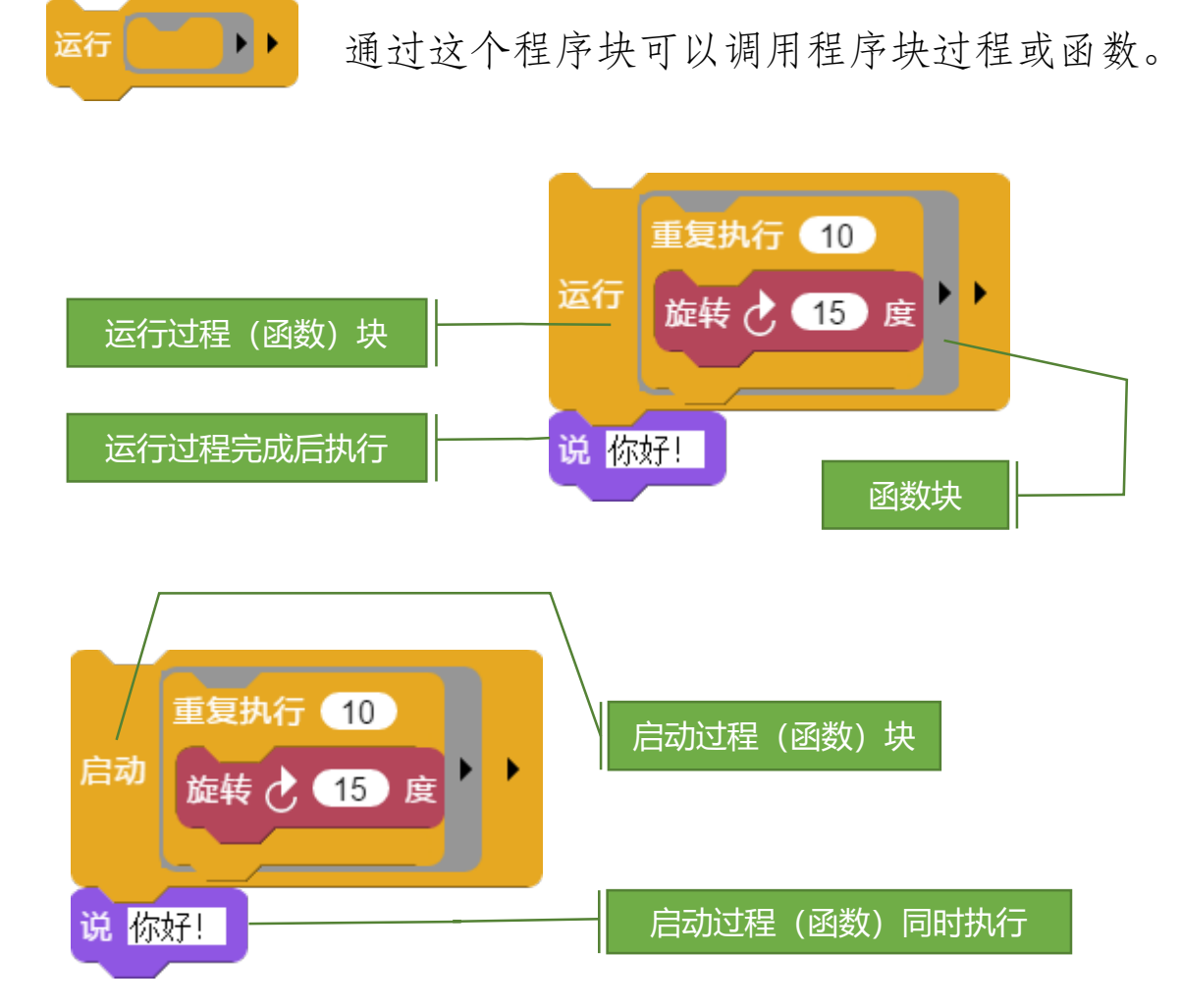

运行程序块与启动程序块功能相似,都可以调用过程(函数)块,但是启动程序块是用一个独立的代码调用过程 (函数),所以它后继的程序代码会同时执行。 精灵在舞台上的动作主要是移动和旋转。我们前面讲过坐标轴的概念,移动其实就是精灵在坐标轴上位置的变化。

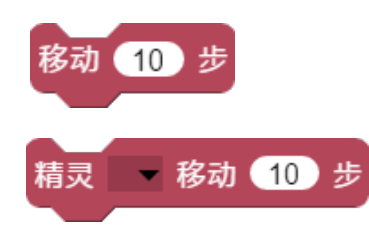

精灵在舞台位置指定的方向(默认为正 右方)移动指定的距离,默认为10个点。

06

程序块基本使用

舞台默认的大小是宽480个点,高360个点,舞台坐标轴的原点在舞台中央,所以舞台的左边缘的X值是-240,右边缘X值是240。

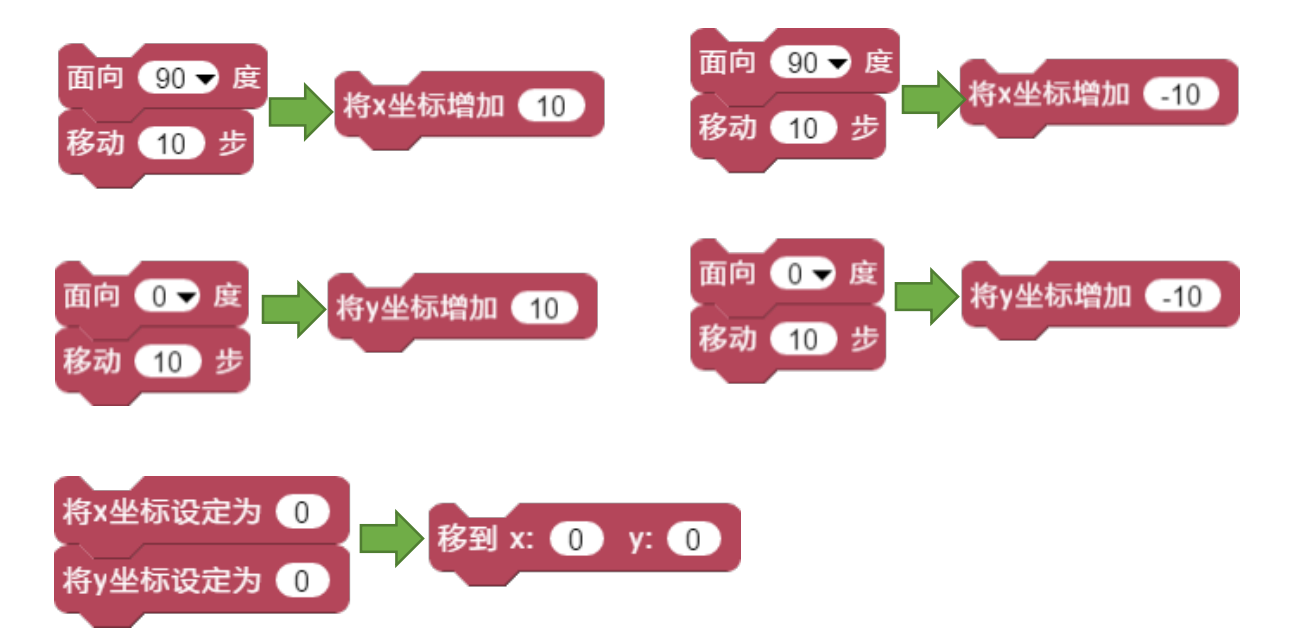

上面的左边的程序块作用等同于右边程序块的作用。

# 程序块的基本使用——跟随动作

精灵的跟随动作,就是一个精灵保持与另一个精灵的相对位置不变,当被跟随的精灵移动时,当前精灵也跟随移动。

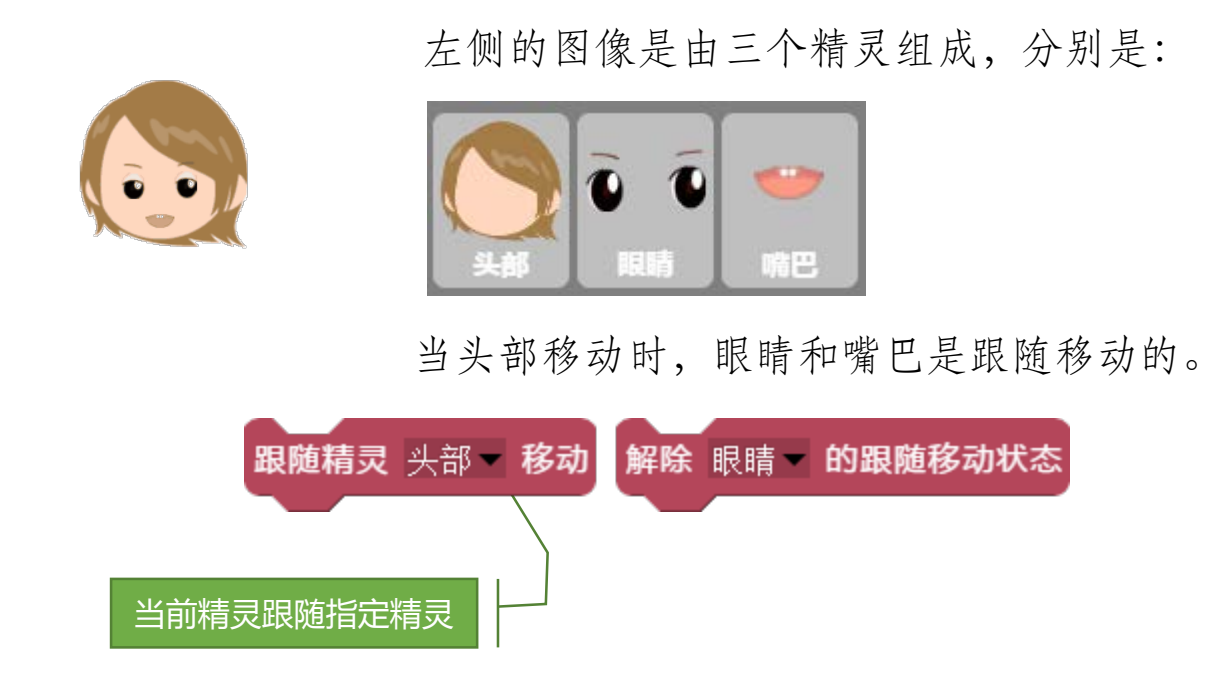

处于跟随状态的精灵会随被跟随的精灵一起移动和旋转,但 在旋转时为了保持相对位置不变,还应该注意旋转中心位置 的设定。除了跟随移动外,还有跟随缩放,当前精灵会与被 跟随的精灵一起放大和缩小,跟随缩放程序块在外观分类中。

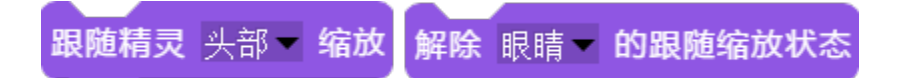

程序块基本使用

06

#### 程序块的基本使用——旋转动作与旋转中心

精灵的旋转动作,就是一个精灵围绕旋转中心点进行角色旋转的动作。默认的旋转中心是精灵造型图片的中心点。

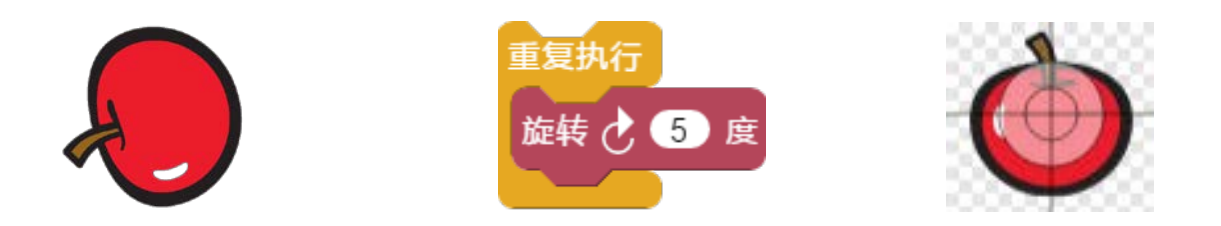

不同的旋转中心的旋转的效果是完全不同的,我们可以通过编 辑造型来设置造型图片的旋转中心位置,也可以通过程序块来 指定造型图片的旋转中心的坐标。

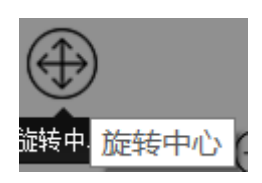

在造型编辑区点击编辑按钮,打开画图对话 框,点击旋转中心工具按钮,在图片上方拖 动图标中心到旋转中心位置,点击确认。

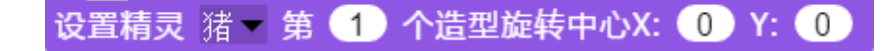

通过【外观】程序块分类中的设置旋转中心程序块来设置指定 精灵指定造型的旋转中心坐标,坐标轴的原点位置是图片的左 上角,往右是正向X轴,往下是正向Y轴。

06 程序块基本使用

#### 程序块的基本使用——外观.造型切换

精灵所有与造型相关的程序块都在外观分类中。造型的操作分成显示隐藏、切换、缩放、特效、层次和图形处理。

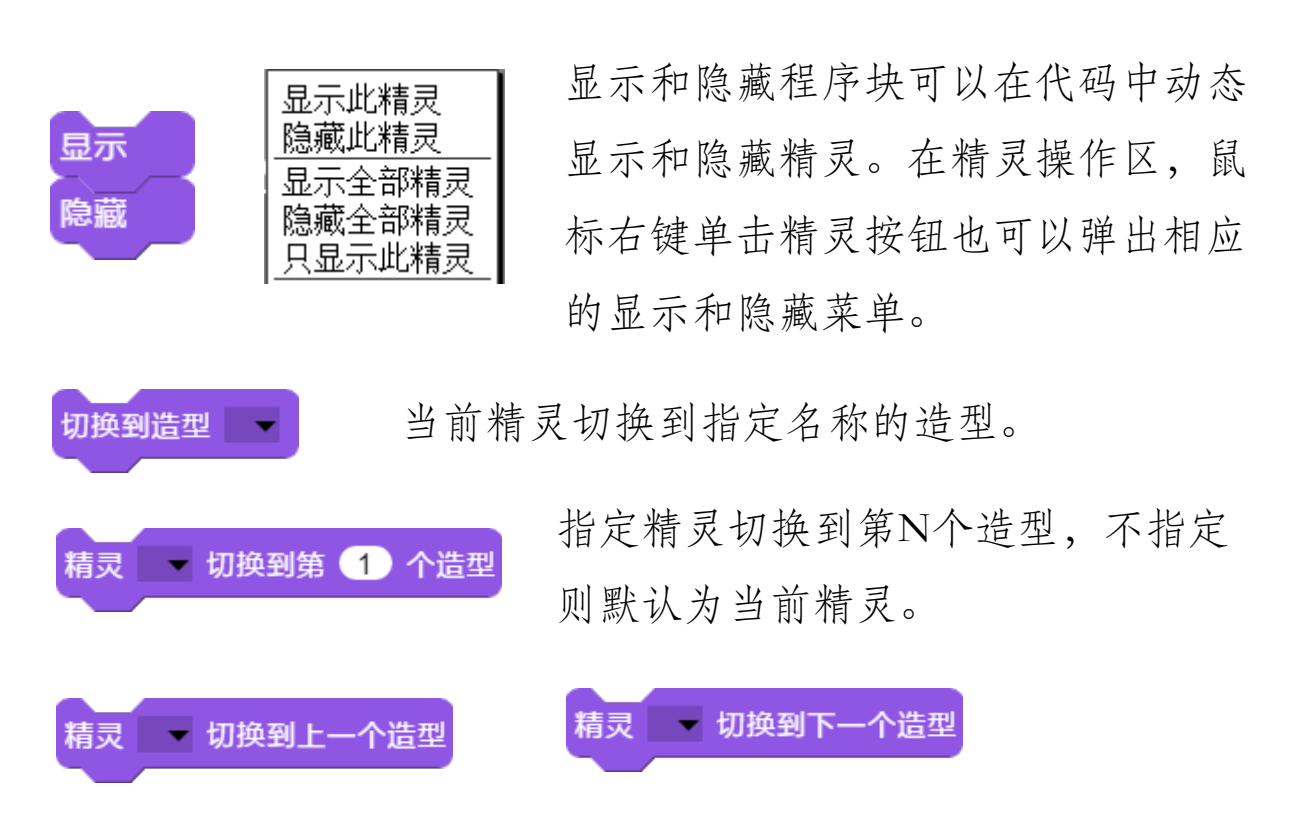

指定精灵切换到上一个造型,如果当前造型为第1个造型时, 则切换到最后一个造型。如果造型是顺序排列的,重复切换到 上一造型可以实现动画的倒播效果。精灵不指定则默认为当前 精灵。切换到下一个造型的效果类型,如果当前造型是最后一 个造型时,切换到第一造型。造型连续切换之间通常会等0.1 秒左右。

#### 程序块的基本使用——外观.造型缩放

造型的图片可以放大或缩小。在软件中支持两种图片类型, 一种是位图,通常是PNG格式,一种是矢量图,通常是SVG 格式。SVG矢量格式需要电脑系统支持HTML5,因此部分较 旧的操作系统(或浏览器)不支持显示,如window xp系统。

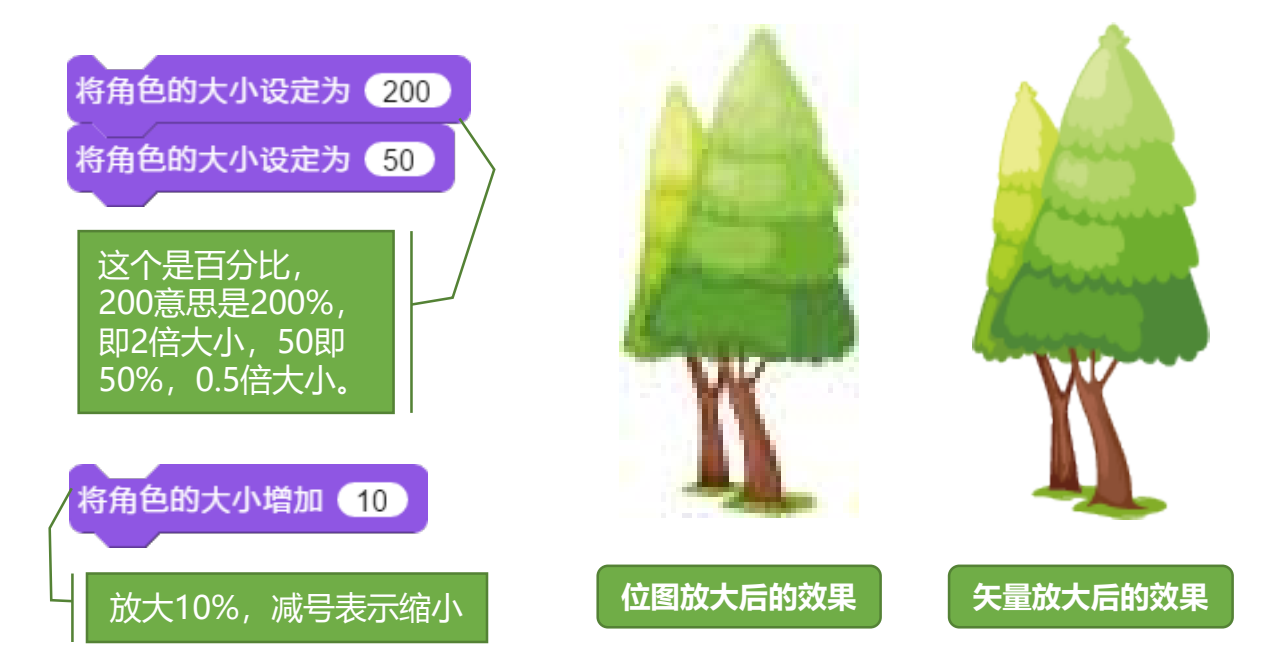

位图类型的造型在放大后会变模糊,格式为JPG、PNG、 GIF的图片都是位图格式。GIF如果是动态格式,则软件会自 动将每一帧分解成一个造型。

矢量类型其实是通过命令画出来的图,因此不管图片放 大多少都不会变模糊,目前软件系统支持SVG格式的图片。

# 程序块的基本使用——外观.造型特效

造型的特效又称滤镜,是在图片上加上特殊的显示效果,系 统支持亮度、鬼影、负片、漫画、复制、五彩纸屑六种特效。

06

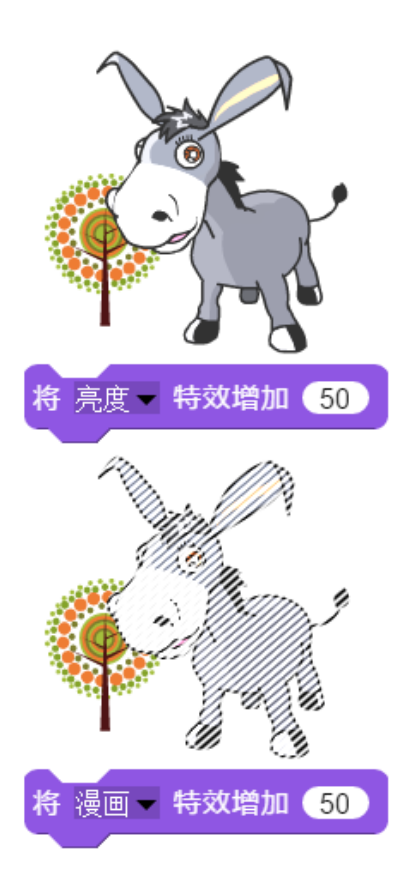

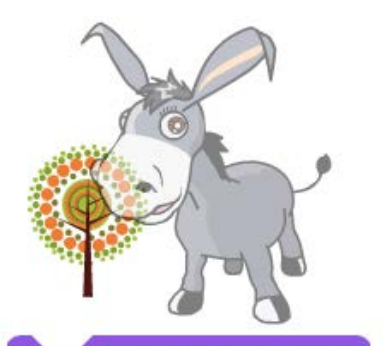

将 鬼影 卡效增加 50

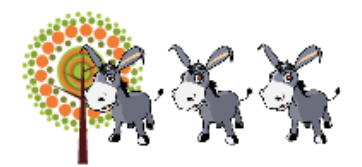

将复制 🗸 特效增加 3

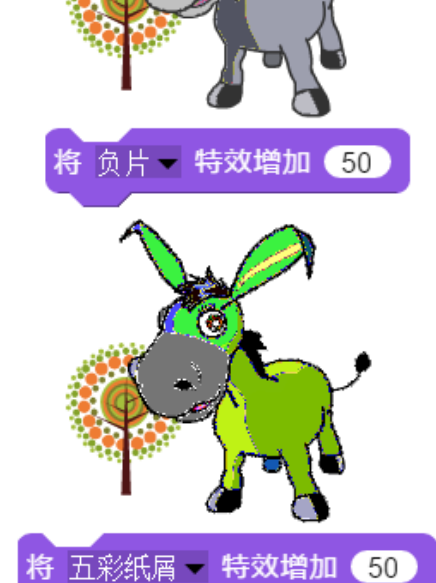

程序块基本使用

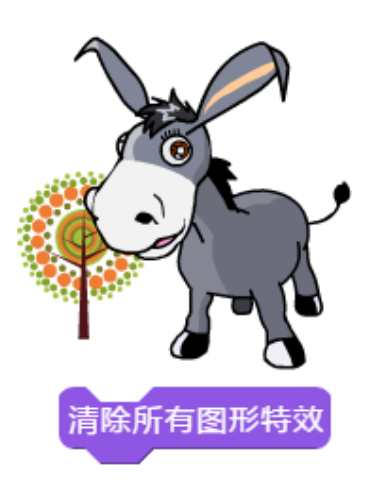

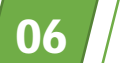

# 程序块的基本使用——外观.造型层次

精灵在舞台上是叠放的,因此上层的精灵会遮挡下一层的精灵,可以通过造型的层次来调整显示的效果。

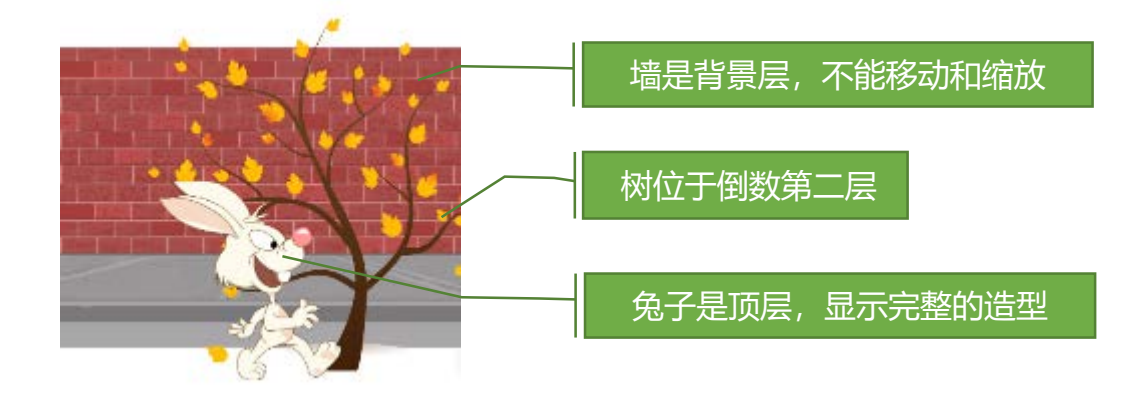

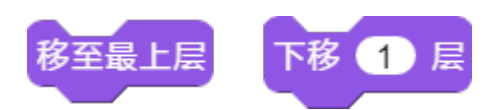

通过移至最上层可以让精灵造型完整显示而不被遮挡,舞台的背景层是最低层,背景层可以更换造型,但是不能移动和 缩放大小,因此对于需要移动的背景图片,我们一般是添加 成为一个精灵造型来处理,并把它放到最底层(下移999层)。

06 //

#### 程序块的基本使用——外观.对话与思考

精灵在舞台上要显示文字对话,通常是通过说和思考程序块来完成的。如果要在舞台显示文字,则使用文字造型来实现。

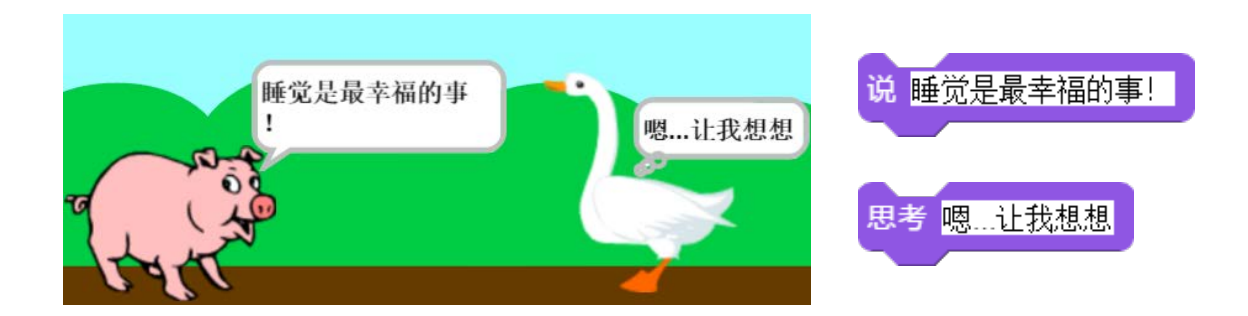

说和思考的作用一样都是显示对白,只是显示时的外框不同,说 的外框显示的是对话形式的,而思考的外框显示的内心思考形式, 它们都显示在造型图片的右上方。另外,说和思考都有另一种带 时间的程序块,程序块中的数字是秒钟,在显示对白文字几秒后 消失,如果不带秒钟数字,则显示的对白文字会一直显示,直到 下一次使用这个程序块。

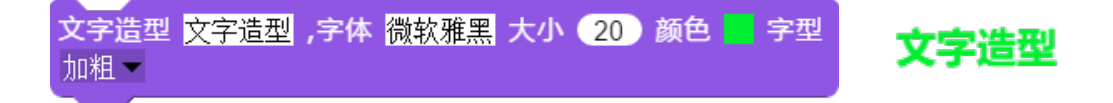

在很多时候要显示文字时,我们可以使用文字造型来生成造型图 片,也可以在代码中动态生成文字。

### 程序块的基本使用——外观.图形处理

造型的图片经常要使用工具进行适当处理,以达到理想的效果,最主要的处理就是去除背景色和透明边缘。

06

程序块基本使用

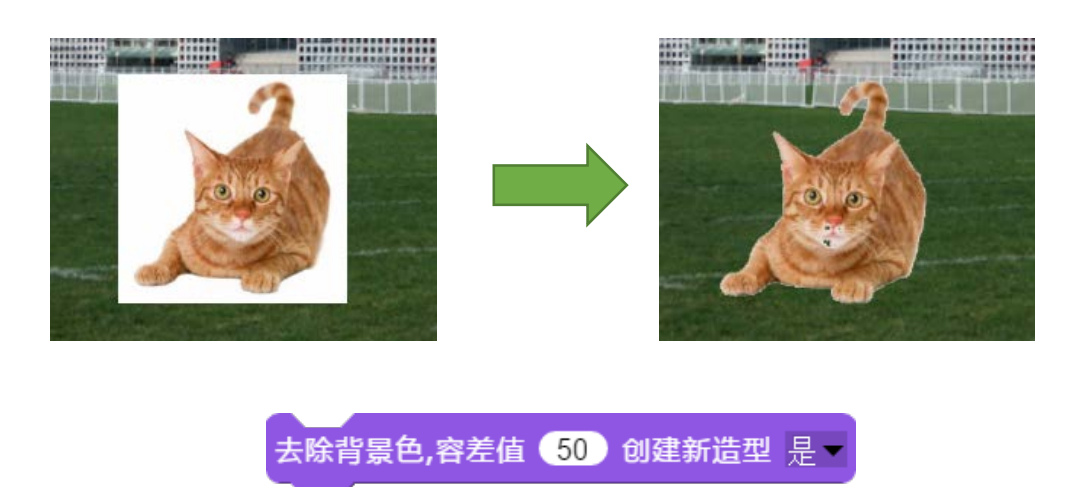

我们经常得到的图片是带背景色的,很难溶入舞台的场景中, 因此我们需要使用去除背景色的程序块。容差值是指背景色的范 围,数值越大范围越大,创建新造型是指去除背景色后的图片是 否添加成为一个新的造型,如果选否,会直接修改当前造型图片, 而且无法撤消,使用时注意区别。

我们得到的背景透明的图片,有时候透明的边缘会非常大,这时我们要去除多余的透明边缘,可以使用下面的程序块。

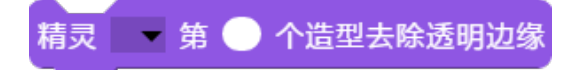

设置文字颜色值 #000

06

# 程序块的基本使用——文字显示(1)

在舞台上经常要显示和处理文字,系统提供了丰富的文字显示功能,包括设置字体、大小、颜色、边框、阴影和字形等。

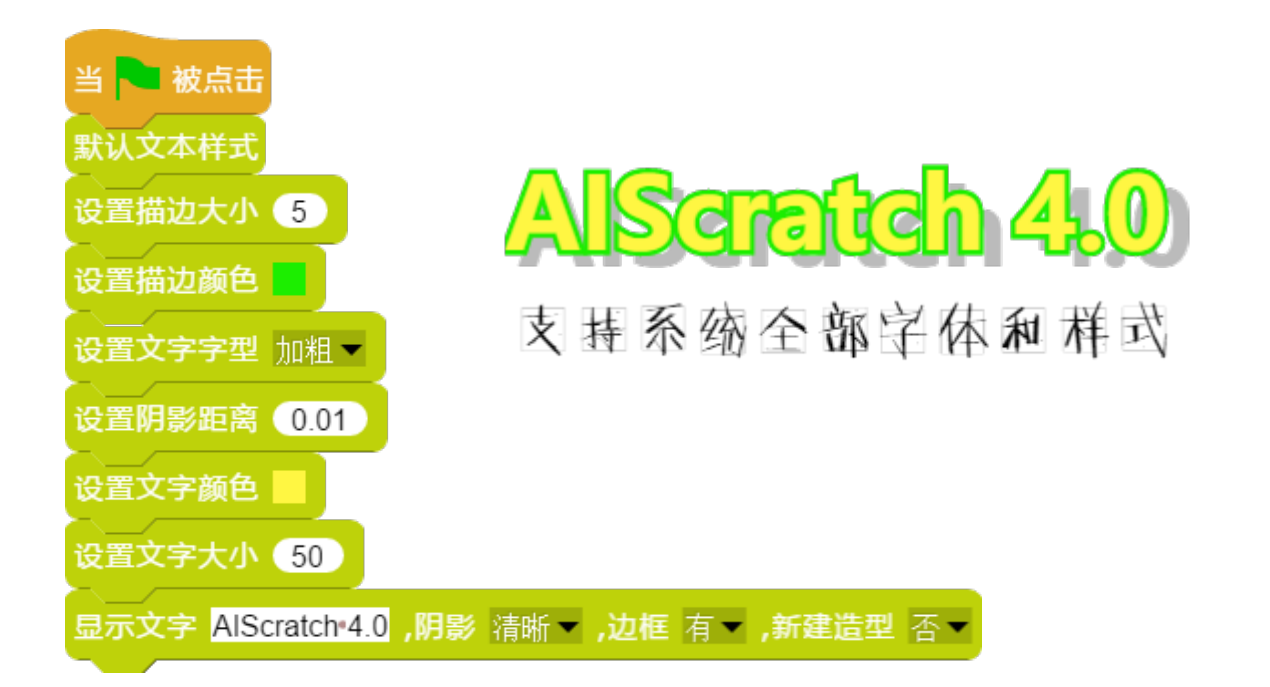

文字程序块支持动态生成各种样式的文字,通过动态生成或 文字不同的造型可以创建出文字的样式动画。

生成的文字支持两种阴影:清晰和模糊,清晰的阴影支持 六个方向的生成;

文字字型包括正常、加粗和倾斜;

文字颜色除了点鼠标选取外,也支持十六进制的颜色值设 置,以达到精确适配。

# 程序块的基本使用——文字显示(2)

针对文本的一些常见的处理,系统提供了强大的文字处理功能,包括转换、替换、截取、拼接、分隔、查找和判断等。

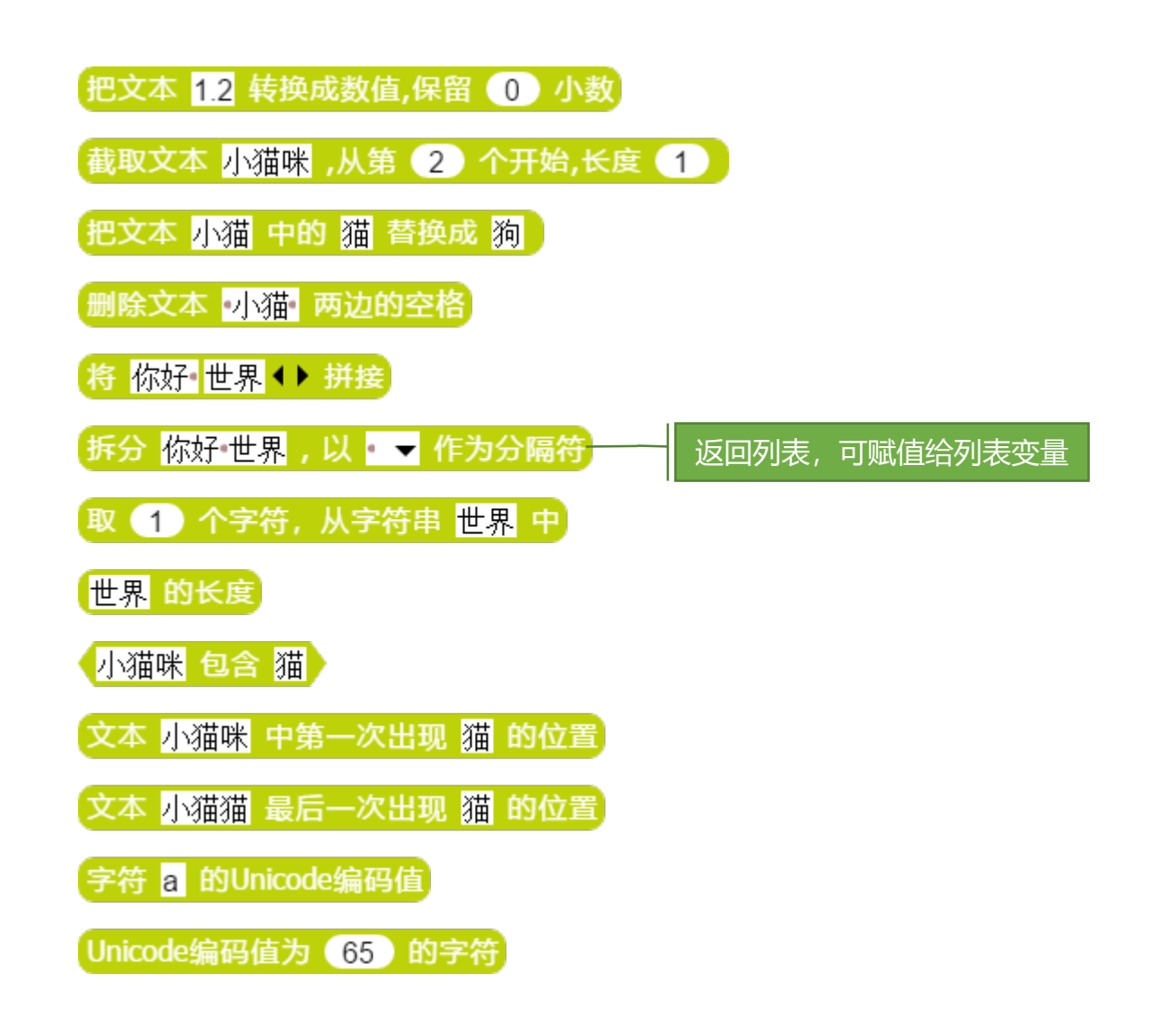

06 //

### 程序块的基本使用——侦测碰撞与按键

侦测主要用于获取一些环境参数和条件,以便程序做出相应 的动作,包括碰撞侦测、位置侦测、按键侦测、时间侦测等。

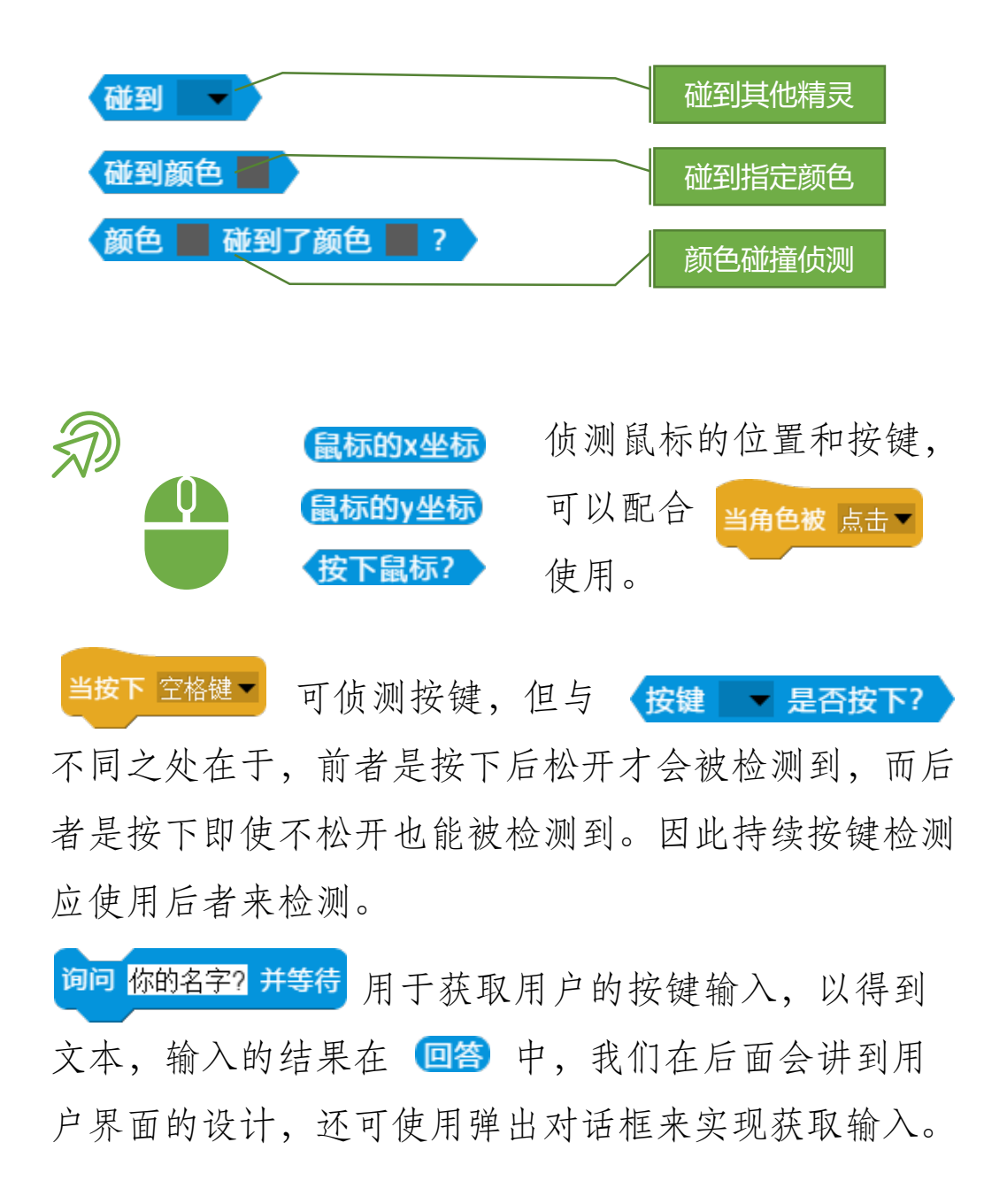

程

06

# 程序块的基本使用——侦测其他

侦测主要用于获取一些环境参数和条件,以便程序做出相应 的动作,包括碰撞侦测、位置侦测、按键侦测、时间侦测等。

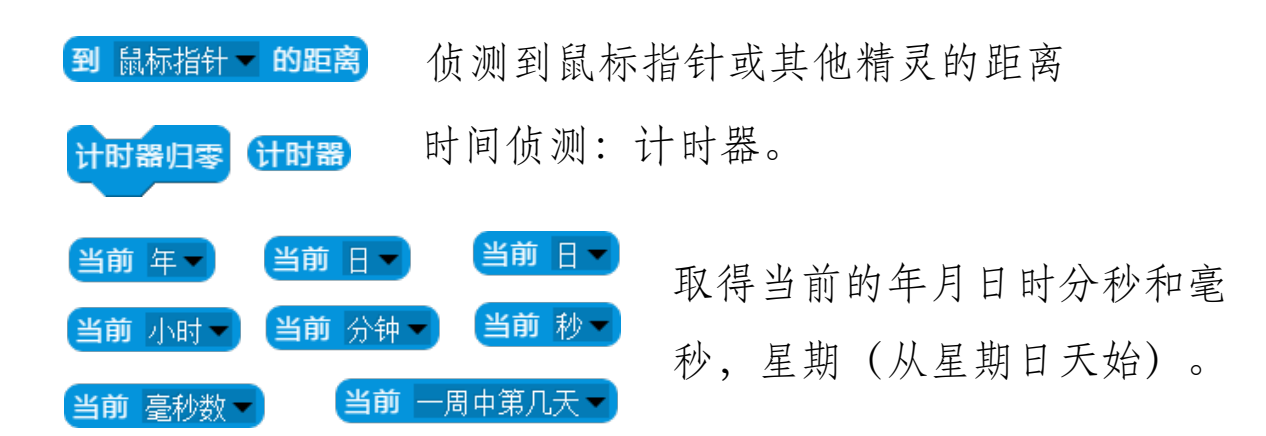

我们通过示例来演示取得时间的方法,我们鼠标右击 <u>当前日</u> 在弹出的菜单中点击"项目演示"打开示例代码。

| 重复执行                           | 17  | 13   | 44   |
|--------------------------------|-----|------|------|
| 如果 <u>当前 小时 的长度</u> = 2        | HKS | MINS | SECS |
| <b>精灵</b> 小时 <b>1 ▼ 切换到第</b>   |     |      |      |
| 取 1 个字符,从字符串 当前 小时 ▼ 中 + 1 个造型 |     |      |      |
| ▶                              |     |      |      |
| 取 2 个字符,从字符串 当前 小时 - 中 + 1 个造型 |     |      |      |
| 否则                             |     |      |      |
| 精灵 小时1 ▼ 切换到第 1 个造型            |     |      |      |
| 精灵小时2▼切换到第 当前小时▼ + 1 个造型       |     |      |      |
|                                |     |      |      |

# 程序块的基本使用——播放声音

前面我们已经讲过每个精灵都可以包含自己的声音,每个声音有自己名称,声音的播放可以根据名称,也可以根据序号。

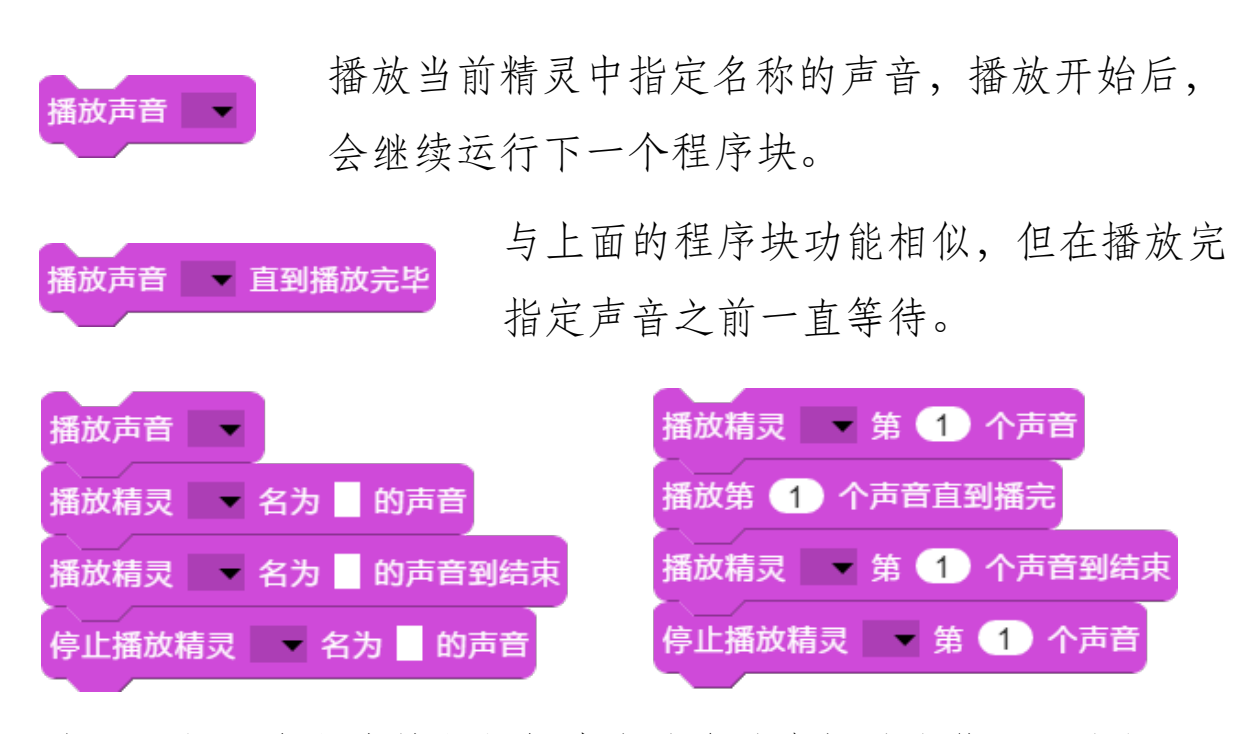

上面左侧四个程序块是根据声音的名称来播放和停止,右侧四 个程序是根据声音的序号来播放和停止。播放的声音都是从头 开始,暂时无法从指定的时间播放或在指定时间停止,但可以 检测声音播放的状态:没有播放、播放中、播放结束;

| <b>播放声音</b> 生日快乐▼                    |
|--------------------------------------|
| 重复执行直到                               |
| 【精灵 Sprite ▼ 名为 生日快乐 的声音播放状态 = 播放结束】 |
| 精灵 Sprite ▼ 切换到下一个造型                 |

#### 程序块的基本使用——播放音符

除了可以播放声音外,系统还支持播放指定音频的声音,我 们可以通过指定音频及时长来演奏音乐。

1 = C 2/4

<u>1 2 3 1 | 1 2 3 1 | 3 4</u> 5 | <u>3 4</u> 5 | <u>5 6 5 4</u> 两只老虎,两只老虎,跑得快,跑得快。一只没有 <u>3 1 | 5 6 5 4</u> <u>3 1 | 2 5</u> 1 | <u>2 5</u> 1 |

耳朵一只没有尾巴,真奇怪,真奇怪。

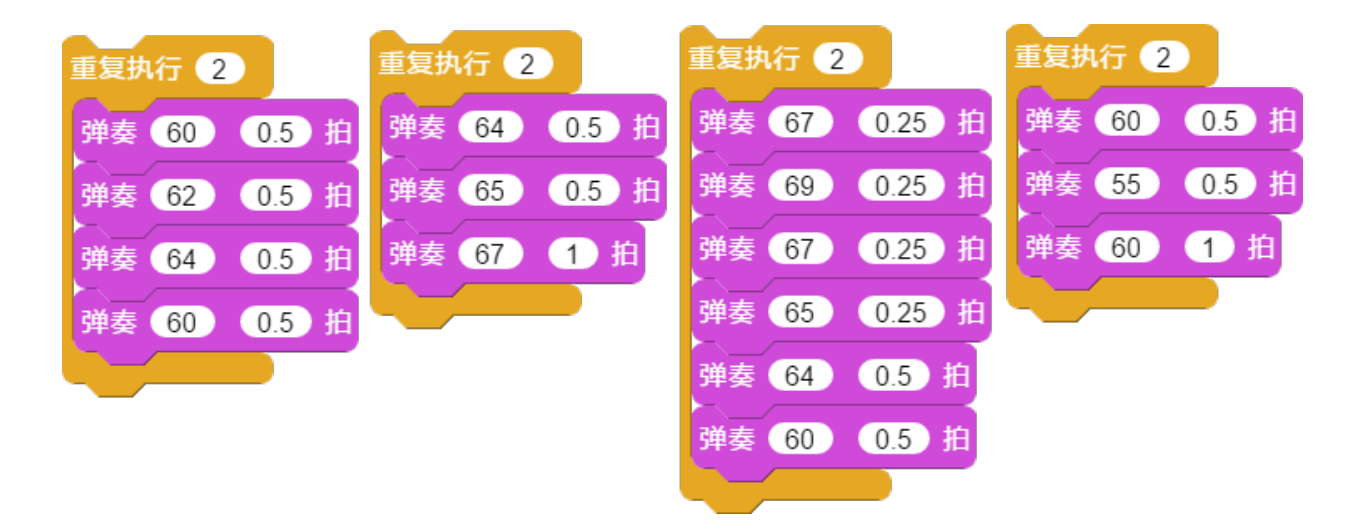

我们可以通过弹奏程序块的项目演示来欣赏这首《两只老虎》。

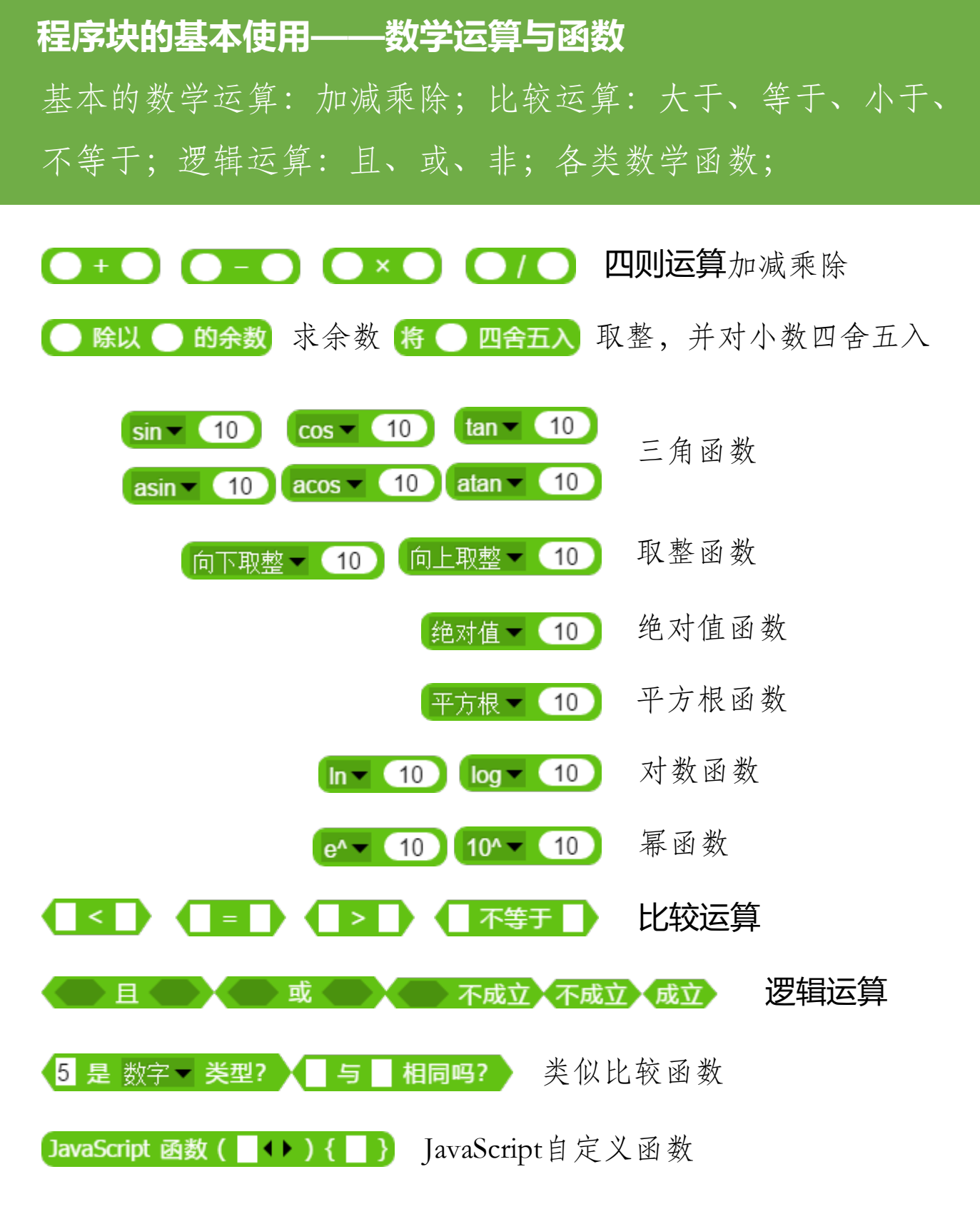

# 程序块的基本使用——画笔与画布

通常我们的精灵造型表现为一张图片,但有时候我们也可以 定义为一支画笔,用画笔可以画出各种图形。

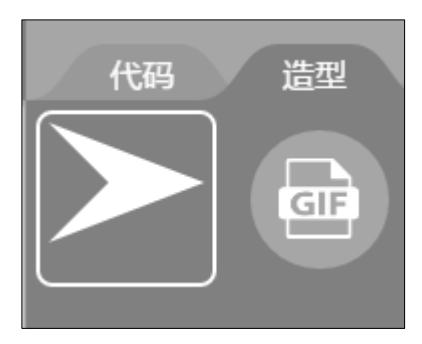

我们在精灵造型编辑区,选中箭头造型 后,当前精灵舞台上的造型会变成➤ 的样式,此时我们可以使用画笔的程序 块来绘画(其他造型下也可以绘画)。

06

绘画的图形与精灵造型是独立的,绘画的图形画在画布上,画 布是介于背景与精灵造型之间的一个图层,在背景之上,在造 型之下,在画布上绘出的图形无法移动和缩放,而且只能通过 清除所有画笔 删除,因为所有的画笔画的图形都是在画布上, 所以删除时只能清除所有画笔,在新的绘画前要清除下画笔。 画笔动作包括落笔、抬笔和绘画三个,分别对应的程序块为: 落笔 拍笔 移动 10 步 而且移动 (画线)的方向是由 动作中控制移动方向的几个程序块来实现的。下面我们用一个 示例来看下画笔的具体运用,在"落笔"程序块的上方点击鼠 标右键,在弹出的对话框点击"项目演示",打开演示项目, 项目的代码如下:

# 程序块的基本使用——图章

在画布上可以使用一种特殊的绘画方式:图章。图章顾名思义,就是给画布盖个章,章子的图案就是精灵当前的造型。

06

程序块基本使用

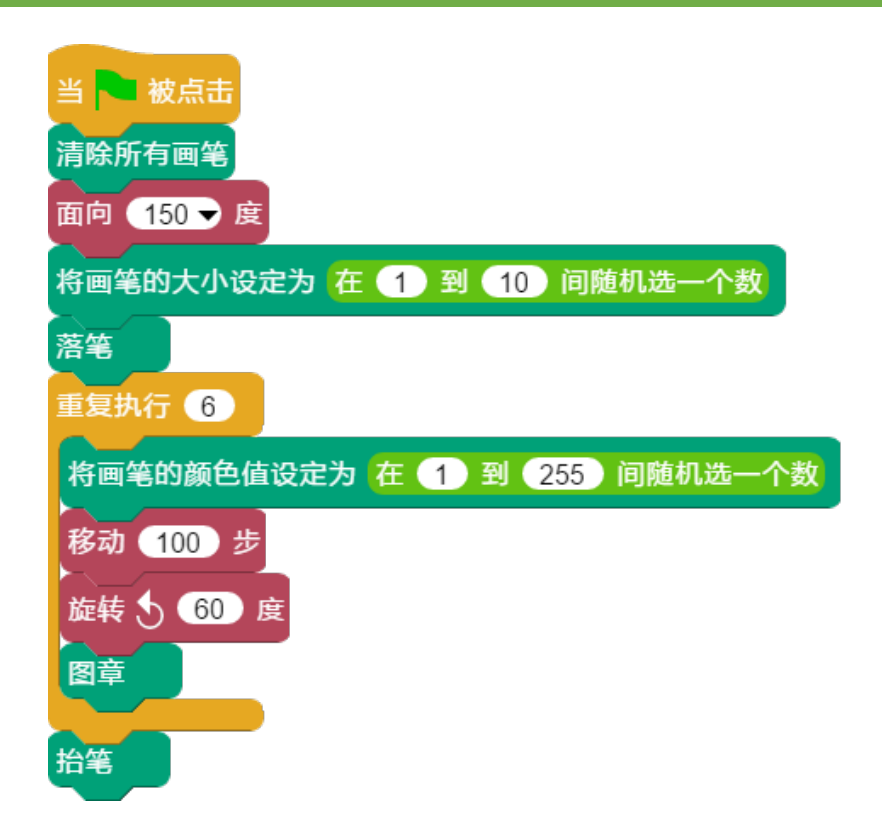

在上述代码中,我们绘制了一个六边形,六边形的粗细和颜 色都是随机生成的,在画线的同时我们还使用了"图章"程序块, "图章"程序块的作用是将当前造型图片在画笔所在的位置复制 一份到画布上,执行一次复制一个。

至此,我们知道了画笔的属性包括: 颜色、粗细, 画笔的动作包括: 落笔、抬笔、画线, 图章就是复制造型到画布的工具, 画笔的动作不影响图章的使用。

### 程序块的基本使用——动态创建变量

在《游戏基本控制》章节我们讲解了变量的基本应用。这里 我们来讲解一下变量的动态创建。

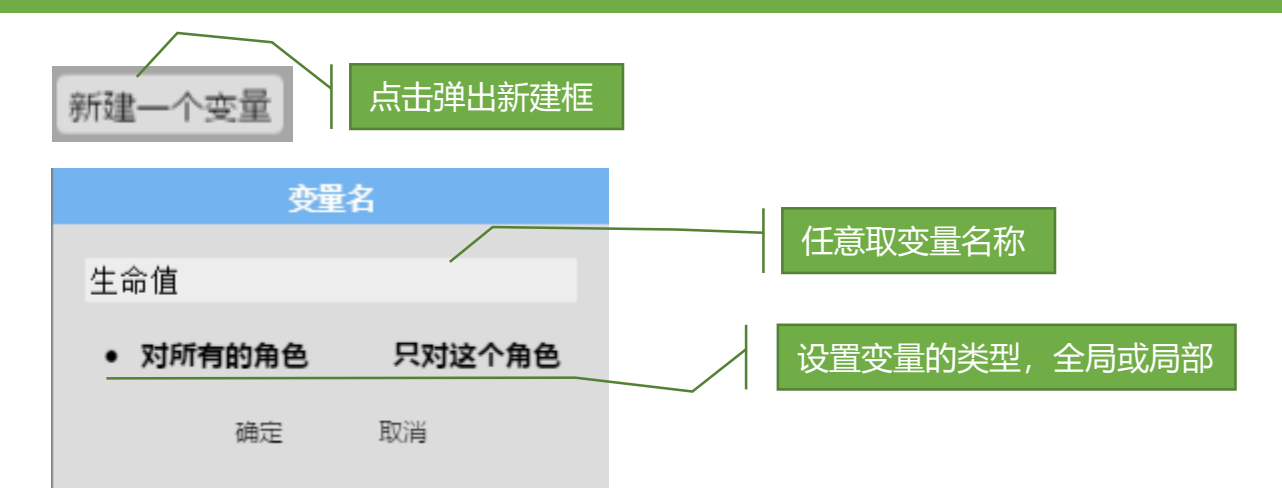

上述创建变量的方法,我们称为静态创建。我们如果想在代 码执行的过程中创建一个自己命名的变量,我们称为动态创建。 下面我们通过示例来了解下动态创建的过程。

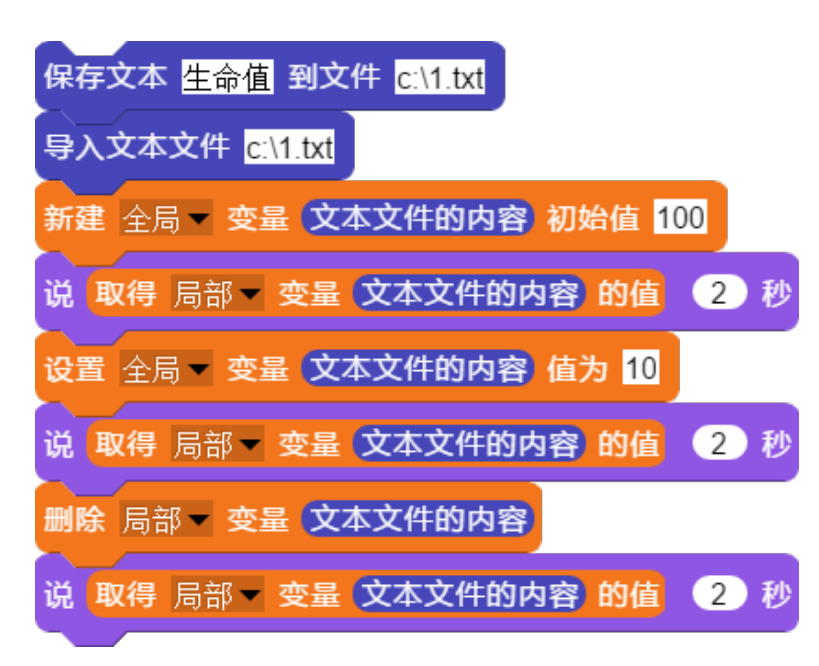

在这个示例中,我们 先把变量名保存到一 个文件,读取出文件, 并把文件内容("生 命值")做为变量名, 在使用变量的过程中, 我们都没有使用到变 量名称。

# 程序块的基本使用——临时变量

创建的临时变量不出现在变量列表中,无法显示和隐藏,但 是可以像正常变量一样使用,可以同时创建多个临时变量。

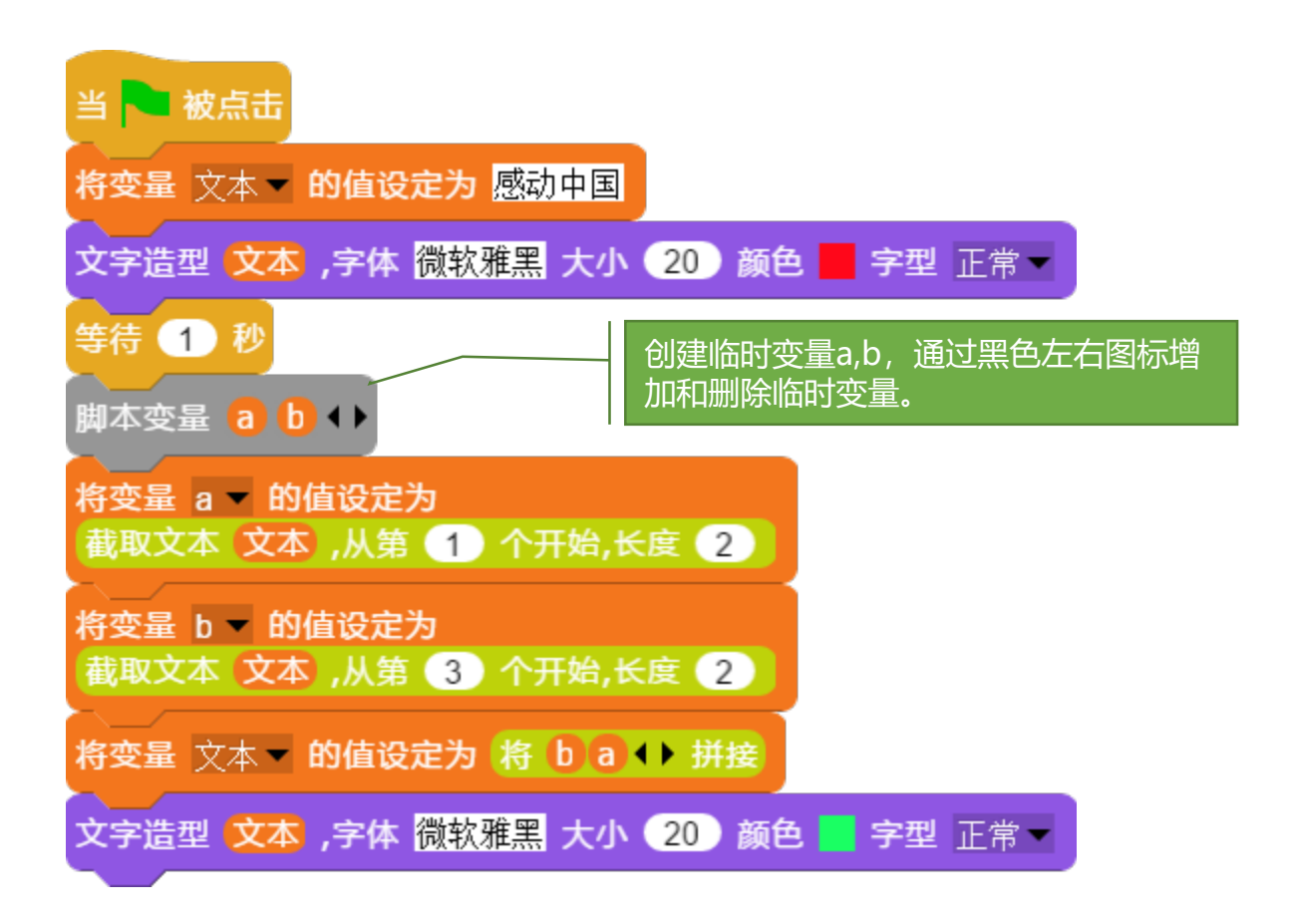

上述代码中,我们的任务是把"感动中国"四个字的前两个字和后两个字的顺序互换,我们先创建了两个临时变量a和b,截取文本的前两个字赋值给a,截取文本后两个字给b,然后重新拼接b和a,并把拼接结果重新赋值给文本显示出来。

### 程序块的基本使用——数组变量

什么叫做数组?数组就是一组数字或文字组成的序列,可以 看做是数字或文字的集合。在实际使用中,数组可以被赋予 任意类型的值,比如一组数字、一组文字、一组代码、一组 声音等等,都是被允许<u>的。存储数组的变量,称为数组变量。</u>

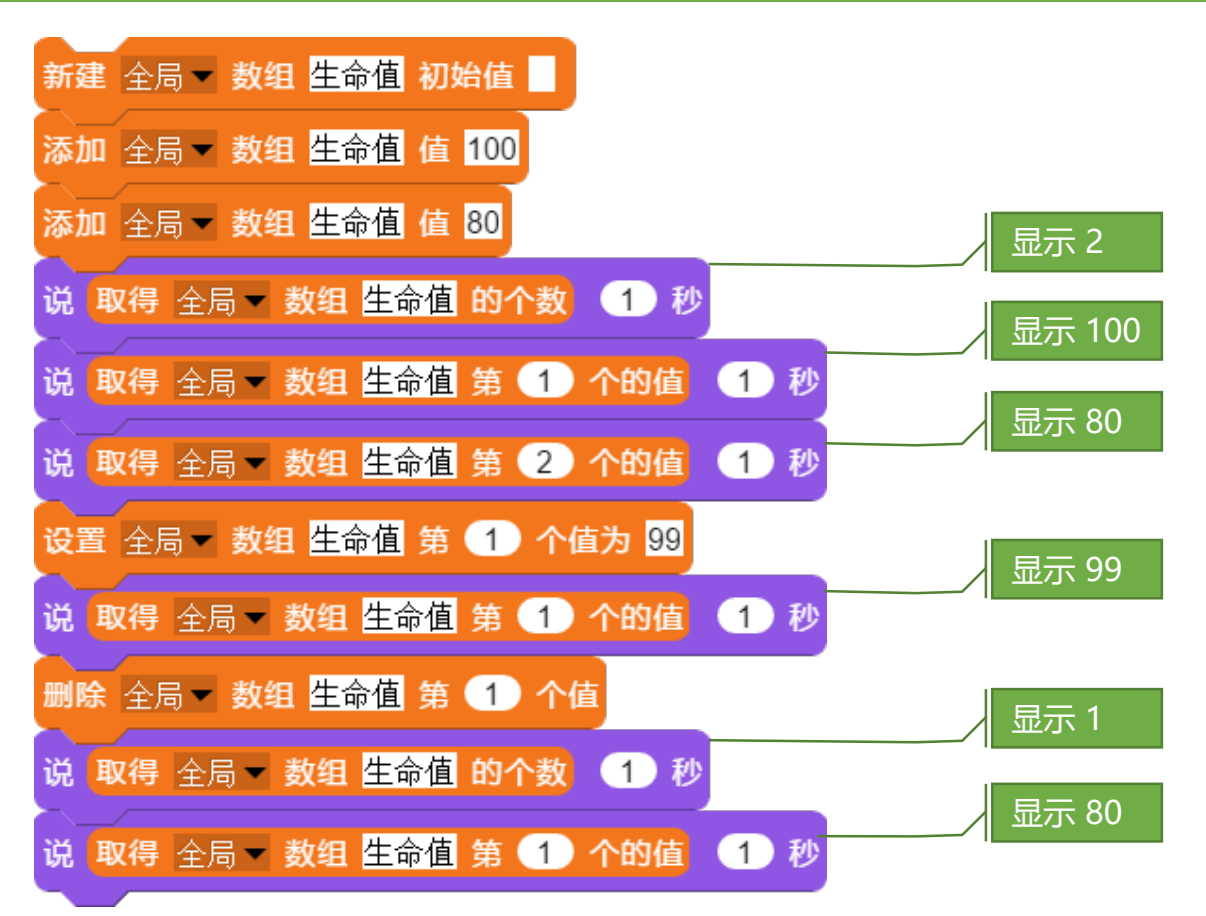

上述代码中,我们先是新建了一个名为"生命值"的数组变量,并添加了两个数据元素100和80,这时数组的个数为2,我们把第一个元素的值修改为99,最后我们删除了第一个元素,第二个元素变成第一个元素。

# 程序块的基本使用——数组变量与文件

数组变量可以进行基本的文件操作:从文件读取数组值、保存数组值到文件中。

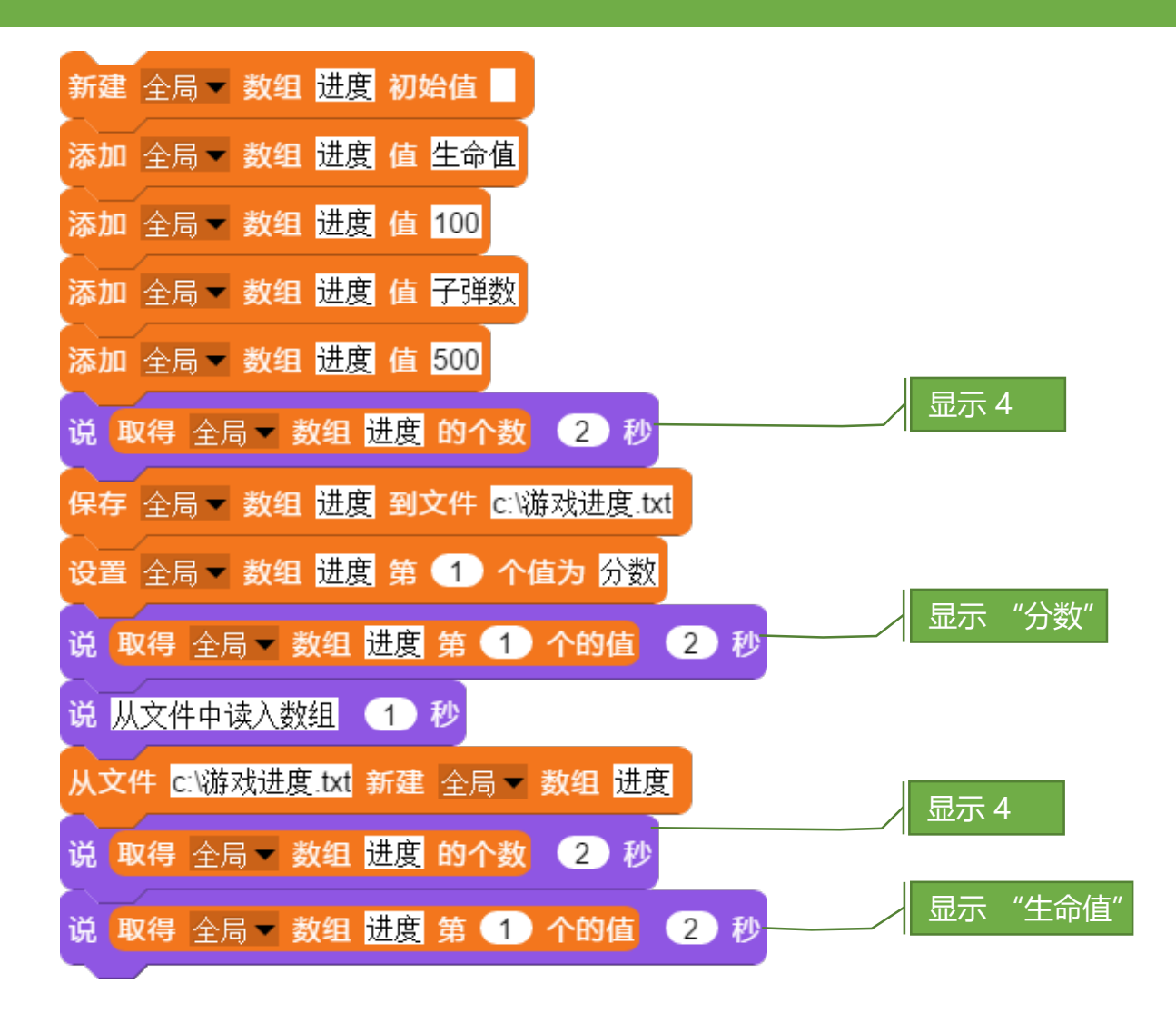

上述代码中,我们创建一个名为"进度"的数组变量,并把数组值保存到文件"C:\游戏进度.txt"中,随后我们修改了第一 元素的值,我们从文件中重新读入进度值,再次显示第一个元素的值。

# 程序块的基本使用——数组变量与文本

数组变量与文本之间可以相互转换,数组转成文本,可以指定每个值之间的分隔符。数组转换成文件后可以保存为文件。

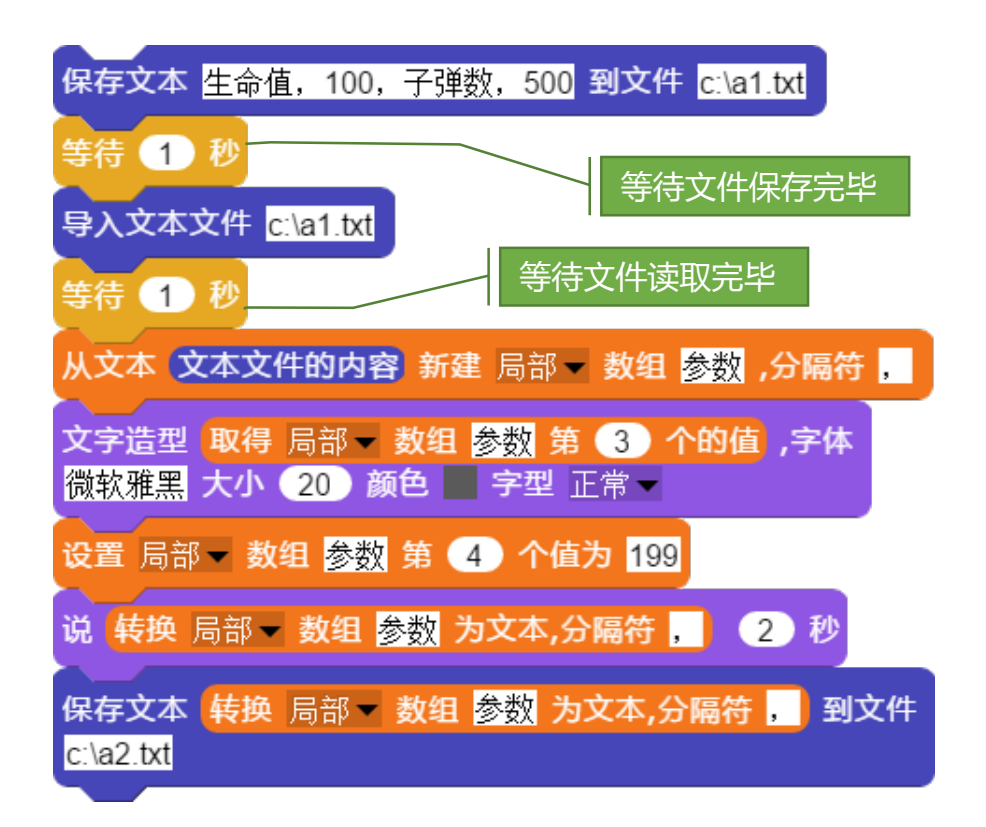

上述代码中,我们先保存了一个文本到文件c:\a1.txt中,然 后读出文件内容到文本中,通过文本转数组程序块创建了一个数 组变量"参数",我们显示数组中第三个元素的值,同时修改了 第四个元素的值为199,重新把数组变量转成文本,并把文本保 存到c:\a2.txt文件中。

# 程序块的基本使用——数组变量与列表

列表与数组变量相似,我们可以把数组变量看成是动态创建 的列表,或者把列表看成是静态生成的数组。

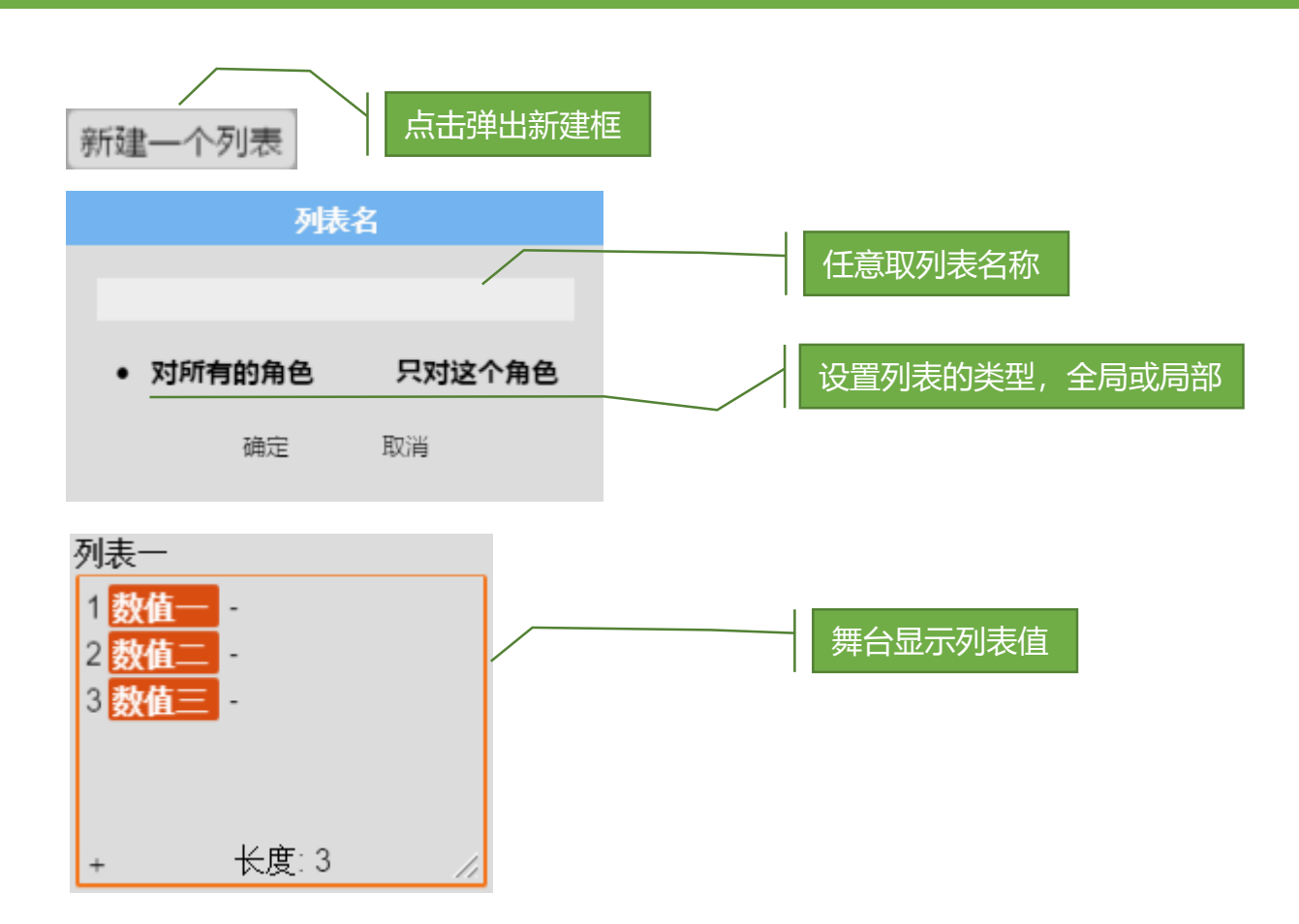

我们创建的列表能够在舞台显示和隐藏,列表的操作与数组 变量的操作类似,这里就不复述。

# 程序块的基本使用——数组与列表的遍历

遍历是指取从数组(或列表)的第一个值读取到最后一个值 的过程。

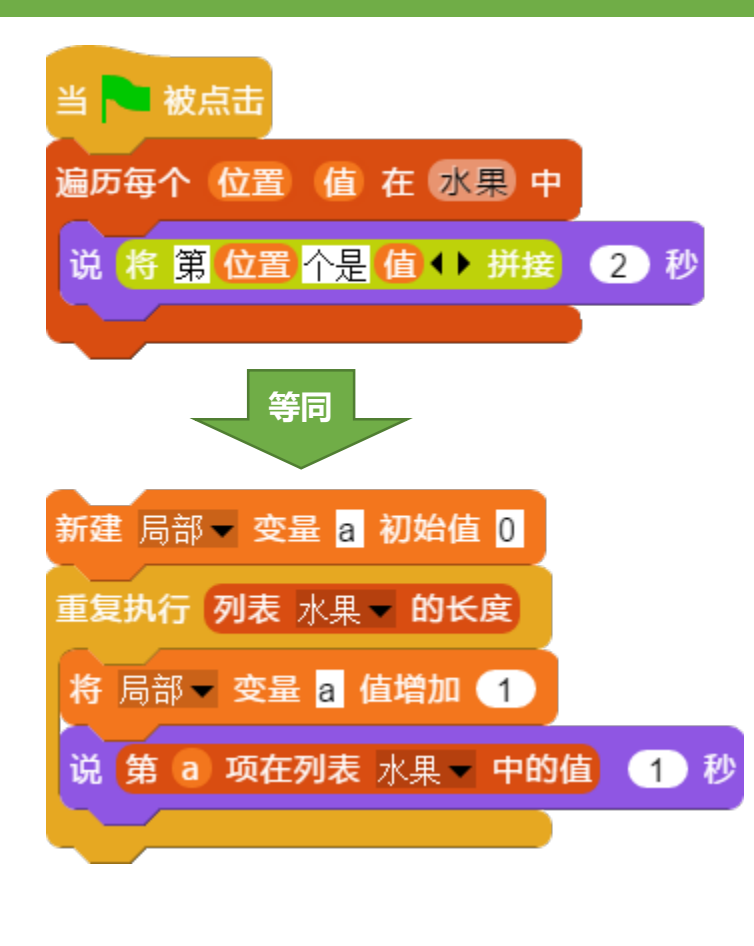

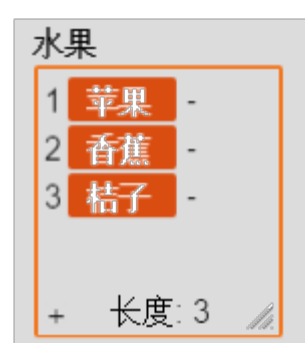

我们在【列表】程序块 分类可以找到遍历程序块, 遍历相当一个循环,从列表 (或数组)第一个位置一直 到最后一个位置,列表(或 数组)的每个值可以通过变 量"值"来获得。

下面的代码含义是说出所有精灵的名称, "所有精灵列表" 是一个包含所有精灵的对象列表变量。

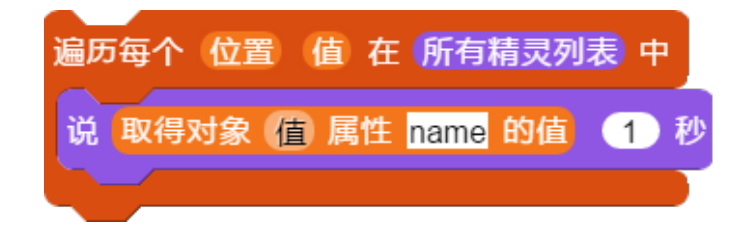

### 程序块的基本使用——变量知识总结

变量的作用是来存储数据的,包括单个变量、数组(列表) 变量、对象变量,那么如何理解这些变量的区别呢?

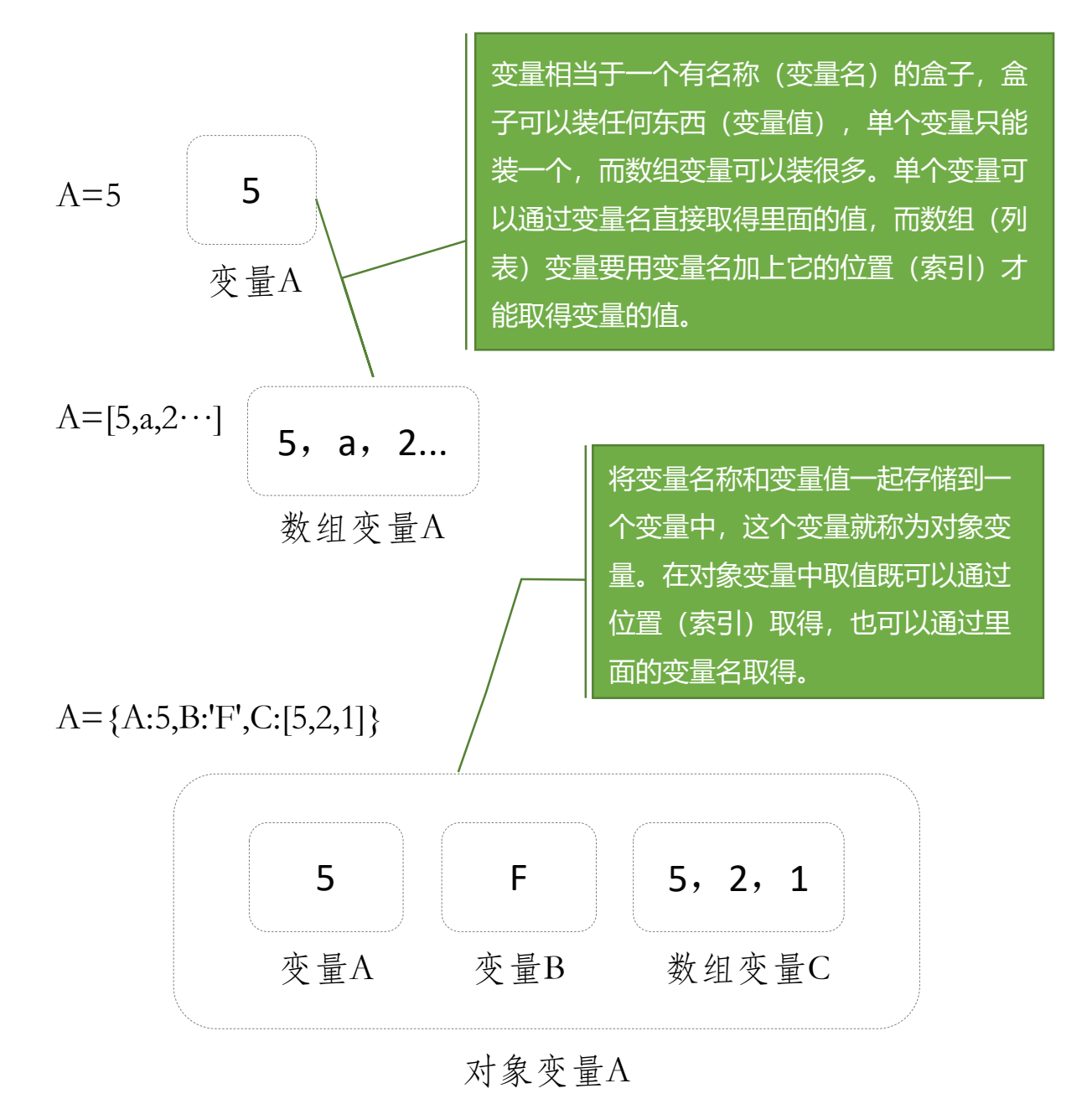

### 程序块的基本使用——文件导入导出

我们在实现操作中经常要保存信息到文件中,方便在下次使用,这就涉及到文件的操作。文件是组织电脑信息的一种形式,在PC电脑中所有信息都是以文件形式保存起来的。

在我们的编程过程中,我们需要保存的信息包括:项目、精 灵、造型、声音、进度信息、用户输入、程序结果等等。

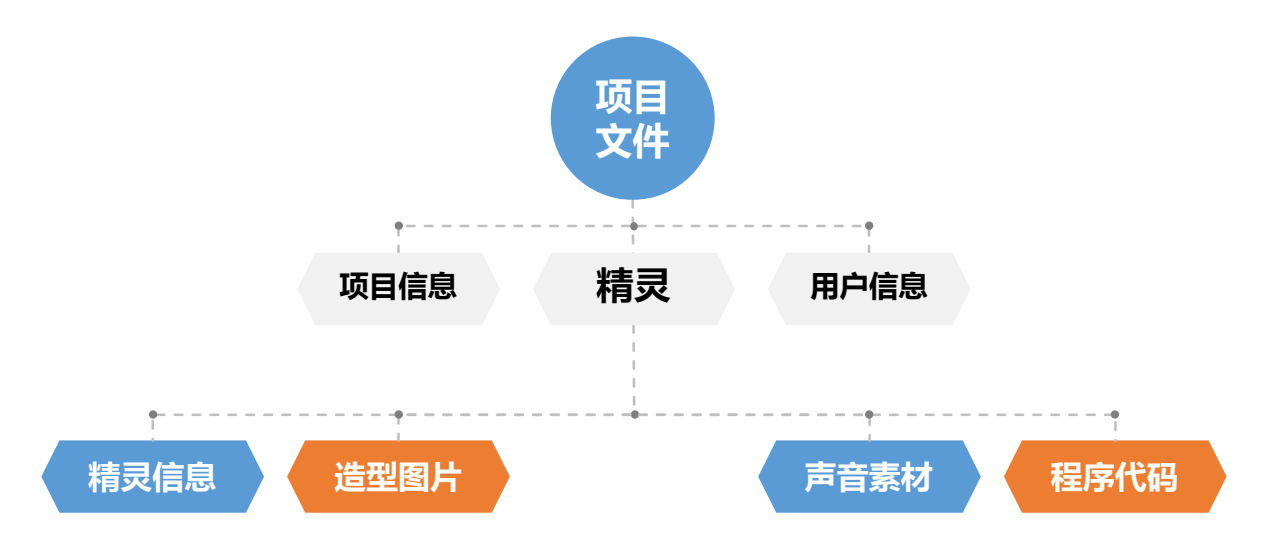

通常我们通过项目来保存程序的所有信息(运行结果和进度 信息除外),但很多时候我们也需要单独保存一些信息或者一些 中间产生的结果,系统也提供更多的文件功能,实现这些操作。 文件操作分成用户鼠标点击执行和程序块代码执行两种方式,用 户鼠标点击的方式我们这里就不在复述,用户自己可以在软件界 面里点击体验效果。我们更多来了解程序块代码的实现方式。

# 程序块的基本使用——文件程序块

项目中所有的素材都可以用快捷菜单导入和导出,同时系统也提供了用程序块实现导入导出的方式。

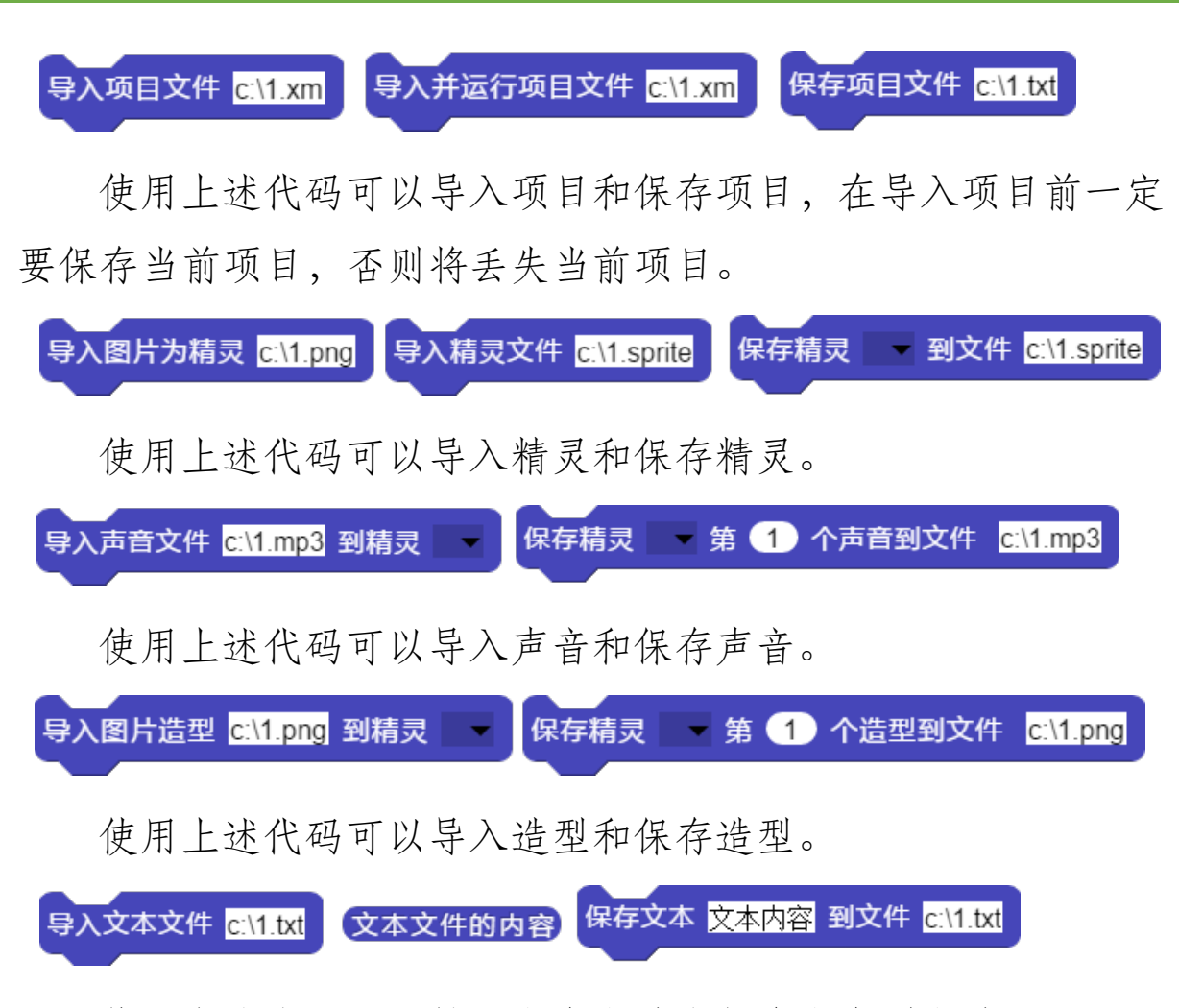

使用上述代码可以导入文本文件和保存文本到文件。

上述都是从本机电脑导入和保存文件,其实所有的导入程序 块的文件来源还支持网络文件,形如http://baidu.com/bac.jpg的 网络地址文件也是可以导入到系统中的。
# 进阶者使用教程

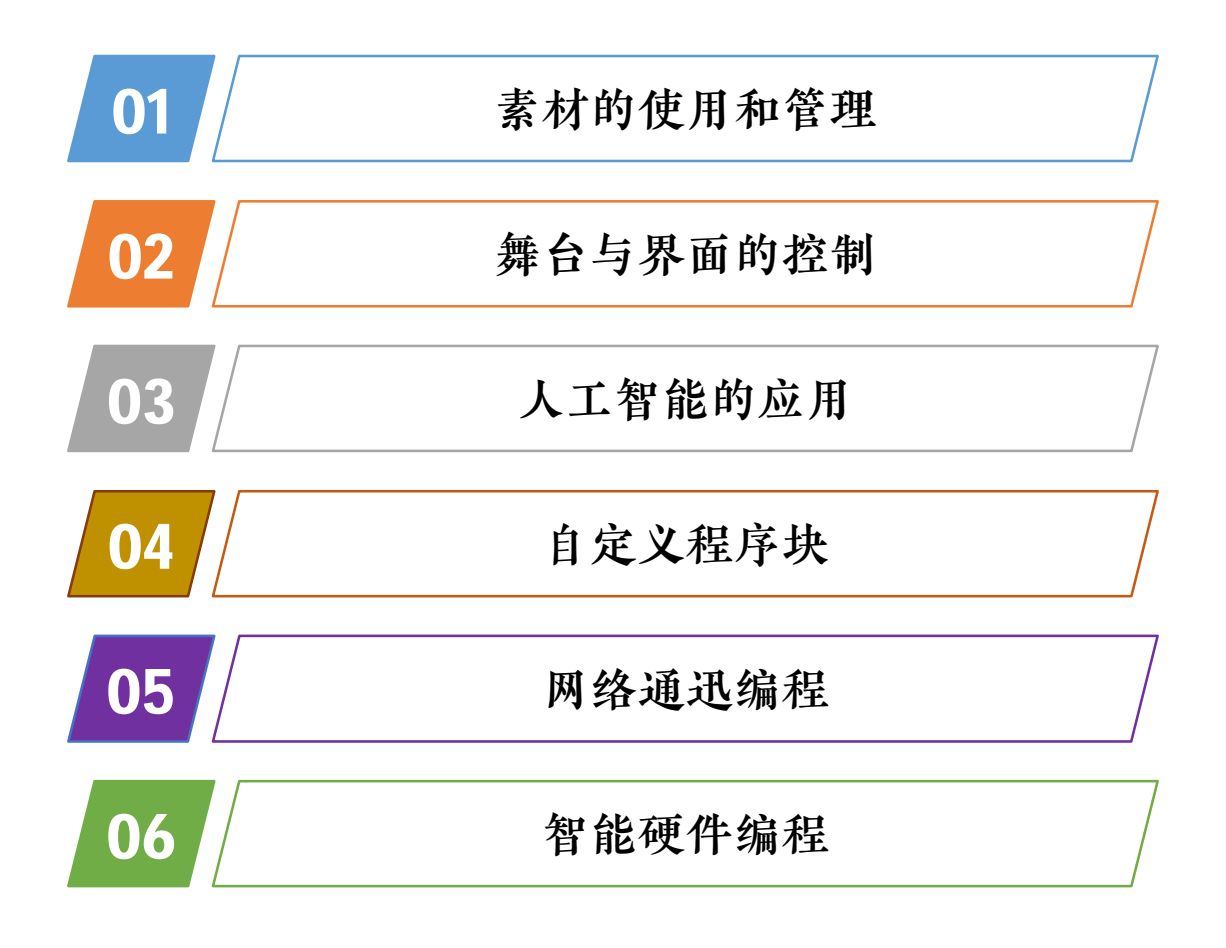

### 素材的使用与管理——精灵素材

AIScratch的素材包括精灵、造型和声音,其中精灵素材同时 包含造型图片和声音素材。

在系统中,精灵的素材都包含在素材库里,系统中有标准素 材库、动漫素材库、教育素材库和自定义素材库。标准素材库含 有通用的一些常用素材,动漫素材主要用于动漫制作和游戏制作, 教育素材包含了中小学教材中常用的教学素材,自定义素材库主 要用于用户自己创建个性化的素材库。

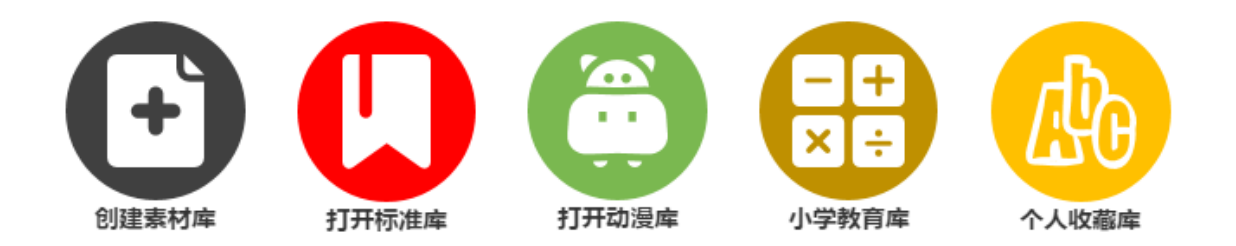

下面我们来创建一个新的素材库,并且给它添加分类和精灵的造型素材和声音素材。我们点击上面"创建素材库"的按钮, 弹出新建素材库的对话框,我们输入自己想的名称,单击确定。

|          |              | × |
|----------|--------------|---|
| 请输入新库的名称 |              |   |
| 我的素材     |              |   |
|          |              |   |
|          | <b>确定</b> 取消 |   |
|          |              |   |

### 素材的使用与管理——创建素材库(1)

点确定后弹出保存对话框,我们输入文件名并点击保存(注 意不要改变保存路径)。

| 2 另存为                                                                                        |                          | $\times$ |
|----------------------------------------------------------------------------------------------|--------------------------|----------|
| $\leftarrow$ $\rightarrow$ $\checkmark$ $\uparrow$ $\blacksquare$ « media $\rightarrow$ libs | ✓ <ul><li></li></ul>     | Ą        |
| 组织 ▼ 新建文件夹                                                                                   |                          | ?        |
| ✓                                                                                            | <b>^</b> 名称 <sup>^</sup> |          |
| Iocales                                                                                      | mylib.lib                |          |
| > 📜 nodejs_http                                                                              | ,                        |          |
| 🗸 📜 package.nw                                                                               |                          |          |
| > 📜 node_modules                                                                             | ✓ <                      | >        |
| 文件名(N): mylib.lib                                                                            |                          | ~        |
| 保存类型(T): LIB 文件 (.lib)                                                                       |                          | $\sim$   |
| ▲ 隐藏文件夹                                                                                      | 保存(S) 取消                 |          |

保存后在弹出的对话框输入分类名称,每个分类用空格分开, 创建的素材库后续不支持分类的管理,因此要事先做好分类的规 划。

|                    | × |
|--------------------|---|
| 请输入素材库分类,多个分类用空格分隔 |   |
| 动物 花草 家具 <         |   |
|                    |   |
| <b>确定</b> 取消       |   |
|                    |   |

### 素材的使用与管理——创建素材库(2)

#### 我的素材

| 快捷   |  |
|------|--|
| 我的收藏 |  |
| 全部   |  |
| 搜索   |  |
| 分类   |  |
| 动物   |  |
| 花草   |  |
| 家具   |  |

创建完成后会自动打开素材 库,我们可以看到素材库已经有 了一个默认的素材,在对话框的 左侧就是素材分类,有两个大的 分类项,分别是"快捷"和"分 类",在快捷分类中系统已经内 置了三个分类,分别是"我的收 藏"、"全部"、"搜索",这 三个分类用于快速找到素材。

那么如何添加自己的素材到素材库中呢,首先我们要制作好 一个精灵,设置好精灵的名称、造型和声音,打开要添加的素材 库,并且点击要添加的分类,点击素材库对话框左下角的加入按 钮 加入舞台精灵到库 则当前精灵立即被添加到素材库中,在下次 打开后精灵素材就可以重复使用了。如果对素材库中的素材不满 意我们还可以使用 删除选中 来删除选中的精灵素材,同时对 经常使用的素材进行收藏,收藏素材可以使用 收藏选中 按钮。

下面我们详细演示一下添加精灵的过程:

### 素材的使用与管理——添加精灵到素材库(1)

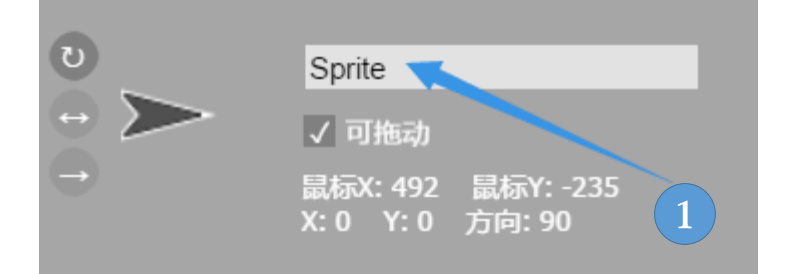

①在精灵状态区修改精
 灵的名称。这个将作为
 在素材库中素材的名称。

接下来我们添加精灵的造型,添加精灵造型有种方法:1、从素 材库中添加;2、用关键字从网络上随机查找;3、用画图板绘制; 4、从本机电脑文件中添加;因为我们是要添加到素材中,所以

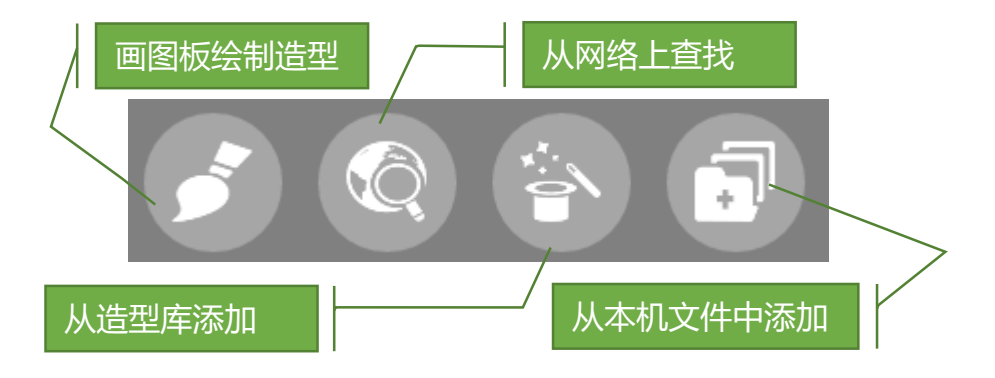

我们不从素材库中添加,我们从网络上查找。我们点击从网络上查找造型的按钮,弹出查找到话框,输入查找关键字,如下图:

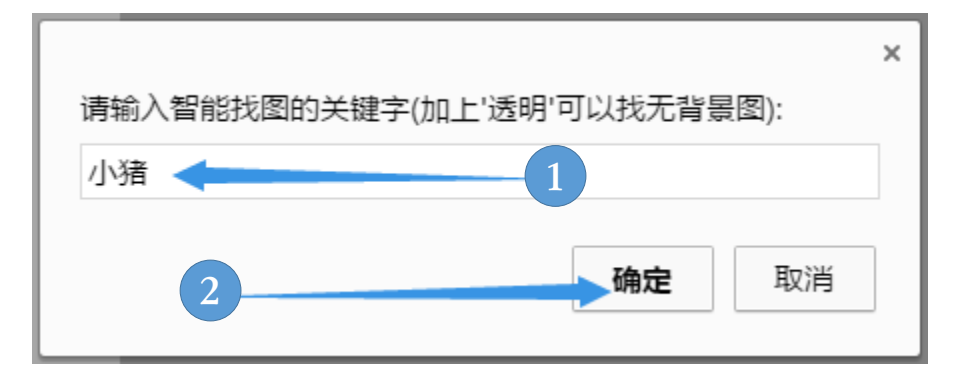

#### 素材的使用与管理——添加精灵到素材库(2)

01

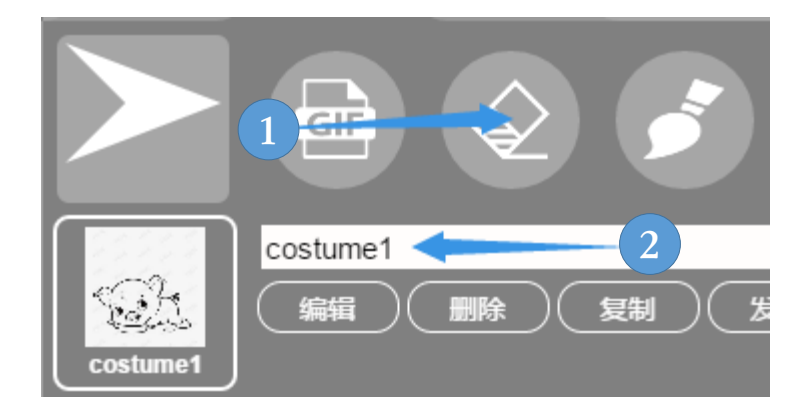

点击确定后,系统会将 从网络上查找到的图片 直接添加在造型列表中, 但是有时候我们查到的 图片是有背景色的。

我们可以通过第二个工具按钮(见①)来删除图片的背景色, 点击按钮后会把删除背景色的图片添加到造型列表中,如果我们 对删除背景色的结果满意,可以直接删除原图,删除后我们可以 修改造型的名称(见2),这样我们完成了添加造型的步骤。

接下来,我们添加精灵的声音,同样的声音添加也可以从本 机电脑、网络上和素材库添加,我们这里从网络上查找添加:

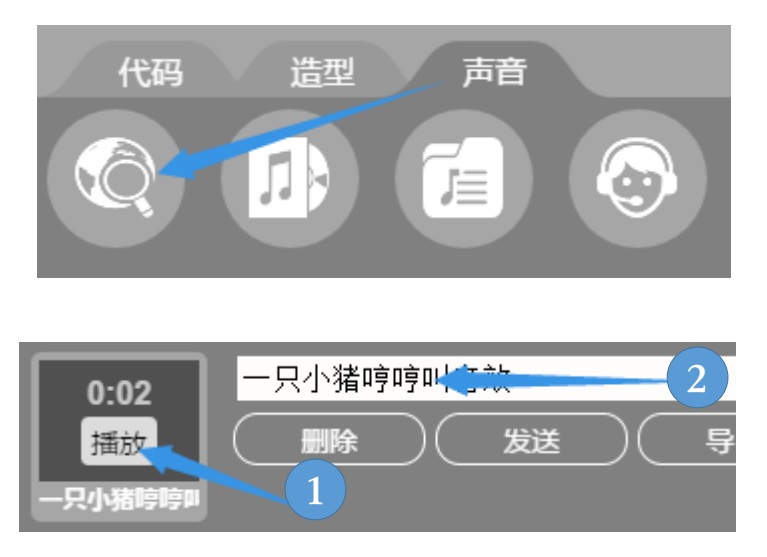

在弹出的查找对话框中输 入查找关键字,查找的结 果会自动添加到声音列表 中。我们点击声音上的播 放按钮试听声音效果,满 意后修改声音素材的名称, 完成添加声音素材的步骤。

### 素材的使用与管理——添加精灵到素材库(3)

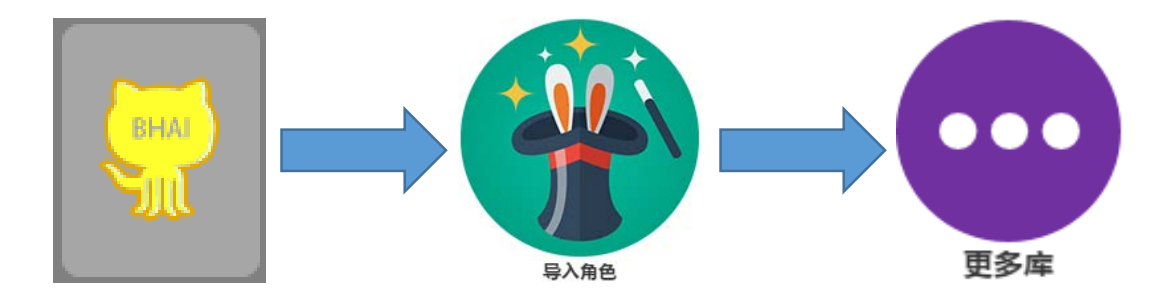

分别点击上述按钮,找到我们刚才创建的自定义素材库打开, 点击左侧的分类按钮,这是我们添加精灵的分类,再点击左下角 加入舞台精灵到库 按钮,此时我们看到素材已经添加进去了。

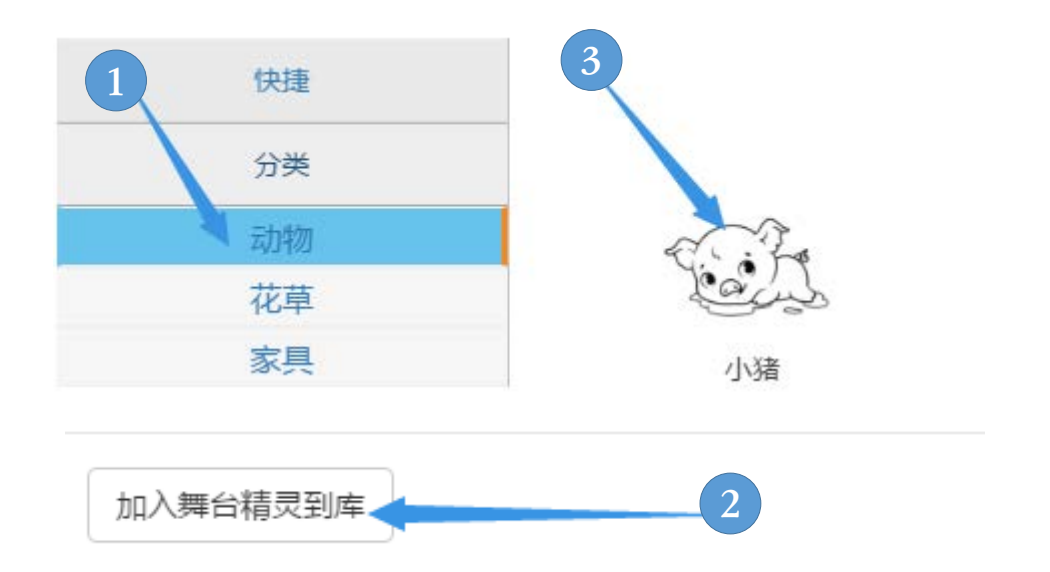

至此,我们已经完成了添加精灵到自定义素材库的任务。

### 素材的使用与管理——查找与收藏

AIScratch的素材库包含了大量的素材,有时候仅靠分类难以 找到,这时系统提供了查找和收藏素材的功能。

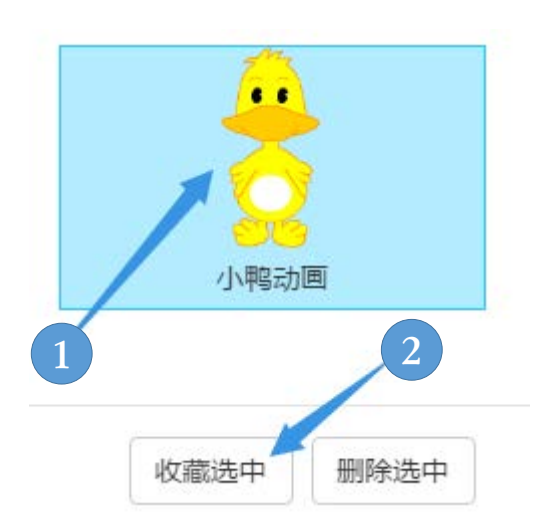

我们在素材库中选中要收藏的精 灵,点击"收藏选中"的按钮。这时 选中的精灵就添加到"我的收藏"分 类中了(注意:登录会员与未登录会 员的"我的收藏"内容是不同的)。 点击左侧"我的收藏"分类查看结果。

下面我们查找素材库的素材,点击左侧"搜索"分类,弹出 搜索对话框,我们输入查找的关键字,点击确定,这时在右侧出 现所有与关键字相关的素材,选中后点击确定就可以了。

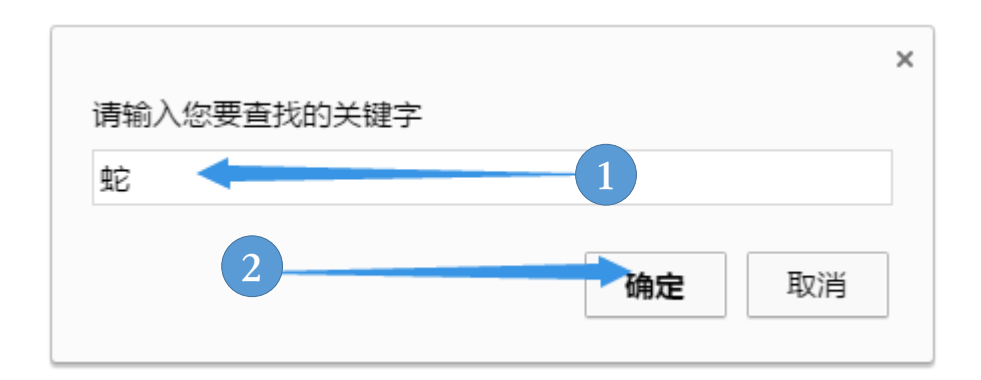

### 舞台与界面的控制——舞台层次与尺寸

AIScratch舞台区是代码的运行结果,因此理解与控制舞台的显示非常重要。

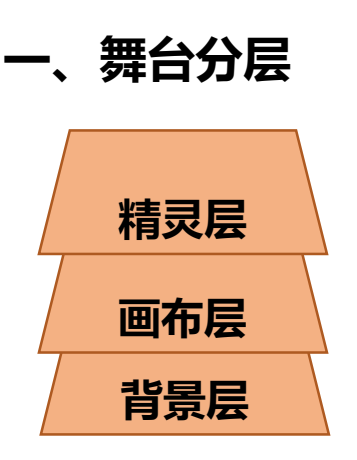

舞台是分层显示的,位于上层的 图形将位于下层的图形遮挡。从上往 下分别是精灵层、画布层和背景层。 其中精灵层的精灵也是分层显示。我 们可以通过【外观】中的下移层程序 块来修改精灵的层级。

02

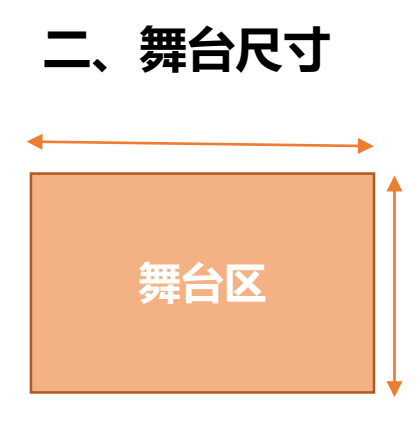

舞台的大小是用像素点来计算的, 舞台默认的宽度是480px (px表示像 素点),高度为360px。舞台的大小 是可以修改的。当舞台尺寸最大化时 与屏幕的尺寸相同。

修改舞台尺寸

初学者使用教程 81

切换舞台尺寸,宽 🔵 ,高 🤇

#### 舞台与界面的控制——舞台缩放与全屏

舞台的控制分为:分层、修改尺寸、缩放、全屏、快照和录 屏等操作,满足程序对舞台的基本操作。

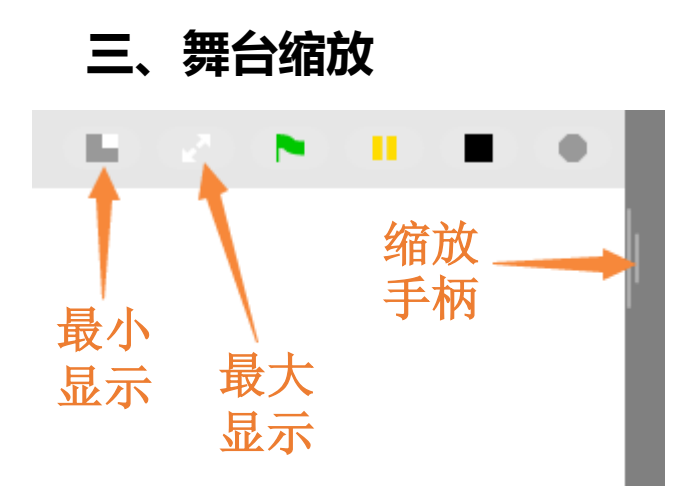

舞台缩放是为了显示的需要, 放大显示或缩小显示、并不 会真正改变舞台的尺寸大小, 我们可以通过舞台右侧的缩 放手柄来改变缩放比例, 也 可以通过舞台控制按钮缩放。

#### 四、舞台全屏

在很多时候我们需要屏幕只显示舞台内容,其余内容全部隐 藏,这时我们需要进入舞台的全屏模式,在全屏模式下,如 果舞台尺寸小于屏幕尺寸时,舞台会自动缩放大小,以适应 全屏显示,如果精灵缩放显示相差较大,显示时会比较模糊。 因此在设计全屏的应用程序时,我们也应该店舞台尺寸最大 化、以减少模糊情况的发生。在舞台全屏状态、我们可以按 F10来退出全屏。

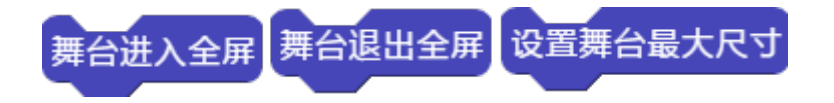

#### 舞台与界面的控制——舞台快照与录屏

舞台快照是指对舞台显示内容的截屏操作,录屏是指对舞台显示的动画录制成GIF格式的动画。\_\_\_\_

#### 五、舞台快照

舞台快照把当前舞台显示内容截图后添加到当前精灵 的造型列表中,我们可以通过系统的导出功能或使用导出 造型程序块来保存当前的快照,甚至可以保存数据库中。

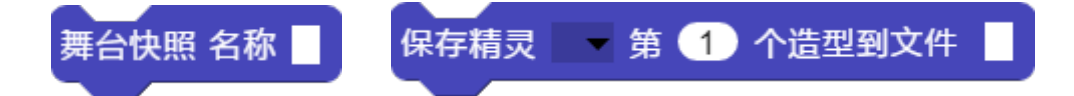

#### 六、舞台录屏

舞台录屏有两种方式:一是手动录屏;二是自动录屏。手动录屏是通过按F6功能键开始或结束录屏,结束录屏后会弹出 GIF设置帧率对话框(帧率概率我们在前面动画章节讲过, 就是每分钟显示图片的数量),默认为10帧/秒。

|                        | ×           |
|------------------------|-------------|
| 请输入合成GIF的帧率(每秒显示图片数量): |             |
| 10                     |             |
|                        |             |
| 商                      | <b>è</b> 取消 |
|                        |             |

#### 舞台与界面的控制——舞台刷新频率

设置好帧率后弹出保存文件对话框,我们选择好保存路径, 点击确定后保存。

第二种是自动录屏,处于自动录屏状态时,点击绿旗 或按F9运行程序时,系统自动开始录屏,当点击停止方块 或按F10停止程序时,系统自动结束屏(这种录屏方式不 适合无限循环的程序代码)。

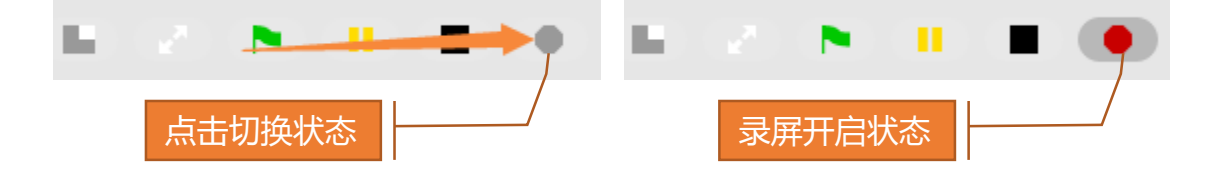

系统自带的舞台录屏,只能录制舞台区,其他区域是 无法录制的,而且因为保存格式是图片格式,所以存在无 法保存声音和文件尺寸较大的缺陷。如果遇到长时间录制 或者需要录制声音的情况,强烈建议使用第三方专业的录 屏软件,比如Screen Recorder。

#### 七、舞台刷新频率

舞台默认的刷新频率是60帧/秒,如果快速运动的精灵会出 现卡顿现象,我们就要修改成更高的刷新频率。如果电脑系 统配置很低可以修改成低一些的刷新频率。

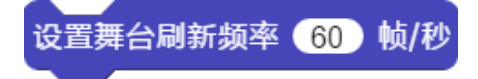

#### 舞台与界面的控制——消息对话框(1)

对话框是用弹出窗口的方式来提示用户信息和用户输入,是用户互动操作的一种方式。

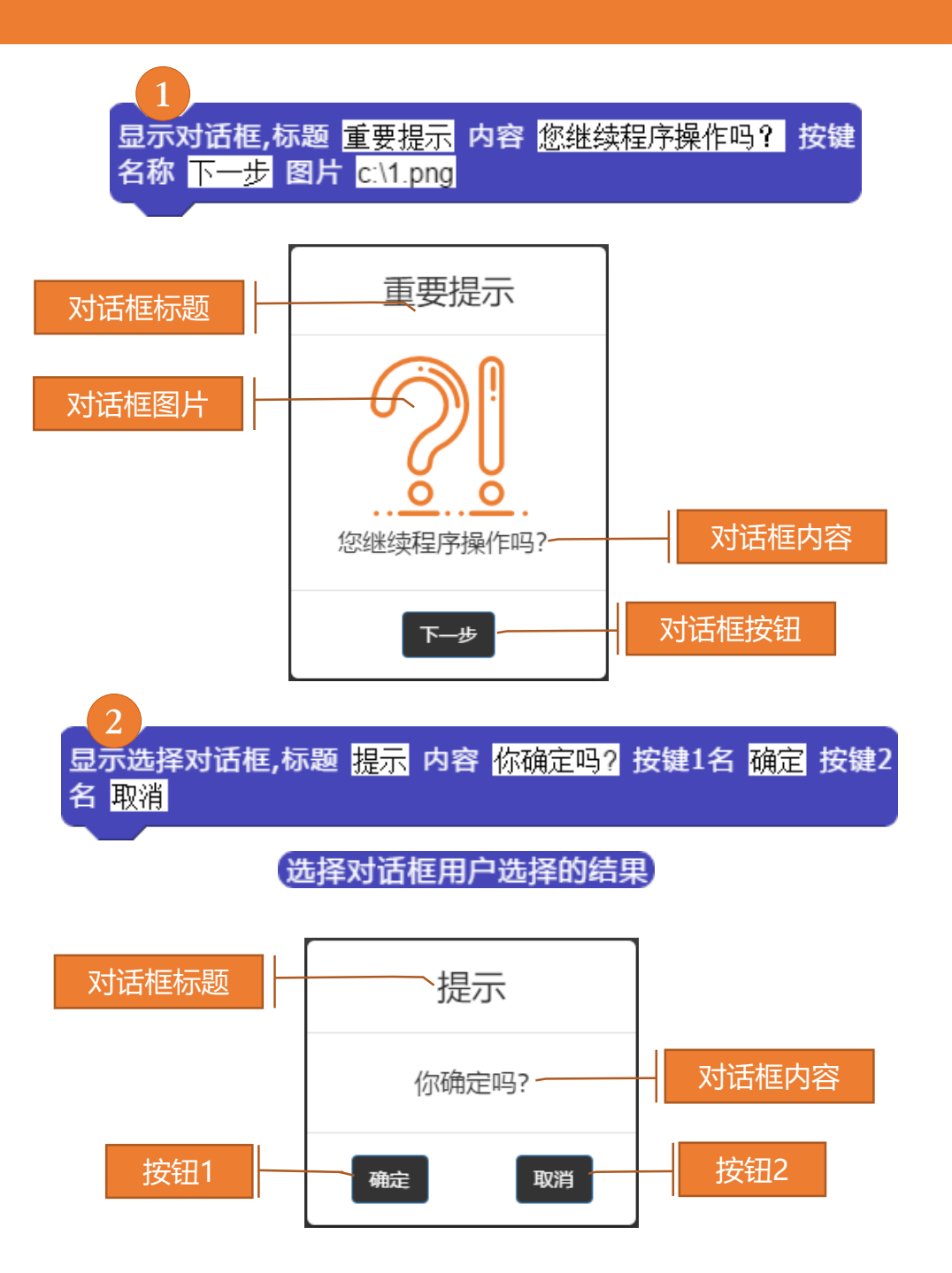

### 舞台与界面的控制——消息对话框(2)

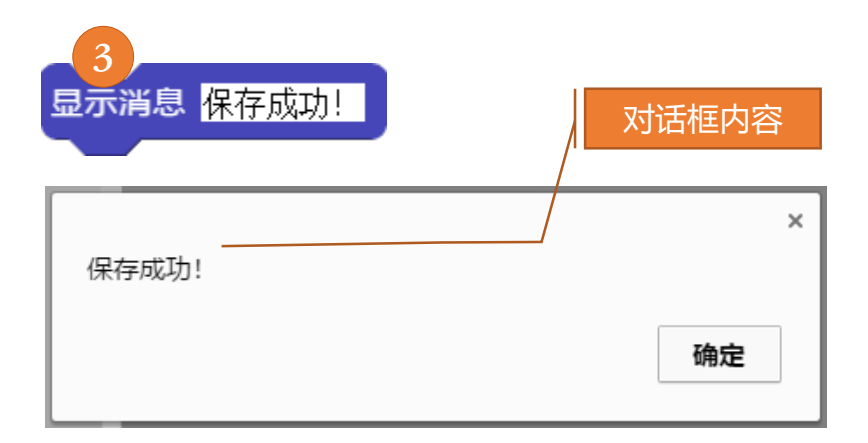

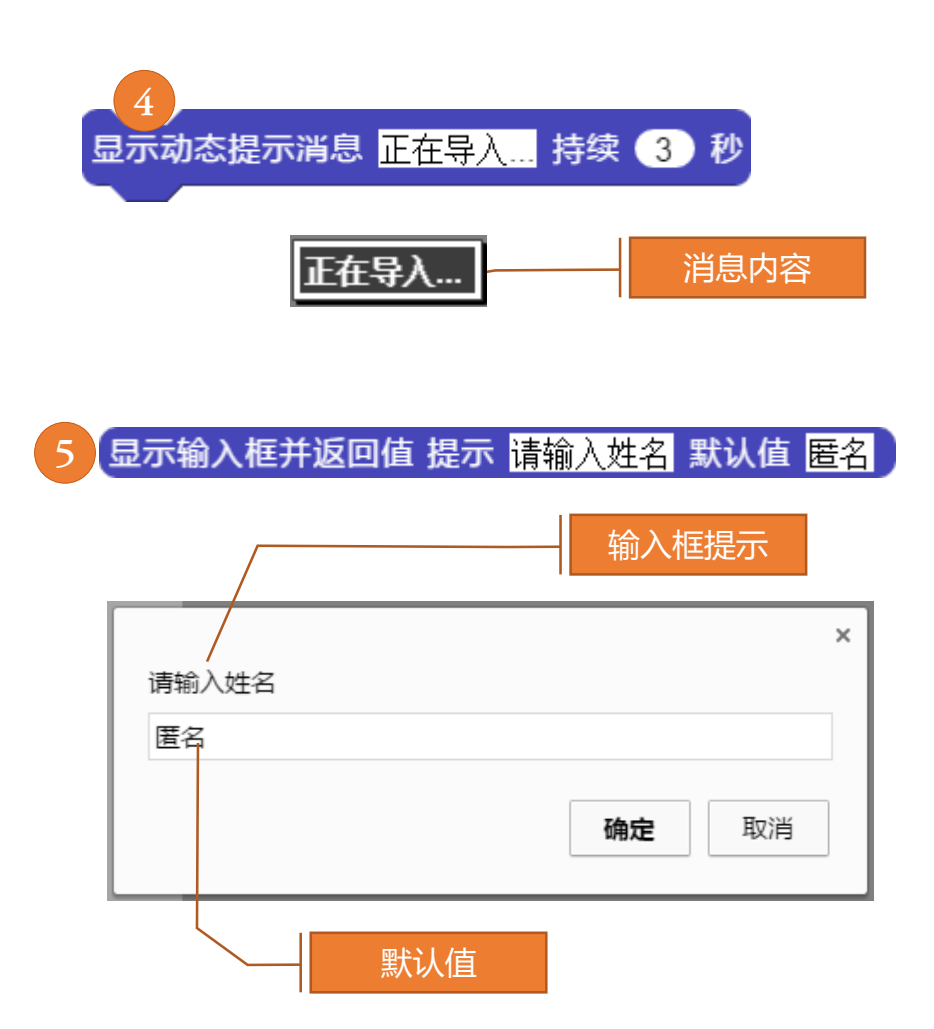

### 人工智能的应用——什么是人工智能

人工智能,英文简称AI,简单来说就是让机器拥有人类能力 和智慧的一种技术。比如模仿人类的运动、视觉和听觉等。 AIScratch支持人工智能的一些基本应用,同时也支持人工智 能功能的扩展。

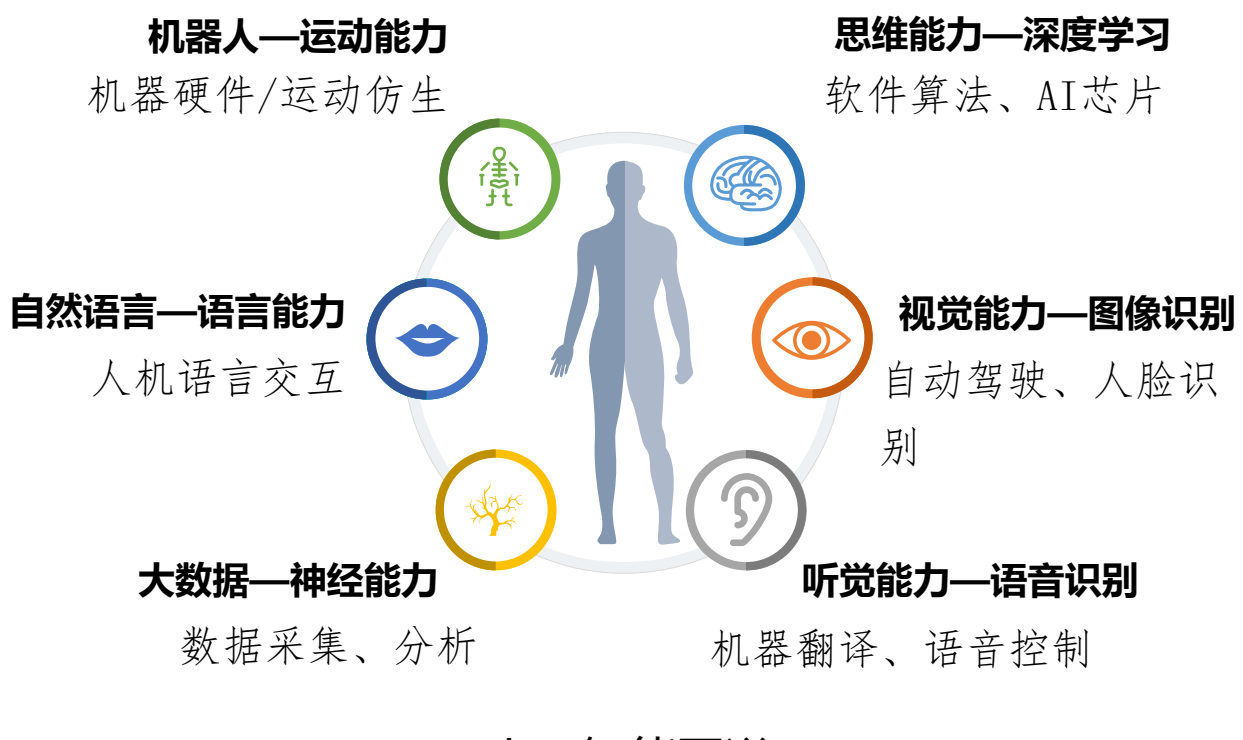

人工智能图谱

AIScratch提供了人工智能视觉、听觉、大数据和机器硬件传感等多种功能模块,这些模块都需要您在连接网络情况下实现。

#### 人工智能的应用——朗读文字

朗读文字就是系统将文字转换成语音的过程。转换的结果还 可以直接保存在精灵的声音列表中。

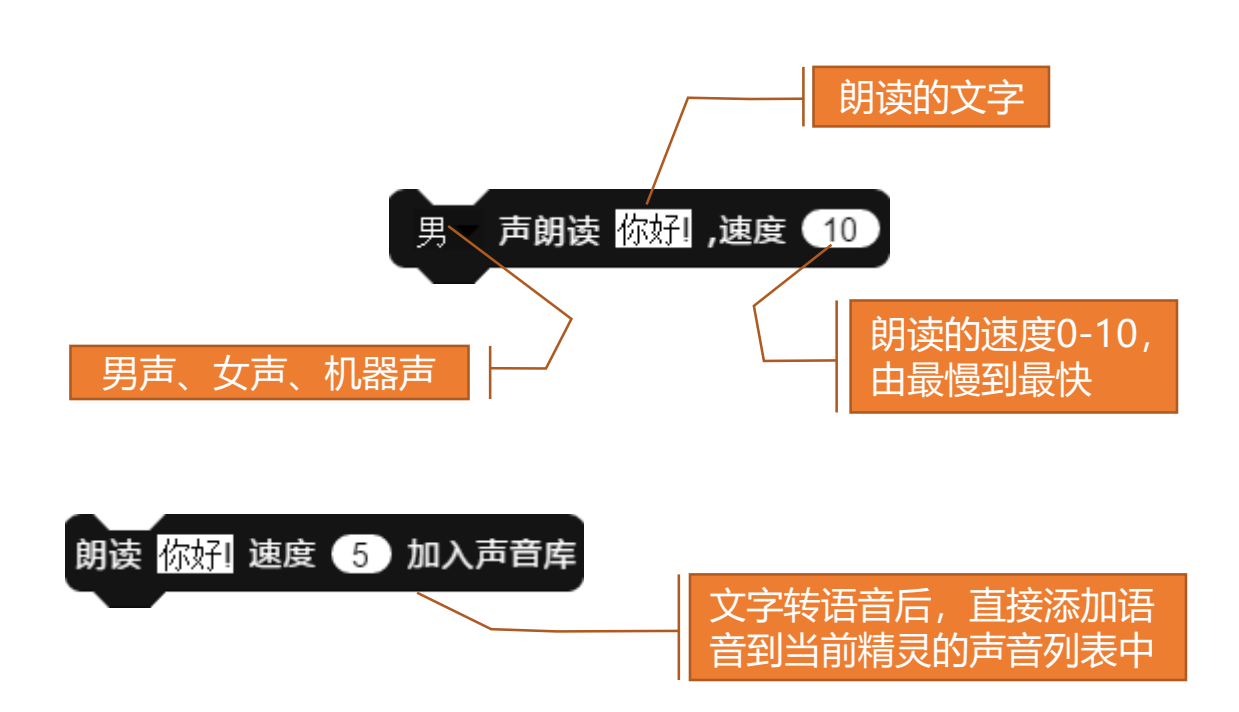

使用人工智能模块都需要在连接外网后才能运行,我们可以 鼠标右键单击朗读程序块,在弹出的菜单中点击【项目演示】来 听一听机器朗读的效果。如果需要朗读英语,我们还可以在此之 前将文字翻译成英语后再朗读。

声朗读 把 大家好 的 中文▼ 翻译成 英语▼ ,速度 5 女

### 人工智能的应用——语音识别

语音识别就是让程序听懂人话,语音通过电脑的话筒录音或 者声音文件提供给网络服务器,识别后返回结果(文字)。

我们先通过系统的录音功能来录制一段语音到精灵的声音库中,然后通过语音识别程序块来转换成文字,切换到声音编辑区后我们点击录音按钮①,在弹出的录音框中点话筒图标②开始录音,再次点击③结束录音,这时我们看到声音列表中新增了一个名为"recoding"的声音文件。

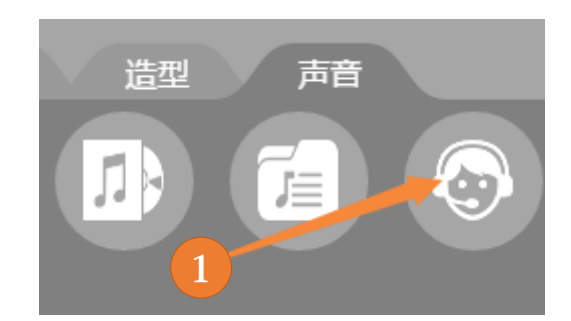

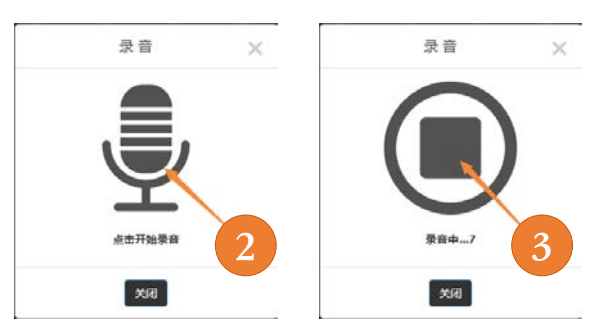

人工智能的应用

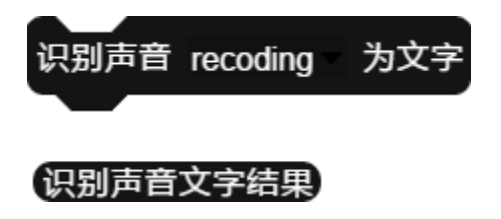

使用左侧的识别声音程序块, 就可以识别刚才录制好的语音, 通过"识别声音文字结果"来获 取转换好的文字。

系统还提供了快捷键来操作录音的过程,按F12开始录音,再 次按F12结束录音,结束录音后系统自动识别文字,并将结果保存 在"识别声音文字结果"的程序块和系统的粘贴板之中,供我们 后面调用。

### 人工智能的应用——语音识别

我们还可以通过程序块代码方式来控制录音的过程。通过识 别录音的内容来做相应的程序处理,实现程序的一些语音交互功 能。

03

人工智能的应用

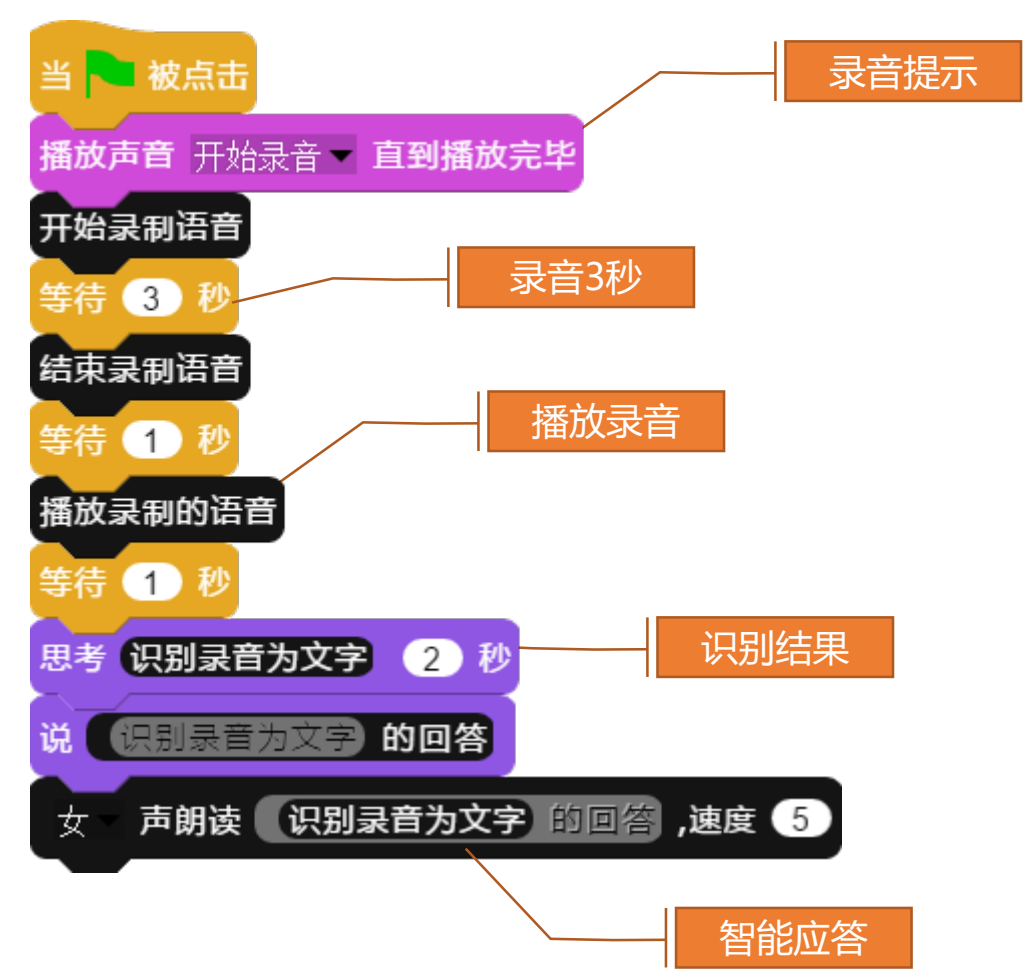

很多语音指令系统就是这样完成的,AIScratch4.0中也内置了 一个简单语音指令系统,我们可以用语音来指挥系统做一些简单 的事情,使用这个语音系统只需要按F8键就可以开始。

#### 人工智能的应用——文字翻译

文字翻译是将各个国家的文字相互转换的工具,系统目前支 持15种语言文字的相互转换。

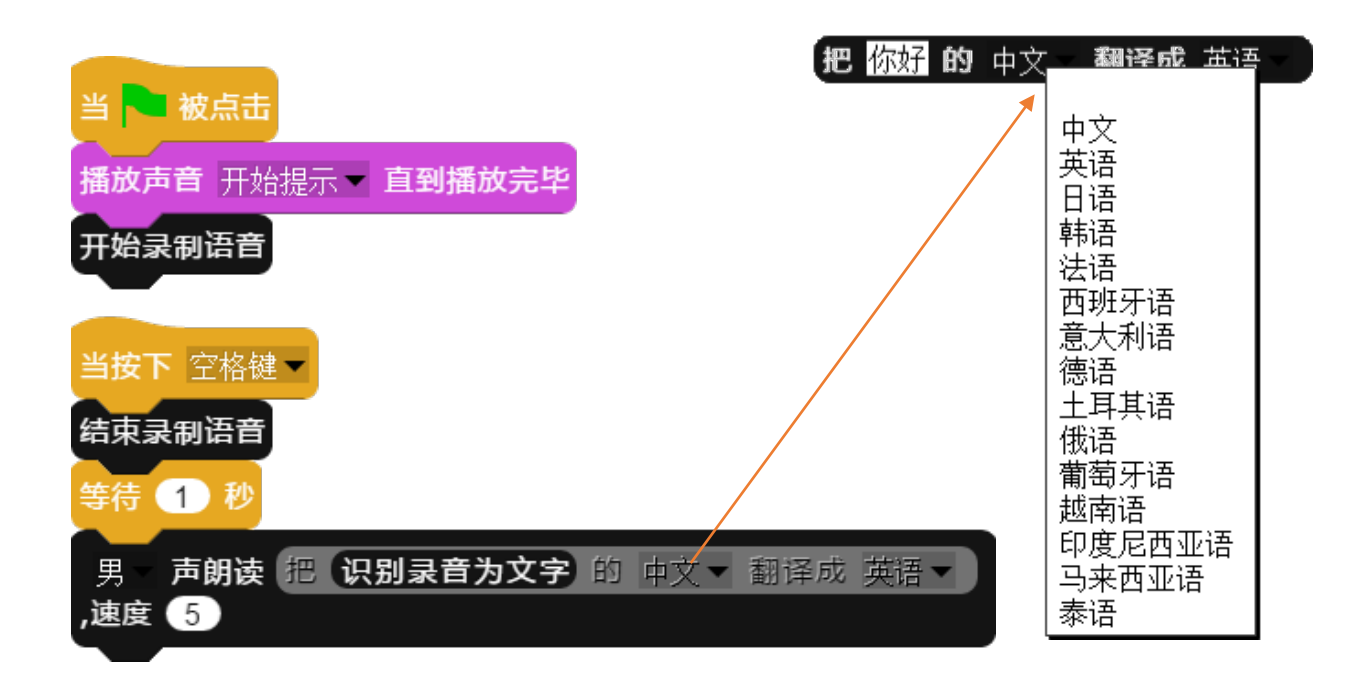

上述代码实现了一个简单的英语翻译机的功能:程序开始时 录音,按空格键停止录音,把录音转换成文字后翻译成英文,并 把翻译结果用语音朗读出来。

#### 人工智能的应用——图文识别

图文识别功能包括识别图片上的文字和图片上的内容两种。 图片上的文字又有印刷体和手写体,系统都支持识别。

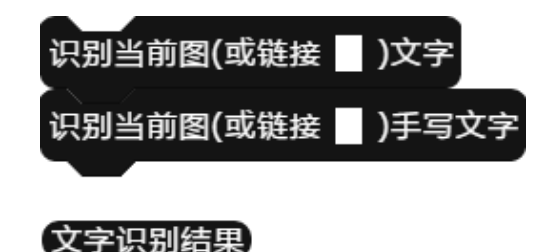

我们可以在识别程序块中直接填入图片的网址链接,也可以 把图片导入成为精灵的造型后识别,由于图片上传需要时间,因 此在识别程序块后,应该等待几秒种的时间。最后识别的文字结 果会保存在"文字识别结果"程序块中。

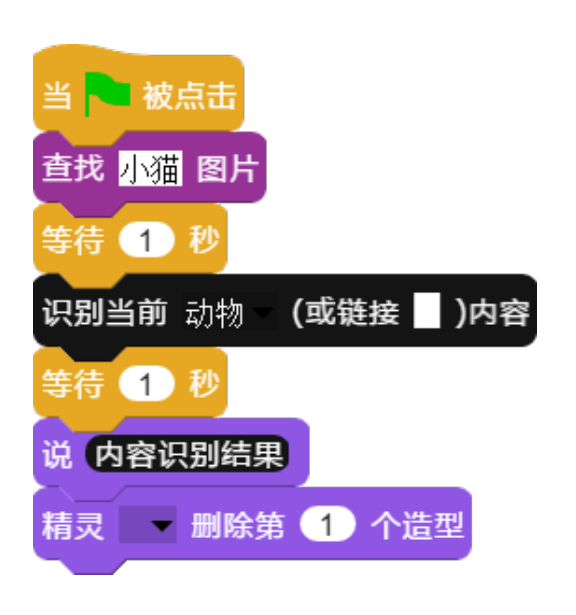

内容识别就是认出图 片的物体,并返回名称。 内容识别包括:通用识别、 动物识别、植物识别、水 果识别、车型识别、车牌 识别、菜品识别。最后系 统还提供了身份证识别功 能。

#### 人工智能的应用——大数据

AIScratch4.0提供了一些基本的公共的大数据采集功能,包括 天气、图片、音乐、音效等。这些图片和声音数据来源于网 络,由于版权不清晰,因此除了可以在教学中任意使用外, 注意不要用于商业场合,以避免商业风险。

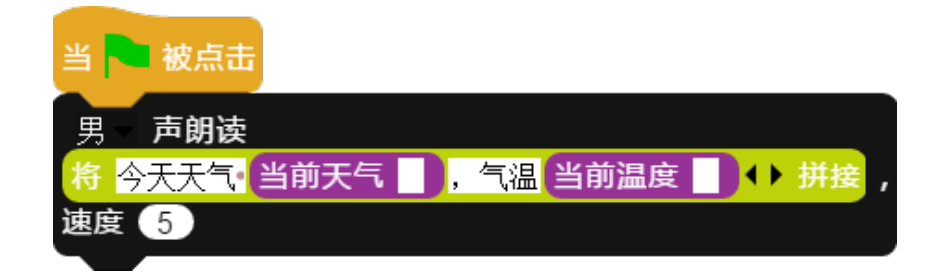

上述代码是通过"当前天气"和"当前温度"来获取你本地的天气情况,你的地理位置是系统通过你上网的IP地址进行智能判断得出。获取天气情况后拼接播报的文字,再用语音功能朗读出来。

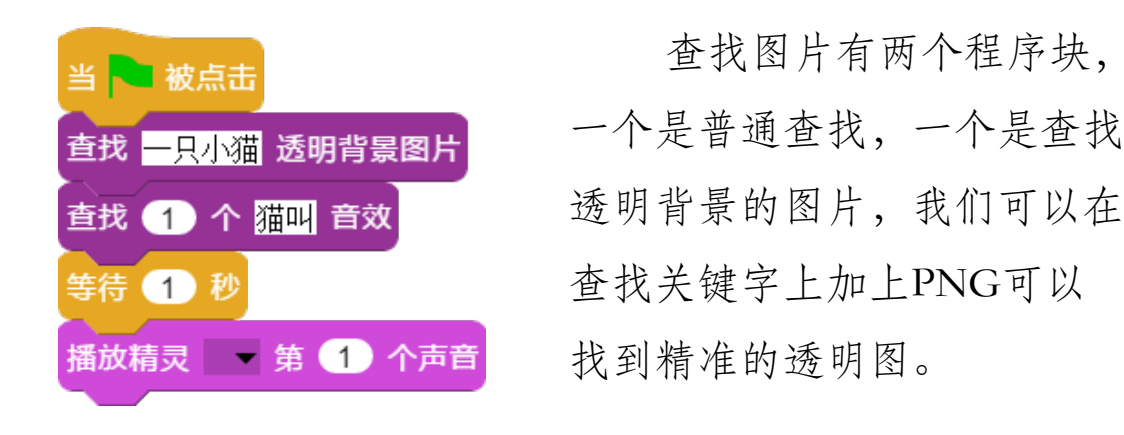

#### 自定义程序块——新建命令程序块(1)

我们经常要重复使用一些程序块代码,我们可以把这些重复 使用的程序块代码组合成一个新的程序块,这个程序块称为 自定义程序块。自定义程序块能够让代码更加简洁清晰。

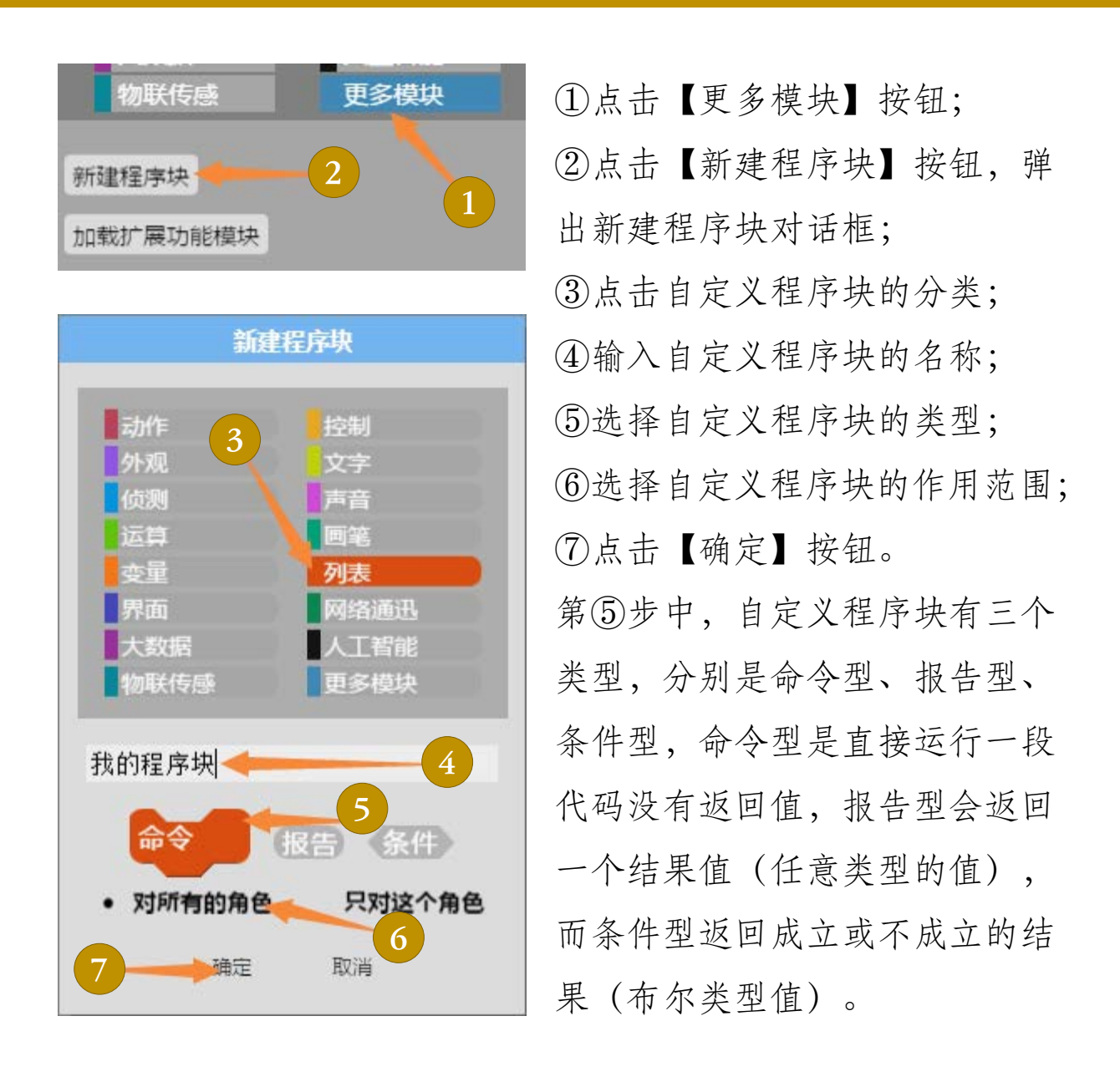

#### 自定义程序块——新建命令程序块(2)

自定义程序块的内部其实相当于一个代码编辑区,可以将所 有已有的程序块拖入编辑器组合成一段代码,删除程序块方 法类似:把程序块拖出编辑器就可以了。

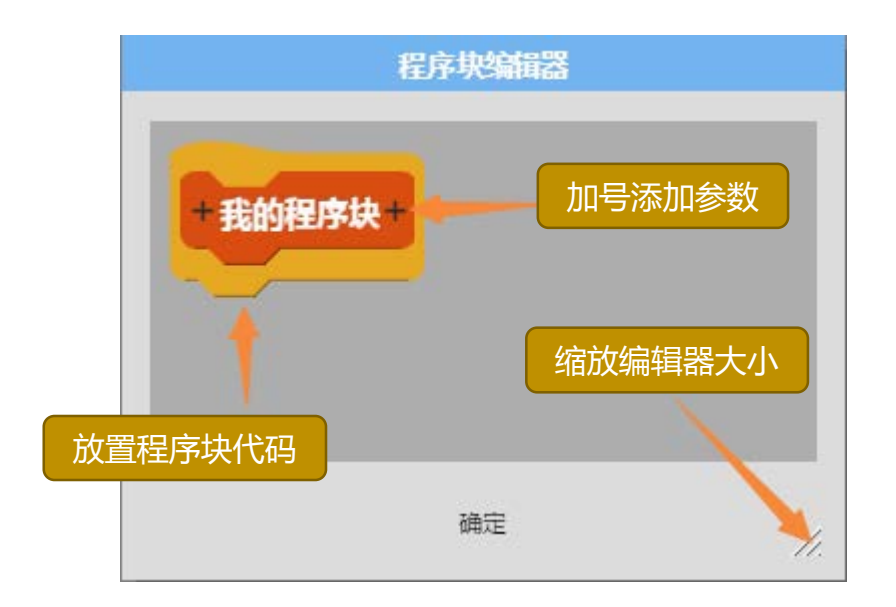

点确定后,会弹出程序块编辑器,程序块编辑器与代码编辑 区一样,也是可以放置程序块来组合代码的,只需要从程序块列 表中拖入程序块到编辑器就可以编辑代码了。

下面我们制作一个让精灵旋转指定圈数的命令程序块,点击 "我的程序块"文字,在弹出的对话框中修改"我的程序块"为 "旋转圈数",单击确定,回到编辑器状态后,我们看到程序块 的名称已经修改为"旋转圈数"了,我们点击右侧加号,弹出 "创建参数"的对话框,如下图:

#### 自定义程序块——新建命令程序块(3)

程序块参数是指程序块外部给出的初始值,程序块会让初始 值参与到程序的运行中,从而影响程序的运行结果。

|                                                                  | 创建参数名                                                                        |                                                                      |
|------------------------------------------------------------------|------------------------------------------------------------------------------|----------------------------------------------------------------------|
| 参数类型                                                             | 圈数 人 标题文本 参数夕                                                                | 参数名称                                                                 |
| <ul> <li>対象</li> <li>数字</li> <li>命令</li> </ul>                   | <ul> <li>○ 文本</li> <li>○ 所有类型</li> <li>○ (内置)</li> <li>○ (石音/主運公)</li> </ul> | <ul> <li>列表</li> <li>布尔值(是/否)</li> <li>条件</li> <li>东欠(评价)</li> </ul> |
| <ul> <li>● 固定单个参数</li> <li>● 数量可变参数</li> <li>● 外部可用参数</li> </ul> | (外部可以使用此参数变量)                                                                | 参数默认值                                                                |
|                                                                  | 确定 取消                                                                        |                                                                      |

在"创建参数"对话框中,我们输入参数名称为"圈数", 选择参数的类型为"数字",选择"固定单个参数"并输入默认 值为"5",单击确定,这时返回编辑器,程序块标题变成下图:

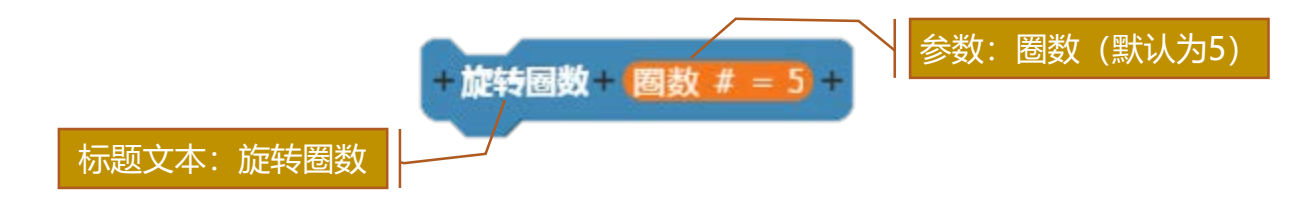

#### 自定义程序块——新建命令程序块(4)

程序块参数是指程序块外部给出的初始值,程序块会让初始 值参与到程序的运行中,从而影响程序的运行结果。

程序块编辑器 旋转圈数 - 圈数 # = 5 重复执行 10 4 重复执行 圈数 重复执行 36 旋转 👌 10 度 6 确定 物联传感 更多模块

> 这时我们就可以使用自 已定义的命令块了。你可以 修改不同的参数来体验运行 的效果。

初学者使用教程 97

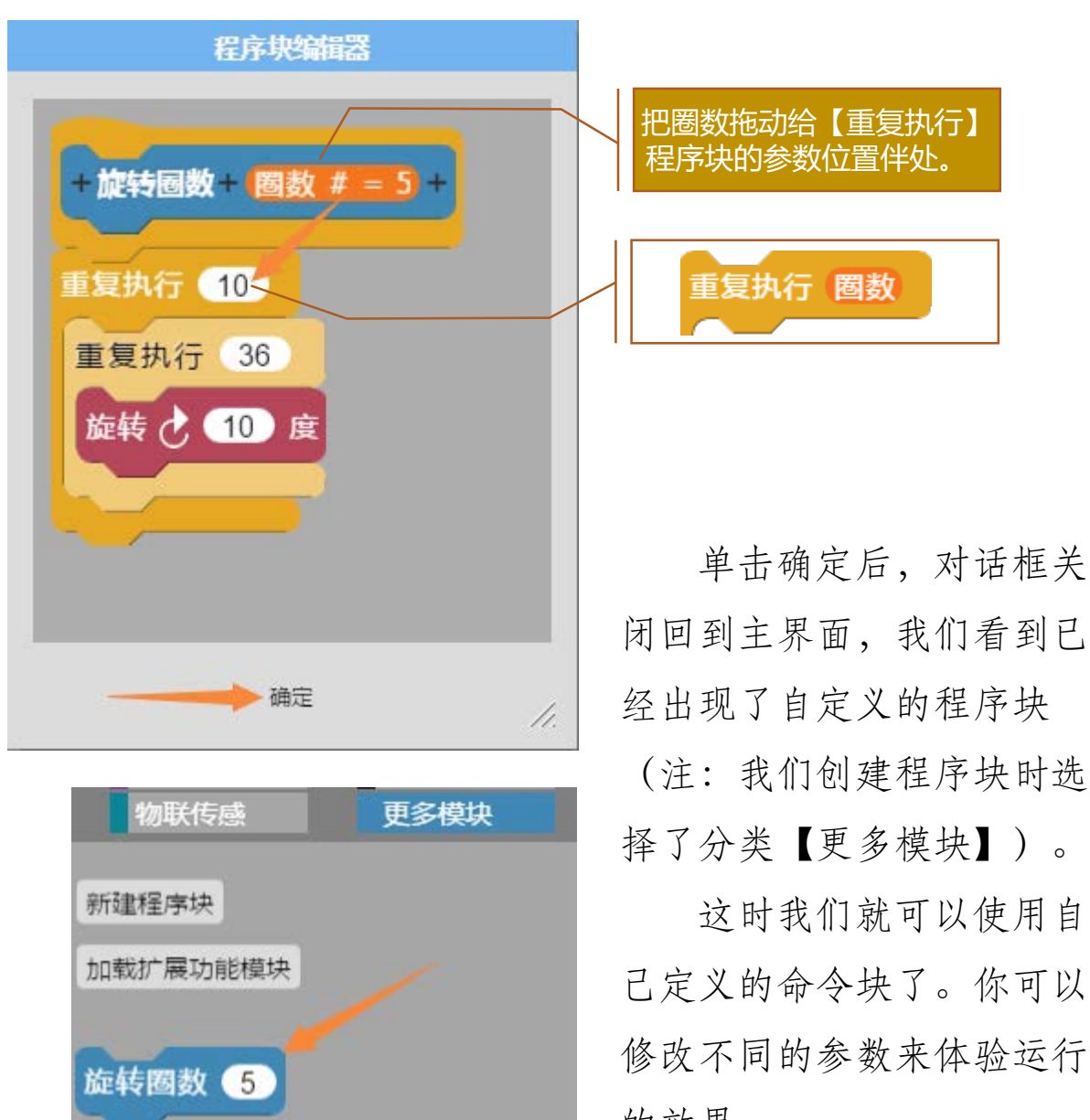

我们从程序块列表中拖入程序块,如下图:

### 自定义程序块——参数的类型(1) 对象型

参数有非常多的类型,下面我们重点来讲解不同类型的含义和作用。\_\_\_\_\_\_

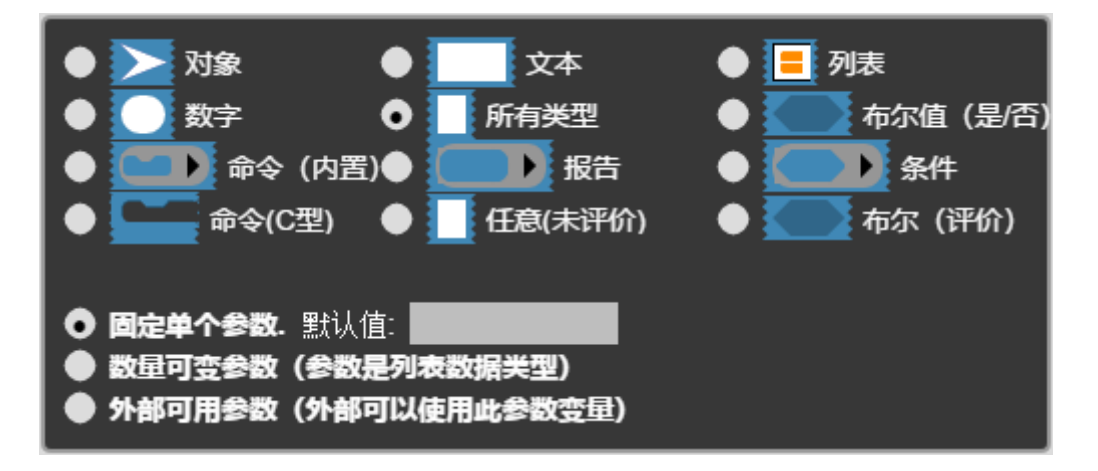

参数类型设定,其实就是这个程序块接收什么样的值,值的 类型很多,包括:对象、文本、列表、数字、真假(布尔)、任 意值,以及一些特殊类型如:命令、报告、条件、嵌套命令等。

 ①对象类型是指精灵(角色),程序块接收精灵对象为参数, 通常这个参数的值就是调用这个程序块的精灵本身。

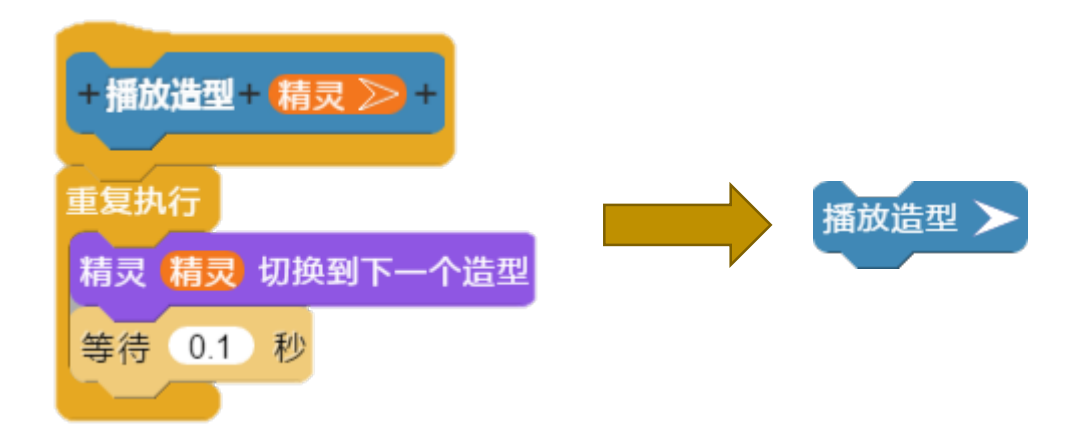

### 自定义程序块——参数的类型(2) 真假型

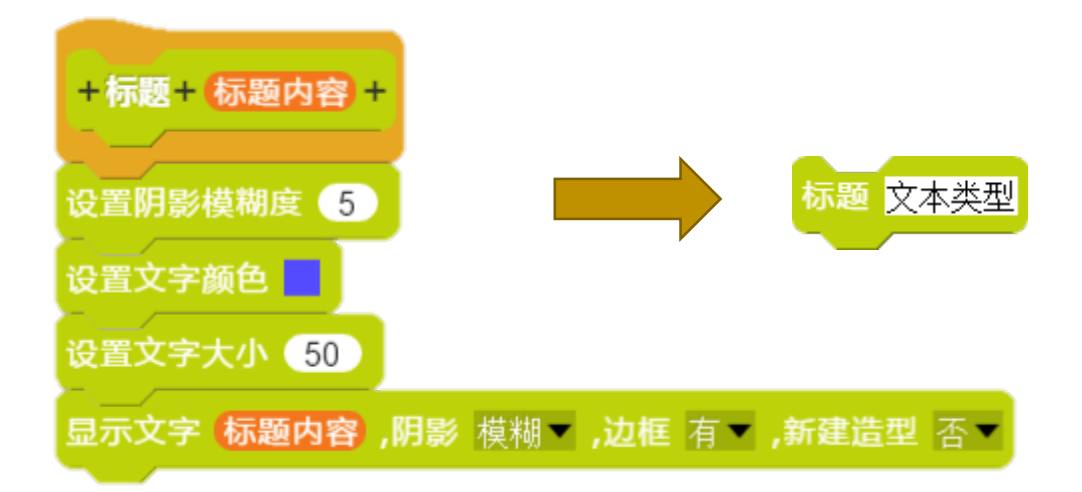

文本类型是指接收的参数为文字,上面这个程序块运行结果 如下:

## 文本类型

②真假类型(又称布尔类型),是接收真值(True)和假值 (False),根据真值(成立)或假值(不成立)来改变程序块运 行的结果。

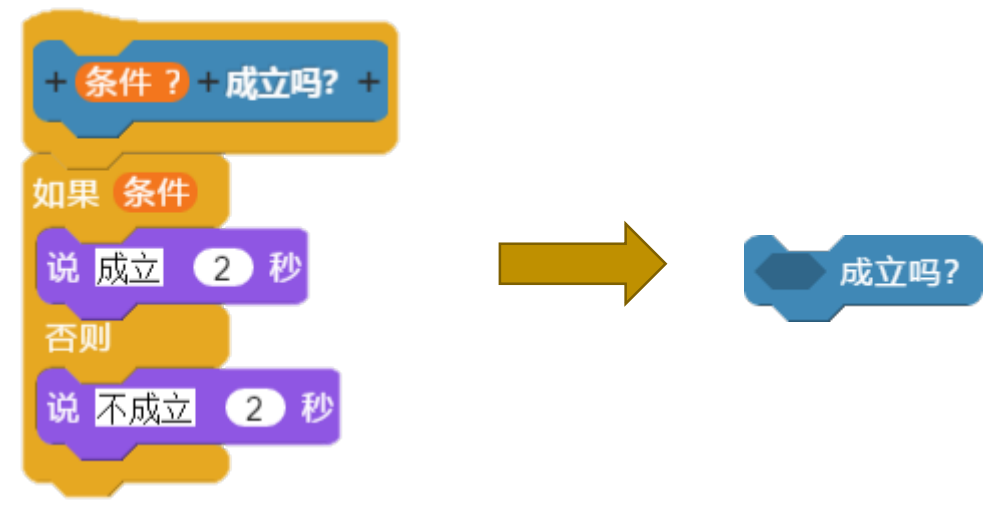

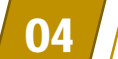

#### 自定义程序块——参数的类型(3) 列表型

③列表类型是指把列表变量作参数代入程序代码中运行,以 下代码的作用是统计列表中含某个字串的个数:

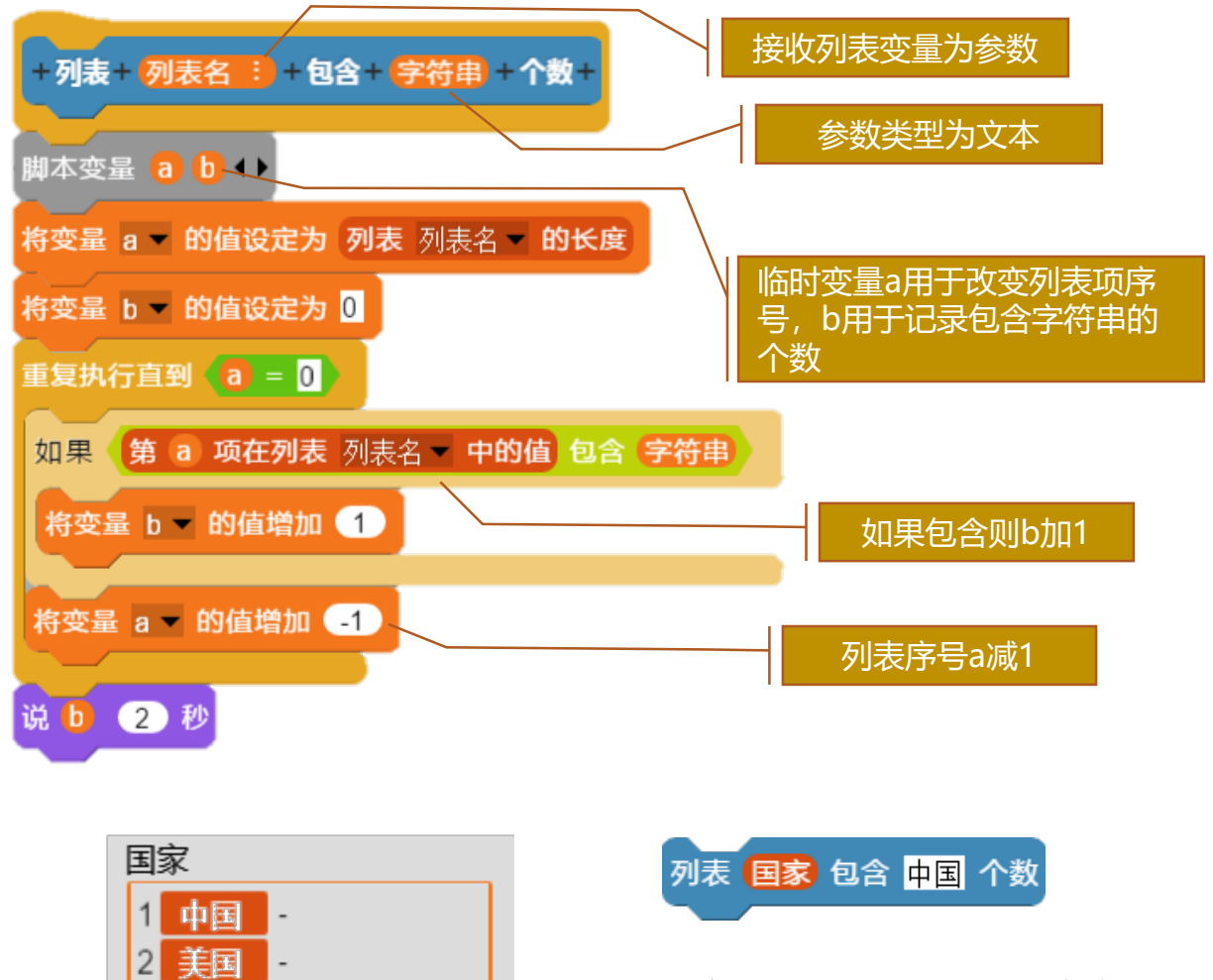

运行结果:2(直接显示在舞台上),如果是报告型程序块,则 在最后用 报告 b 来返回结果;

列表内容

长度:4

3 中国台湾

4 法国

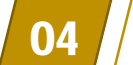

### 自定义程序块——参数的类型(4)数字型

④数字类型是指把数字作参数代入程序代码中运行,以下代码的作用是求三角形的面积,这里我们创建一个报告型的程序块:

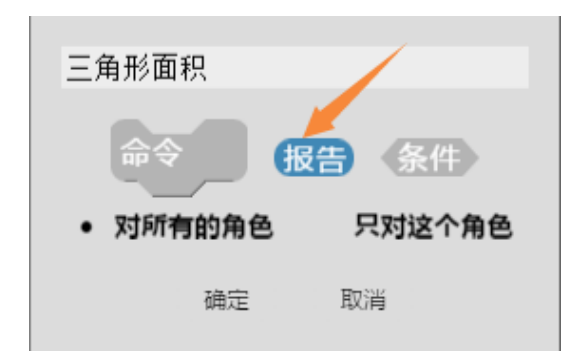

与创建命令型自定义程序 块的过程相同,不过在最后我 们要返回一个结果值,结果值 在报告程序块中填写。

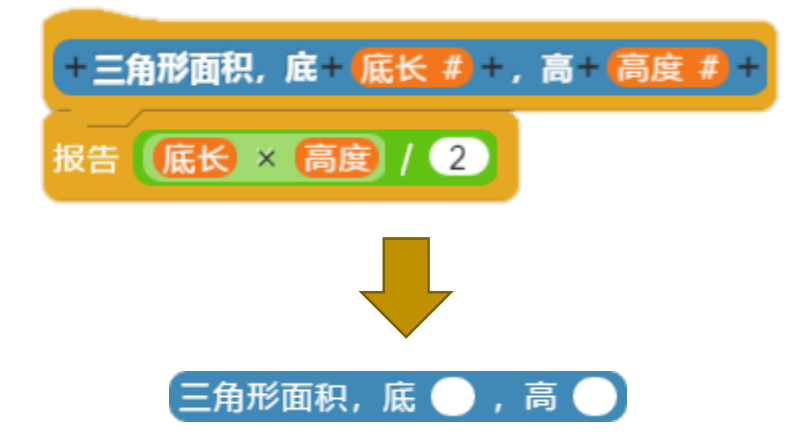

我们可以看到报告程序块与命令程序块的外观是不一样的, 而且在程序代码中也只能做为参数来调用,不能直接做为程序代码块。

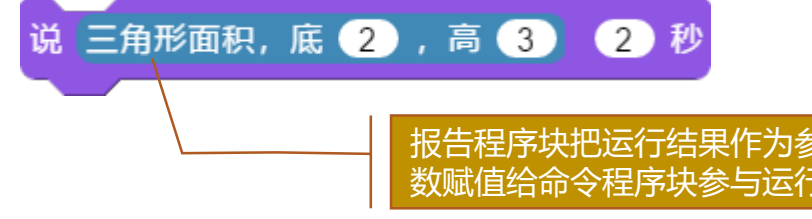

#### 自定义程序块——参数的类型(5)任意型

⑤所有类型(任意类型)是指对参数没有任何要求,接收任 意类型的值作为参数,下面程序块作用是判断参数是不是数字类型,并返回一个布尔类型值(成立或不成立):

04

自定义程序块

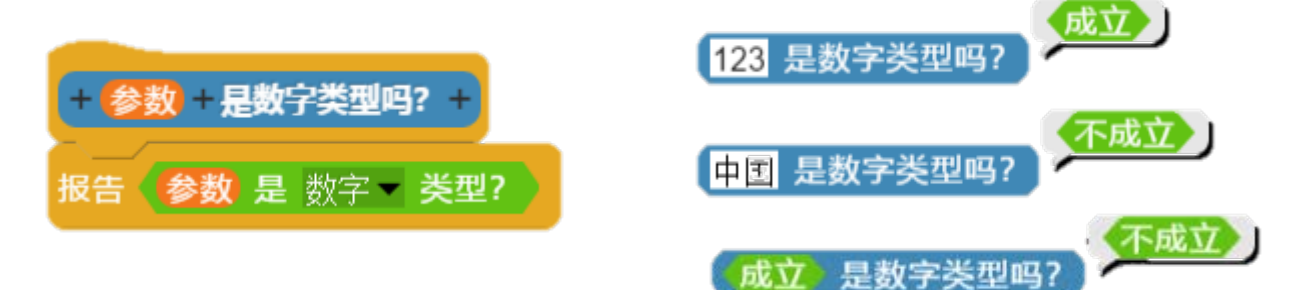

布尔类型 (真假类型)的值:

真=成立=True; 假=不成立=False;

⑥命令(内置)类型参数可以直接将一个程序块或多个程序 块作为参数,在自定义程序块内部进行调用。

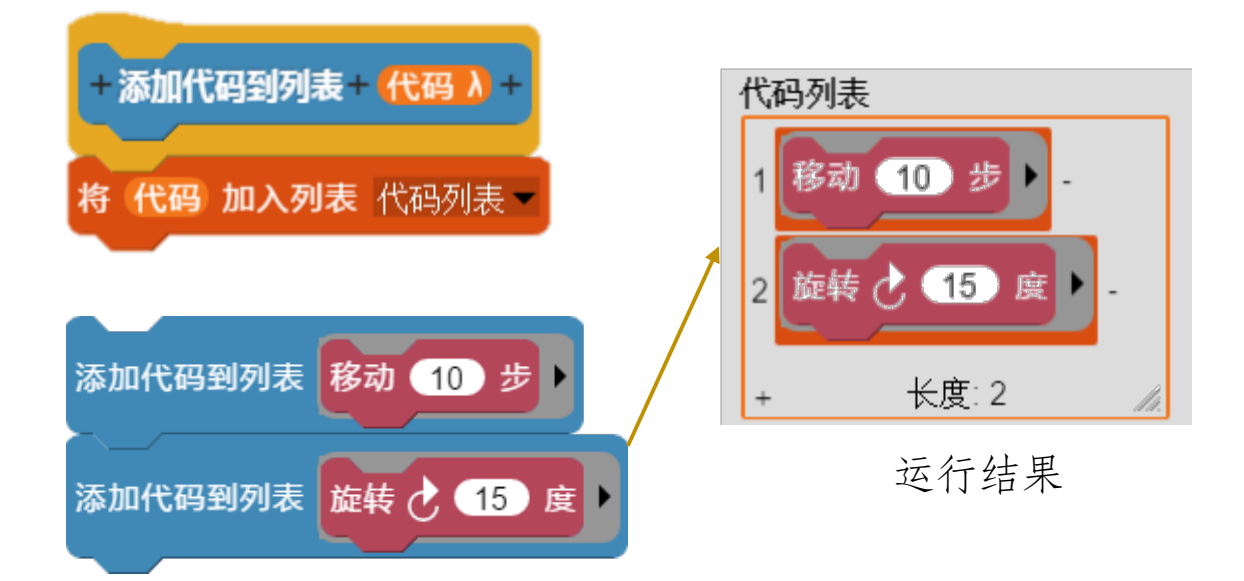

自定义程序块——参数的类型(6)报告型

⑦报告型参数,是把报告程序块返回结果作为参数,程序块运行时,会先运行报告程序块代码,并把报告程序块的结果作为参数代入自定义程序块中,从而影响程序块结果。下面的程序块代码实现根据收到消息的内容,来播放相应的声音:

04

自定义程序块

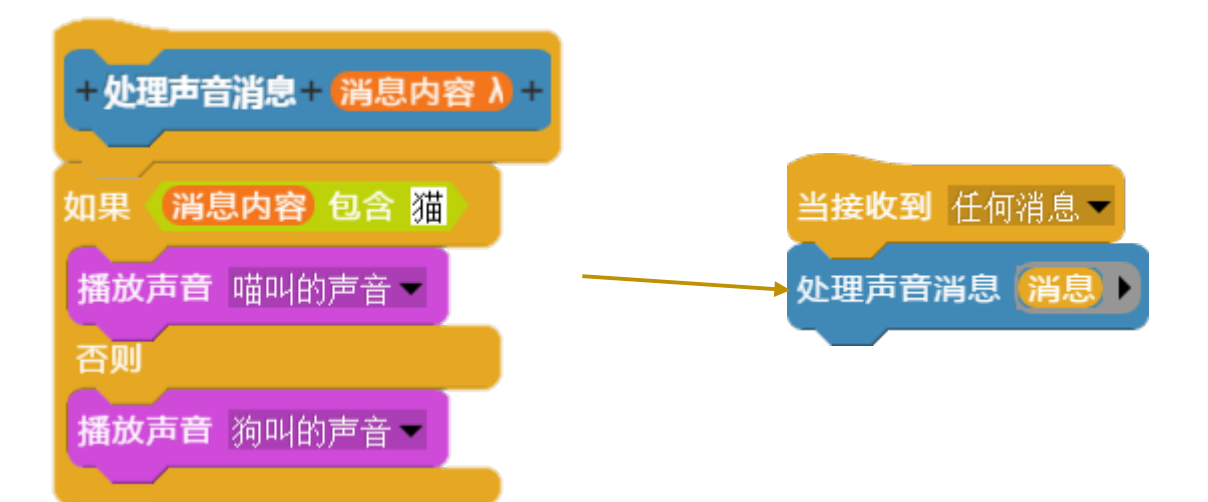

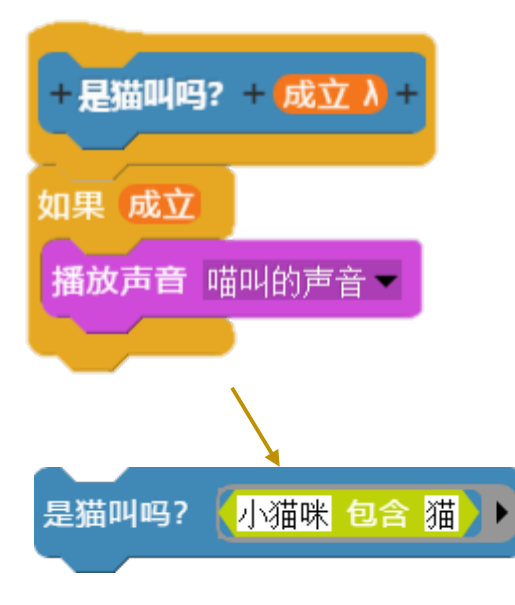

⑧条件型参数,程序块运行时,会先运行条件程序块代码, 并把条件程序块的结果作为参数 代入自定义程序块中,根据成立 或不成立来影响内部运行的分支。 左边的程序块代码根据条件来播 放声音:

自定义程序块

04

### 自定义程序块——参数的类型(7)命令型

⑨命令C形参数,类似于命令内置参数,不过是以C形结构提供给用户。下面的程序块代码实现一个指定数值的循环:

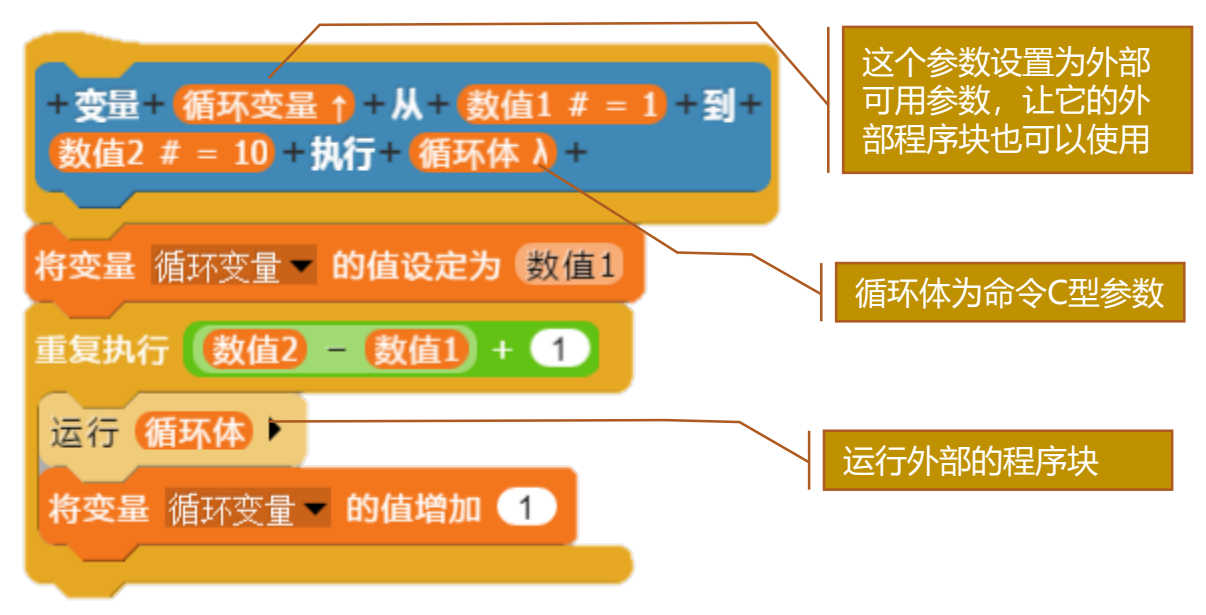

下面是自定义程序块的使用代码,代码作用是从指定数值1 循环运行嵌套程序块,直到指定数值2结束。

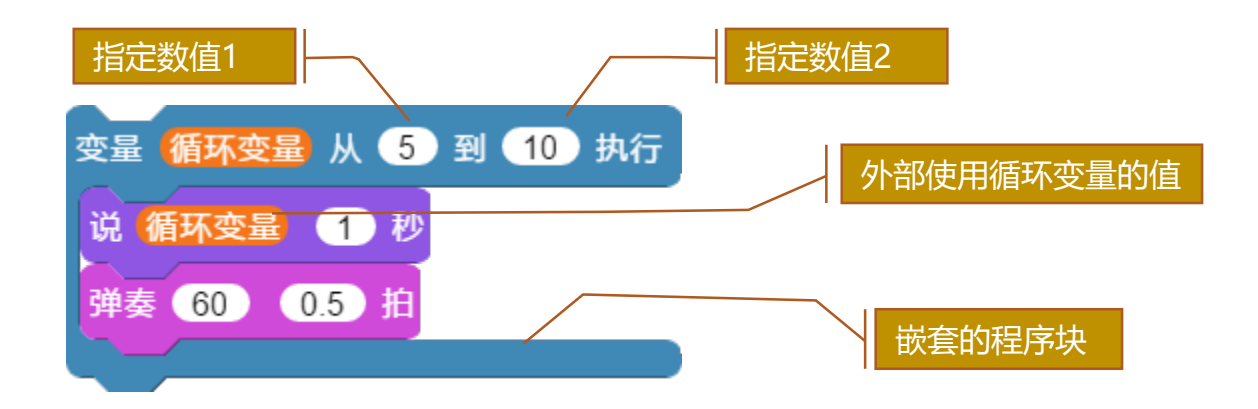

### 自定义程序块——参数的设置

参数的设置:固定单个参数、数量可变参数、外部可用参数

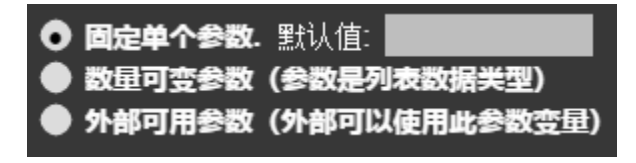

①固定单个参数是指参数的数量只有一个,不能动态增加参数的数量,默认值是用户缺省

04

自定义程序块

时的值。②数量可变参数是指参数数量可以外部动态增加,通过 点击向右的三角形增加一个参数,通过点击向左的三角形减少一 个参数。此时的参数相当于一个列表,可以用列表程序块来操作 使用。③外部可用参数是指参数在外部的程序块也可以使用。

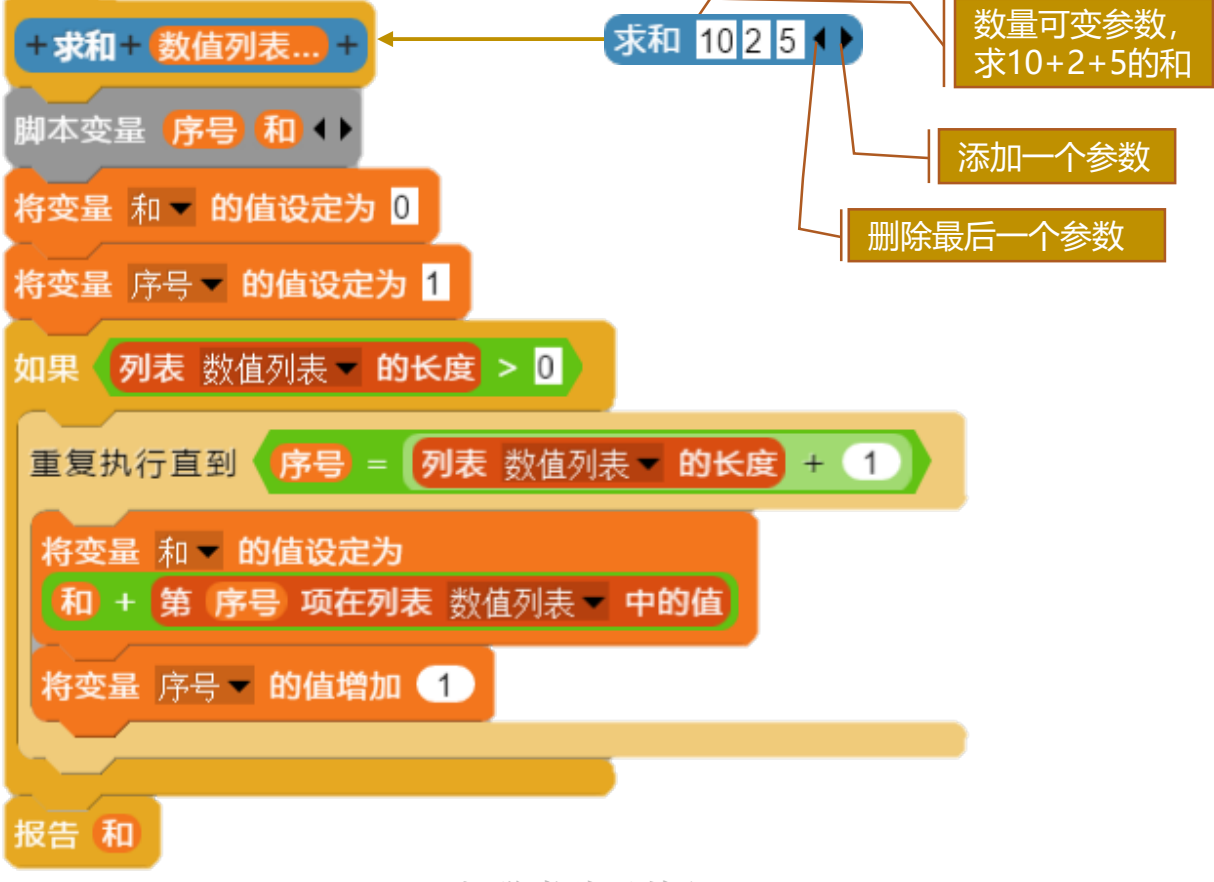

#### 自定义程序块——快速自定义程序块(1)

在实际编辑中,我们时常要将一大段已经写的代码合并成一个独立的程序块,这时我们可以使用快捷的创建方法。

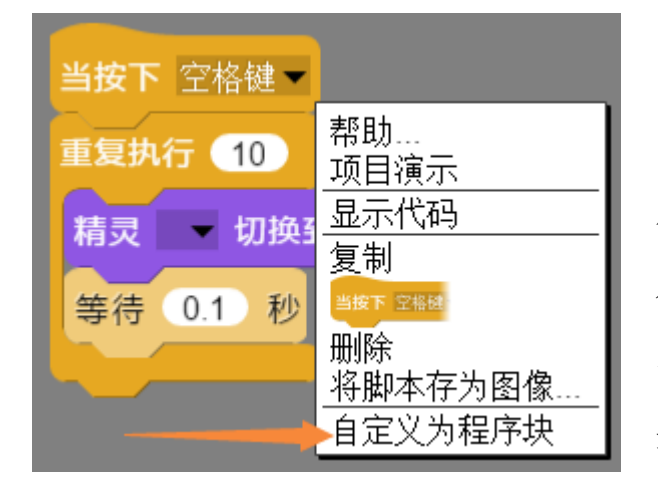

在已经编辑好的程序块代码 的上方单击鼠标右键,点击"自 定义为程序块"菜单项,弹出输 入自定义程序块名称的对话框, 输入自己定义的名称,如"播放 造型"。

04

|              |    | ×  |
|--------------|----|----|
| 输入自定义程序块的名称: |    |    |
| 播放造型         |    |    |
|              |    |    |
|              | 确定 | 取消 |
|              |    |    |

点击确定后弹出输入程序块分类的对话框,我们可以输入程 序块放置在哪个分类中,在本例中我们放置在"外观"分类中, 如果你输入的分类不存在系统中,系统将自动创建一个新的分类。

|                 |    | >  | × |
|-----------------|----|----|---|
| 输入你要放置程序块分类的名称: |    |    |   |
| 外观 🔸            |    |    |   |
|                 |    |    |   |
|                 | 确定 | 取消 |   |
|                 |    |    |   |

初学者使用教程 106

### 自定义程序块——快速自定义程序块(2)

快速自定义程序块可以设置编辑密码,如果设置了密码,在 下次编辑时需要提供正确密码后才能进入编辑器编辑。

| 设置编辑密码: |    |    | × |
|---------|----|----|---|
| 123     |    |    |   |
|         | 确定 | 取消 |   |

密码留空的话,表示不设置密码,如果设置了密码,没有密 码将无法查看也无法编辑这个自定义的程序块,因此要牢记密码, 而运行这个程序块则不需要提供密码。

| 1、右键单击自定义程序块 | <b>播放造型</b><br>帮助<br>项目演示                              | 7 |
|--------------|--------------------------------------------------------|---|
| 请输入编辑密码:<br> | 2     本     显示代码       2     复制       删除       将脚本存为图像 |   |
| 4 确定         |                                                        | 1 |

### 自定义程序块——删除与保存自定义程序块

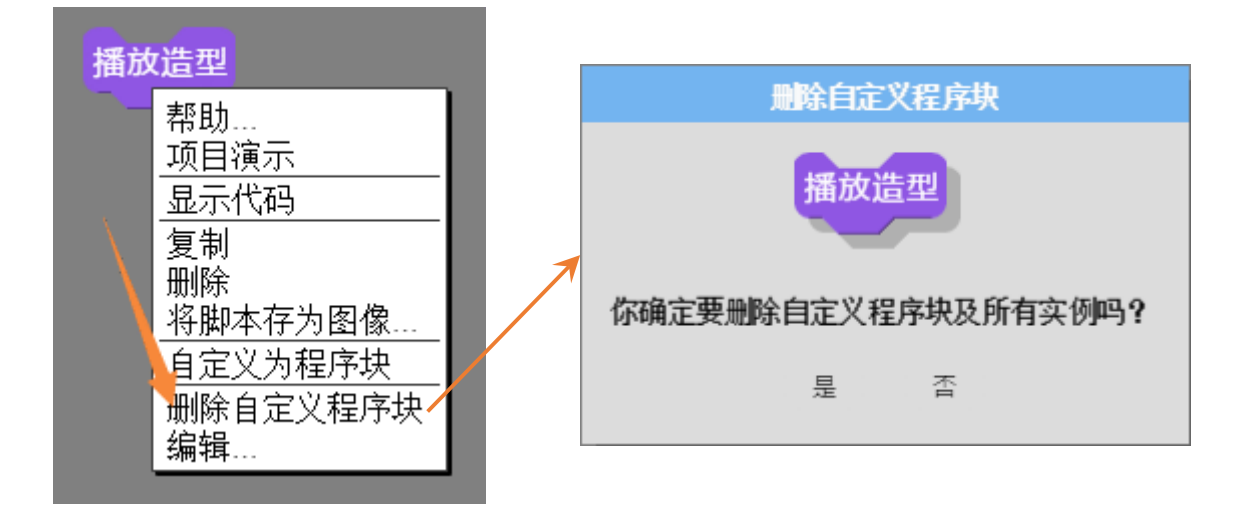

04

自定义程序块

①删除:在自定义程序块上方单击鼠标右键,弹出快捷菜单, 在菜单中点击"删除自定义程序块",弹出对话框选择"是"。

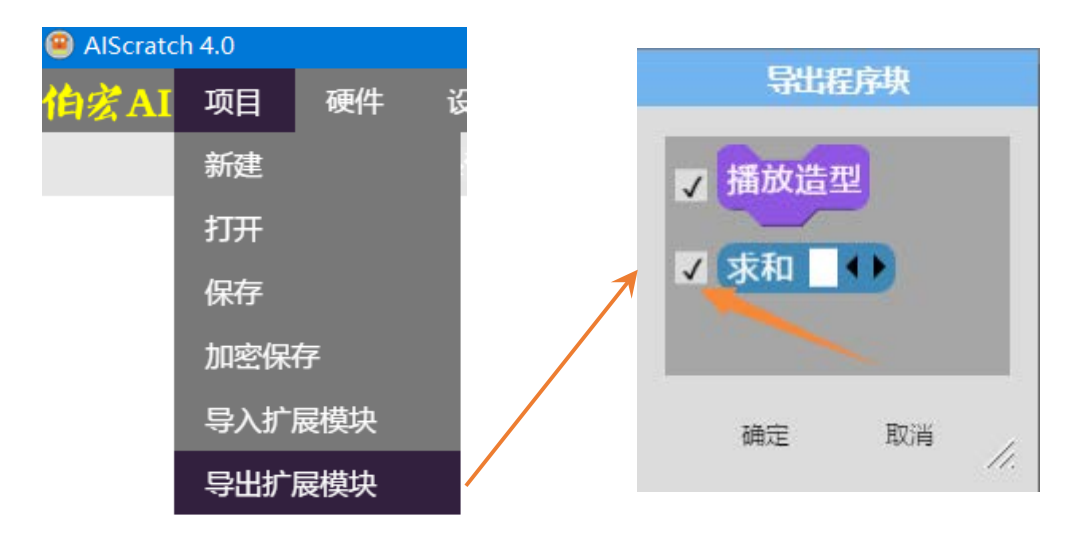

②保存:点击主界面【项目】菜单项,点击【导出扩展模块】,在弹出的对话框中,勾选要保存的自定义程序块,点击确定,在弹出的保存对话框输入保存文件的名称,点击保存(正常情况下,保存的文件都将以".ext"为扩展文件名)。
自定义程序块

### 自定义程序块——导入程序块库文件

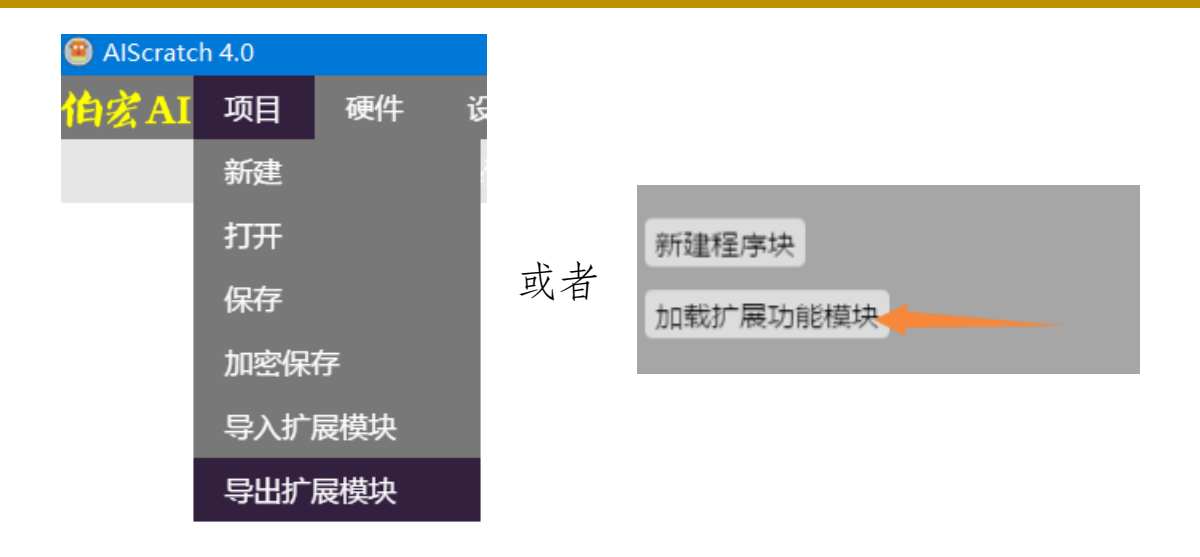

③导入:点击主界面【项目】菜单项,点击【导入扩展模块】 (或者在"更多模块"中点击【加载扩展功能模块】的按钮), 在弹出的打开对话框中,我们选择自己的扩展功能文件后打开。

| ❷ 打开                                                                                                    |      |                                                              |                   | ×                                         |
|----------------------------------------------------------------------------------------------------|------|--------------------------------------------------------------|-------------------|-------------------------------------------|
| $\leftarrow$ $\rightarrow$ $\checkmark$ $\uparrow$ $\blacksquare$ « XmScratch $>$ exter                       | nsic | ons v ひ 搜                                                    | 索"extensions"     | Q                                         |
| 组织▼ 新建文件夹                                                                                                    |      |                                                              |                   |                                           |
| <ul> <li>xmscratch</li> <li>locales</li> <li>nodejs_http</li> <li>package.nw</li> <li>node_modules</li> </ul> |      | 名称<br>↓ LeapMotion.exts<br>♪ MY.ext<br>♪ 通迅.ext<br>♪ 无标题.ext | spi               | 修改日<br>2019/<br>2019/<br>2019/<br>2020/ ~ |
| 文件名(N): *.ext                                                                                                 |      | 〜 所                                                          | 行有文件<br>打开(O)   ▼ | ~<br>取消                                   |

#### 网络通迅编程——基础知识(1)

在实际编程应用中,我们时常要进行网络通迅。网络通迅分 为互联网通迅与局域网通迅两种。

互联网与局域网技术上基本相通,本质上都是实现电脑、手 机及网络设备之间的信息交换作用,主要区别在它们应用范围不 同,互联网是面向全球的互联互通应用,全球电脑、手机及互联 网设备通过服务器和互联网络连接在一起。而局域网面向的是局 部用户的一个网络,比如某某校园网、网吧内网、家庭内网等。

如果我们从日常生活来简单判断它们,可以通过以下示意图 来了解互联网与局域网的关系。

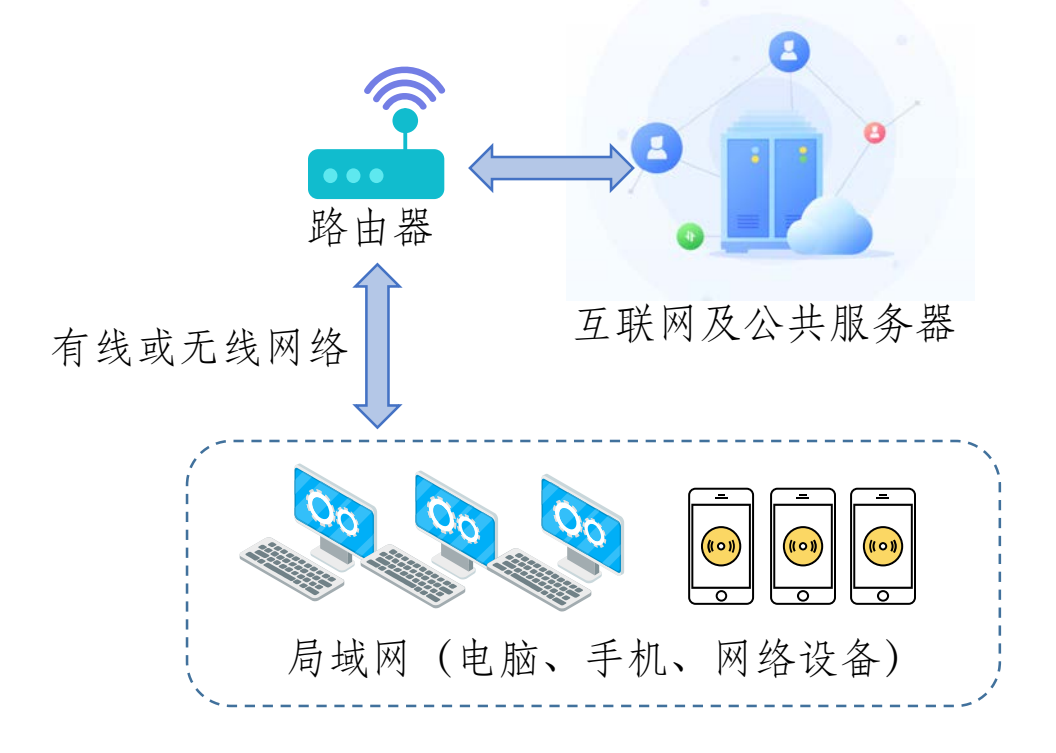

#### 网络通迅编程——基础知识(2)

网络通迅的过程就是网络设备(电脑、手机等)之间传递信息的过程,硬件方面需要有线网络或无线网络相互连接,软件方面需要双方共同遵守的网络通迅协议(协议就像两个谈话的人需要一个共同的语言一样,是沟通理解的基础)。

通常在同一局域网的两台电脑是可以通迅的,但在不同两个 局域网的电脑是不能直接通迅的,必须通过公共互联网上的服务 来进行通迅。

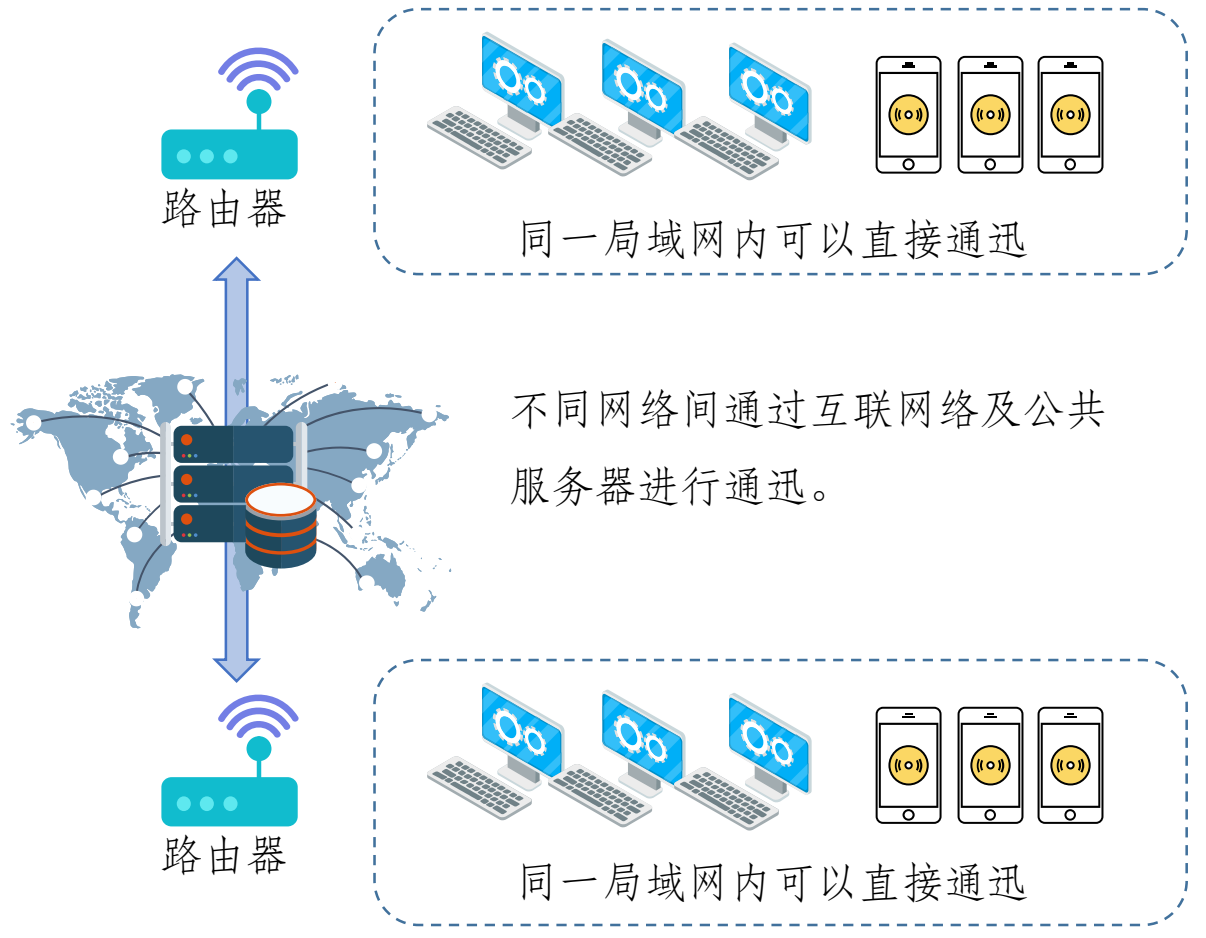

网络通迅编程

### 网络通迅编程——局域网通迅(1)

由于互联网通迅需要借助公共网络服务器,因此我们重点讲 解在AIScratch中局域网网络通迅的编程技术。

首先应该知道的在本系统是我们在一台电脑发出信息,其实 每台电脑都可以收到信息的,但是为了给指定的电脑发送信息, 我们事先会给自己的电脑定义一个名称和一个通迅的频道,网络 上的信息只有电脑名称和通迅频道相同时,信息才会被接收处理, 否则会直接忽略掉。

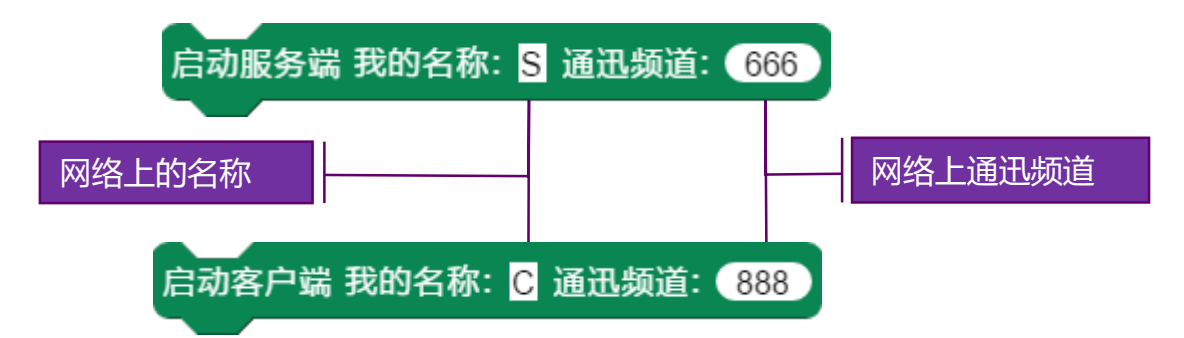

在两台电脑通迅前(需要保证上网络已经互通)我们需要 启动消息服务功能,系统提供了两个程序块来启动消息功能,启 动消息服务端和启动消息客户端,功能上两个程序块是一样的, 主要是为了方便在同一台电脑模拟两台电脑的通迅,相当于一台 接收,一台发送,在实际有多个电脑通迅中,只需要一启动其中 一个程序块的消息服务就可以了。在上述程序块中已经默认了名 称和频道,实际使用可以自己定义名称和频道,确保相互通迅的 电脑处于同一个频道之中。

网络通迅编程

05

#### 网络通迅编程——局域网通迅(2)

局域网通迅使用系统统一的消息机制,和我们前面提到广播 消息是一样的,接收的消息都是存储在消息列表中的。

下面这个程序代码分成三个部分,作用是给自己的电脑发送 一个网络消息"向右旋转",如果接收到"向右旋转"则执行相 应程序块。

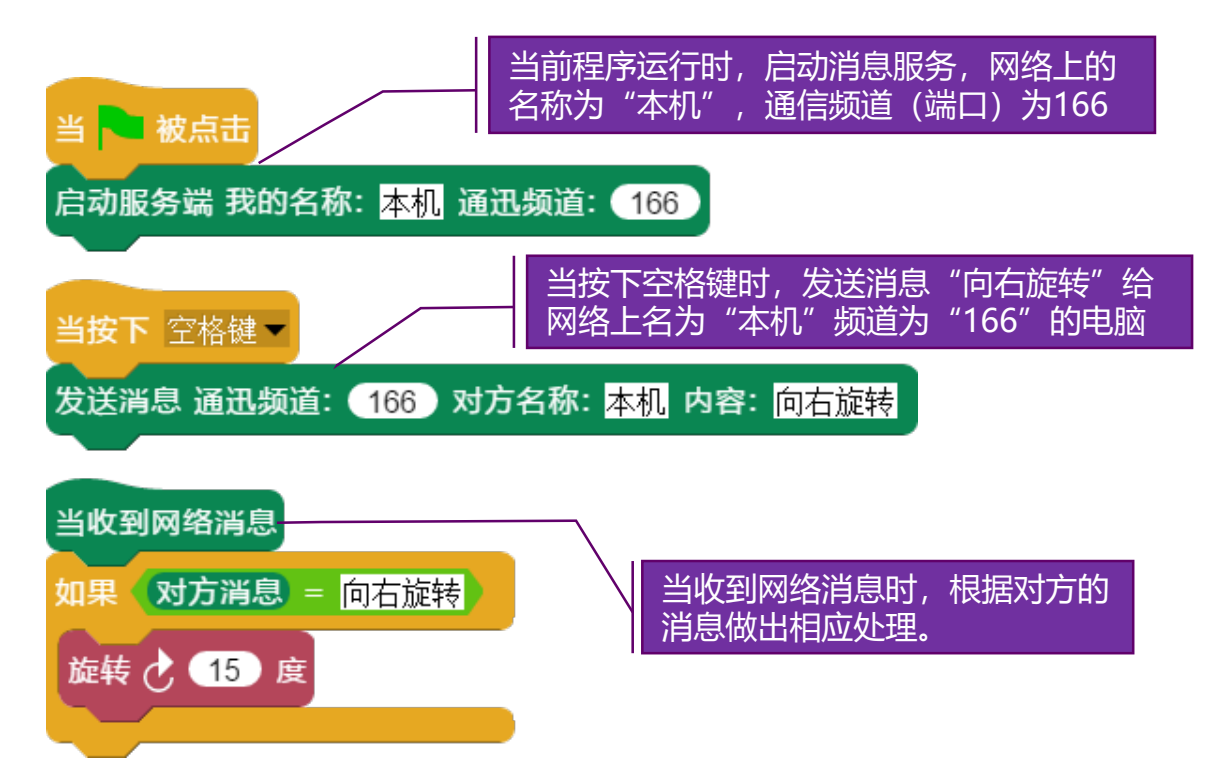

上面这个程序代码是在一台电脑上发送和接收网络消息,如 果我们是在两个电脑上通迅,我们可改成以下的程序代码:

### 网络通迅编程——局域网通迅(3)

电脑1的程序代码:启动消息服务时广播"电脑1启动"的消息给所有网络上的电脑(此时对方名称为空值),当按下空格键时发送消息"旋转"给名称为"C"的电脑,当收到"移动"网络消息时移动当前精灵:

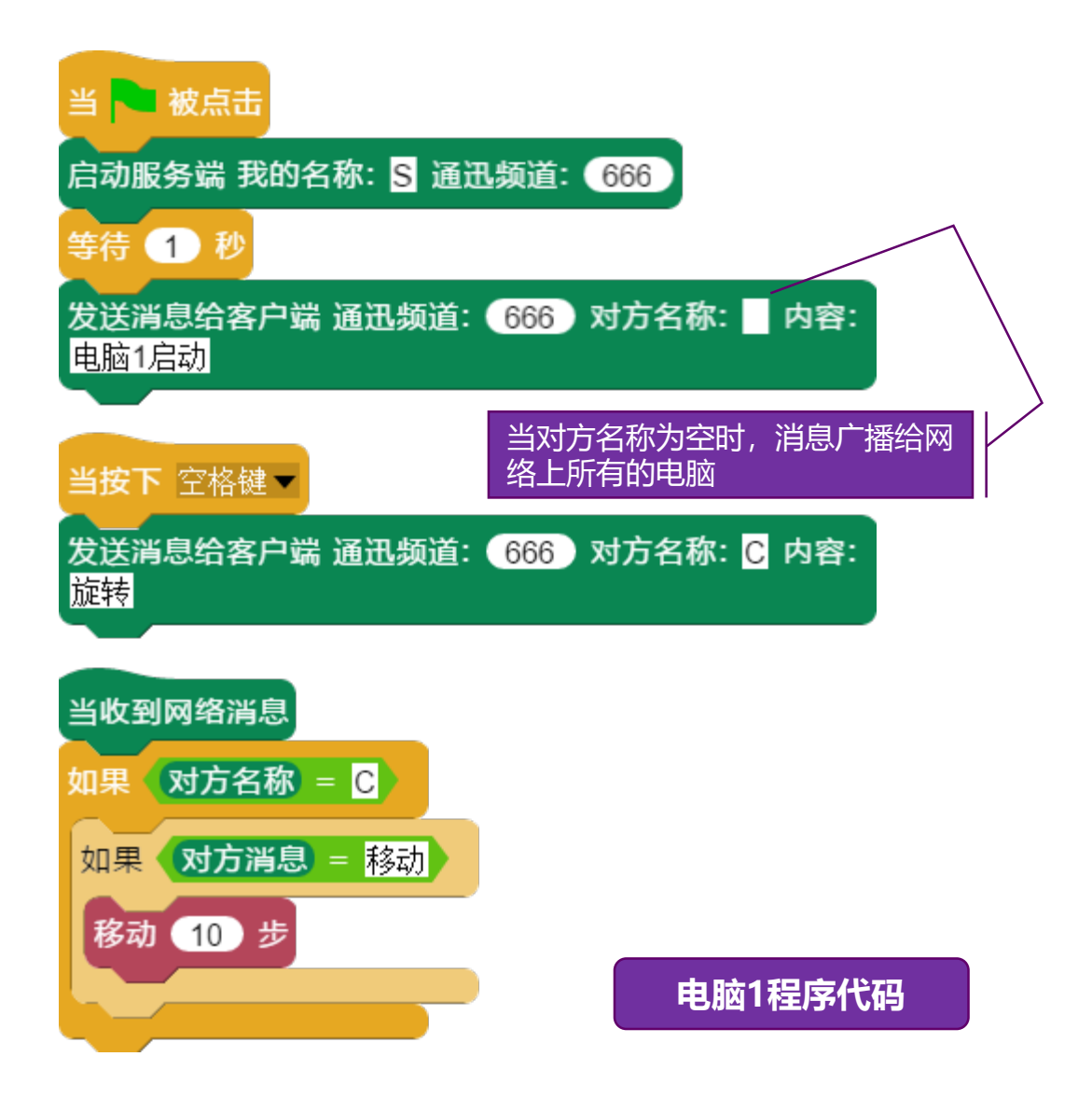

网络通迅编程

05

### 网络通迅编程——局域网通迅(4)

电脑2的程序代码:启动消息服务时广播"电脑2启动"的消息给所有网络上的电脑(此时对方名称为空值),当按下空格键时发送消息"移动"给名称为"S"的电脑,当收到"旋转"网络消息时旋转当前精灵:

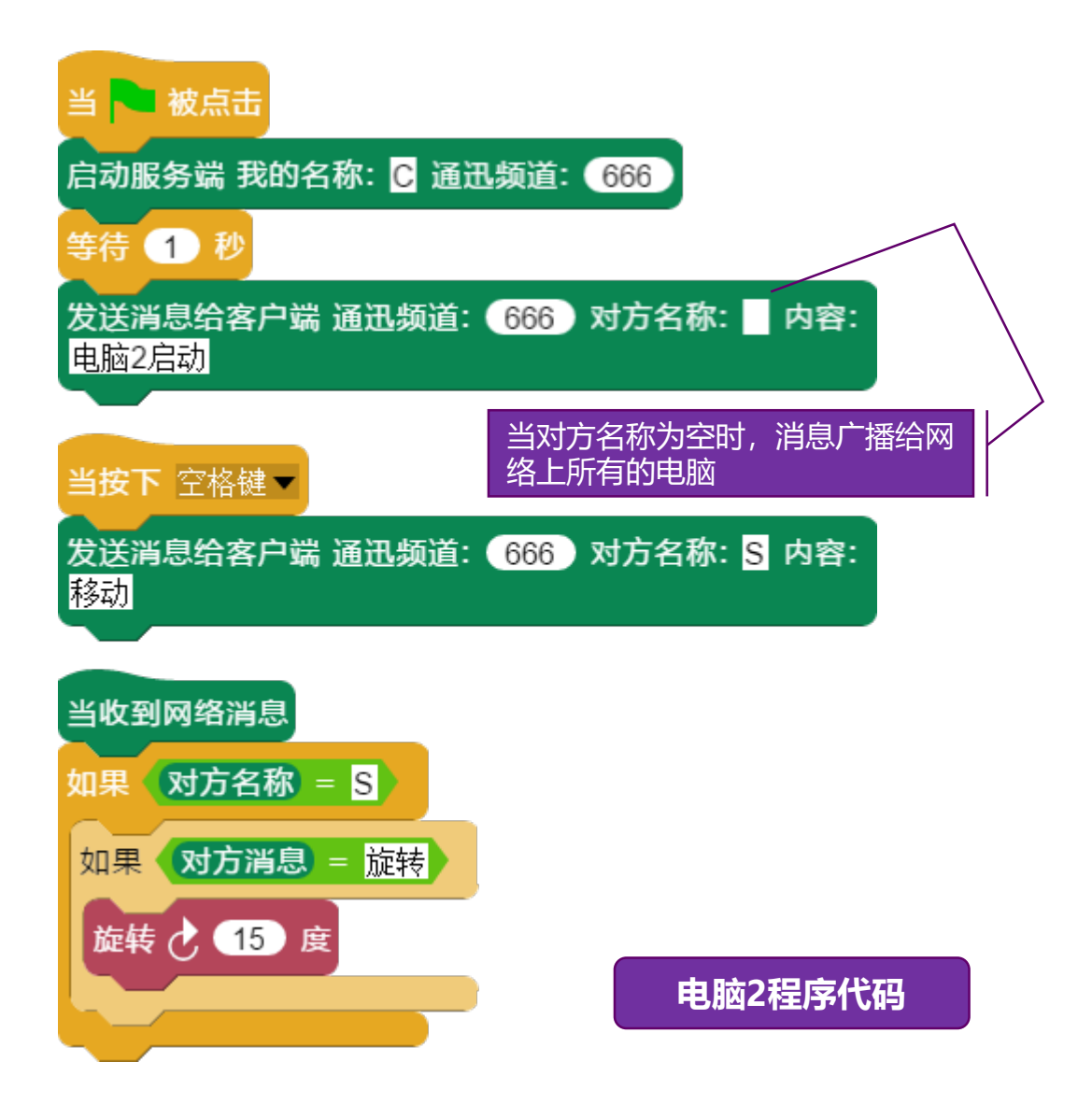

### 网络通迅编程——发送邮件(1)

发送邮件(Email)是典型的互联网通迅应用,系统提供对 QQ邮箱的信件发送(没有QQ号的可以自己注册一个)。

发送邮件前需要知道自己QQ的账号及邮箱密码,注意:这 里的邮箱密码不是QQ密码,是在QQ邮箱网页设置里生成的授权 码,我们通过浏览器打开网址<u>http://mail.qq.com</u>,用自己的QQ 账号和密码登录邮箱后,点击①【设置】-②【帐户】,如下图:

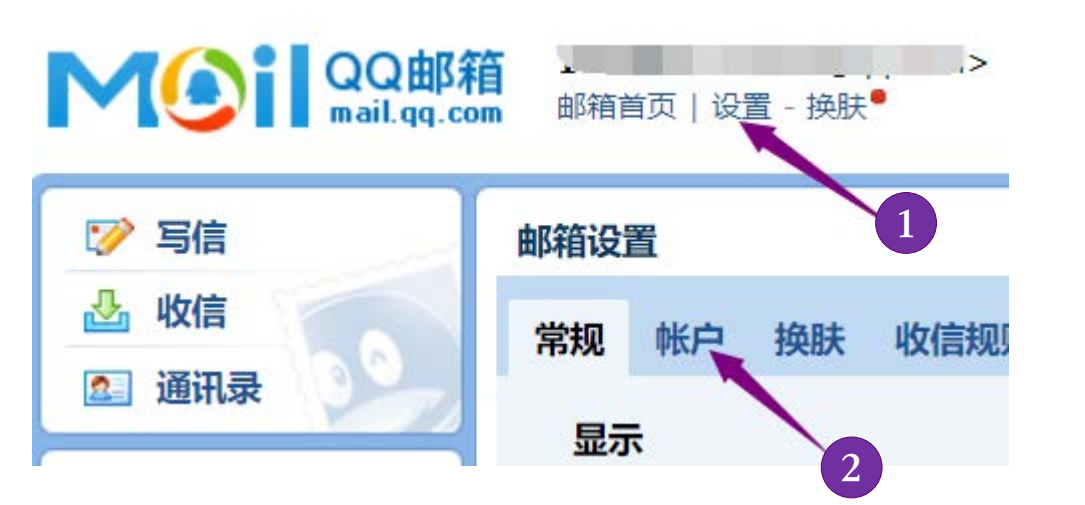

#### ?/Exchange/CardDAV/CalDAV服务

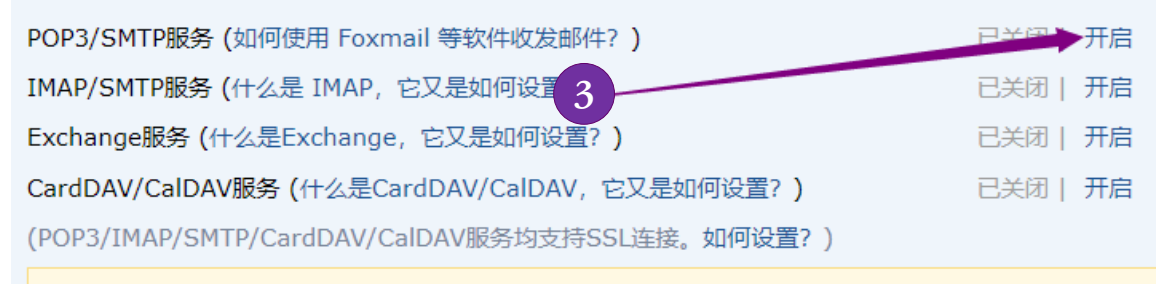

温馨提示: 在第三方登录QQ邮箱,可能存在邮件泄露风险,甚至危害Apple ID安全,建议使用QQ邮箱 继续获取授权码登录第三方客户端邮箱 ⑦。 生成授权码

### 网络通迅编程——发送邮件(2)

③下拉找到【POP3/IMAP/SMTP/Exchange/CardDAV/CalDAV服务】并点击【开启】POP3/SMTP服务,此时会弹出对话框④, 我们用自己密保手机发送"配置邮件客户端"到指定号码后,点 击⑤【我已发送】,此时弹出发送邮件的授权码(⑥记下备用)。

| 验证密保                                            |                      |                           | ×    | : |
|-------------------------------------------------|----------------------|---------------------------|------|---|
| <b>短信验证<br/>请先用密保手机 138******22 发短</b>          | 信, <mark>然</mark> 后, | 气"我已发送                    | "按钮  |   |
| 发短信: <b>配置邮件客户端</b><br>到号码: <b>1069 0700 69</b> | 4                    | 矢                         | 豆信费用 |   |
| 验不了,试试其他 🔺 🗾 5                                  |                      | <b>&gt;</b> ₹             | 战已发送 |   |
| 开启POP3/SMTP                                     |                      |                           | >    | < |
| 成功开启POP3/SMTP服务,在第三方客户端<br>登录时,密码框请输入以下授权码:     |                      | QQ                        | 下一步  |   |
| nbcz dmyb cfup bhfc                             | 名称<br>电子邮件           | Mail team<br>mailteam@qq/ | com  |   |
| 6                                               | <b>密码</b><br>描述      | Mail Team                 |      |   |

#### 最后要记得点击【保存更改】。

### 网络通迅编程——发送邮件(3)

拿到邮件密码(授权码)后,为了在程序块中不显示授权码 明文,我们可以先加密授权码:

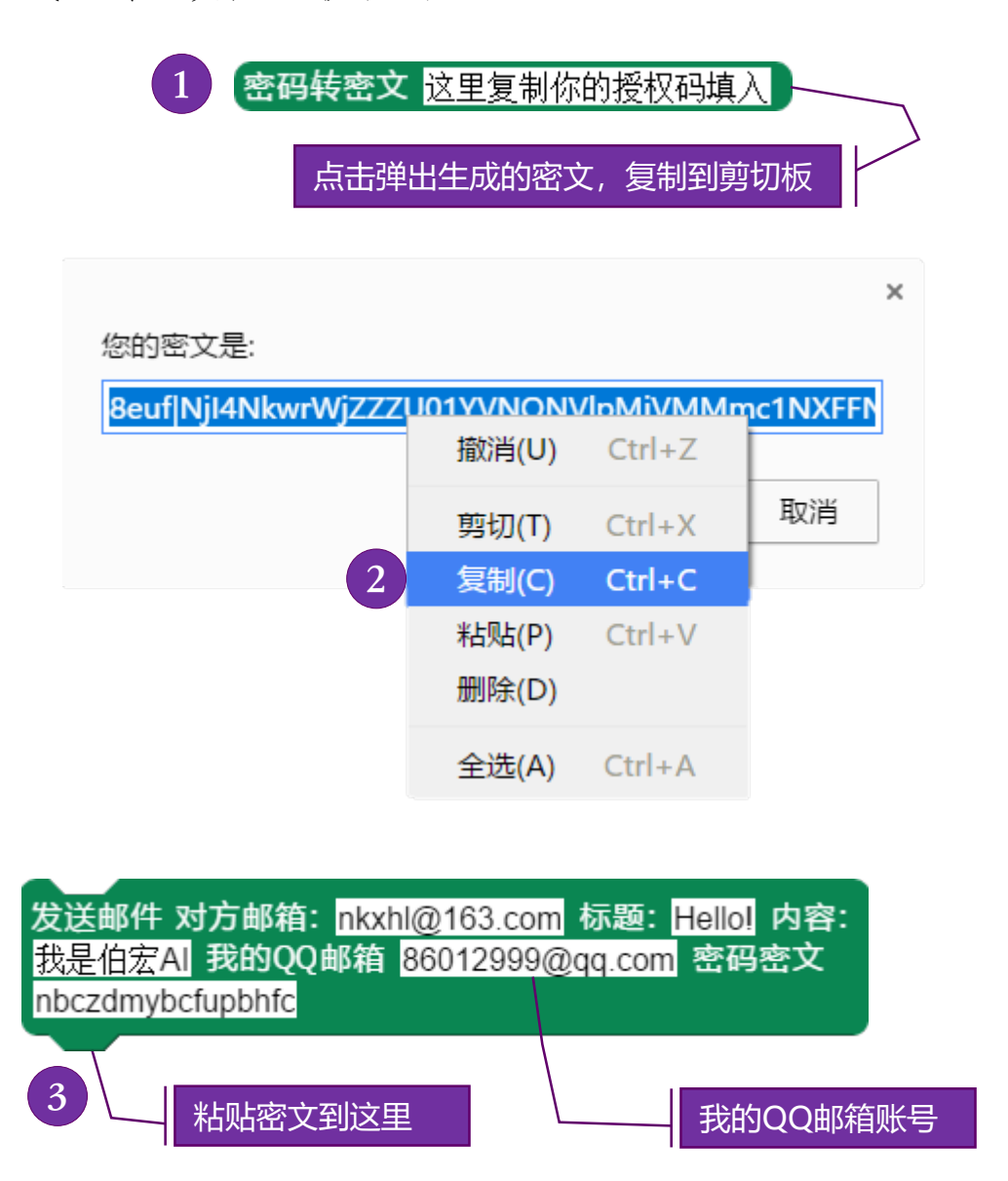

点击发送邮件程序块,邮件就发送出去了,打开邮箱的收件 箱查看结果吧!

## 网络通迅编程——发送钉钉群消息(1)

我们可以通过钉钉群的群机器人发送消息到指定的聊天群。

首先我们要创建钉钉的群机器人,得到群机器人的链接,在 电脑上登录钉钉后,双击打开钉钉群,点击①【群设置】-② 【智能群助手】,点击③【添加机器人】。

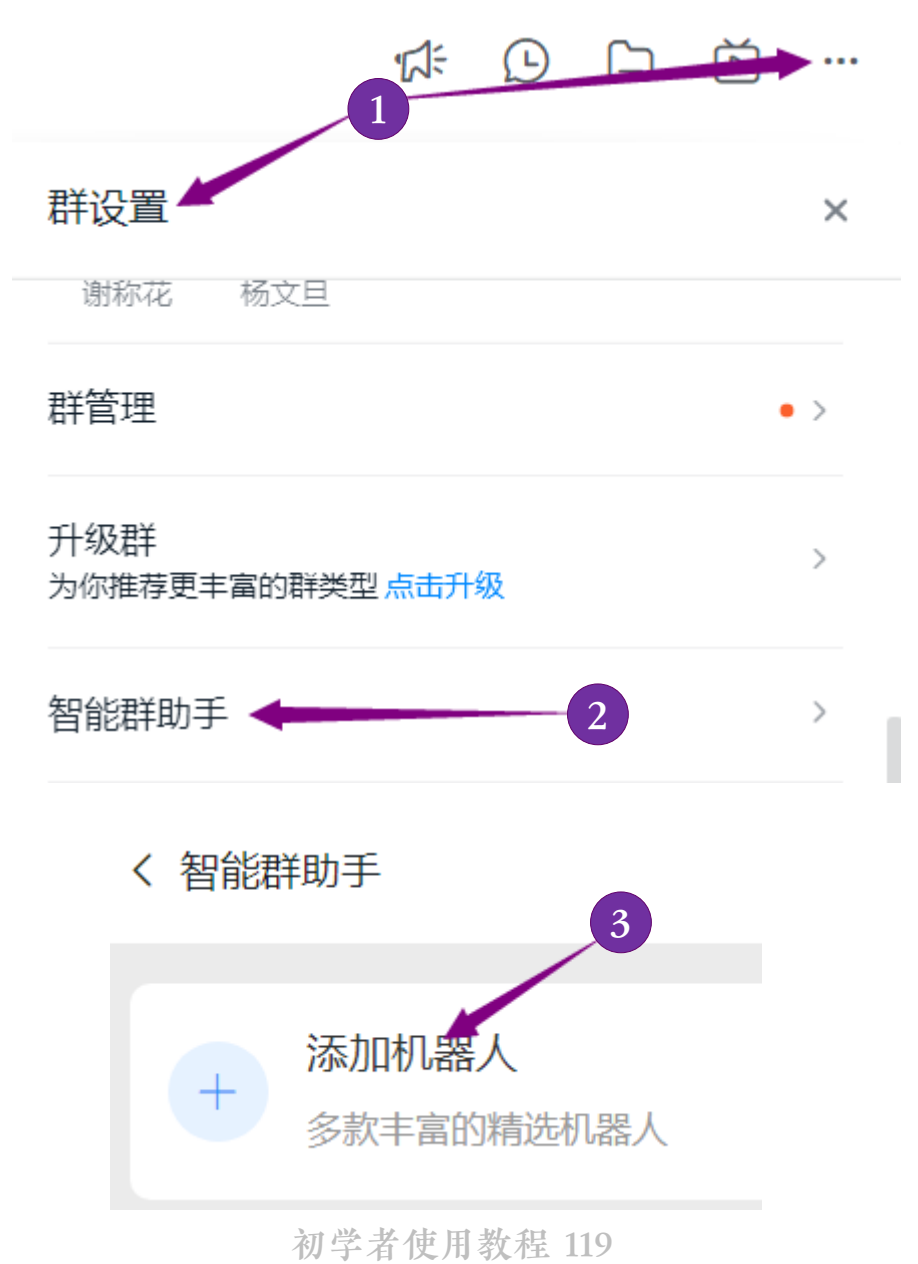

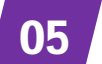

### 网络通迅编程——发送钉钉群消息(2)

点击④【自定义】后,在弹出的对话框,选择⑤【添加】。

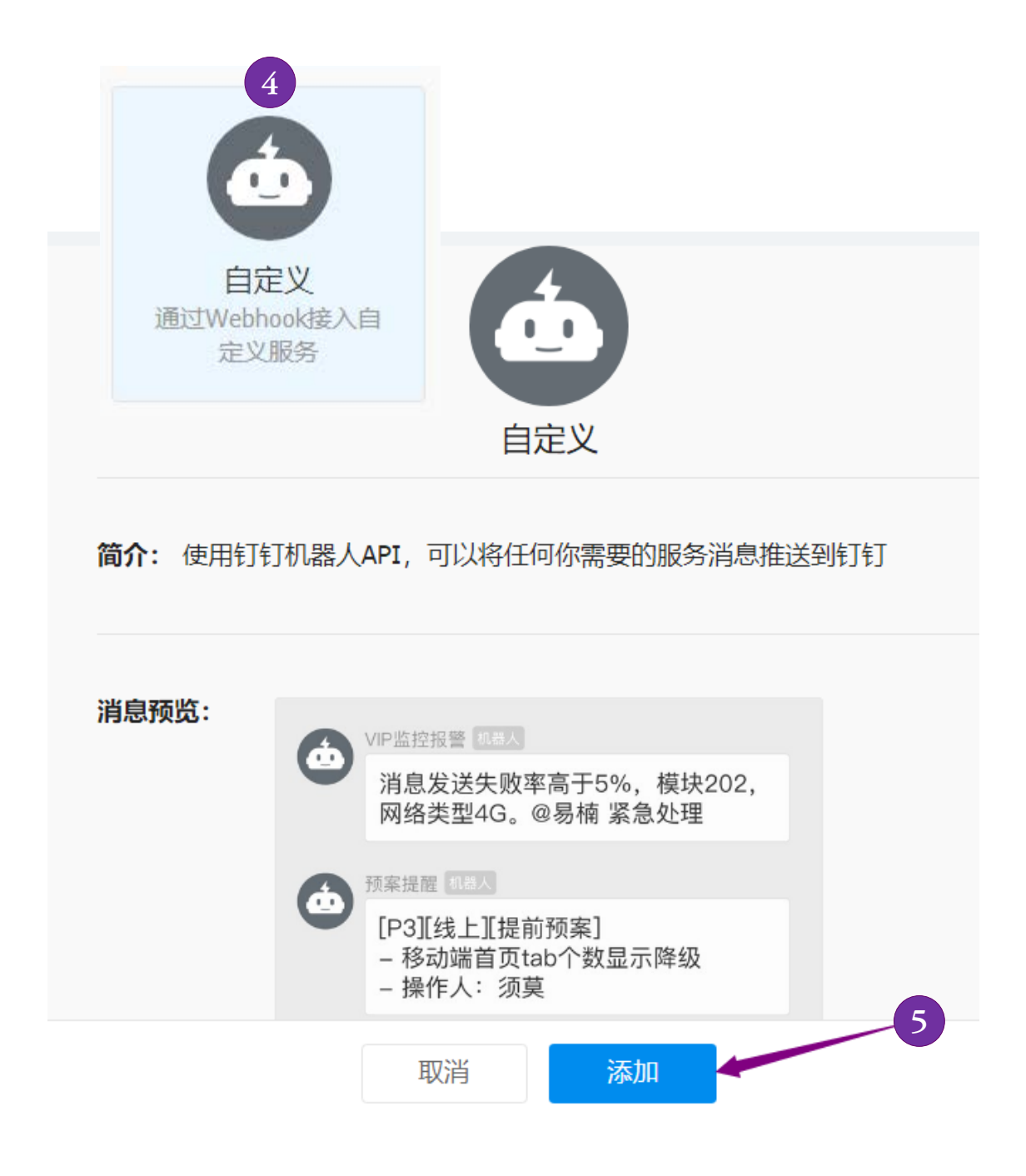

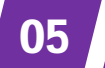

### 网络通迅编程——发送钉钉群消息(3)

在添加机器人对话框,填写基本的信息:

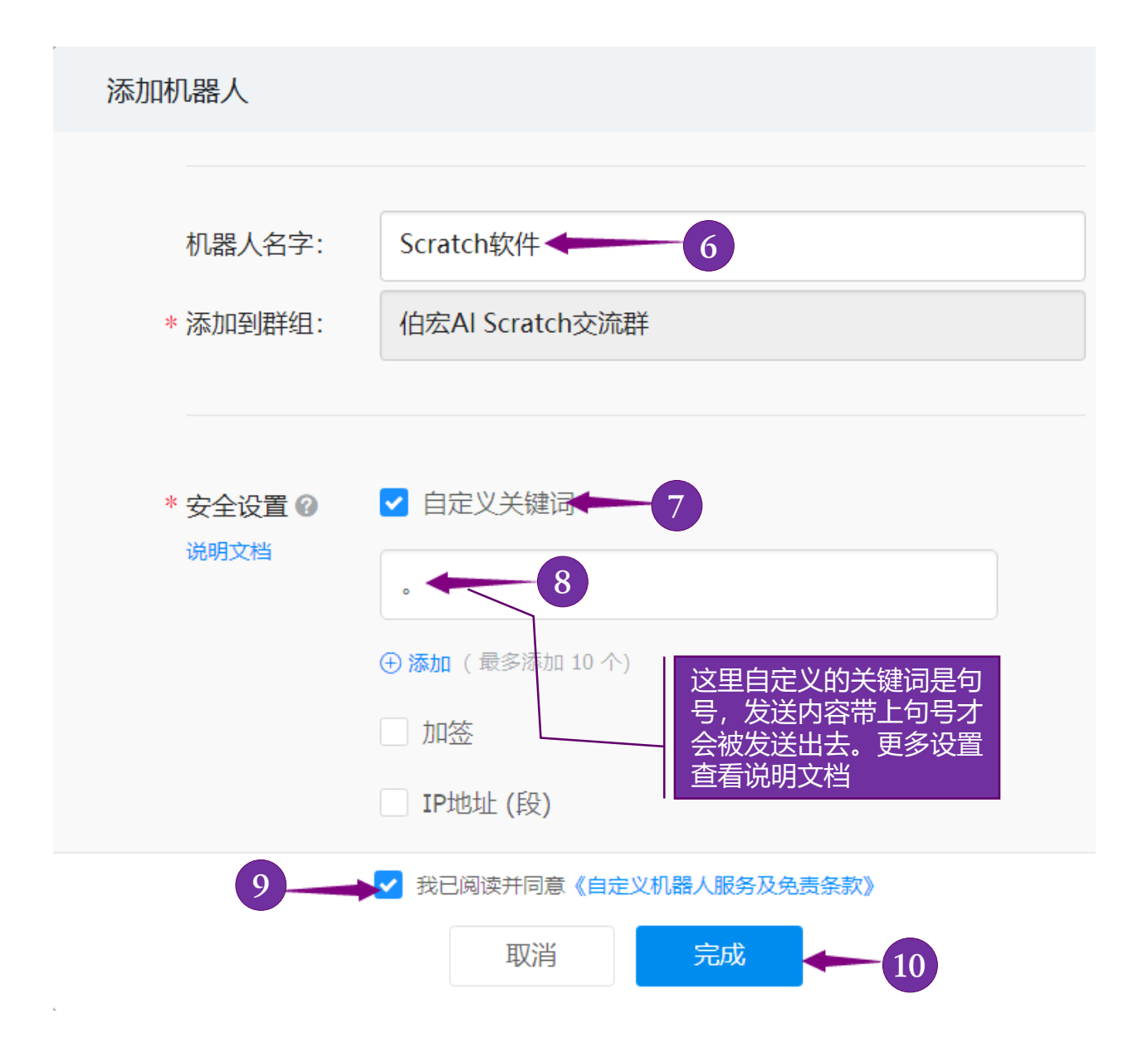

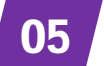

## 网络通迅编程——发送钉钉群消息(4)

最后完成添加机器人流程,得到群机器人的链接地址:

| 添加机器人                                                                      |
|----------------------------------------------------------------------------|
|                                                                            |
| 1.添加机器人~                                                                   |
| 2.设置webhook,点击设置说明查看如何配置以使机器人生效                                            |
| Webhook: https://oapi.dingtalk.com/robot/send?access_ 复制                   |
| * 请保管好此 Webhook 地址,不要公布在外部网站上,泄露有安全风险                                      |
| 使用 Webhook 地址,向钉钉群推送消息                                                     |
|                                                                            |
|                                                                            |
| 发送钉钉群消息机器人链接:<br>https://oapi.dingtalk.com/robot/send?access发送内容:<br>测试内容。 |

# 硬件智能编程——连接硬件(1)

AIScratch4.0支持连接Arduino硬件主控器和对应电子传感(如 需要硬件可以在交流群购买),硬件支持USB和蓝牙连接。

在连接硬件以前我们需要安装设备的驱动(大部分硬件都是 串口通迅的,但现在电脑基本上是USB接口,因此需要USB转串 口的设备驱动),我们点击【硬件】菜单,点击①【安装驱动】。

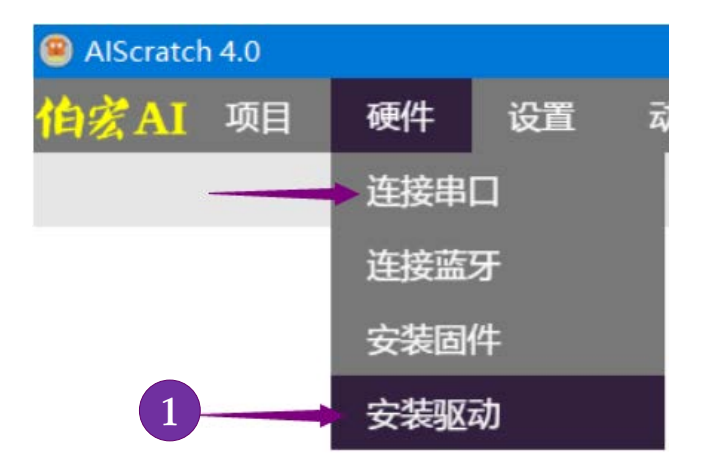

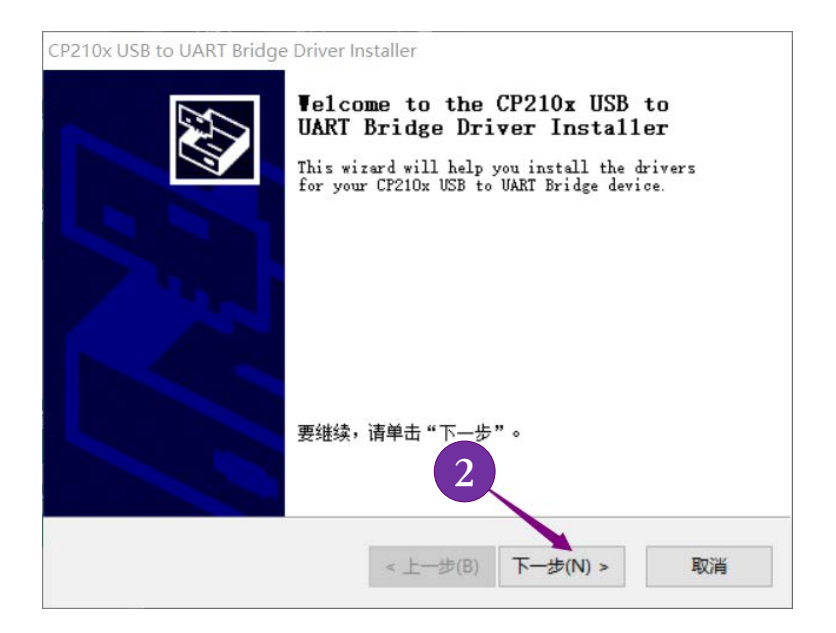

06 //

### 硬件智能编程——连接硬件(2)

在弹出的对话框③选择接受协议,点击下一步,直接到完成, 这个安装驱动的过程,一台电脑只需要安装一次即可。

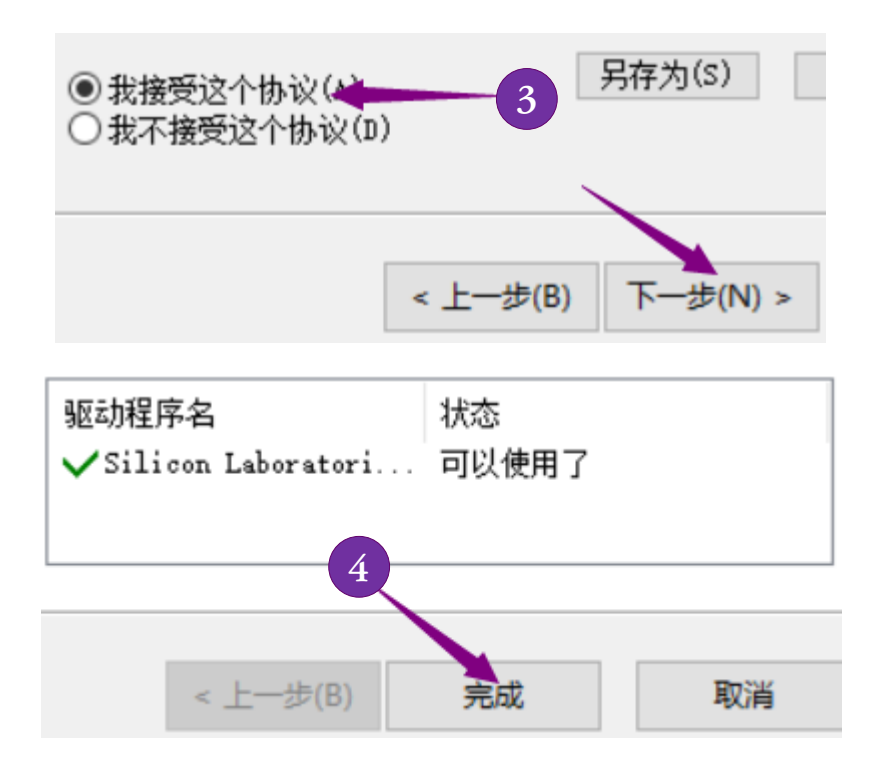

安装好驱动后,打开主控器电源,用USB线将主控板与电脑的USB端口连接起来,点击【硬件】菜单,点击①【连接串口】。

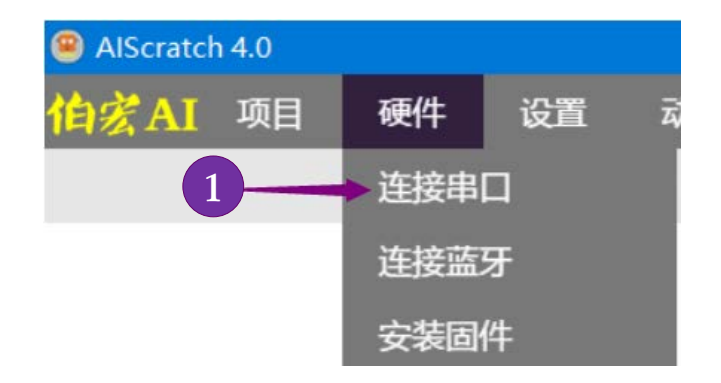

### 硬件智能编程——连接硬件(3)

在弹出的对话框中点击②【扫描】,如果设备正确连接,扫描后可以在设备列表中看到COM的字样,③选择设备并点击④ 【连接】。

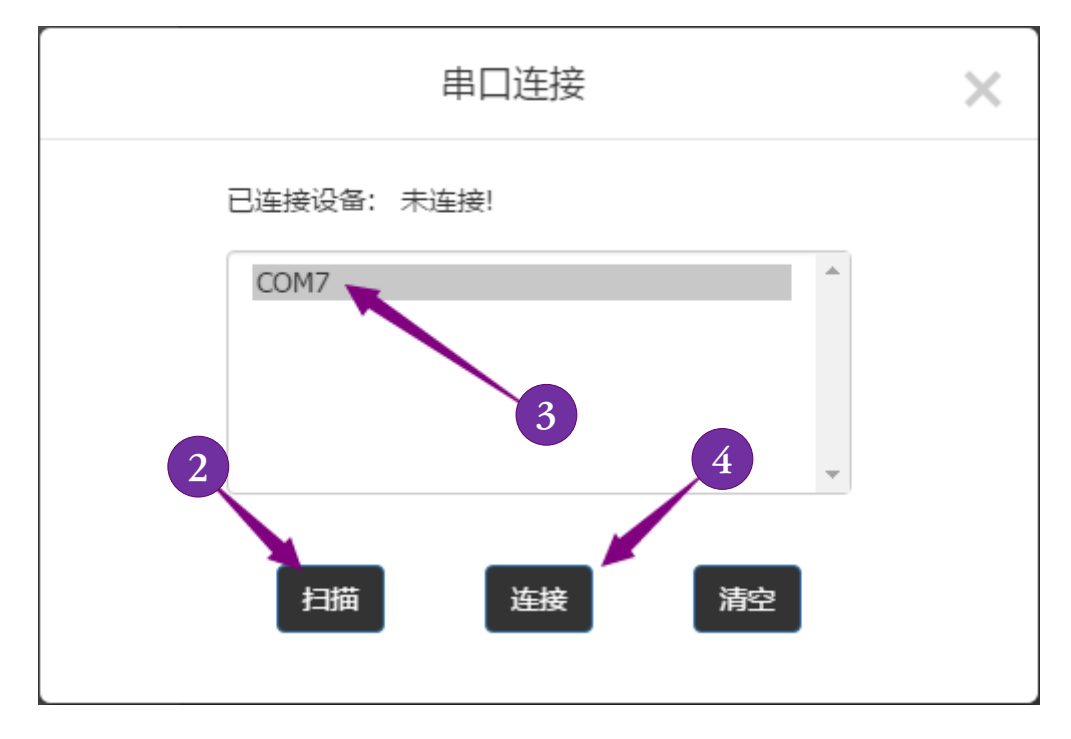

另一种连接方式是使用蓝牙连接设备,这个蓝牙连接好处是 没有线缆的束缚,使用起来更加方便(两种连接方式两选一即 可)。

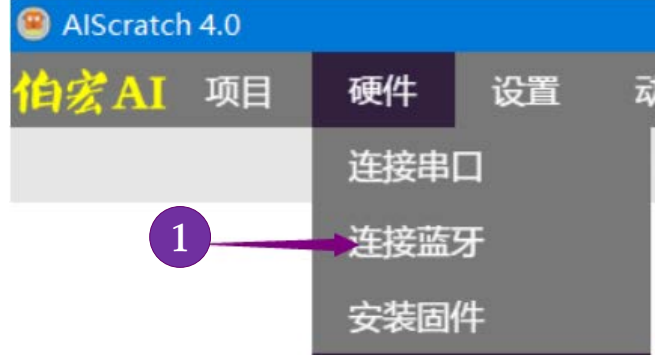

初学者使用教程 125

硬件智能编程

06

### 硬件智能编程——连接硬件(4)

在弹出的对话框中点击②【扫描】,扫描完成后③选择主控器对应的编码型号,④点击【连接】,连接完成后我们就可以使用硬件的所有程序块了。

06

硬件智能编程

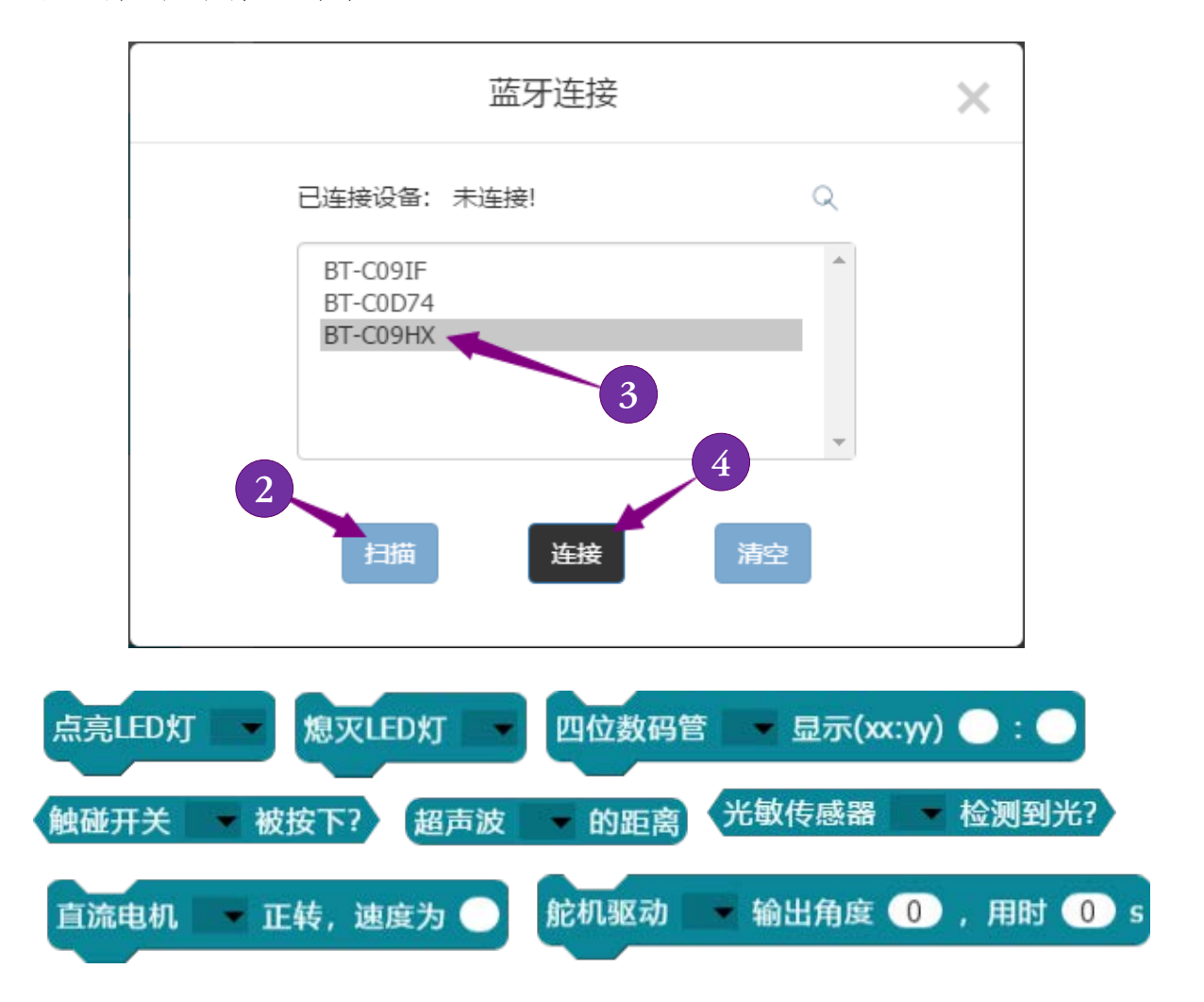

关于更多的硬件设备使用方法,可以参看硬件说明和软件中的帮助系统。更多主控板的定制连接,我们会在专题中讲解。

在教学中教师的课件有对本硬件更为详细的教程。

# 高阶者使用教程

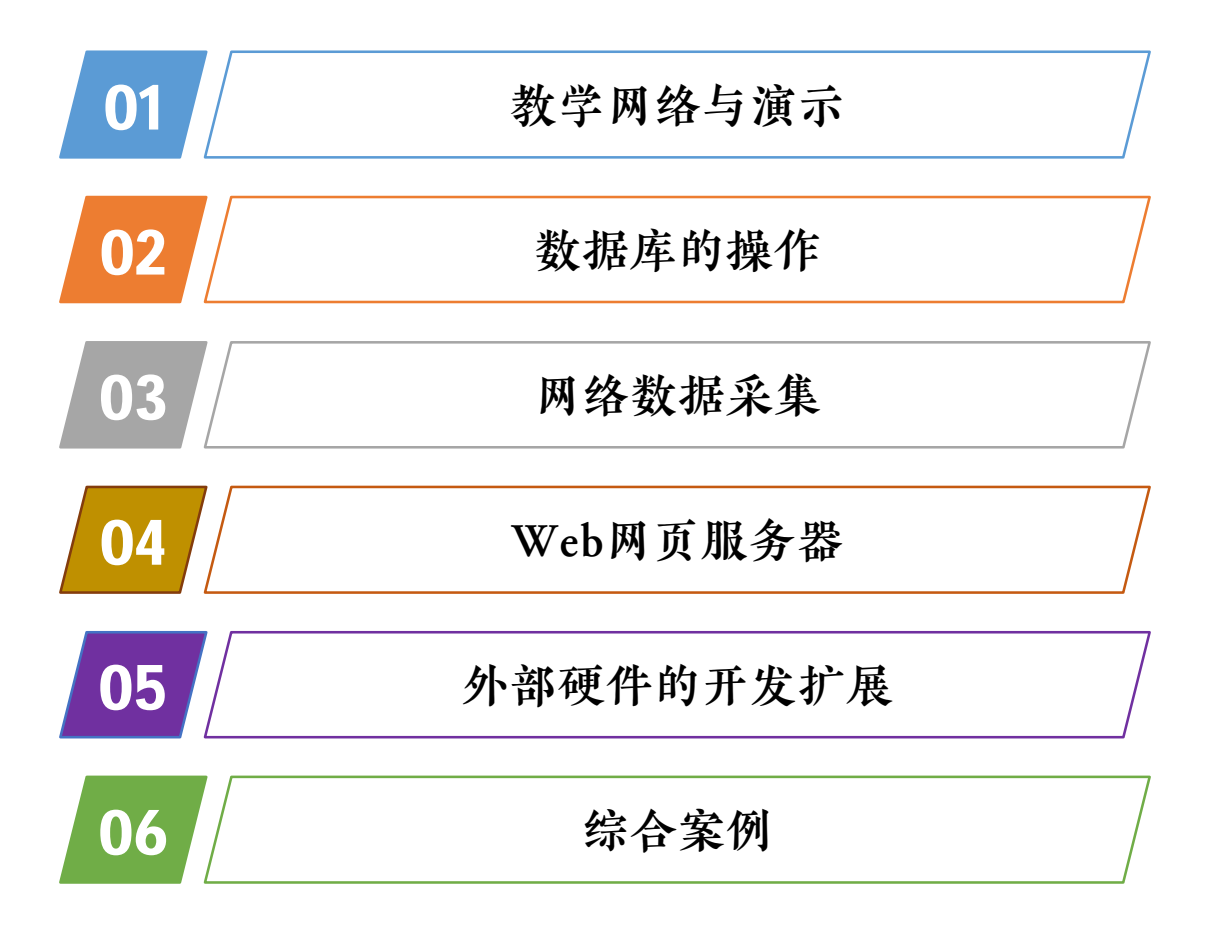

### 教学辅助功能——教学网络管理

AIScratch提供了校园网络化教学的一些辅助功能,如资源的 网络传输、舞台的录制、教学互动演示的制作。

在校园网络化教学中,我们经常要不同电脑间传递素材,比 如声音、造型、代码、文件和项目,为此系统中内置了网络传输 功能,既可以根据电脑名称来发送素材给对方,也可以广播素材 给所有人,在校园版中还支持一些简单的远程控制。

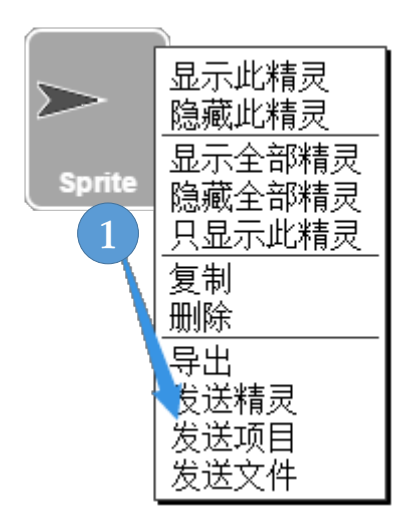

在精灵按钮上方鼠标右键点击,在 弹出的菜单,选择发送功能:发送精灵、 发送项目、发送文件。输入对方名称是 指对方的电脑名称。

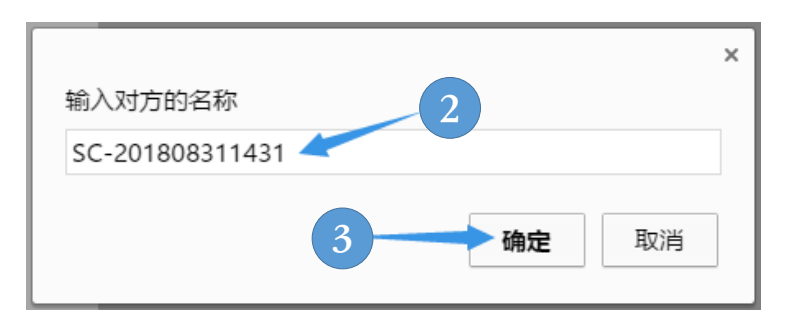

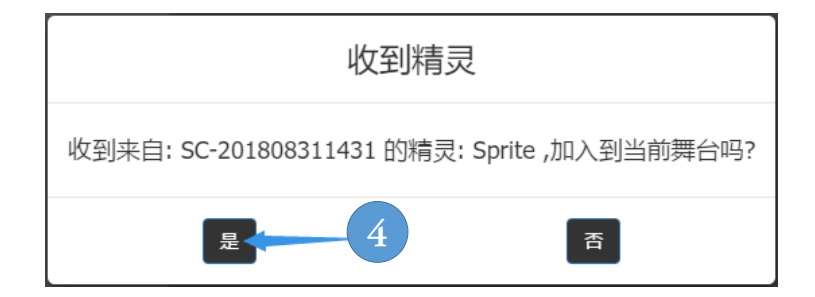

#### 教学辅助功能——素材网络传输

素材网络传输是指在局域网内传输声音、造型、代码、精灵、 文件和项目。

在网络传输前应该确保网传的电脑处于同一局域网络上,并 且电脑间没有被路由器和防火墙隔离,部分家庭WIFI路由器默认 的设置是设备间相互隔离的,需要新设置。AIScratch启动时会自 动开启一个端口为13721的UDP消息服务,并利用这个服务来进 行消息的网络传输。

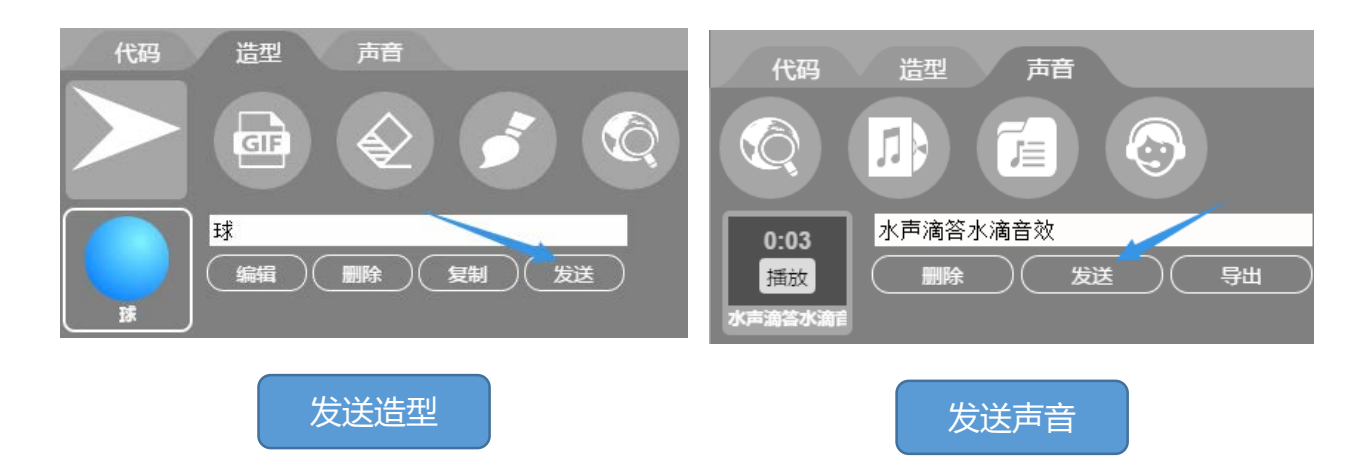

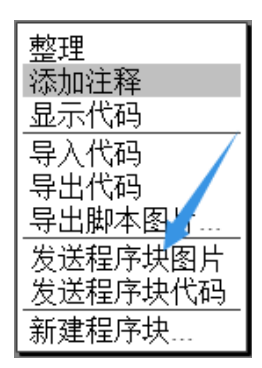

在造型编辑区、声音编辑区都有发送按 钮可以发送造型和声音,在代码编辑区右键 单击弹出的菜单,可以发送程序块图片和程 序块代码。

### 教学辅助功能——教学演示制作(精灵控制)

在编程教学中我们经常要进行教学演示,我们通常的做法是 录制屏幕视频,但系统还提供了我们更直观的方法来演示。

在系统的【界面】程序块分类中提供了舞台控制、精灵控制、 程序块控制、对话框控制等用于系统在编辑状态下进行操作的命 令程序块。教学演示程序的制作主要用到了精灵控制和程序块控 制程序块。我们可以打开项目演示来学习它们的使用。

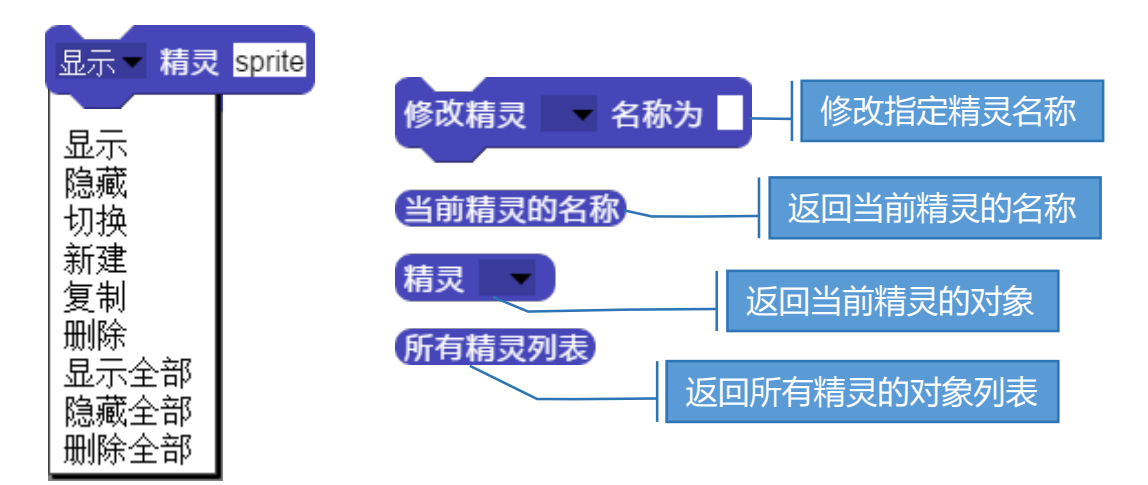

精灵的控制主要包括显示(显示全部)、隐藏(隐藏全部)、 切换(设置当前精灵)、新建、复制、删除(删除全部)、修改精 灵名称。所有的精灵列表程序块,返回精灵的对象可以用【列表】 中遍历程序块来获取每个精灵对象及其属性。

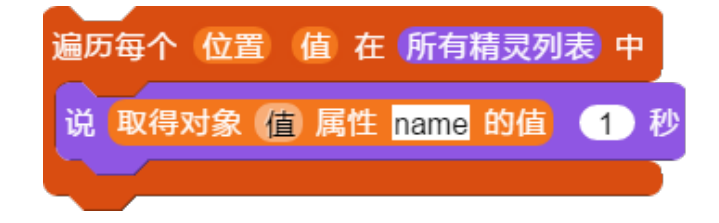

教学辅助功能——教学演示制作(程序块控制) 程序块的控制主要用于教学演示的互动,包括切换程序块分 类、强调程序块、检测代码编辑区用户的操作。

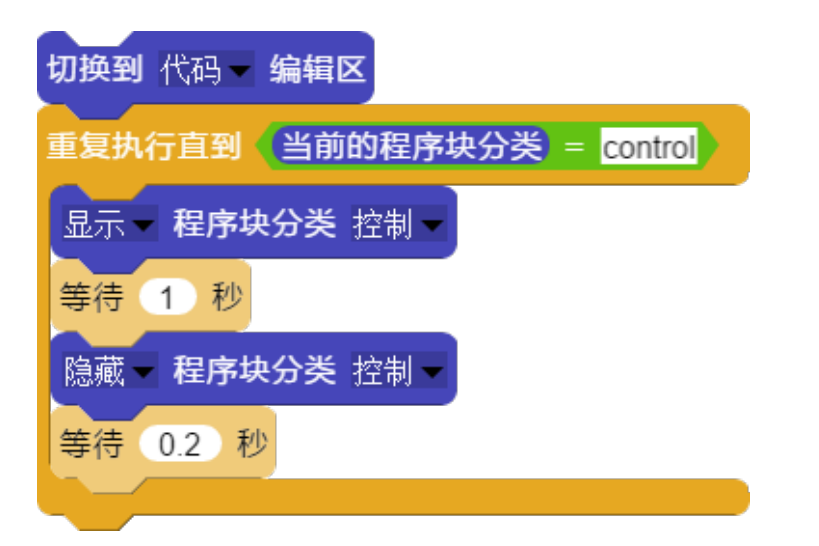

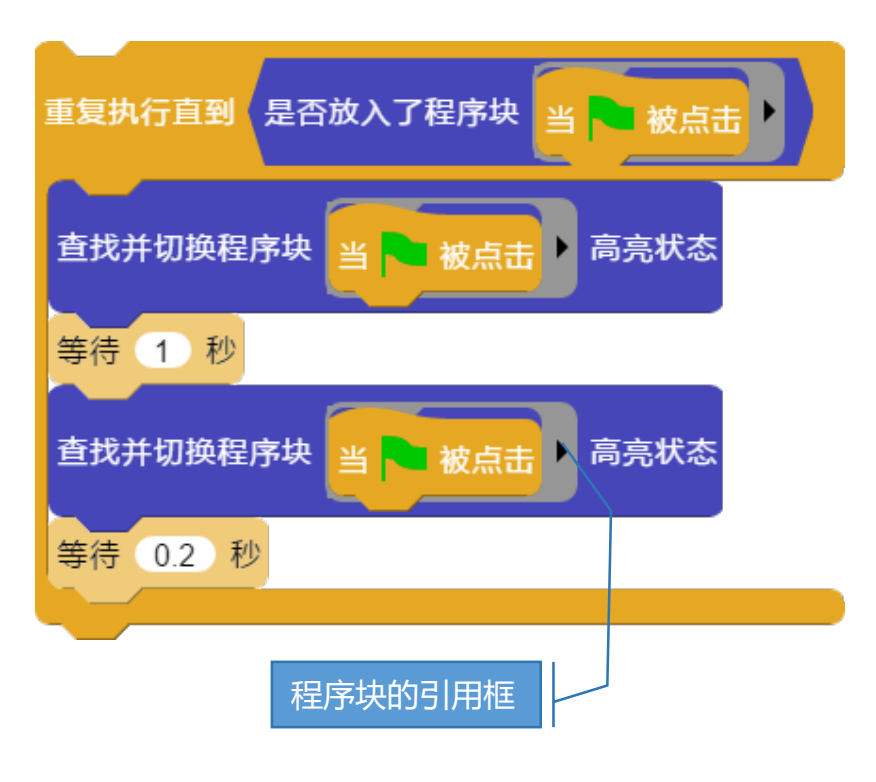

左侧的代码实现等待 用户点击【控制】程 序块分类按钮,在等 待的同时不段闪烁 【控制】程序块分类

▲ 控 前 】 在 序 块 分 突 按钮,提示用 户 点 击 的 位 置。

左侧的代码实现等待 用户点击提定程序块, 在等待同时不段闪烁 提定程序块,提示用 户点击的位置。这里 使用到程序块的引用 框,可以在单个程序 块的右键菜单中找到 这个功能。加框后可 以引用这个程序块。

教学辅助功能——教学演示制作(用户操作检测) 检测用户操作既可以使用是否放入了程序块的检测功能,也 可以使用代码块内容的对比来检测用户是否操作正确。

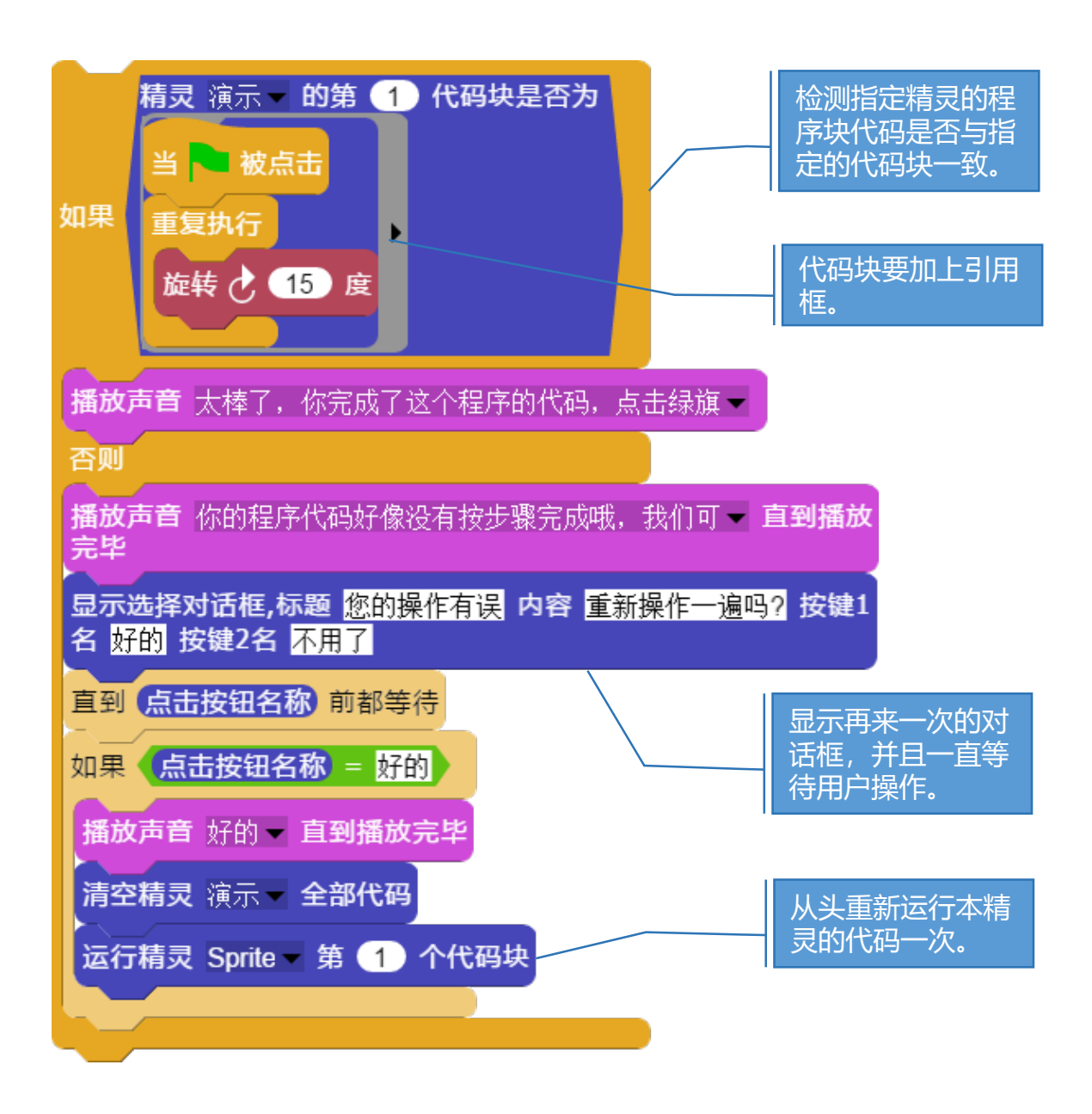

### 教学辅助功能——教学演示制作(代码控制)

界面程序块分类的功能简单来说就是原来用户需要通过鼠标 操作的功能,通过程序块也能实现。同时可以监控用户操作。

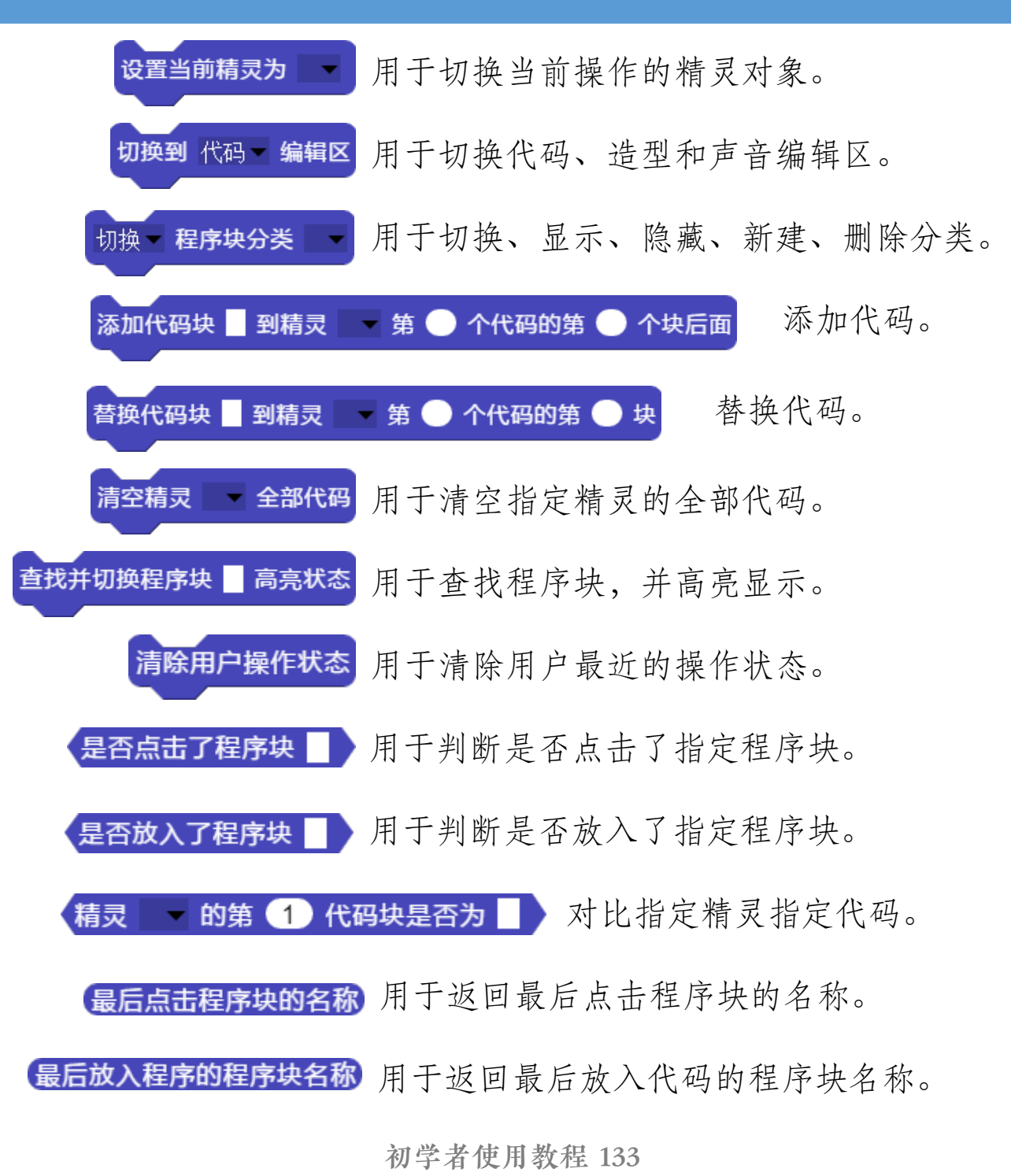

#### 教学辅助功能——教学演示制作(简单案例)

我们通过一个示例来讲解如何实现演示互动的。我们在给学 员讲代码时可以使用这些界面控制的功能。

首先,我们新建一个项目,把默认的精灵sprite复制一份,复制的方法:在精灵上方右击弹出菜单,点击复制。我们用第一个精灵(sprite)来写代码控制第二个精灵(sprite2)的代码来进行教学互动演示(这个过程也可以通过新建精灵的程序块完成)。为避免教学演示的精灵显示在舞台上,我们要把精灵sprite的造型隐藏起来,在精灵sprite上方右键单击,在弹出的菜单选择隐藏。我们在精灵sprite代码编辑区写入以下代码:

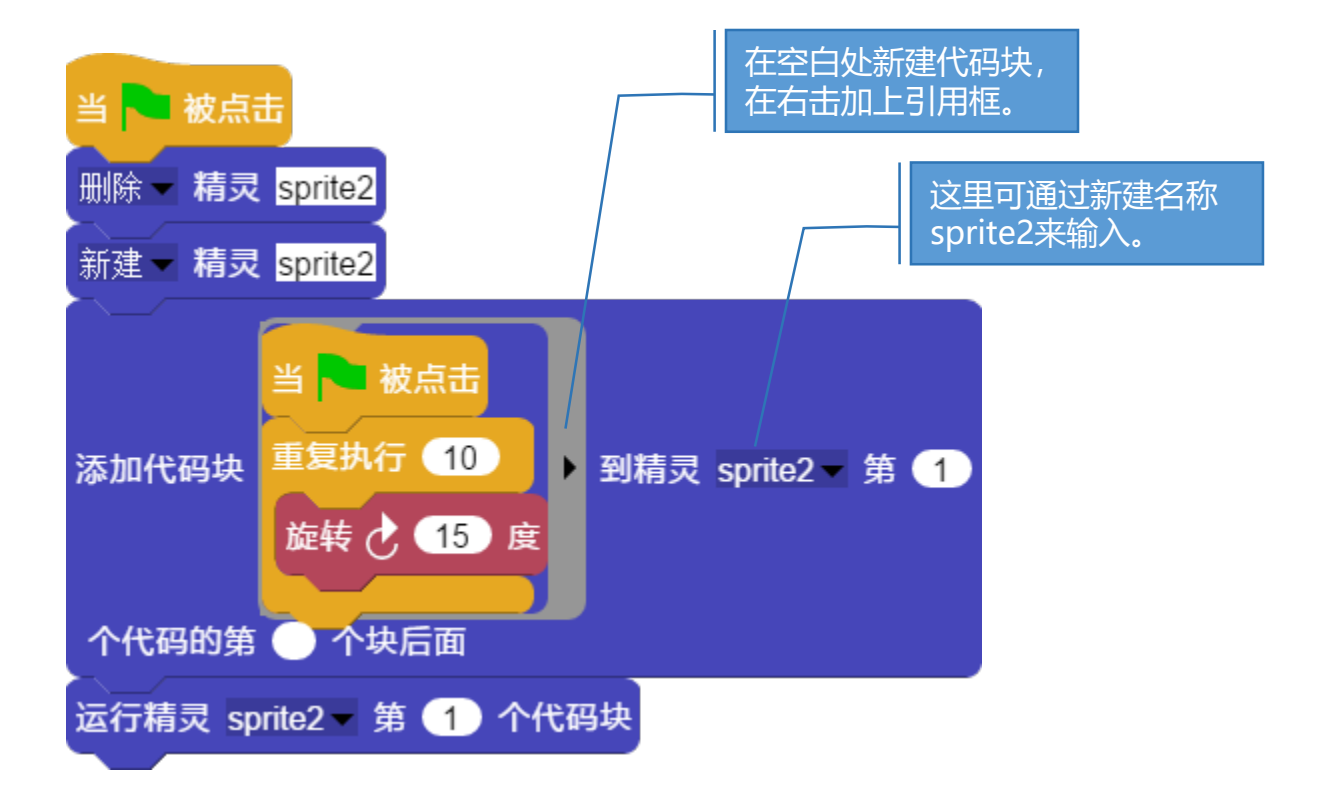

### 数据库的操作——认识MYSQL数据库

数据库 (Database) 是按照数据结构来组织、存储和管理数据的仓库。我们也可以将数据存储在文件中,但是在文件中 读写数据速度相对较慢。比较常用的数据库就是MYSQL。

在我们开始学习MySQL数据库前,让我们先了解下一些术语: 数据库:数据库是一些关联表的集合。

**数据表**: 表是数据的矩阵。在一个数据库中的表看起来像一个简单的电子表格。

列:一列(数据元素)包含了相同类型的数据。

行:一行(记录)是一组相关的数据,例如一条用户的数据。

主键: 主键是唯一的。你可以使用主键来查询数据。

**索引**:使用索引可快速访问数据库表中的特定信息。索引是对数据库表中一列或多列的值进行排序的一种结构。类似于书籍的目录。

MySQL 是一种关联数据库管理系统,它将数据保存在不同的 表中。MySQL 是开源的,所以不需要付费; MySQL 支持大型的 数据库,可以处理拥有上千万条记录的大型数据库; MySQL 使用 标准的 SQL 数据语言形式。

#### 数据库的操作——连接数据库

数据库可以很好地用来存储程序中的数据,数据的操作包括 增加、删除、修改、查询等操作。AIScratch提供了很好的 MYSQL数据库操作和数据操作。

在使用AIScratch的MYSQL数据库功能之前,你必须有可以连接使用的MYSQL数据库,如果没有,你可自己在本机上安装 MYSQL系统,并新建好数据库,具体搭建过程我们可以在网络上查找相关教程,这里我们主要讲解AIScratch的数据库连接和使用。

第一步是连接数据库,操作前先需要知道数据库的名称、IP 地址、端口、用户名称及密码(我们使用"密码转密文"程序块 来加密明文)。

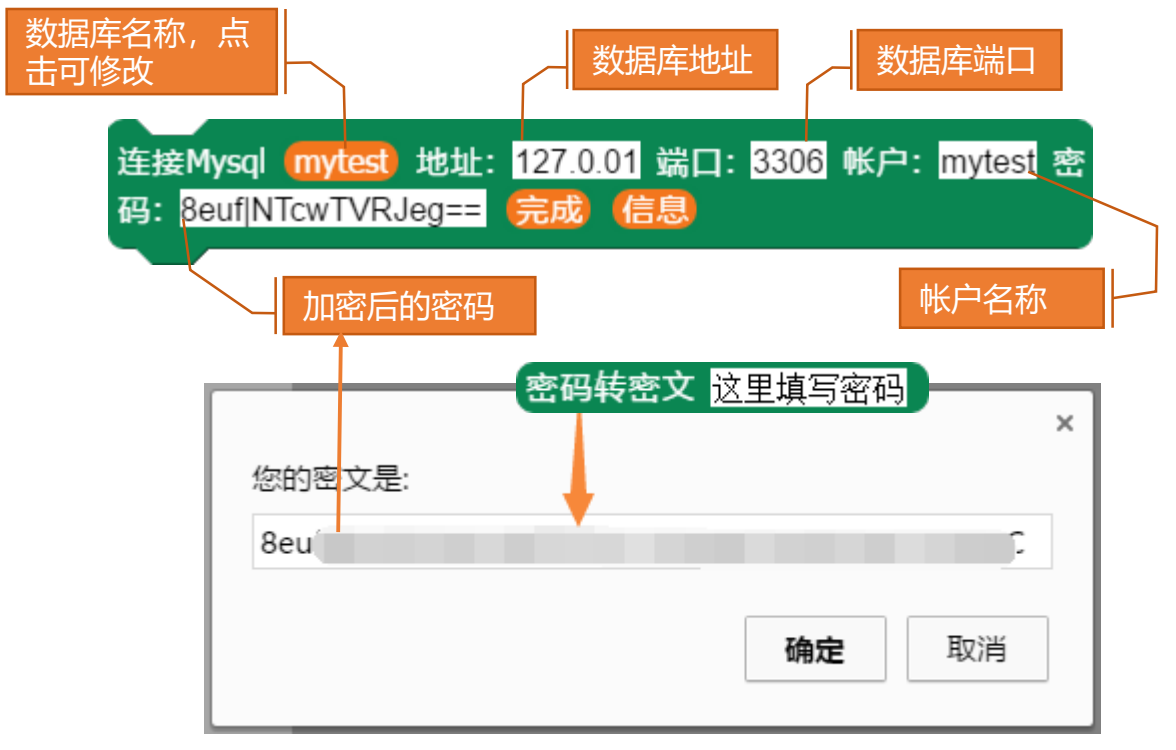

初学者使用教程 136

#### 数据库的操作——查询数据

连接数据库后,我们就可以根据条件进行数据记录的查询, 执行后就会返回查询表。

在上述的数据库mytest中,我们存有一张教师信息的数据表 teacher,表的结构和记录如下:

| <b>Tno</b> | <b>Tname</b> | Tsex | Tbirthday           | Prof | <b>Depart</b> |
|------------|--------------|------|---------------------|------|---------------|
| 教工编号 (主码)  | 教工姓名         | 教工性别 | 教工出生年月              | 职称   | 教工所在部门        |
| 1          | 张三           | 男    | 1979-03-02 00:00:00 | 中级   | 高一组           |

在teacher数据表中共有六个字段:Tno、Tname、Tsex、 Tbirthday、Prof、Depart。下面的程序块取得数据库mytest中表名 为teacher的所有记录:

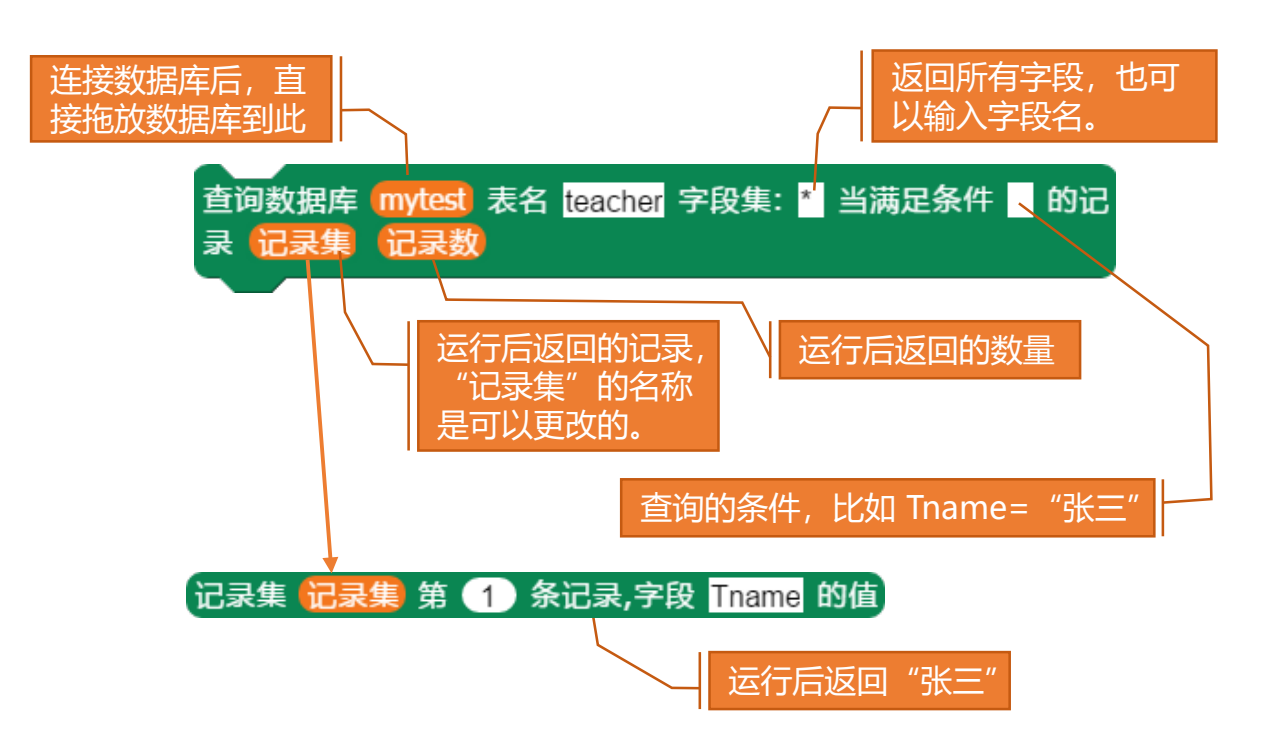

#### 数据库的操作——遍历数据

我们通过查询程序块得到记录集,对每个记录集的操作我们 可以使用遍历数据程序块来完成。

| 连接Mysql mytest 地址<br>码: 8euf NTcwTVRJeg= | L: 127.0.01 端口: 3306 帐户: mytest 密<br>= 完成 信息 |
|------------------------------------------|----------------------------------------------|
| 直到 完成 前都等待                               |                                              |
| 如果 mytest                                |                                              |
| 查询数据库 mytest 表<br>录 记录集 记录数              | 名 teacher 字段集: * 当满足条件 / 的记                  |
| 直到 记录集 前都等                               | 侍                                            |
| 遍历记录集(记录集)                               | □□□□□□□□□□□□□□□□□□□□□□□□□□□□□□□□□□□□         |
| 显示消息框 记录 字                               | 段 Tname 的值                                   |
|                                          |                                              |
| 关闭数据库 mytest                             | 在上面的代码中,我们先连接数据                              |
| 显示消息框信息                                  | 库mytest,在连接完成以前一直等待,如果连                      |
|                                          | 接成功则查询数据表teacher的所有记录,查                      |

询结果保存在"记录集"变量中("记录集"是一个变量的名称, 可以根据需要点击名称进行修改),记录数量放在"记录数"变 量中,把"记录集"拖放到"遍历记录"的程序块中,每条记录 保存在名为"记录"的变量中,记录的序号保存在"序号"的变 量中。如果连接失败,则显示错误信息。

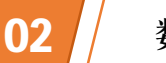

#### 数据库的操作——添加、删除和更新记录

数据记录的添加、删除和更新记录。

在成功连接数据后,可以使用"添加新记录"的程序块,输入相应的字段名称,多个字段名用逗号分隔,字段值与字段名一 一对应,并加上引号,执行完成后"添加完成"变量的值为真, 如果添加成功,"添加信息"变量的值为"成功",否则返回错 误信息。

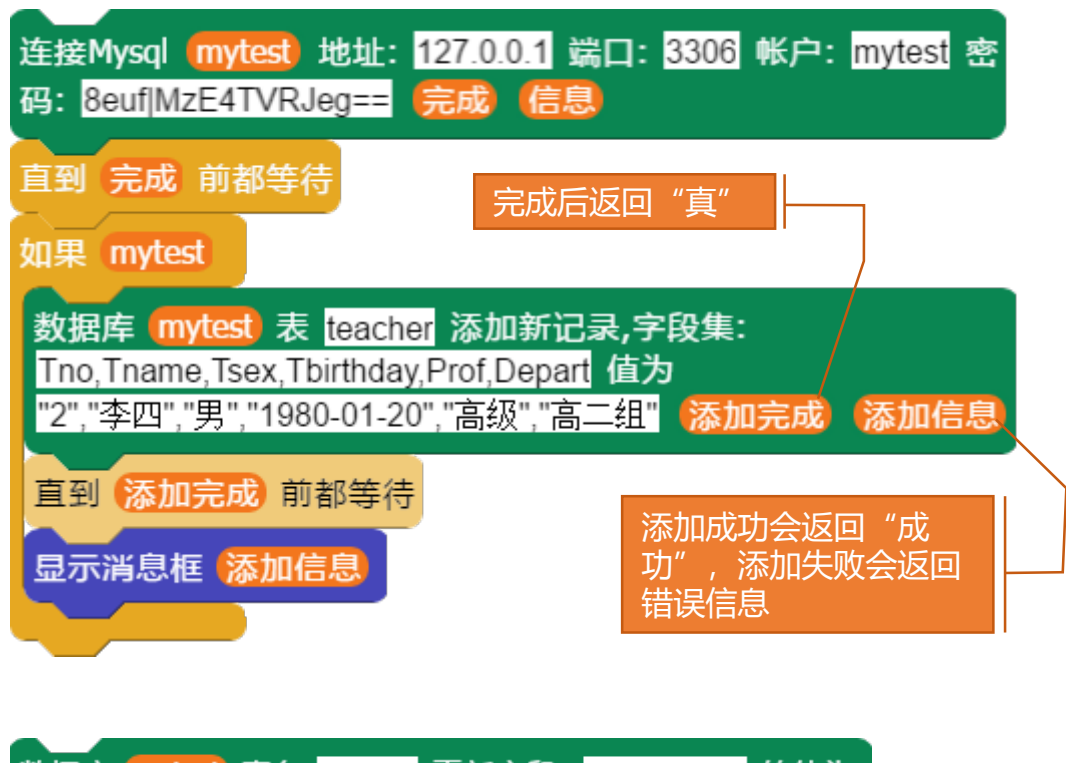

数据库 (mytest) 表名 teacher 更新字段: Tname, Tsex 的值为 "王丽", "女" 当满足条件 Tname="李三" (更新完成) (更新信息)

删除数据库 (mytest) 表名 teacher 中所有满足条件 Tname="李四" 的记录

### 数据库的操作——执行SQL语句

因为MYSQL是支持SQL语句的,所以系统提供了执行程序块。

下面的代码执行了一个查询语句"select\*from teacher"从数据库mytest的teacher表中返回所有的记录,如果得到结果把所有的Tname(姓名)字段的值通过遍历的方式一个一个显示出来。

| 连接Mysql (mytest) 地址: 127.0.0.1 端口: 330<br>码: 8euf MzE4TVRJeg== 完成 信息 | 6 帐户: <mark>mytest</mark> 密 |
|----------------------------------------------------------------------|-----------------------------|
| 直到 完成 前都等待                                                           |                             |
| 如果 mytest                                                            |                             |
| 执行数据库 mytest SQL语句 select**from*tea<br>执行结果                          | acher <mark>执行完成</mark>     |
| 直到 执行完成 前都等待                                                         |                             |
| 遍历记录集(执行结果)记录(序号)                                                    | 执行完成返回                      |
| 显示消息框 记录 字段 Tname 的值                                                 | 是一个JSON对象                   |
|                                                                      |                             |

执行SQL语句返回的结果,其实是一个JSON的对象(JSON是 一种具有结构化的字符串,后面内容会详细讲解)。我们可以通 过JSON转换程序块(这个程序块在【大数据】分类中)显示一下 这个"执行结果"JSON对象变量的内容:

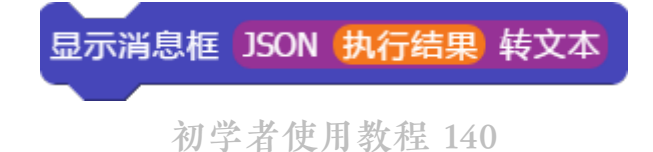

网络数据采集

#### 网络数据采集——基础知识

人工智能的很多应用都需要用到网页数据的采集,AIScratch 提供了强大的数据采集功能。

我们在浏览器上通常见到的网页代码基本都是HTML格式, 它的主要作用就是对网页进行排版和结构搭建,分类,控制网页 中的信息。它的主要结构就是由<标签字></标签字>成对组成的 文本语句构成的,形如<html></html>、<body></body>、 <title></title>等,一组标签的内容我们称之为一个元素(DOM), 元素是可以嵌套的,如<html><title>我的网页</title></html>, 被嵌套的元素我们称之为子元素。我们网页上的所见的所有内容 都是由这些HTML代码包裹起来的形成的,我们可以在浏览器的 网页上单击右键来查看网页源代码来看到它们。这种结构化的语 句我们称之为超文本。超文本的每个标签都有特定的含义比如 IMG表示是一个图片, BR表示换行, TABLE表示是一个表格, A 表示是一个链接。在标签的后面可以加上一些属性值,如<img scr="http://xxx.com/abc.jpg" ></img> 在这个标签里加了一个属 性scr, 它的值为http://xxx.com/abc.jpg, 这个属性其实就是图片 的文件地址,我们可以通过这个地址下载这个图片。HTML有很 多标签,每个标签的含义这里就不去详细讲述,更多可以参看: https://www.w3school.com.cn/html/html\_elements.asp

网络数据采集——获取网页代码

AIScratch是通过获取和分析网页的HTML的元素来采集网络数据的,只要我们能在网页看到的,一般都可以采集下来。

网络数据采集

下面的代码先新建了两个列表变量,"链接名称"用于保存 采集到的链接文本,"链接地址"用于保存采集的链接网址,使 用"获取网页代码"的程序块来获取指定网站的网页源码,网页 源码保存在Html变量中,因为访问网页需要一定的时间,所以在 获得Html代码前一直等待,我们把Html变量拖放到"遍历网页代 码"程序块中,网页中链接的标签为A,遍历的每个链接(标签 为A的元素)会保存在"元素"变量中。

新建 局部 🗖 列表 链接名称 链接地址 🕩 获取网页 https://www.sogou.com/ 的代码 [Htm] 直到 Html 前都等待 遍历网页代码(Html)标签为 A 🗸 的元素列表(元素)数量 🛛 序号 如果 元素 元素 的 网址 🚽 将元素 元素 的 文本 - 加入列表 链接名称 -将 元素 元素 的 网址 🚽 加入列表 链接地址 🚽

#### 网络数据采集——获取元素属性

网页代码中的所有对象都是以元素 (DOM) 形式存在,网页上显示的东西都可以通过元素的属性来获取。

#### 元素)的 文本 🚽 (代码 (Html) 中标签为 🗛 元素的 文本 🚽

|                | 10.35           |          | No.15 |
|----------------|-----------------|----------|-------|
| 代码<br>文本<br>链接 | (html<br>(text) | )        |       |
| 网址             | :链接(            | hre      | f)    |
| 值(v            | al)             |          |       |
| 图片             | (img.           | src)     |       |
| 属性             | :名(at           | tribu    | utes) |
| 子元             | 溸               |          |       |
| 父元             | 溸               |          |       |
| <u>子元</u>      | 素个              | <u>牧</u> |       |
| 新建             | 属性              | 名        |       |

上面的两个程序块都可以获取元素的属 性,属性包括元素的代码、文本、链接、等, 不同标签的元素拥有不同的属性,如果元素 存在其他属性,我们还可以通过新建属性名 来添加。

下面的代码获取百度首页的图片地址,并且把导入为当前精 灵的造型:

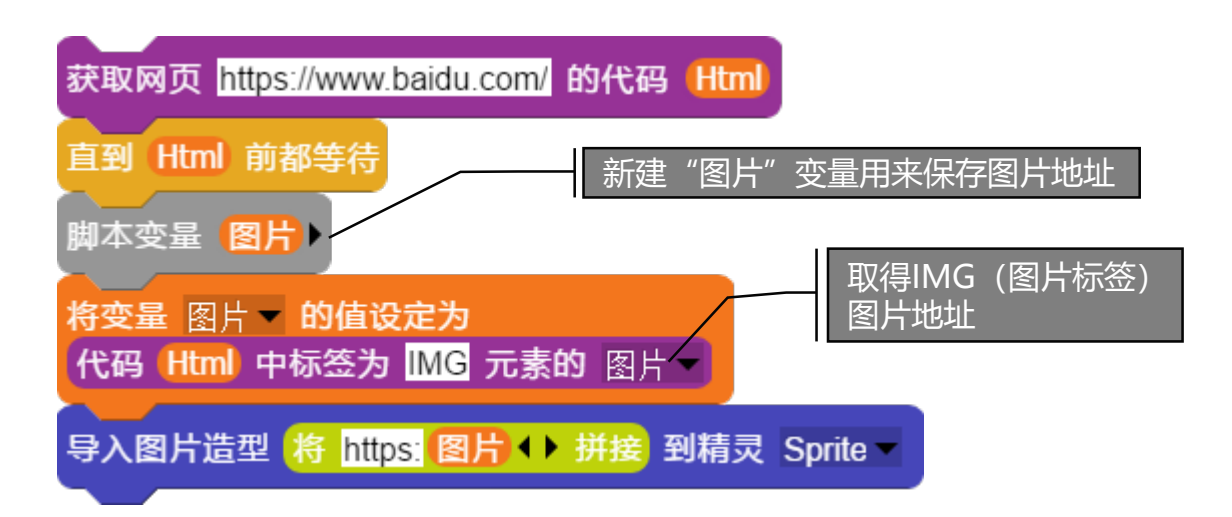

高阶者使用教程 143

#### 网络数据采集——元素标签 (选择器)

要在网页代码中找到想要的元素,必须知道元素的标签,获得标签的方式很多,可使用超文本标签,也可以使用选择器。

元素可以通过超文本标签来获取,常用的HTML元素标签 (更详细的内容可以在百度百科上搜索"HTML标签"):

| <html></html>         | 定义 HTML 文档。       |
|-----------------------|-------------------|
| <title></title>       | 定义文档的标题。          |
| <body></body>         | 定义文档的主体。          |
|                       | 定义段落。             |
| <form></form>         | 定义供用户输入的 HTML 表单。 |
| <input/>              | 定义输入控件。           |
| <textarea></textarea> | 定义多行的文本输入控件。      |
| <select></select>     | 定义选择列表(下拉列表)。     |
| <img/>                | 定义图像。             |
| <a></a>               | 定义跳转或链接。          |
| <ul></ul>             | 定义无序列表。           |
| <0l>                  | 定义有序列表。           |
| <1i>                  | 定义列表的项目。          |
|                       | 定义表格。             |
|                       | 定义表格中的主体内容。       |
|                       | 定义表格中的行。          |
|                       | 定义表格中的单元。         |
| <video></video>       | 定义视频。             |
#### 网络数据采集——选择元素

我们可以通过标签加上属性和索引来更精准地选择元素,而 且系统还提供了通过关键字的来选择元素。\_\_\_\_\_

代码 (Html) 中标签为 input 元素的 值 -

取得第一个输入框的值

网络数据采集

代码 Html 中标签为 input.c1 元素的 值 -

取得属性class为c1的第一个输入框的值,在标签后面加".xxx" 表示class属性为xxx的所有元素。

代码 Html 中标签为 input:eq(2) 元素的 值 🚽

取得第三个输入框的值,在标签后面加上": eq(n)"表示取得标签的第n+1个元素, eq参数缺省时就是第一个元素。

"input.c1:eq(2)"表示所有class属性值为c1标签为input的第3个 元素。

所有的标签和属性我们都可以查看网页代码来获得,但是很 多时候我们希望通过看到的网页文字来选择和定位元素会更加直 接,系统提供了这个功能程序块。

| 获取 https://www.baidu.com/ | 的网页代码 (Html          |
|---------------------------|----------------------|
| 代码 [Html 中关键字为 登录         | <b>也</b> 的 对应元素 对应标签 |
| 显示消息框 元素 对应元素             | 的网址一                 |

## 网络数据采集——采集数据案例(1)

我们通过一个网页采集案例来讲解采集数据的过程,下面的代码实现采集百度实时热点排行榜的内容。

我们先打开百度实时热点排行榜的网页(网址可能会随时间的推移而变化): http://top.baidu.com/buzz?b=1&fr=topindex

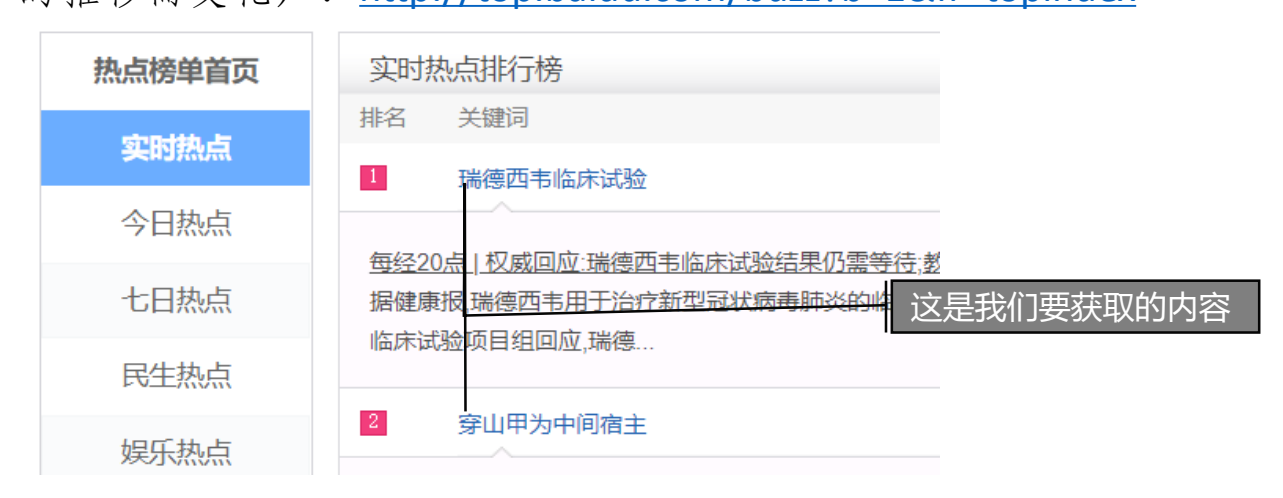

我们找到内容的关键字"瑞德西韦临床试验"来获取元素的标签,我们得到标签"A.list-title:eq(0)",再通过标签"A.list-title" 来定位所有相同标签的内容,代码后面两个程序块是用来验证取 的标签是否能准确地定位元素的。

| 获取 http://top.baidu.com/buzz?b=1&fr=topindex 的网页代码 Html |
|---------------------------------------------------------|
| 代码 Html 中关键字为 瑞德西韦临床试验 的 对应元素 对应标签                      |
| 显示输入框 提示 🔤 默认值 对应标签 输入值                                 |
| 代码 [Html 中标签为 对应标签 第 1 个 元素 总数                          |
| 显示消息框 元素 元素 的 文本 -                                      |

高阶者使用教程 146

## 网络数据采集——采集数据案例(2)

下面的代码块通过标签"A.list-title"找到所有的实时热点的标题了,遍历网页代码中所有包含"A.list-title"的元素,取得元素的文本后,将内容朗读出来。在"遍历代码"程序块中,我们是通过"新建标签关键字"来输入"A.list-title"。

网络数据采集

| 获取 http://top.baidu.com/buzz?b=1&fr=topindex 的网页代码 |  |  |  |
|----------------------------------------------------|--|--|--|
| Html                                               |  |  |  |
| 直到 Html 前都等待                                       |  |  |  |
| 遍历代码 Html 标签为 A.list-title 的所有 元素 , 数量 序号          |  |  |  |
| 男 一声朗读 元素 元素 的 文本 - ,速度 5 读完                       |  |  |  |
| 直到 读完 前都等待                                         |  |  |  |
|                                                    |  |  |  |

我们取得网页内容后可以根据自己的需要来处理这些数据, 可以结合我们前面讲的数据库知识把它保存到数据库中,从而与 其他网页或程序进行数据交换和互动。

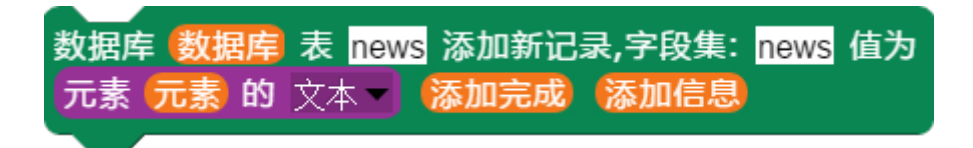

网络数据采集

#### 网络数据采集——提交数据 (Ajax)

很多情况我们需要提交数据给网页服务器,网页服务器通过 我们提交的数据来生成结果并返回给我们。

提交网页有两种方式:一种是GET,一种是POST。两种方式 的区别简单来说就是GET把数据附加在网址的后面,以"?"号分 隔网址和数据,数据以"名称=值"的形式填入,一次性提交给服 务器;而POST方式是分两次访问服务器,第一次请求,请求同意 后再把数据提交给服务器。GET的方式由于是以网址形式提交,所 以长度有限,不适合长数据提交。下面两个代码块,第一个是以 GET方式提交数据,第二个是POST方式提交,返回的结果都是一 样的。

提交网页 https://api.heweather.net/s6/weather/now?key=4&location=auto\_ip&lang=null 方式 get ▼ 参数名 🚺 参数值 🚺 返回结果 直到 返回结果 前都等待 显示消息框 JSON 返回结果 转文本 提交网页 https://api.heweather.net/s6/weather/now 方式 post 参数名 key location lang 参数值 4 auto ip null ◆ 返回结果 直到 返回结果 前都等待 显示消息框 JSON 返回结果 转文本

## 网络数据采集——处理JSON数据 (1)

通常服务器会返回一段用"{}"包裹的结构化的数据给我们,我们把这种结构化的数据称为JSON数据。

JSON数据是由指定格式的字符串构成的,格式如下:

{"名称1":"数据值1", "名称2":"数据值2"}

用来保存JSON数据的变量我们称为JSON对象,JSON对象中的 值是如何存取的呢?我们通过下面的程序块得到一个JSON数据, 从数据中,我们可以看到JSON数据是嵌套在一起的,就是JSON数 据中又包含另一个JSON数据,而且数据中还有用"[]"包裹的 JSON数据,我们称为JSON数组。

> 提交网页 https://api.heweather.net/s6/weather/now 方式 post < 参数名 key location lang < > 参数值 a2afed68c2fd47e8832c8baa0f02c054 auto\_ip null < > 返回结果

{"HeWeather6":[{"basic": {"cid":"CN101240701","location":"赣州",
"parent\_city":"赣州","admin\_area":"江西","cnty":"中国","lat":"25",
"lon":"15","tz":"+8.00"},"update": {"loc":"2020-02-08 ","utc":"2020-0208"},"status":"ok","now": {"cond\_code":"104","cond\_txt":"阴","hum":
"86","pres":"1013","tmp":"8","wind\_dir":"西北风","wind\_sc":"2"}]}

## 网络数据采集——处理JSON数据 (2)

系统在【大数据】中提供了JSON的处理程序块,共有四个:

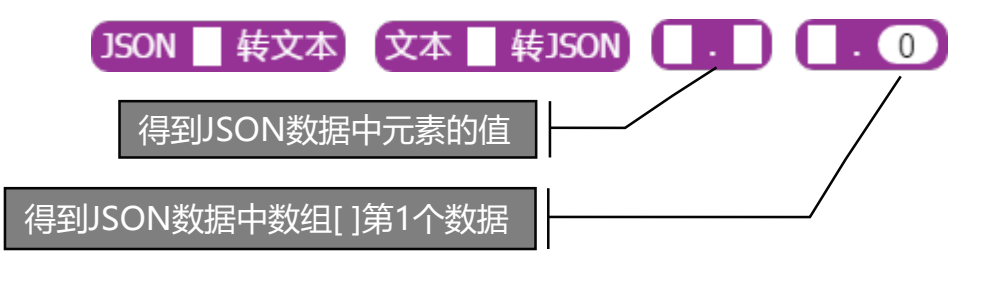

我们可以通过(返回结果). HeWeather6)得到下面的数据:

[{"basic": {"cid":"CN101240701","location":"赣州","parent\_city":"赣州 ","admin\_area":"江西","cnty":"中国","lat":"25","lon":"15","tz":"+8.00"}, "update": {"loc":"2020-02-08 ","utc":"2020-02-08"},"status":"ok", "now": {"cond\_code":"104","cond\_txt":"阴","hum":"86","pres":"1013", "tmp":"8","wind\_dir":"西北风","wind\_sc":"2"}}]

我们通过 **返回结果**. HeWeather6 . **0** . basic . location 得到 数组中第一个 {} 中的 "basic"数据中 "location"的值: "赣州"。 (注意: 数组第1个数据是从0开始的,第2个数据索引是1,以此类 推)。如果我们要得到当前风向的数据,可以通过以下代码:

返回结果 . HeWeather6 . 0 . now . wind\_dir

上述程序块都是通过 **一** 和 **一 ①** 的嵌套组成的,我 们可以通过运行JSON程序块的项目演示来查看运行效果。

#### Web网页服务器——基础知识

现在很多信息服务和物联网控制都是通过网页来的实现的, AIScratch也提供了网页服务器的基本功能。

我们在电脑、手机、电视和联网设备上的浏览器都是支持访问以HTTP打头地址的网页内容,以HTTP打头的字符串(形如http://www.baidu.com/logo.jpg?abc=123&k=1)我们称之网址,其中http是通迅协议(相当于电脑间通信的统一的语言,除了http还有https、FTP等)www.baidu.com我们称为主机域名,是访问某个主机的地址,它会在访问时转换成IP地址(形如127.0.0.1),后面的logo.jpg是访问的文件名称,"?"后面的是参数,多个参数用

"&"分隔,例子中有两个参数,参数名称分别为abc和k,参数的 值分别为123和1。

网络上的电脑传递信息都要开放一个端口(相当于收音机或 电视机的频道),而网页的默认端口为80(若是https打头则是443) 通常情况网页端口是可以不写的,如果要显式表达出来就是加在 主机名称后面,并用":"分隔,如http://www.baidu.com:80/, 我们也可以用其他端口来提供网页服务,这时端口号就不能省略 了。在系统中,我们可以用新建WEB服务器的程序块,来建立自 己的网页服务程序,别人只需要通过网址来访问你的网页了。通 常我们的本机电脑的主机IP地址是:127.0.0.1(或http://localhost), 如果在别的电脑上访问你可以使用局域网的IP或者外网的IP地址。

## Web网页服务器——建立服务器

现在很多信息服务和物联网控制都是通过网页来的实现的, AIScratch也提供了网页服务器的基本功能。

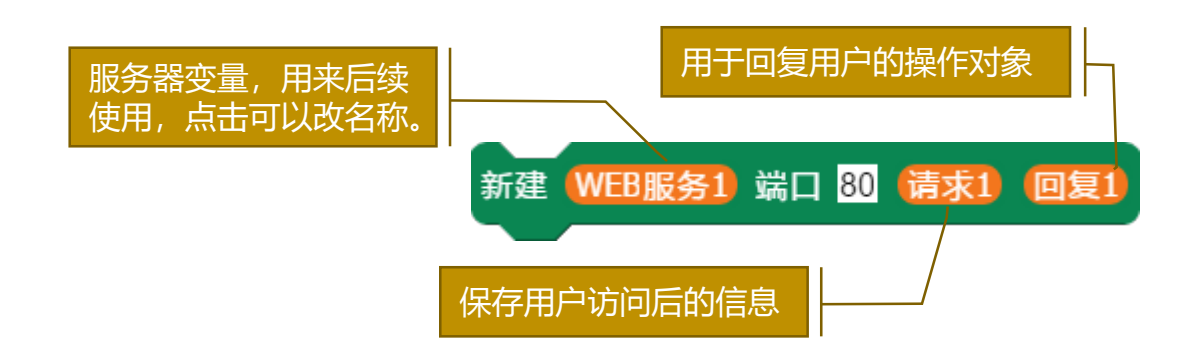

要提供给用户网页信息服务我们先要建立一个WEB网页服务, 服务需要使用到一个端口号,默认的网页端口号为:80,在建立 服务后,如果没有用户访问,"请求1"和"回复1"两个变量的 值是空的,不能使用,只有当用户访问后两个值才能使用,因此 所有处理的代码块是放到 当端口 80 收到网络请求 程序块下面的。 我们可以根据用户提供的网址和参数来进行相应的程序处理,并 在处理后返回信息给用户的浏览器。网页服务建立后,我们做一 个简单的网页回复处理:

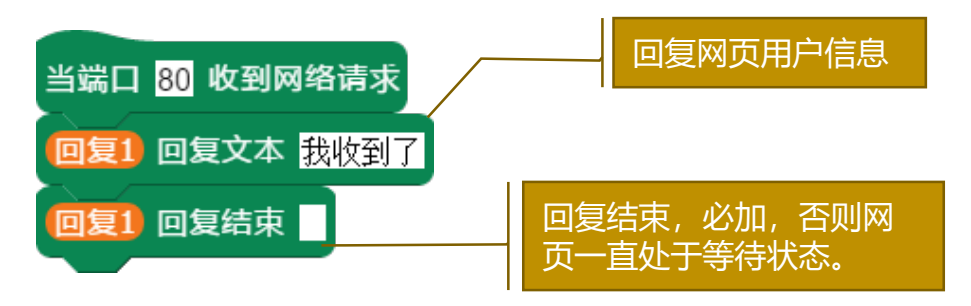

高阶者使用教程 152

#### Web网页服务器——访问服务器

客户可以通过任何一个上网设备来访问服务器,访问时输入服务器的IP地址就可以了。

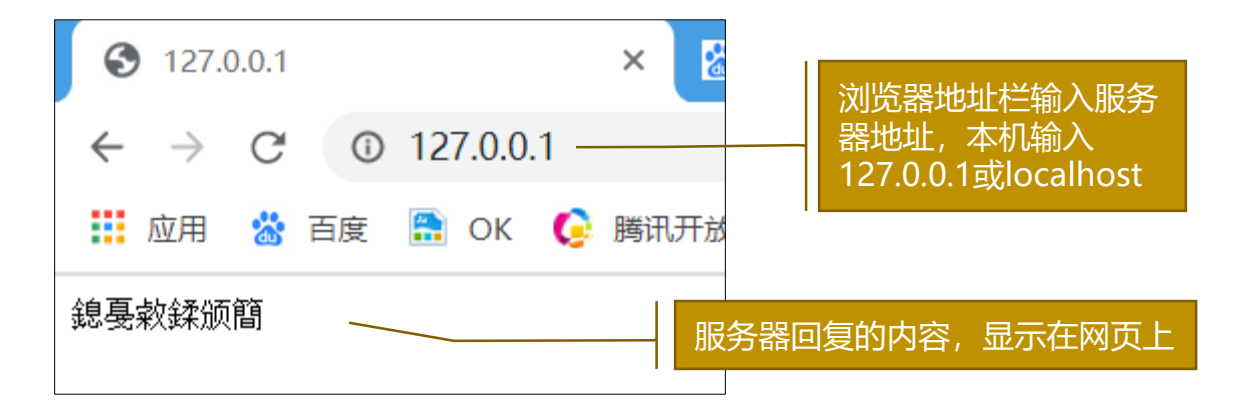

我们在浏览器输入服务器的IP地址,如果是本机我们可以输入 127.0.0.1或localhost,如果客户机与服务器处于同一内网,我们可 以输入客户机的IP地址(winddows系统的查看方式:在客户机上 点击开始—运行—输入cmd并运行—在cmd命令行输入ipconfig/all) 如果客户机与服务器处于外网(互联网)则使用外网IP访问。如 果客户机与服务器不是同一台电脑,不管是外网还是内网,如果 我们无法访问服务器,我们就要查看服务器的防火墙是否开放了 服务程序指定的端口号(本例中是80),如果是外网,我们通过 百度搜索关键字"IP"来得到本机的所在网络的外部IP地址,同 时如果需要访问本机服务器,还需要在外网路由器上设置端口映 射,把服务端口映射到本机服务器的内部IP地址上,否则外网电 脑是无法访问的。

#### Web网页服务器——回复响应头

服务处理程序可以对客户的访问进行相应的程序处理,还可以对客户的访问进行回复,在回复之前需要设置响应头。

| $\leftarrow \   \rightarrow $ | C () | 127.0.0.1 | 回复1 回复文本 我收到了     |
|-------------------------------|------|-----------|-------------------|
| 1 应用                          | 📸 百度 | 😭 ок 🌔    | 腾讯开放              |
| 鎴戞敹鍒颁                         | 窅 —— |           | 服务器回复的内容显示在网页上是乱码 |

我们刚刚这个例子回复用户"我收到了"但是在网页端却出 现了乱码,这是因为我们没有告诉浏览器我们的回复文本的编码 格式,我们可以在回复文本前回复一些文档的辅助信息,这些信 息我们称之为响应头(Header),响应头就是告诉浏览器一些背景信 息,比如文档的类型格式、长度、编码、来源等。下面的程序块 告诉浏览器我们将回复一个文本并且编码格式是utf8的:

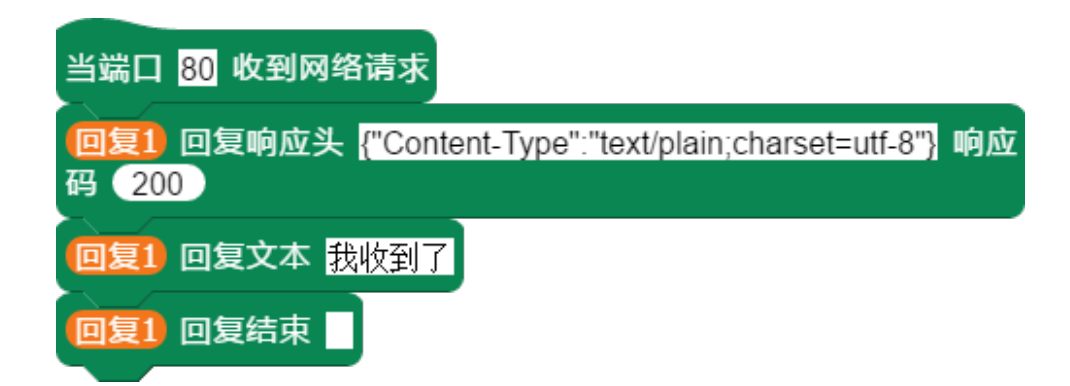

我们再次在浏览器访问127.0.0.1,我们看到了正常的文本了。

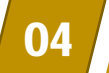

## Web网页服务器——设置响应头

响应头还可以单独设置,下面两个程序块的作用是一样的:

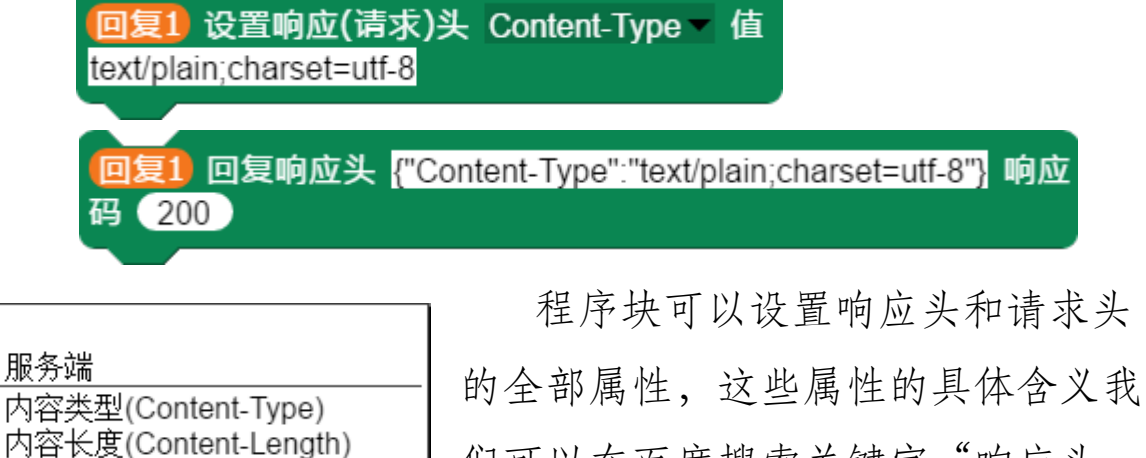

内容长度(Content-Length) 语言(Content-language) 压缩编码(Content-Encoding) 跳转(Location) 最后修改时间(Last-Modified) 缓存控制(Cache-Control) 过期(Expires) 连接(Connection) 响应时间(Date) 服务端名称(Server) 刷新(Refresh) 下载打开(Content-Disposition) 客户端缓存(Set-Cookie) 分块传输(Transfer-Encoding)

#### 客户端

接收类型(Accept) 接收语言(Accept-Language) 主机(Host) 来源(Referer) 浏览器(User-Agent) 压缩编码(Accept-Encoding) 缓存时间(If-Modified-Since) 缓存(Cookie) 请求时间(Date)

新建属性名

的全部属性,这些属性的具体含义我 们可以在百度搜索关键字"响应头 header详解"来获得更多的相关知识, 我们这里不详细展开讲解,可以参看 https://www.jianshu.com/p/ee2e569a30c4。

服务端的属性对应的是"回复" 变量,客户端的属性对应的是"请求" 变量,使用时注意区分。如果有自定 义的属性或新增的属性,我们还可以 通过"新建属性名"来添加新的属性。

通过响应头来告知客户端浏览器 一些回复的基本信息,通过请求头来 告知服务器一些请求的基本信息。

响应头和请求头统称报文。

# Web网页服务器——获取请求信息

客户在浏览器输入网址后,服务程序会得到一个请求变量, 我们根据请求变量中的报文来获取客户端的一些基本信息。

### 请求 请求1的

请求头(headers) 请求方式(method) 请求对象(socket) 请求链接(href) 请求主机(host) 请求路径(pathname) 请求参数(query) 请求端本地地址(localAddress) 请求端本地端口(localPort) 请求端远程地址(remoteAddress) 请求端本地端口(remotePort) 我们可以通过"请求"程序块 来获得客户端提交过来的请求头信 息,并根据这些信息来做相应的程 序处理和回复。在这些信息中,有 些不是文本格式,而是对象格式, 我们可以通过【大数据】中的结 构化数据程序块来处理它们。

请求 (请求1) 的 headers ▼ У

我们看到"请求"程序块返回的"headers"属性是object格式的,这时我们通过 J50N 转文本 来查看它返回的内容。

还可以通过 . 来取得属性的值。下面的程序块获取了客户端的IP地址:

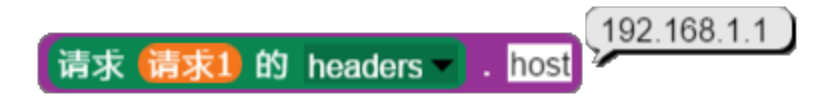

## Web网页服务器——处理客户请求

我们根据请求的链接所提供的信息来处理客户端的请求,并 且回复客户相应的信息。

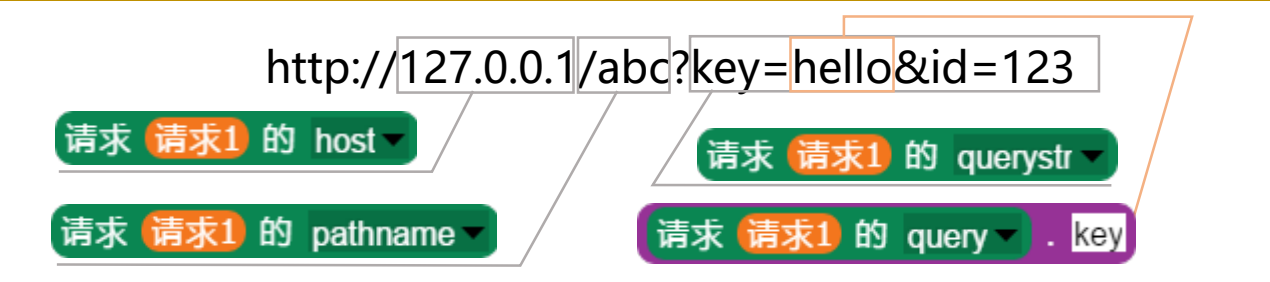

以上是我们获取请求信息各个部分的程序块代码,如果还需要获得更多的信息我们可以通过解析请求头的信息来获得。下面我们看一个例子,用网址来控制精灵的动作。在浏览器地址栏输入"http://127.0.0.1/旋转?d=右转&s=90",d代表方向,s表示度数。

| 当端口 80 收到网络请求                                                |                                     |
|--------------------------------------------------------------|-------------------------------------|
| 回复1 回复响应头<br>{"Content-Type":"text/plain;charset=utf-8"} 响应码 | 200 ▼<br>添加响应头,防止中文乱码 <sub>//</sub> |
| 如果 请求 请求1 的 pathname = /旋转                                   |                                     |
| 如果 请求 请求1 的 query . d = 右转<br>旋转 ( 请求 请求1 的 query ) . g 度    | ▼<br>取得网址中的参数d和s的值 //               |
| 回复1 回复文本 完成右转                                                | ▼<br>一字亜回复结市 不然会—首笔                 |
| 回复1回复结束                                                      | 上女四友知來,小公云 且寺 /                     |
| 回复1 回复结束                                                     |                                     |

### Web网页服务器——回复文本

我们回复客户端请求的内容可以是文本、网页代码、脚本和文件,回复类型不同客户端浏览器处理方式也不同。

如果我们简单地回复用户文本,我们可以使用以下程序块:

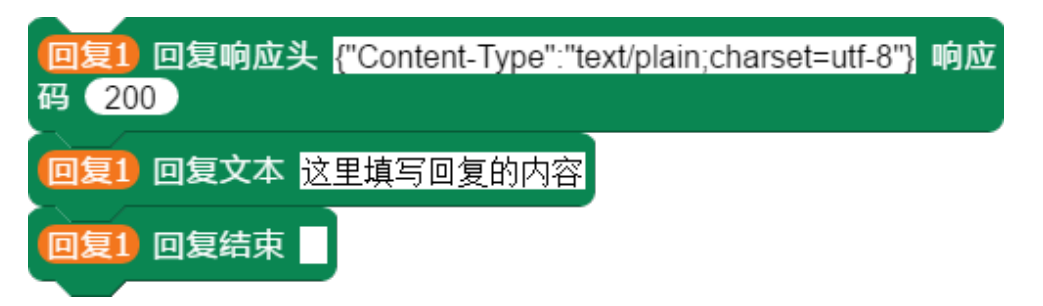

我们使用默认的响应头来告诉客户端浏览器,我们将发送的是 一个文本,并且文本编码是utf-8格式的,指定编码格式主要是防止 客户端显示中文是乱码。我们可以回复多条文本,在"回复结束" 程序块执行前,回复的文本是不会发送给客户端的,客户端浏览 器一直处于等待状态,当执行"回复结束"时服务程序会发送响 应头和所有的文本给客户端,并结束此次请求。如果我们想告诉 客户端浏览器发送的文本是网页代码,我们可以把响应头设置成 { "Content-Type": "text/html;charset=utf-8"},浏览器收到文本后 会解析成HTML显示在网页里。下面的代码把舞台快照发送给客户 端,并在浏览器显示出来:

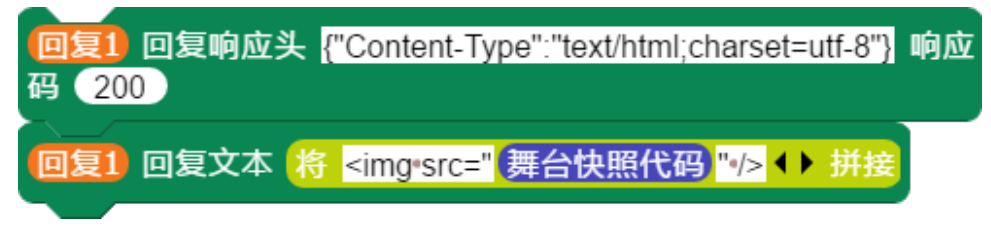

#### Web网页服务器——回复文件

回复文本需要指定文件类型,系统可以自动根据扩展名来判断文件类型,同时我们也可以显式指定文件的类型。

下面的程序块给客户端发送一个图片文件:

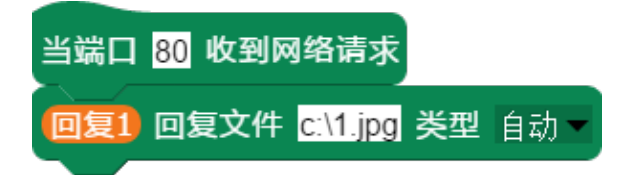

代码块在收到客户请求后,回复了c:\1.jpg这个图片文件给客户 端。文件类型对应就是响应头中"Content-Type"的值,即使是同 一个文件,如果我们设置的类型不同,客户端浏览器处理的方式 也不一样,下面我们用个例子来说明,我们在记事本编辑一个文 本文件,内容是"<b>Hello World!</b>",我们把它保存到C盘下, 并命名为"abc.txt",我们使用下面的四种文件类型设置来观察显 示效果(可以右键打开"回复文件"程序块的项目演示):

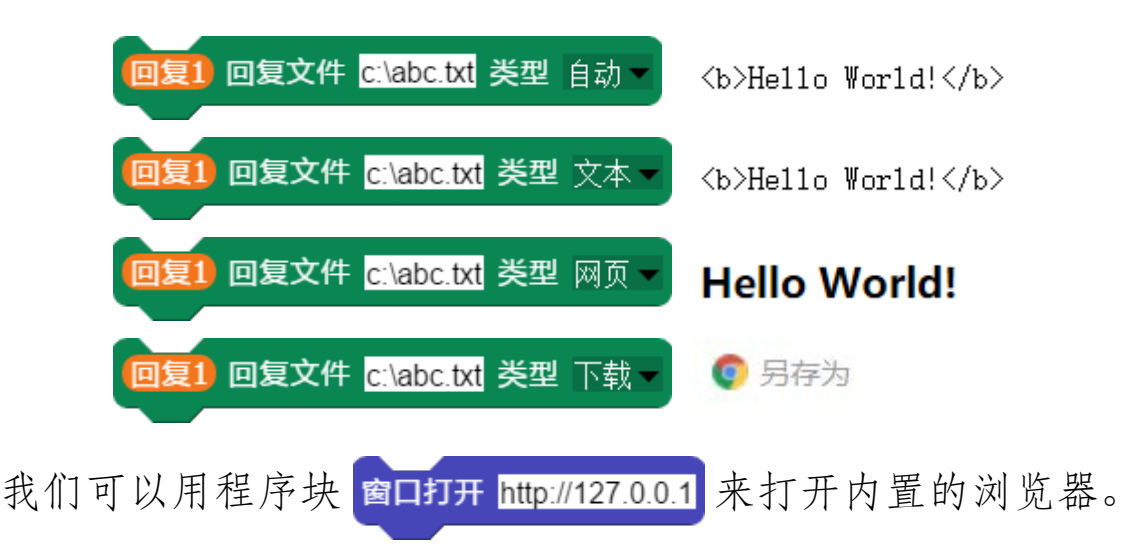

#### Web网页服务器——应用场景

通过WEB服务我们可以对接各种应用场景,与服务程序产生 互动,比如用手机控制精灵或硬件、与网站互动、与远程设 备互动、语音控制与程序的互动。

我们要让客户端访问服务程序,必须有一个可以被访问的IP地 址,通常内网IP地址只能被处于同一内网的设备访问,如果要让外 网客户访问,我们必须有一个固定的外网IP,但是通常我们家用宽 带的IP都是动态的,就是IP地址会经常变动,所以无法使用。我们 的解决方法是使用一些内网穿透的软件,比如花生壳(下载地址 https://hsk.oray.com/download/)内网穿透软件会给我们一个固定 的网址来访问我们的内网服务器,这样任何外网设备和浏览器都 可以使用服务程序,花生壳的使用方法可以参看官网帮助

(http://service.oray.com/question/8146.html) 或参看软件帮助系统。

有了外网的地址我们就可以与外部设备和用户连接了,使用 任何电脑和手机的浏览器都可以,还可以使用各大手机品牌的语 音助手来实现语音控制。下面我们举例来说明手机如何访问我们 的程序服务,在访问前我们确保已经安装好了内网穿透软件,并 且已经获得了外网访问的固定地址了,例子中我们只用内网IP来测 试服务程序,与外网访问的效果是一致的。